### Canon

使用説明書

# EOS 10〕 DIGITAL 使用説明書

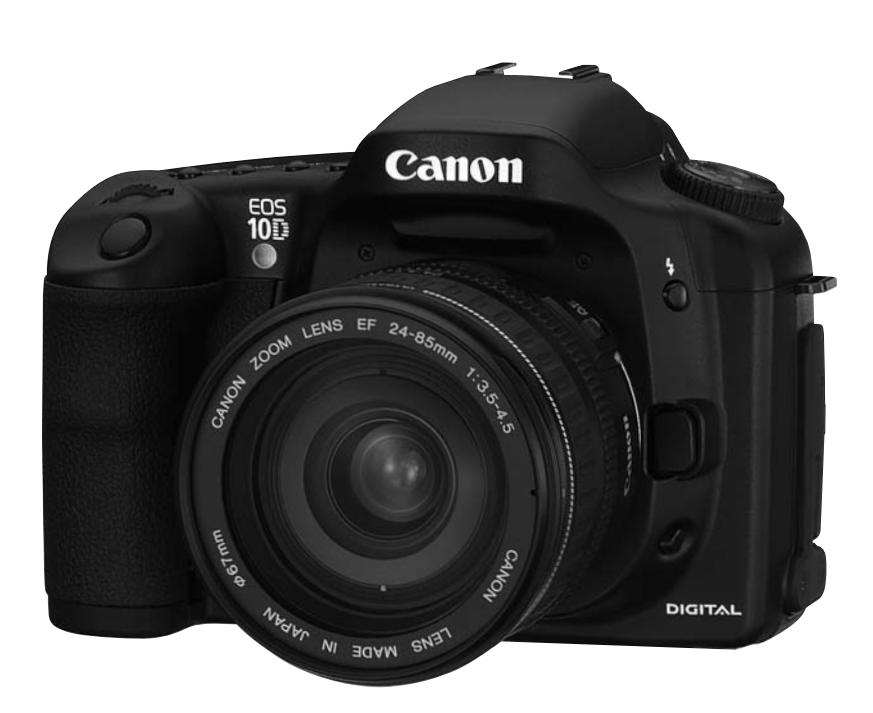

ご使用前に必ずこの使用説明書をお 読みください。将来いつでも使用で きるよう大切に保管してください。

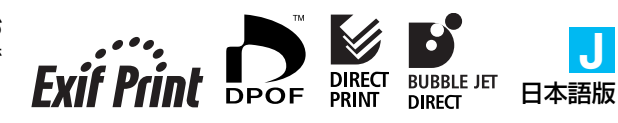

J

### キヤノン製品のお買い上げありがとうございます。

ご使用になる前に、カメラを手にとりながら、この使用説明書をお読みになって理解を深め、 操作に慣れた上で正しくお使いください。

\* CFカードは、キヤノン製CFカードのご使用をおすすめします。

### 妨害電波自主規制について

このカメラ(本機)は、情報処理装置等電波障害自主規制協議会(VCCI)の基準にもとづくク ラスB情報技術装置です。このカメラ(本機)は、家庭環境で使用することを目的としていま すが、このカメラ(本機)をラジオやテレビジョン受信機に近接して使用すると、受信障害を 引き起こすことがあります。使用説明書(本書)に従って正しい取り扱いをしてください。

### 試し撮りと撮影内容の補償について

必ず事前に試し撮りをし、画像が正常に記録されていることを確認してください。 万一、カメラ (本機) や記録媒体 (CFカード) の不具合により、撮影画像の記録やコンピュー ターへの読み込みがされなかった場合の記録内容の補償については、ご容赦ください。

### 著作権について

あなたがカメラ(本機)で記録した権利者のいる被写体の画像は、個人として楽しむなどのほかは、著作権法上、権利者に無断で使用できません。なお、実演や興行、展示会などのうちには、個人として楽しむなどの目的であっても、撮影を制限している場合がありますのでご注意ください。

- CanonおよびEOSは、キヤノン株式会社の商標です。
- Adobe、およびPhotoshopは、Adobe Systems Incorporated (アドビシステムズ社) の商標です。
- CompactFlash (コンパクトフラッシュ)は、SanDisk Corporationの商標です。
- IBM PC/ATシリーズは、米国International Business Machines社の商標または登録 商標です。
- Macintoshは、米国および他の国で登録された米国アップルコンピュータ社の商標です。
- DCF\*は、(社)電子情報技術産業協会の団体商標で、現在、商標登録出願中です。
- DCFロゴマークは、(社)電子情報技術産業協会の「Design rule for Camera File System」の規格を表す団体商標です。
- その他、本書中の社名や商品名は、各社の登録商標または商標です。
- \* DCFは、主としてデジタルカメラの画像ファイルを関連機器間で簡便に利用し合うことを目的として 制定された(社)電子情報技術産業協会(JEITA)の規格の「Design rule for Camera File System」の 略称です。
- \* このデジタルカメラは、Exif 2.2 (愛称「Exif Print」)に対応しています。Exif Printは、デジタルカメ ラとプリンターの連携を強化した規格です。Exif Print対応のプリンターと連携することで、撮影時の カメラ情報を活かし、それを最適化して、よりきれいなプリント出力結果を得ることができます。

### 同梱品の確認

初めてご使用になる前に、以下のものがすべてそろっているか確認してください。万一、足りないものがあるときは、お買い求めの販売店にご連絡ください。

□ EOS 10D/カメラ本体(ボディキャップ付き、日付/時計機能用リチウム電池内蔵)

- 🗌 アイカップ Eb
- □ バッテリーパック BP-511 (保護カバー付き)
- □ バッテリーチャージャー CB-5L
- □ バッテリーチャージャー用電源コード
- □ インターフェースケーブル IFC-300PCU
- □ ビデオケーブル VC-100
- □ **ネックストラップ EW-100DB**(アイピースカバー付き)

イオス デ ジ タ ル ソリューション ディスク EOS DIGITAL Solution Disk

Adobe Photoshop Elements Disk

EOS 10D使用説明書(本書)

□ EOS 10Dソフトウェア使用説明書

ソフトウェアのインストール方法や、EOS 10Dで撮影した画像のコンピューターへの取り込み、RAW画像の現像処理・画像処理の方法について説明しています。

□ バッテリーパック BP-511使用説明書

#### お客様ご相談窓口一覧

🗌 保証書

- □ クイックオペレーションガイド
- □ EOS 10D Accessories EOS 10Dの主要アクセサリーを紹介しています。

※ 撮影画像を記録する**CFカードは同梱されていません**ので、別途ご購入ください。 なお、CFカードはキヤノン製CFカードのご使用をおすすめします。

### 目 次

### はじめに

| 3  |
|----|
| e  |
| 8  |
| 10 |
| 16 |
|    |

### 1 使用前の準備と基本操作......17

| ストラップ(吊りひも)の取り付け方   | 17 |
|---------------------|----|
| バッテリーを充電する          | 18 |
| バッテリーを入れる/取り出す      | 20 |
| バッテリーチェックについて       | 20 |
| 家庭用電源を使用する          | 22 |
| レンズを取り付ける/取り外す      | 23 |
| CFカードを入れる/取り出す      | 24 |
| 撮影の基本操作             | 26 |
| メインスイッチ             | 26 |
| シャッターボタン            | 26 |
| 電子ダイヤルによる機能の選択と設定   | 27 |
| メニュー機能の操作と設定        | 28 |
| メニュー画面              | 28 |
| メニュー機能の設定操作         | 29 |
| メニュー設定項目と初期設定       | 30 |
| 液晶モニターについて          | 31 |
| カメラの各機能設定を初期状態にするには | 31 |
| 鮮明なファインダーに調整する      | 32 |
| カメラの構え方             | 32 |
|                     |    |

#### 

| □ 全自動で撮る            | 34 |
|---------------------|----|
| 内蔵ストロボによるAF補助光について… | 35 |
| イメージにあわせて撮る         | 36 |
| <b>豹</b> ポートレート     | 36 |
| 🎦 風景                | 36 |
| 🕱 クローズアップ           | 36 |
| ✎ スポーツ              | 37 |
| 🛯 夜景ポートレート          | 37 |
| 🖸 ストロボ発光禁止          | 37 |
| MENU<br>撮影画像を見る     | 38 |
| 撮影画像の確認             | 38 |
| 撮影画像の確認時間           | 39 |
|                     |    |

#### 3 撮影画像に関する設定 ......41

| MENU<br>記録画質の選択        | 42 |
|------------------------|----|
| 現像処理について               | 43 |
| MENU RAW画像とJPEG画像の同時記録 | 44 |

| SOISO感度の設定            | 45   |
|-----------------------|------|
| 簡単撮影ゾーンでのISO感度        | 45   |
| 応用撮影ゾーンでのISO感度        | 45   |
| WB ホワイトバランスの選択        | 46   |
| ホワイトバランスについて          | 46   |
| ホワイトバランスの種類           | 47   |
| MENUマニュアルホワイトバランス     | 48   |
| MENU 色温度を直接設定する       | 49   |
| MENUホワイトバランスを自動的に変えて推 | 最る50 |
| MENU 現像パラメーターを設定する    |      |
| MENU 色空間の選択           | 54   |
| sRGBの選択               | 54   |
| Adobe RGBの選択          | 54   |
| MENUファイル番号の設定方式       | 55   |
| 通し番号                  | 55   |
| オートリセット               | 55   |
| MENU 縦横自動回転表示の設定      | 57   |
| INFO.カメラの設定内容を確認する    | 58   |
|                       |      |

### 4 オートフォーカスとピント合わせ………59

| AF AFモードの選択         | 60 |
|---------------------|----|
| ワンショットAF            | 61 |
| 画面の端の被写体にピントを合わせる   | 61 |
| AIサーボAF             | 62 |
| AIフォーカスAF           | 62 |
| ■ AFフレームの選択         | 63 |
| AFフレーム選択の基本操作       | 63 |
| 自動選択                | 64 |
| 任意選択                | 64 |
| MENU AFフレームの登録と切り換え | 65 |
| AFフレームの登録           | 65 |
| 登録AFフレームへの切り換え      | 66 |
| AFの苦手な被写体(手動ピント合わせ) | 67 |

### 5 測光方式とドライブモードの選択.......69

| ◎ 測光モードの選択       | 70 |
|------------------|----|
| 測光モードの種類         | 71 |
| 💿 評価測光           | 71 |
| ◎ 部分測光           | 71 |
| []中央部重点平均測光      | 71 |
| DRIVE ドライブモードの選択 | 72 |
| ⊗ セルフタイマー撮影      | 73 |
| アイピースカバーの使い方     | 74 |
|                  |    |

| 6 | 撮影目的にあわせた応用撮影 | 75 |
|---|---------------|----|
|   |               |    |

P プログラムAE撮影......76

2

3

5

6

7

8

9

10

11

12

| Tv シャッター速度を決めて撮る         | .78 |
|--------------------------|-----|
| Av 絞り数値を決めて撮る            | .80 |
| 被写界深度を確認する               | .81 |
| М 自分で露出を決めて撮る            | .82 |
| A-DEP 近くから遠くまで           |     |
| ピントが合った画像を撮る             | .84 |
| 自分の好みに露出を補正する            | .85 |
| MENU 露出を自動的に変えて撮る/AEB撮影. | .86 |
| ★ 露出を固定して撮る/AEロック撮影      | .88 |
| 長時間露光 (バルブ) 撮影           | .89 |
| ミラーアップ撮影                 | .90 |
| 🖧 表示パネルの照明               | .90 |

#### 

|                          | ~~~ |
|--------------------------|-----|
| 内蔵ストロホを使用した撮影            | 92  |
| 簡単撮影ゾーンでの内蔵ストロボ撮影…       | 92  |
| 応用撮影ゾーンでの内蔵ストロボ撮影…       | 93  |
| 赤目緩和機能を使う                | 95  |
| ¥FEロック撮影                 | 96  |
| 💯 ストロボ調光補正               | 97  |
| EOS専用スピードライト             |     |
| 550EXを使用した撮影             | 98  |
| 全自動ストロボ撮影                | 99  |
| 撮影モード別ストロボ撮影             | 99  |
| ₺H ハイスピードシンクロ (FP発光) 撮影. | 100 |
| FEB撮影                    | 100 |
| ¥FEロック撮影                 | 101 |
| 💯 ストロボ調光補正               | 101 |
| モデリング発光                  | 101 |
| ワイヤレス多灯・E-TTL自動調光撮影…     | 101 |
| 汎用ストロボを使用した撮影            | 102 |
| TTI /A-TTI 白動調光          |     |
| スピードライトについて              | 102 |
|                          |     |

| 8 | 撮影画 | i<br>像の | 再生 |  |
|---|-----|---------|----|--|
|   |     |         |    |  |

| 撮影した画像を再生する         | 104 |
|---------------------|-----|
| ▶ 1 コマ表示            | 104 |
| INFO. 撮影画像の情報表示     | 105 |
| 😰 インデックス表示          | 106 |
| ☯ / ♀ 拡大表示          |     |
| JUMP ジャンプ表示         |     |
| MENU撮影画像を自動再生する/    |     |
| オートプレイ              |     |
| MENU 撮影画像を回転して表示する  | 110 |
| 撮影した画像をテレビで見る       | 111 |
| MENU 撮影画像にプロテクトをかける | 112 |
| 🕤 撮影画像を消去する         | 113 |
|                     |     |

| 1コマ消去113<br>全コマ消去114<br>MENU CFカードを初期化する115                                                                                                    |
|----------------------------------------------------------------------------------------------------|
| <b>9</b> カメラダイレクトプリント117                                                                                                    |
| ダイレクトブリントについて118<br>カメラとブリンターを接続する118<br>ビカードフォトブリンターを接続する120<br>ブリントする                                                                                                    |
| <b>10</b> 撮影画像のプリント指定/DPOF127                                                                                                    |
| <ul> <li>WEWJ 撮影画像をプリント指定する</li></ul>                                                                                                    |
| 11メニューによる機能設定135                                                                                                    |
| MENU         メニュー機能一覧         136           MENU         カスタム機能の設定方法         141           MENU         カスタム機能で変更できる内容         142           MENU         カスタム機能の一括解除         148 |
| 12 メンテナンス149                                                                                                    |
| MENU 日付/時刻を設定する150<br>日付/時計機能用電池を交換する151<br>MENU 撮像素子 (CMOS) を清掃する152                                                                                                    |
| 13資料155                                                                                                    |
| デシタルカメラ・与真の基本用語解説                                                                                                    |
| エラーコード表示                                                                                                    |

主な仕様.....174

### 13

### 取り扱い上のご注意

### カメラについて

- (1) カメラは精密機器です。落としたり衝撃を与えたりしないでください。
- (2) このカメラは防水構造になっていませんので、水中では使用できません。万一水に濡れてしまったときは、早めに最寄りのキヤノンサービスセンターにご相談ください。また、水滴がついたときは乾いたきれいな布で、潮風にあたったときは固くしぼったきれいな布でよくふきとってください。
- (3) カメラを磁石やモーターなどの強力な磁気を発生させる装置の近くに、絶対に置かないでください。また、電波塔などの強い電波が発生しているところで使用したり、放置したりしないでください。電磁波により、カメラが誤動作したり、記録した画像データが破壊されることがあります。
- (4) 直射日光下の車の中などは予想以上に高温になります。カメラの故障の原因となること がありますので、このような場所にカメラを放置しないでください。
- (5) カメラには精密な回路が内蔵されていますので、絶対に自分で分解しないでください。
- (6) レンズ、ファインダー、ミラー、フォーカシングスクリーンなどにゴミがついているときは、市販のブロアーブラシで吹き飛ばすだけにしてください。カメラボディおよびレンズは有機溶剤を含むクリーナーなどでふかないでください。特に汚れがひどいときは、最寄りのキヤノンサービスセンターにご相談ください。
- (7) カメラの電気接点は手で触らないでください。腐食の原因となることがあります。腐食 が生じるとカメラが作動不良を起こすことがあります。
- (8) カメラを寒いところから、急に暑いところに移すと、カメラの外部や内部に結露(水滴) が発生することがあります。カメラを寒いところから、急に暑いところに移すときは結 露の発生をふせぐために、カメラをビニール袋に入れて袋の口を閉じ、周囲の温度にな じませてから、袋から取り出してください。
- (9)結露が発生したときは、故障の原因となりますので、カメラをお使いにならないでください。CFカード、バッテリーをカメラから取り外し、水滴が消えるまで待ってから、カメラをお使いください。
- (10)カメラを長期間使用しないときは、カメラからバッテリーを取り外し、風通しがよく、 涼しい乾燥した場所に保管してください。保管期間中でも、ときどきシャッターを切る ようにして作動することを確認してください。
- (11)カメラの保管場所として実験室などのような薬品を扱う場所は、さび・腐食などの原因 になるため避けてください。
- (12)長期間使用しなかったカメラは、各部を点検してから使用してください。長期間使用しなかったあとや海外旅行など大切な撮影の前には、各部の作動を最寄りのキヤノンサービスセンター、またはご自身でチェックしてからご使用ください。

### 表示パネルと液晶モニターについて

(1)液晶モニターは、非常に精密度の高い技術で作られており99.99%以上の有効画素があ りますが、0.01%以下の画素欠けや、黒や赤の点が現れたままになることがあります。 これは故障ではありません。また、記録されている画像には影響ありません。

- (2) 強く押さえたり、衝撃を与えたりしないでください。画面にムラが出たり、故障の原因になります。
- (3)汚れたときは、市販のブロアーブラシで吹き払ったり、傷が付かないよう、やわらかい 布で軽くふいてください。特に汚れがひどいときは、最寄りのキヤノンサービスセンタ ーにご相談ください。
- (4) 液晶の特性で低温下での表示反応がやや遅くなったり、高温下で表示が黒くなったりす ることがありますが、常温に戻れば正常に表示されます。

### 日付/時計機能用リチウム電池について

- (1) リチウム電池はお子様の手の届かないところに置いてください。誤って飲み込むと大変 危険です。万一お子様が飲み込んだ場合、化学物質による被害を受ける危険性がありま す。ただちに医師に相談してください。
- (2) 金属製のピンセットなどでつかまないでください。ショートするおそれがあり危険です。
- (3) 分解や加熱をしないでください。破裂する危険があります。

### CFカードについて

- (1) CFカードは精密にできています。落としたり振動を与えたりしないでください。CFカードに記録されている画像が壊れる原因となります。
- (2) テレビやスピーカー、磁石などの磁気を帯びたものや静電気の発生しやすい所で保管、 使用しないでください。CFカードに記録されている画像データが消えてしまうことがあ ります。
- (3) 直射日光のあたる場所や、暖房器具の近くに放置しないでください。CFカードが変形して使用できなくなります。
- (4) CFカードに液体をこぼさないでください。
- (5) 大切な画像データを守るため、CFカードは必ずケースなどに入れて保管してください。
- (6) 指定外のCFカードを使用すると、画像の記録・再生ができないものがあります。このような場合は、指定のCFカードをご使用ください。
- (7)曲げたり、強い力や衝撃を与えないでください。
- (8) 温度の高い所、ほこりや湿気の多い所、静電気や電磁波が発生している所に保管しない でください。

### レンズの接点について

( (

レンズを外したときは、接点やレンズ面を傷つけないように、取り 付け面を上にして置き、ダストキャップを取り付けてください。

製品についているこのマークは、

EC指令への適合宣言マークです。

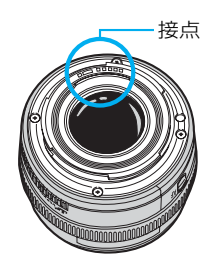

### すぐ撮影したい方のために

(→\*\*)の\*\*部は参照ページを示しています。 詳しい使用方法につきましては、参照ページをご覧ください。

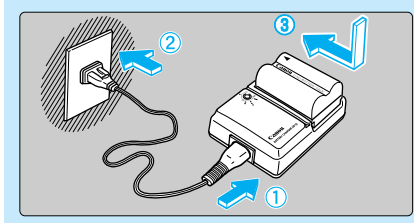

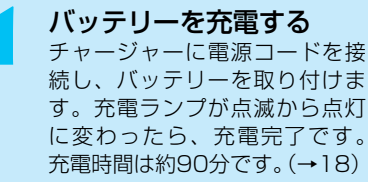

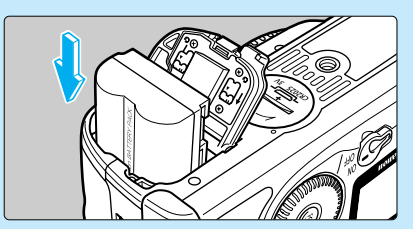

バッテリーを入れる バッテリー室ふたを開けて、充 電済みのバッテリーをロック位 置までしっかりと入れます。 「カチッ」と音がするまでふたを 閉じます。(→20)

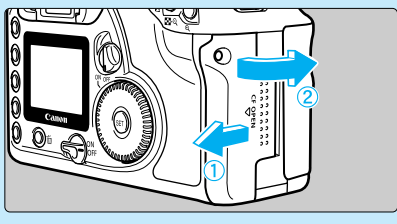

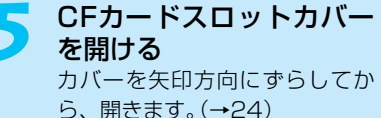

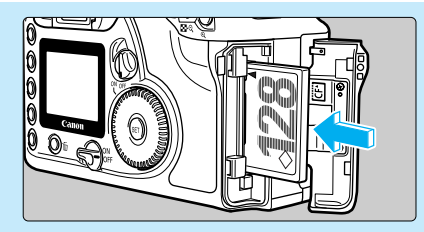

CFカード(別売)を入れる CFカードを入れ、カバーを閉じ ます。(→24)

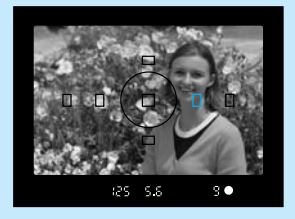

**ピントを合わせる** 写したいもの(被写体)にAFフレ ームを合わせ、軽くシャッター ボタンを押して、ピントを合わ せます。(→26)

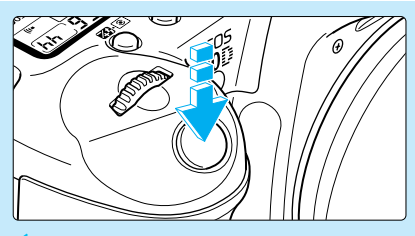

● 撮影する さらにシャッターボタンを押し て撮影します。(→26)

#### すぐ撮影したい方のために

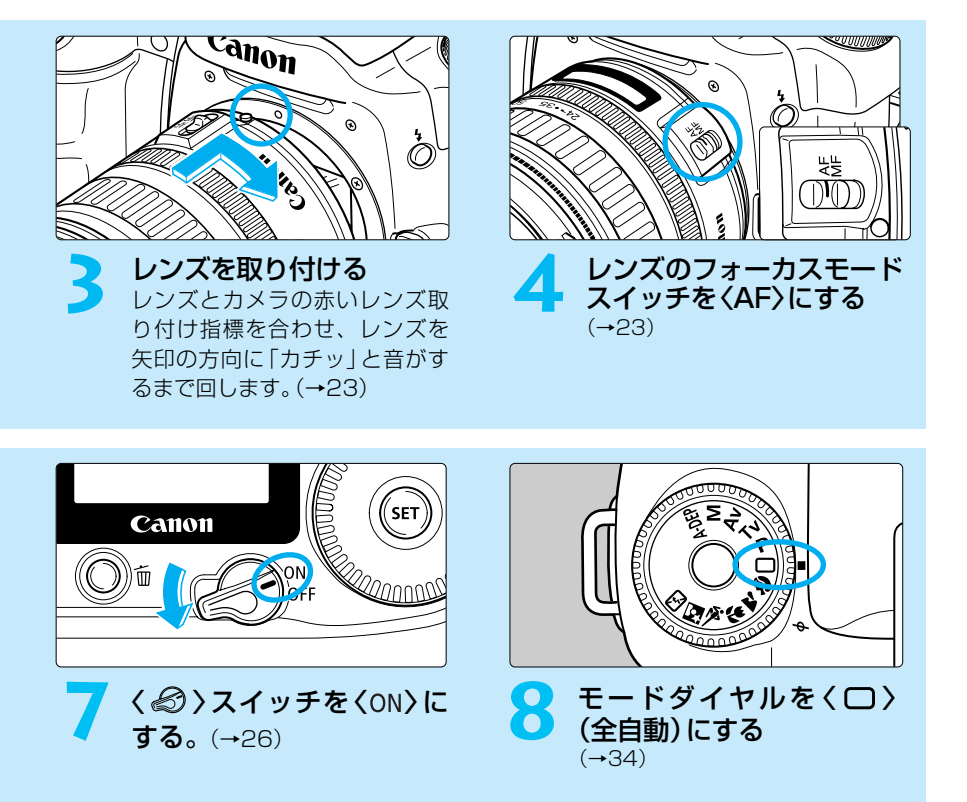

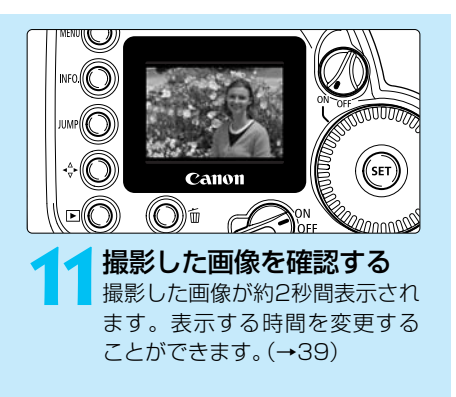

- 今までに撮影した画像を確認したい場合は、『撮影画像を見る』(→38)『撮影した画像を再生する』(→104)を参照してください。
- 撮影した画像を消去したい場合は、『撮 影画像を消去する』(→113)を参照して ください。

### 各部の名称

(→\*\*)の\*\*部は参照ページを示しています。

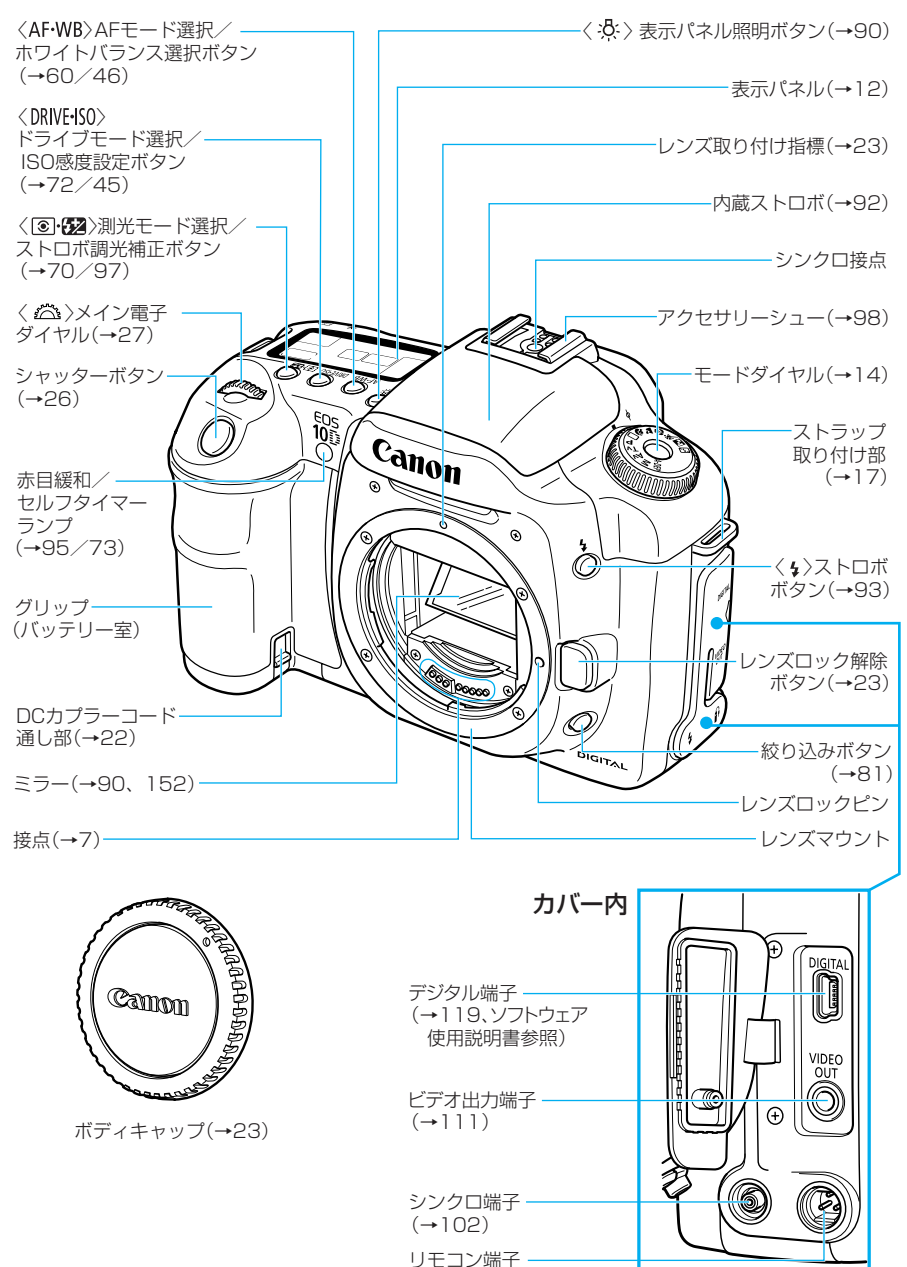

#### 各部の名称

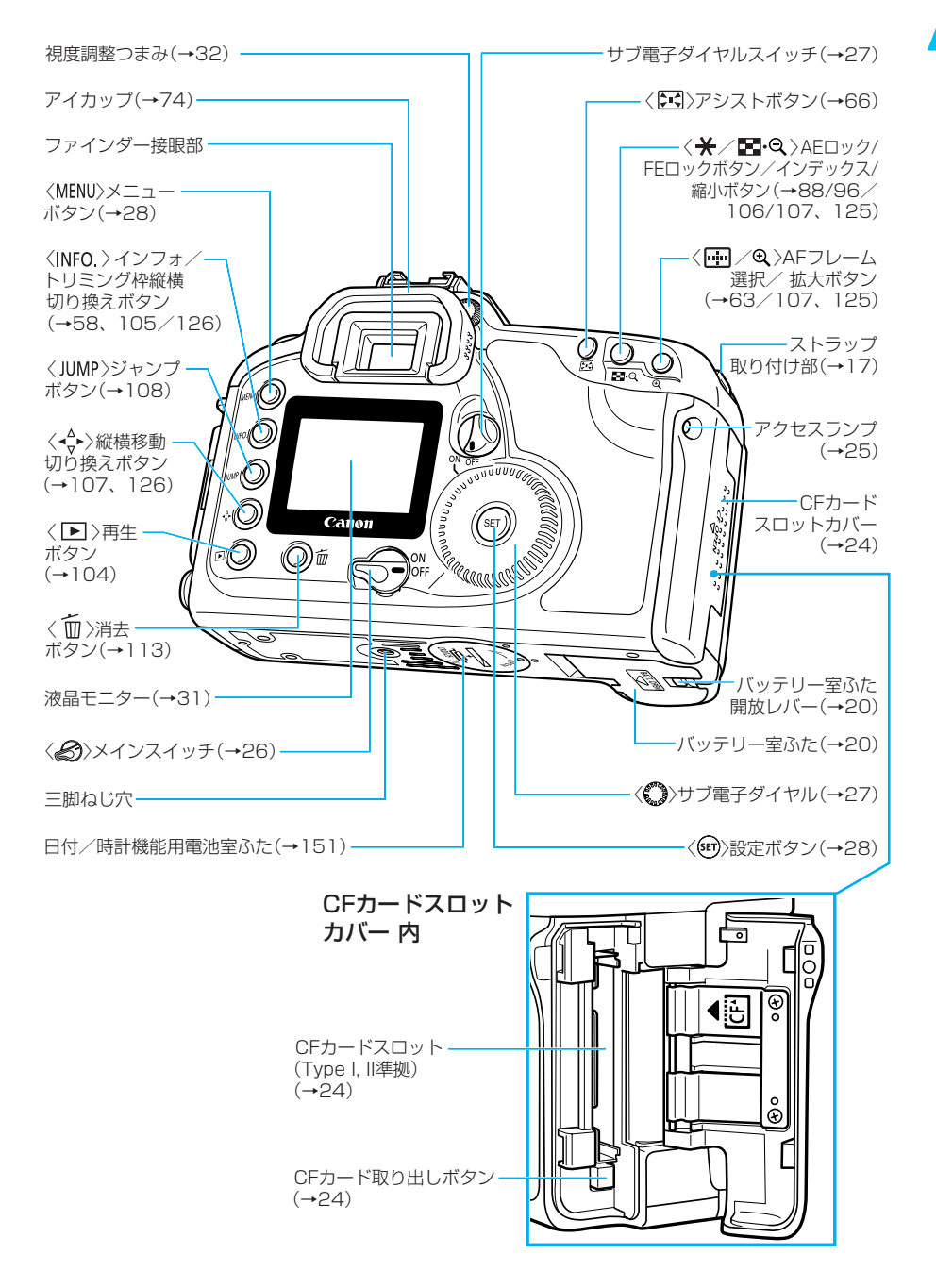

### 表示パネル

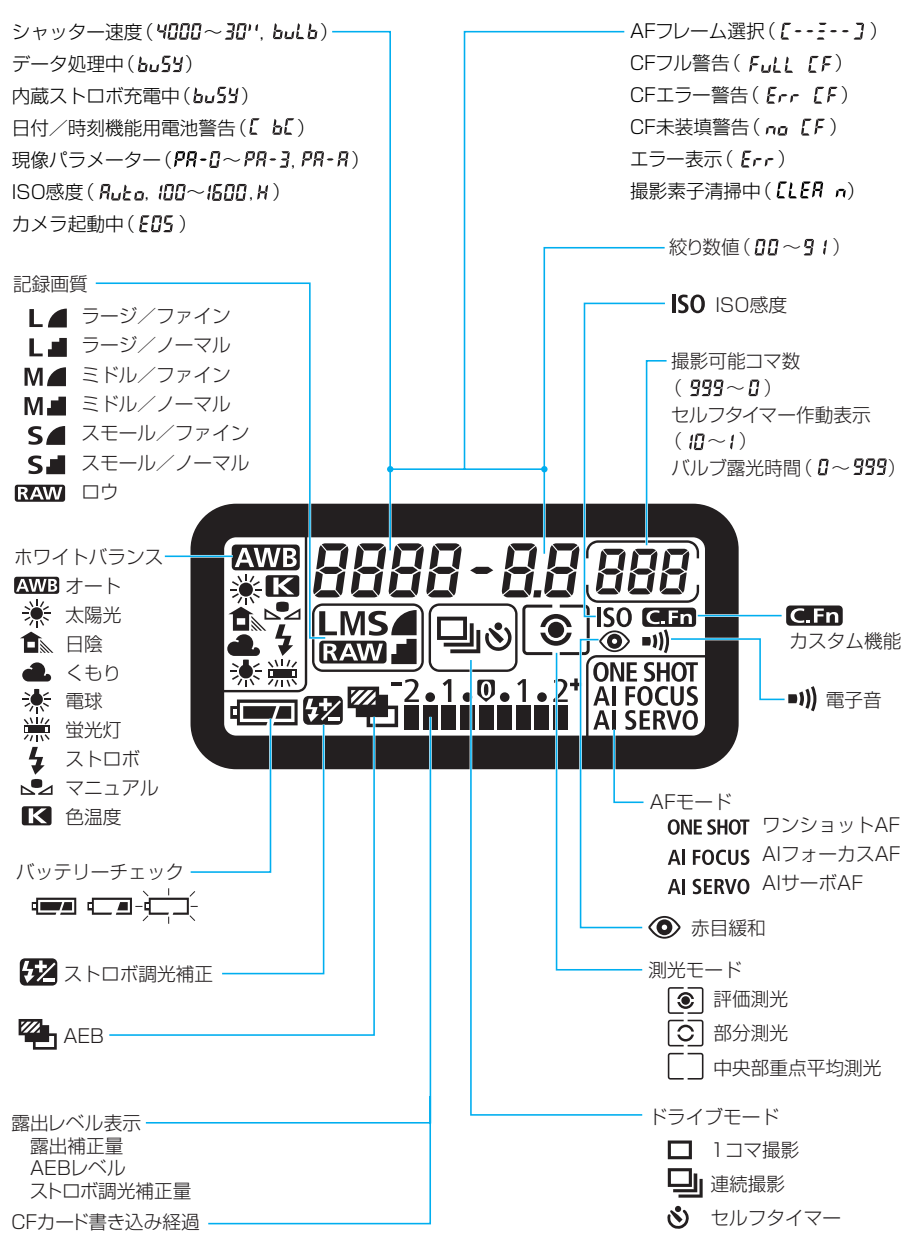

上の図はすべてを表示したものです。実際には状況に応じた部分のみ表示されます。

#### 各部の名称

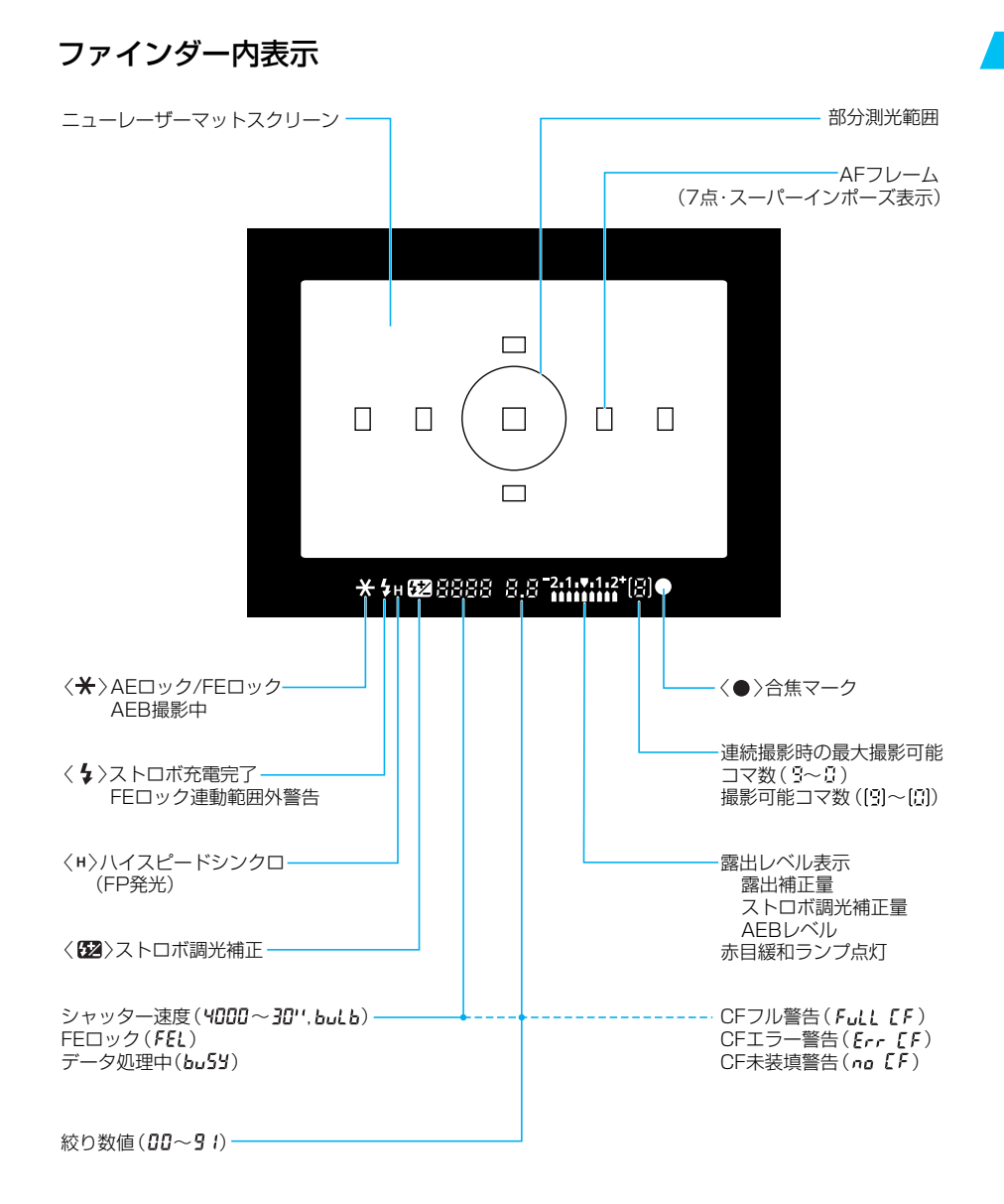

上の図はすべてを表示したものです。実際には状況に応じた部分のみ表示されます。

### モードダイヤル

モードダイヤルは2つの機能ゾーンに分けられています。

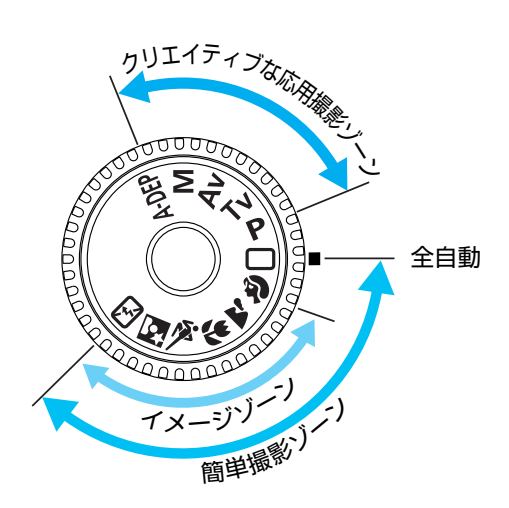

### ①簡単撮影ゾーン

- 基本操作はシャッターボタンを押す だけです。
- C : 26 (→ 34)

カメラまかせの全自動撮影ができます。

#### イメージゾーン

被写体別にカメラまかせの全自動撮影が できます。

- ▲ : 風景 (→36)
- ♥: クローズアップ(→36)
- 💐 :スポーツ(→37)
- ▶ : 夜景ポートレート(→37)
- [3]:ストロボ発光禁止(→37)

### ② クリエイティブな応用撮影ゾーン

思いどおりのさまざまな撮影ができま す。

- **P** : プログラムAE(→76)
- **Tv** :シャッター優先AE(→78)
- **Av** :絞り優先AE(→80)
- M :マニュアル露出(→82)
- **A-DEP**:自動深度優先AE(→84)

(→\*\*)の\*\*部は参照ページを示しています。

#### 各部の名称

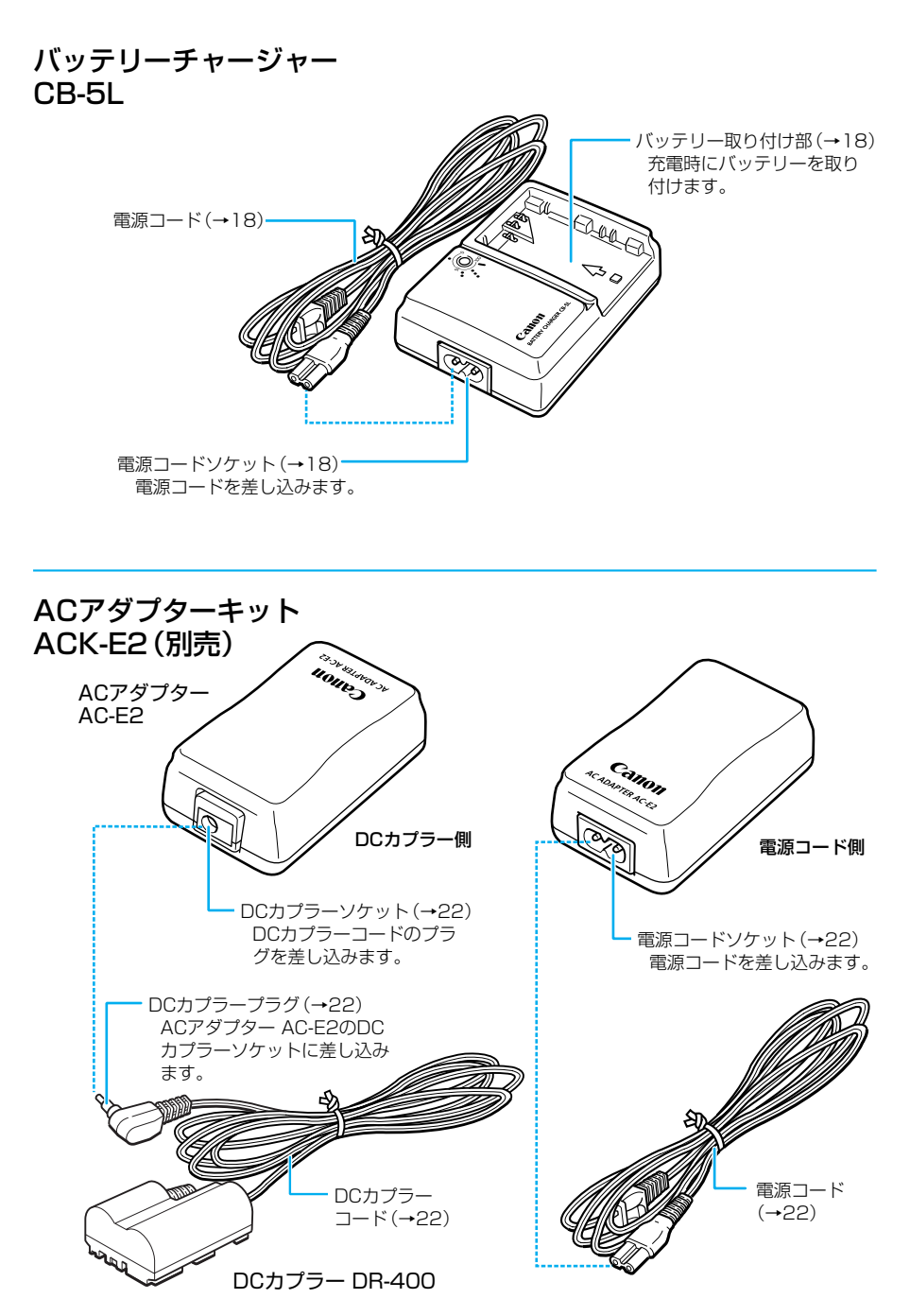

### 本使用説明書上のお断り

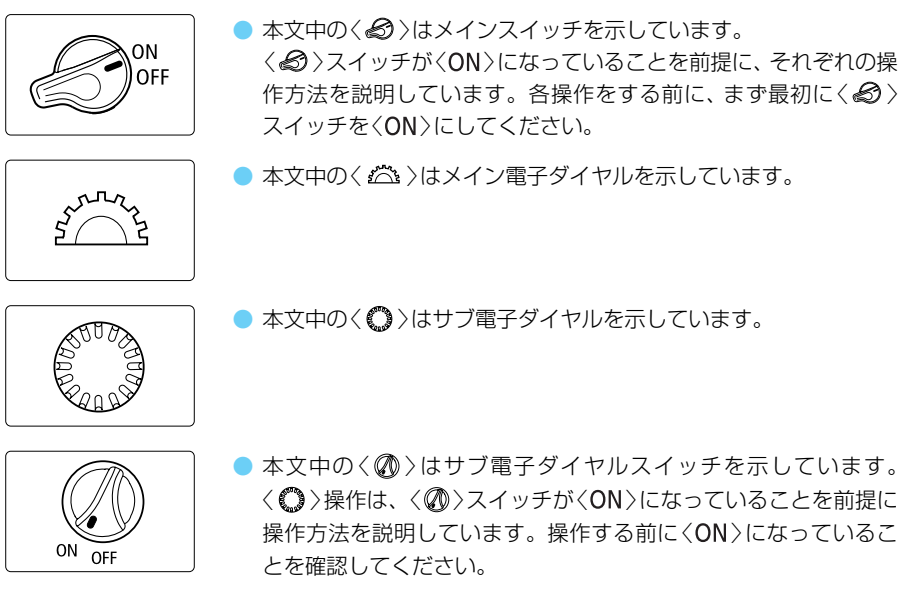

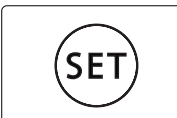

- 本文中の〈 卿 〉は設定ボタンを示しています。メニュー機能、カ スタム機能の設定などに使用します。
- 本文中の操作ボタンや設定位置の説明には、ボタンやダイヤル、マークなど、カメラに表 示されている絵文字を使用しています。『各部の名称』(→10)を参照してください。
- (→\*\*)の\*\*部は参照ページを示しています。
- 本書では、EF24-85mm F3.5-4.5 USMレンズを取り付けた状態で説明しています。
- メニュー機能およびカスタム機能は、初期状態を前提に説明しています。
- (あ4)/(あ6)/(あ16)はボタンから指を離しても、その状態がタイマーによりそれぞ れ4秒間/6秒間/16秒間保持されることを示しています。
- 作例写真は、原則として35mmフィルム使用の一眼レフカメラで撮影したものを使用し ています。
- 本文中の以下のマークがついた欄は、それぞれ次のような内容になっています。

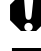

: 撮影に不都合が生じるおそれのある注意事項が書かれています。

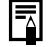

:基本操作に加えて知っておいていただきたい事項が書かれています。

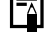

- ( ) : カメラ操作上あるいは撮影時のヒントが書かれています。
- Gm : それぞれの機能に関するカスタム機能の簡単なガイドが書かれています。 詳細については『カスタム機能で変更できる内容』(→142)を参照してください。

この章では、撮影に入る前にあらかじめ準備しておくことと、EOS 10Dの 操作の基本について説明します。

## 使用前の準備と基本操作

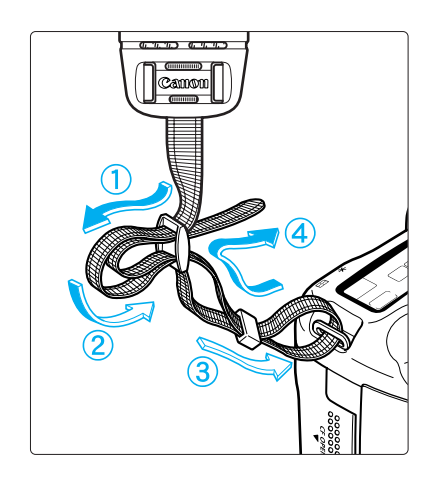

ストラップ(吊りひも)の取り付け方 ストラップの先をストラップ取り付け部 の下から通し、さらにストラップについ ている止め具の内側を通します。ストラ ップを引っ張っても止め具の部分でゆる まないことを確認してください。

 ストラップにはアイピースカ バーがついています。(→74)
 ストラップにはアイピースカ
 アイピースカバー

### バッテリーを充電する

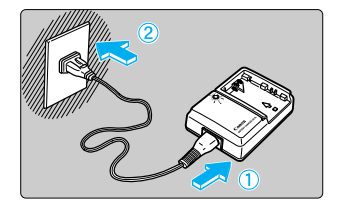

電源コードを接続する

電源コードをチャージャーに接続します。

● プラグをコンセントに差し込みます。

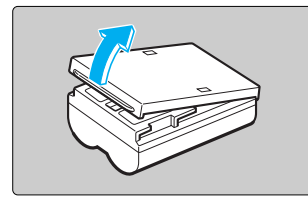

保護カバーを外す

- 外したカバーはなくさないように保管してください。
- バッテリーをカメラから取り出したときは、ショ ート防止のため必ずカバーを取り付けてください。

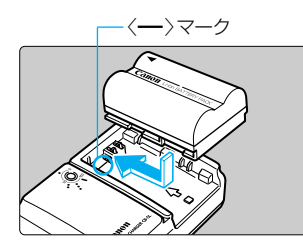

### バッテリーを取り付ける

- く--->マークにバッテリーの先端をあわせ、押し付けながら、スライドさせて取り付けます。
- 取り外しは逆の手順で行います。

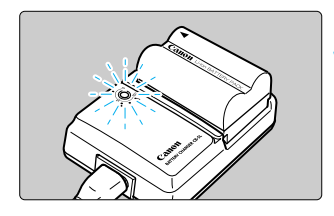

| バッテリー残量 | 赤ランプ    |
|---------|---------|
| 0~50%   | 1回/秒:点滅 |
| 50~75%  | 2回/秒:点滅 |
| 75%以上   | 3回/秒:点滅 |
| 充電完了    | 点灯      |

充電する

- ➡ バッテリーを取り付けると自動的に充電が始まり、 赤ランプが点滅します。
- ➡ 使い切ったバッテリーの充電に要する時間は、約 90分です。
- 赤ランプの点滅/点灯で、バッテリーの充電具合 や残量を確認することができます。
- ➡ 充電が完了すると赤ランプが点灯します。続けて 約1時間充電を続けると、フル充電にすることが できます。
- 充電が終わったら、バッテリーを外し、電源コードをコンセントから抜いてください。

● バッテリーパックBP-511、BP-512以外は充電しないでください。 ● バッテリーをカメラに入れたままにしておくと、カメラを使用しなくても微少の電 流が流れて過放電になり、寿命短縮の原因となります。 カメラを使用しないときは、バッテリーをカメラから取り出し、ショート防止用の 保護力バーを取り付けて保管してください。カメラを使用するときは、必ずバッテ リーを充電してからご使用ください。

● 充電時間は、周囲の温度やバッテリーの充電状態によって異なります。 ● バッテリーは0℃~40℃の範囲で使用できますが、性能を十分に発揮させるために は10℃~30℃の範囲で使用することをおすすめします。スキー場などの低温下で はバッテリーの性能が一時的に低下し、使用時間が短くなる場合があります。 ● 規定の充電をしたにもかかわらず、著しく使用できる時間が低下したときは、寿命 と考えられます。新しいバッテリーをお買い求めください。

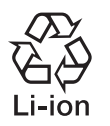

### 使用後はリサイクルへ

リチウムイオン電池は、リサイクル可能な貴重な資源です。 リサイクルについては、ご購入販売店にお問い合わせください。

### バッテリーを入れる/取り出す

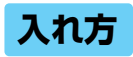

充電したバッテリーパックBP-511をカメラに入れます。

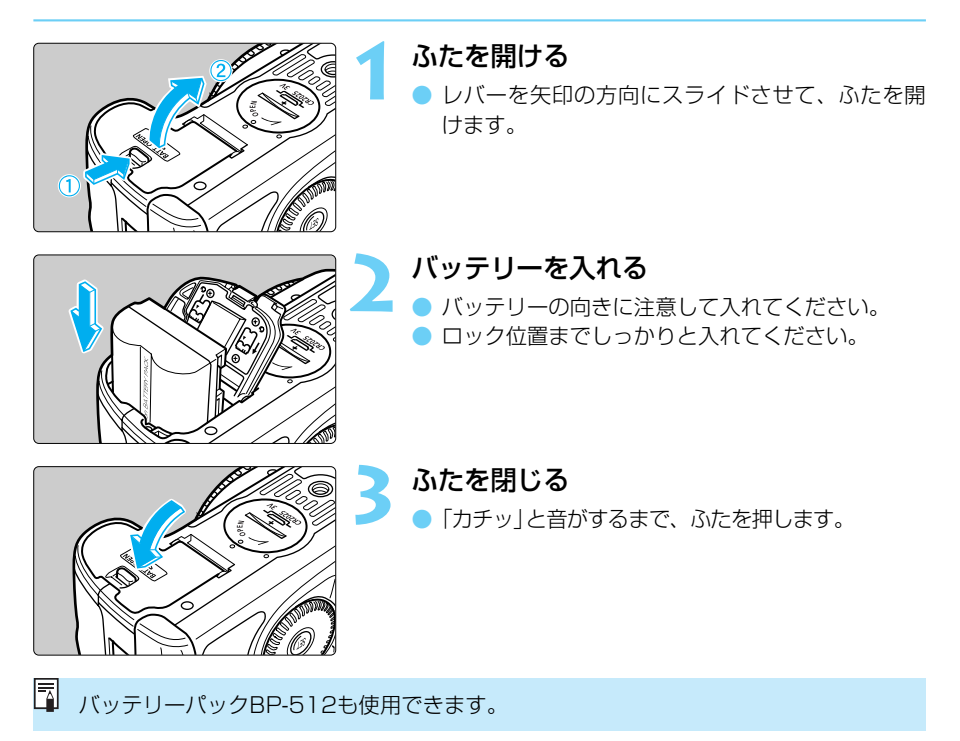

### バッテリーチェックについて

バッテリーの残量は、〈 Ø 〉スイッチを〈ON〉にしたとき (→26) に3段階で表示されます。

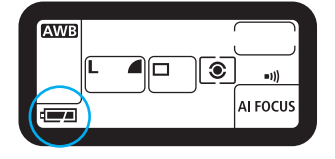

- : バッテリーの容量は十分です。
   : 残量が少なくなっています。
  - - : バッテリーを充電してください。

### 撮影コマ数について

| 2        | 撮影条件     |           |  |
|----------|----------|-----------|--|
| 一反       | ストロボ撮影なし | 50%ストロボ撮影 |  |
| 常温(+20℃) | 約650コマ   | 約500コマ    |  |
| 低温 (0℃)  | 約500コマ   | 約400コマ    |  |

● 撮影コマ数は、当社試験基準によります。

(フル充電のバッテリー、EF50mm F1.4 USM、撮影画像の確認[入]、撮影画像の確認 時間[2秒]、記録画質[Large\_]で撮影・記録)

- 実際の撮影条件との違いにより、撮影コマ数は表記数値よりも少なくなる場合があります。
  - 液晶モニターを頻繁に使用すると、撮影コマ数は少なくなります。
  - シャッターボタン半押し状態を長く続けたり、AFのみ行って撮影しないという操作 を頻繁に行うと、撮影コマ数が少なくなります。
  - バッテリーグリップBG-ED3 (別売) 使用時の撮影コマ数については、BG-ED3の使用説明書を参照してください。

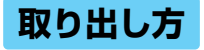

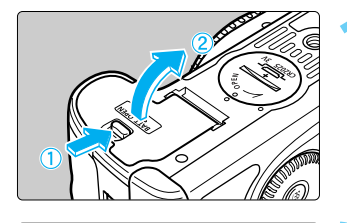

#### ふたを開ける

- レバーを矢印の方向にスライドさせて、ふたを開けます。
- バッテリーを取り出す
- バッテリーロックレバーを矢印方向にスライドさ せて、ロックを外し、バッテリーを取り出します。

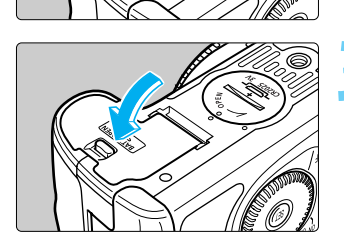

- ふたを閉じる
- ●「カチッ」と音がするまで、ふたを押します。

1

### 家庭用電源を使用する

ACアダプターキットACK-E2(別売)を使うと、家庭用電源を使用してカメラを使うことができます。家庭用電源を使用すると、バッテリーの残量を気にせずに撮影や画像の再生を行うことができます。

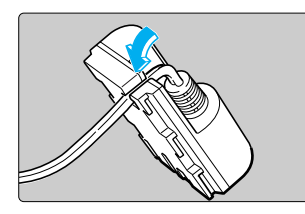

- コードを溝にはめ込む
- コードを傷つけないように、ていねいにはめ込ん でください。

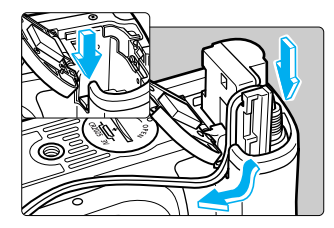

### DCカプラーを入れる

- ふたを開け、DCカプラーコード通し部のカバーを 押し下げます。
- DCカプラーを入れ、コードを通し部に入れます。
- コードが通し部にしっかりと入っていることを確認し、DCカプラーをロック位置までしっかりと入れてください。
- ●「カチッ」と音がするまで、ふたを押し、閉じます。

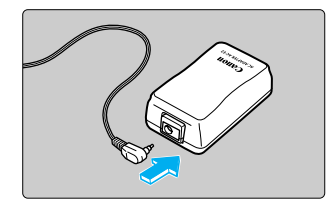

### ▶ DCカプラーを接続する

 DCカプラーのプラグをACアダプターのソケット に接続します。

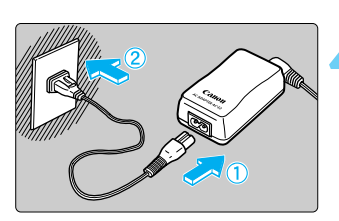

# 電源コードを接続する 電源コードをACアダプターに接続します。 プラグをコンセントに差し込みます。

 使い終わったら、プラグをコンセントから抜いて ください。

### 取り付け方

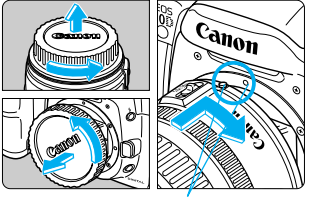

レンズ取り付け指標

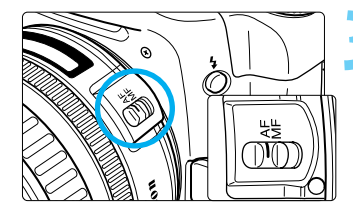

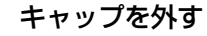

レンズのダストキャップとボディキャップを矢印の方向に回して外します。

レンズを取り付ける

 レンズとカメラの赤いレンズ取り付け指標を合わ せ、レンズを矢印方向に「カチッ」と音がするまで 回します。

レンズのフォーカスモードスイッチを〈AF〉 にする

 (MF)(または(M))になっているとオートフォー カスできません。

レンズキャップを外す

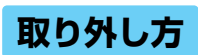

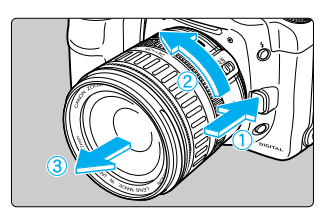

### レンズロック解除ボタンを押しながら、レ ンズを矢印の方向に回す

- レンズ取り付け指標が真上になるまで回してから、
   外してください。
- EOS 10Dの撮影画面は、35mm判カメラの撮影画面より小さいため、EOS 10Dに装着したEFレンズの有効撮影画角は、「表記 焦点距離×約1.6倍」相当になります。
  - 〈AF〉はAuto Focus (オートフォーカス)の略で自動焦点の ことです。
  - 〈MF〉、〈M〉はManual Focus (マニュアルフォーカス)の略 で手動焦点のことです。

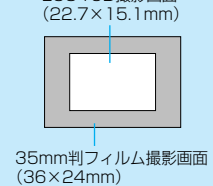

FOS 10D撮影画面

 外したダストキャップ、ボディキャップ、レンズキャップは なくさないように保管してください。

### CFカードを入れる/取り出す

撮影した画像は、CFカード(別売)に記録されます。 このカメラで使用できるCFカードは、タイプI、タイプIIのCFカードです。

### 入れ方

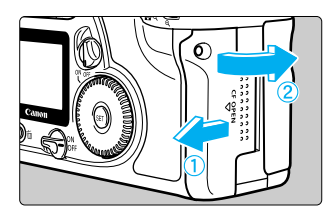

### カバーを開く

 カバーを矢印の方向にスライドさせてから、開き ます。

▲マーク ラベル面

取り出しボタン

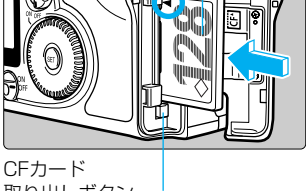

െ

### CFカードを入れる

- キャノン製CFカードのご使用をおすすめします。
- CFカードのラベル面(▲マーク印刷側)を手前に して、▲マークの矢印の向きにしっかりと奥まで 差し込みます。
- ➡ CFカード取り出しボタンが飛び出します。

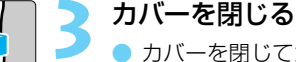

- カバーを閉じてから、矢印の方向に「カチッ」と音 がするまでしっかりとスライドさせます。
- ファインダー内に撮影可能コマ数が表示されます。

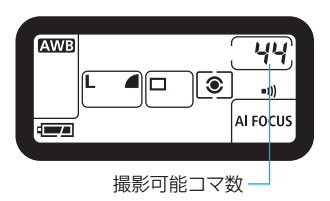

撮影可能コマ数は、使用するCFカードの空き容量や、設定したISO感度などにより変 動します。

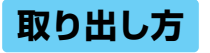

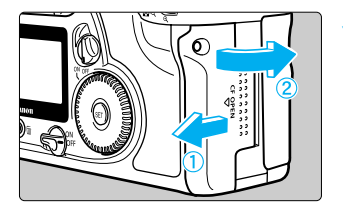

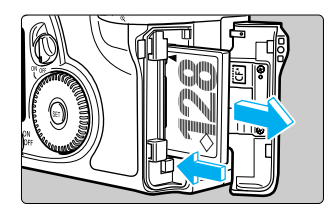

### カバーを開く

- 〈 *❸* 〉スイッチを〈**OFF** 〉にします。
- 表示パネルに「bu5y」が表示されていないことを 確認します。
- アクセスランプ(→11)が消えていることを確認 して、カバーを開きます。

### CFカードを取り出す

- CFカード取り出しボタンを押し込みます。
- ➡ CFカードが出てきます。
- カバーを閉じます。

 アクセスランプ点滅中(ファインダー内および表示パネルに「bu5y」表示中)は、絶対に次のことを行わないでください。画像データが壊れます。 また場合によってはCFカードが壊れたり、カメラ本体が損傷する原因となります。
 ・カメラ本体に振動や衝撃を与える
 ・CFカードスロットカバーを開く

- ・バッテリーを取り出す
- 撮影後の現像処理中と、CFカードへの画像記録中(アクセスランプ点滅中)は、メニュー機能の操作はできません。このとき〈MENU〉ボタンやく▶〉ボタンを押すと、液晶モニターに[処理中...]の警告が表示されます。
- 初めて使用するCFカードや、表示パネルに「Err [F」が表示された場合は、『CF カードを初期化する』(→115)を参照してフォーマットしてください。
- 低容量のCFカードは使用しないでください。画像サイズが大きくなると、CFカードに記録できないことがあります。
- マイクロドライブは、ハードディスクを使用した記録媒体であり、大容量な上に、 1MBあたりの単価が安いという利点があります。しかし、フラッシュメモリーを搭載したCFカードに比べると振動や衝撃に弱いので、マイクロドライブをお使いになるとき、特に記録や再生中は、カメラに振動や衝撃を与えないよう、十分にご注意ください。

### 撮影の基本操作

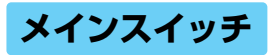

このカメラはくの〉スイッチをくON〉にして初めて作動します。

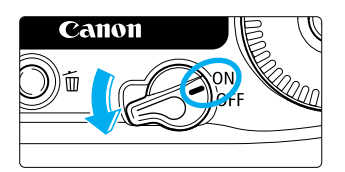

<on>:カメラを作動させるときはこの位置にします。 <off>:カメラは作動しません。 カメラを使用しないときはこの位置にします。</or>

「バッテリーの消耗を防ぐため、約1分間何も操作しないと自動的に電源が切れます (オートパワーオフ機能/→138)。カメラを使用するときは、シャッターボタンを 半押ししてください。

CFカードへの画像記録が終了すればアクセスランプは消え、自動的に電源が切れます。

### シャッターボタン

シャッターボタンは二段階になっています。シャッターボタンを一段目まで押すことを「半押し」といいます。半押しからさらに二段目まで押すことを「全押し」といいます。

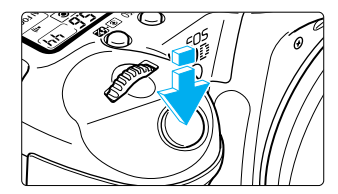

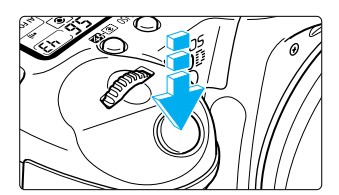

半押し( あ4)

AF (オートフォーカス) によるピント合わせと、自動 露出機構によるシャッター速度と絞り数値の設定が行 われます。 露出値 (シャッター速度と絞り数値) が、表示パネルと

ファインダー内に表示されます。

全押し

シャッターが切れて撮影されます。

♀ シャッターボタン半押し後のタイマー(あ4)が切れた状態から撮影するときは、シャッターボタン半押し後、一呼吸置いてから全押ししてください。シャッターボタンを一気に 全押ししたり、半押し後すぐに全押しすると、一瞬の間を置いてから撮影されます。

カメラがどんな状態(画像再生中、メニュー選択中、画像記録中など)にあっても、シャッターボタンを半押しすると、すぐに撮影準備状態に戻ります(ダイレクトプリント出力中を除く)。

### 電子ダイヤルによる機能の選択と設定

〈△〉や〈●〉で、撮影に関する設定や準備、液晶モニター表示内容の選択・設定などを行います。〈●〉で撮影に関する設定を行うときは、〈●〉スイッチを〈ON〉にしてください。 電子ダイヤルによる基本操作は、それぞれ次の2通りがあります。

### 〈 🆾 〉による基本操作

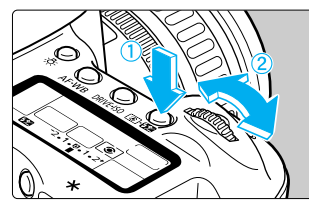

### (1) ボタンを押したあと、〈 🖾 〉を回す

撮影時は、ボタンを押すとその機能選択状態がタイマ ー( �6) で保持されます。その間に表示パネルを見な がらくごう>を回します。タイマーが終了するかシャッ ターボタンを半押しすると、撮影準備状態に戻ります。

- AFフレーム、AFモード、ドライブモード、測光モ ードの選択・設定に使用します。
- 液晶モニター使用時は、メニュー機能の選択、記録 画像の選択などに使用します。

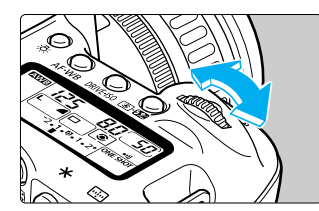

< ②>による基本操作

### (2) < 🗥 > のみを回す

表示パネルやファインダー内表示を見ながらく 🍊 > を回します。

シャッター速度や絞り数値の設定などに使用します。

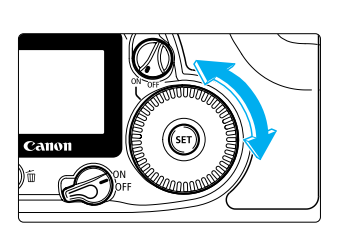

### (1) ボタンを押したあと、〈 〇 〉を回す

- 撮影時は、ボタンを押すとその機能選択状態がタイマ ー(あ6)で保持されます。その間に表示パネルを見な がらく()を回します。タイマーが終了するかシャッ ターボタンを半押しすると、撮影準備状態に戻ります。
- AFフレーム、ホワイトバランス、ISO感度、ストロ ボ調光補正の選択・設定に使用します。
- 液晶モニター使用時は、メニュー機能の選択、記録 画像の選択などに使用します。

### (2) < (2) >のみを回す

表示パネルやファインダー内表示を見ながら〈**〇**〉を回します。

 ■ 露出補正や〈 M 〉 モード時の絞り数値の設定など に使用します。

### メニュー機能の操作と設定

メニュー機能に関する詳しい内容については、『メニューによる機能設定』(→135)を参照してください。

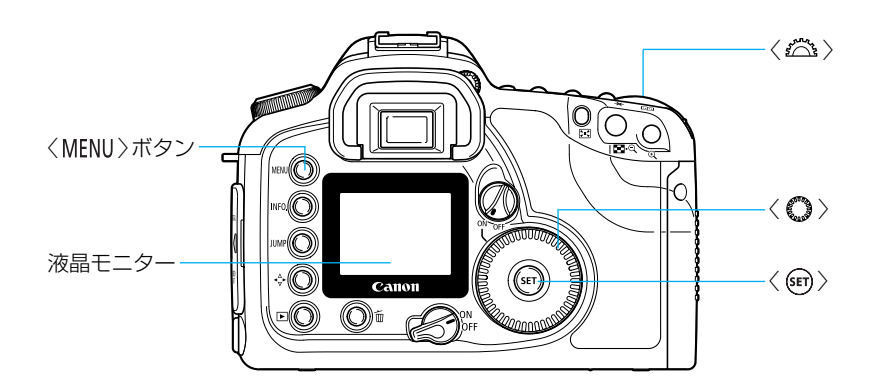

| メニュー項目   |                 |
|----------|-----------------|
|          |                 |
| 記録画質     | Large           |
| 赤目緩和機能   | 切               |
| AEB設定    | -2.1.፬.1.2+     |
| WB-BKT設定 | • • • • • • • • |
| 電子音      | λ               |
| MWB画像選択  |                 |
| 色温度      | 5200K           |

#### 設定内容を色で表示

メニュー画面は、項目の内容によって3系統に色分けされています。 また、選択している項目の枠に色がつきます。

| 色 | 設定内容    | 説明                    |
|---|---------|-----------------------|
| 赤 | 撮影系     | 撮影に関するメニュー項目          |
| 青 | 再生系     | 撮影した画像の再生操作に関するメニュー項目 |
| 黄 | セットアップ系 | カメラの基本機能に関するメニュー項目    |

使用前の準備と基本操作

| メニュ-                                                                                                    | ー機能の設定操作                                     | F                                                                                                    |
|----------------------------------------------------------------------------------------------------|----------------------------------------------|----------------------------------------------------------------------------------------------------|
| <ul> <li>記録画質</li> <li>赤目緩和機能</li> <li>AEB設定</li> <li>WB-BKT設定</li> <li>電子音</li> <li>MH回慮像選択</li> <li>色温度</li> </ul> | Large<br>切<br>-2.1.Q.1.2+<br>文<br>入<br>5200K | <ul> <li>メニューを表示する</li> <li>〈MENU〉ボタンを押すと表示されます。もう一度<br/>押すと表示が消えます。</li> </ul>                            |
| 記録画質<br>赤目緩和機能<br>AEB設定<br>WB-BKT設定<br>電子音<br>MHB画像選択<br>色温度                                                         | Large<br>切<br>-2.1.g.1.2+<br><br>入<br>5200K  | メニュー項目を選ぶ <ul> <li>く◇&gt;を回して項目を選び、〈@&gt;を押します。</li> <li><sup>1</sup><br/>枠が上に移動する<br/>枠が下に移動する</li> </ul> |
| 記録画質<br>赤目緩和機能<br>AEB設定<br>WB-BKT設定<br>電子音<br>MWB画像選択<br>色温度                                                         | ,<br>▶ŋ                                      | <ul> <li>メニュー内容を選ぶ</li> <li>〈○〉で内容を選びます。</li> </ul>                                                        |
| 記録画質<br>赤目緩和機能<br>AEB設定<br>WB-BKT設定<br>電子音<br>MMB画像進択<br>色温度                                                         | Large<br>切<br>-2.1.変.1.2+<br>                | <b>内容を設定する</b> <ul> <li>〈��〉を押すと設定されます。</li> </ul>                                                         |
|                                                                                                    | 5                                            | 終了する<br>●〈MENU〉ボタンを押して終了します。                                                                               |

- メニュー画面を表示している状態でも、シャッターボタンを半押しすると、すぐに 撮影準備状態に戻ります。
  - ◇によるメニュー選択操作、再生・ダイレクトプリント・プリント指定時の操作は、
     ◇ごうで行うこともできます。
  - 設定の終了は、シャッターボタン半押しでも行えます。
  - メニュー項目とメニュー内容は、循環式になっています。
  - 日本語以外の表示言語を11種類選ぶことができます。(→139)
  - メニュー画面を表示している状態で〈JUMP〉ボタンを押すと、押すごとに撮影系、 再生系、セットアップ系の順に、各系統の最上部の項目に移動することができます。

### メニュー設定項目と初期設定

:初期設定

|     | メニュー項目            | 設定項目・内容/情報            |            |         | 参照ページ                      | 注   |    |
|-----|-------------------|-----------------------|------------|---------|----------------------------|-----|----|
|     | 記録画質              | Large 🗖               | Large      | Middle  | <ul> <li>Middle</li> </ul> | 42  |    |
|     |                   | Small 🖌               | Small      | RAW *1  |                            | 1   |    |
|     | 赤目緩和機能            | 切                     | 入          |         |                            | 95  | *2 |
|     | AEB設定             | ▶-2.1.@.1.            | 2⁺ ▶⁻2.1   | .@.1.2⁺ | ▶-2.1.0.1.2+               | 86  | *1 |
| +=  |                   | ▶ 2.1.0.1.            | 2⁺ ▶⁻2.1   | .©.1.2⁺ |                            | 1   |    |
| 版   | WB-BKT設定          | ► · · · ½ · · ·       |            |         | ► · ± · ½ · ± ·            | 50  | *] |
| 系   |                   | ► <u>.</u>            |            |         |                            |     |    |
| 志   | 電子音               | 入                     | 切          |         |                            | 136 |    |
|     | MWB画像選択           | マニュアルホ                | ワイトバラン     | スを設定し   | ます                         | 48  | *] |
|     | 色温度               | 2800~100              | )00Kの範囲で   | で指定します  | t(100K単位)                  | 49  | *1 |
|     | 現像パラメーター          | 標準                    | Adobe      | RGB     | セット1                       | 52  | *] |
|     |                   | セット2                  | セット:       | 3       | 設定                         |     |    |
|     | ISO感度拡張           | 切                     | 入          |         |                            | 137 | *] |
| 再   | 画像プロテクト           | 撮影画像をプ                | ロテクト(保調    | 蒦) をかけま | す                          | 112 |    |
| Ĭ   | 画像回転              | 撮影画像を回                | 撮影画像を回転します |         |                            | 110 |    |
| 金   | プリント指定            | 撮影画像をプリント指定します(DPOF)  |            |         | 127                        |     |    |
| Ð   | オートプレイ            | 撮影画像を自                | 動再生します     |         |                            | 109 |    |
|     | オートパワーオフ 1分 2分 4分 |                       |            | 4分      | 138                        |     |    |
|     |                   | 8分                    | 15分        |         | 30分                        |     |    |
|     |                   | 切                     |            |         |                            |     |    |
|     | 撮影画像の確認           | 切                     | 入          |         | 入 (Info)                   | 38  |    |
|     | 撮影画像の確認時間         | 2秒                    | 4秒         |         |                            | 39  |    |
|     |                   | 8秒                    | ホール        | ۲<br>۲  |                            |     |    |
|     | 縦横自動回転表示          | 入                     | 切          |         |                            | 57  |    |
| セ   | 液晶の明るさ            |                       |            |         |                            | 139 |    |
| ット  |                   |                       |            |         |                            |     |    |
| 5   | 日付/時刻             | 年/月/日                 | 月/日        | /年      | 日/月/年                      | 150 |    |
| ピープ | ファイル番号            | 通し番号                  | オート        | リセット    |                            | 55  |    |
| 系   | 言語                | English               | Deuts      | ch      | Français                   | 139 |    |
| 黄   |                   | Nederlands            | Dansk      |         | Suomi                      |     |    |
|     |                   | Italiano              | Norsk      |         | Svenska                    |     |    |
|     |                   | Español               | 汉语         |         | 日本語                        |     |    |
|     | ビデオ出力方式           | NTSC                  | PAL        |         |                            | 140 |    |
|     | CFカード初期化          | CFカードを初期化(フォーマット)します  |            |         | 115                        |     |    |
|     | カスタム機能(C.Fn)      | カスタム機能を設定します          |            |         | 142                        | *1  |    |
|     | 設定解除              | カメラ設定初                | 期化         | カスタム    | 機能一括解除                     | 140 | *1 |
|     | 撮像素子の清掃           | 撮像素子の清掃(クリーニング)をします   |            |         | 152                        | *]  |    |
|     | ファームウェア Ver.      | カメラのファームウェアのバージョン情報です |            |         | 140                        |     |    |

\*1 簡単撮影ゾーン (→33)では、メニュー画面に表示されません。 \*2 〈``〉〈 �、〉〈 ၤ〉では、メニュー画面に表示されません。

### 液晶モニターについて

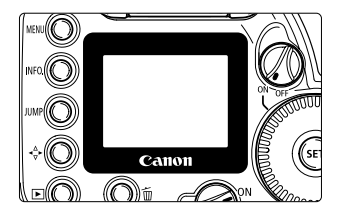

- 背面の液晶モニターは、記録画像の確認や選択、メニ ュー機能の選択・設定に使用します。
- 液晶モニターをファインダーとして見ながら撮影 することはできません。
- 液晶モニターの明るさを5段階に調整することができます。(→139)

### カメラの各機能設定を初期状態にするには

メニューから [設定解除] を選ぶ

- 〈MENU〉ボタンを押します。
- 〈 〉を回して [設定解除] を選び、〈 ☞ 〉を押します。
- <u>カメラ設定初期化</u> カスタム機能一括解除 キャンセル

#### [カメラ設定初期化]を選ぶ

 ● 〈 ○ 〉を回して [カメラ設定初期化] を選び、〈 ☞ 〉を 押します。

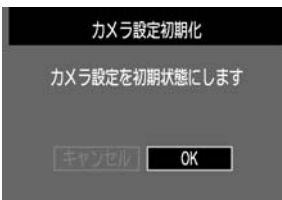

### 初期状態にする

- 〈 〇 〉を回して [OK] を選び、〈 師 〉を押します。
- 〈MENU〉ボタンを押すと液晶モニターが消え、メ ニューが終了します。
- → カメラの状態は次の表のようになります。

#### 撮影機能関係

| AFモード        | ワンショットAF |
|--------------|----------|
| AFフレーム選択     | 自動選択     |
| 測光モード        | 評価測光     |
| ドライブモード      | 1コマ撮影    |
| 露出補正         | 0(ゼロ)    |
| AEB設定        | 解除       |
| ストロボ調光補正     | 0(ゼロ)    |
| カスタム機能(C.Fn) | 設定状態のまま  |

#### 記録画像関係

| 記録画質     | L ▲ (ラージ/ファイン)      |
|----------|---------------------|
| ISO感度    | 100                 |
| ホワイトバランス | $AWB( \forall - b)$ |
| 色温度      | 5200K               |
| WB-BKT設定 | 解除                  |
| 現像パラメーター | 標準                  |
| 縦横自動回転表示 | 入                   |
| ファイル番号   | 通し番号                |

### 鮮明なファインダーに調整する

ファインダー内が鮮明に見えるように調整します。視度調整することによって、メガネを使用している方でも、メガネをかけずにファインダー内をはっきり見ることができます。調整は、-3~+1dptの範囲で行うことができます。

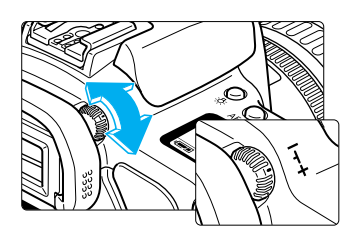

#### 視度調整つまみを回す

- ファインダー内のAFフレームがもっとも鮮明に見えるように、つまみを右または左に回します。
   図の位置が標準(-1dpt)の位置です。
- 視度調整してもファインダーが鮮明に見えない方は、別売の視度補正レンズE(10種) のご使用をおすすめします。(→170)

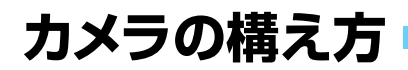

鮮明な画像を撮るために、カメラが動かないようしっかりと構えて撮影します。

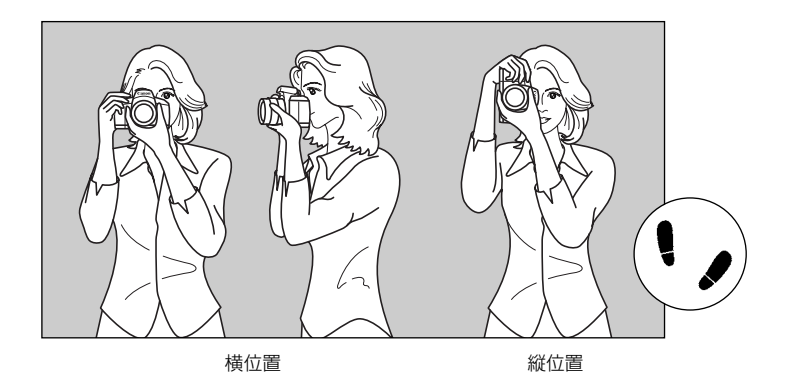

- カメラのグリップを右手で包むようにしっかりと握り、ひじを軽く体に付けます。
- 左手でレンズ部を下から支えるように持ちます。
- カメラを額に付けるようにして、ファインダーをのぞきます。
- 両足はそろえずに、片足を軽く踏み出して、体を安定させます。

この章ではモードダイヤルの簡単撮影ゾーンにある〈□〉〈Ŷ〉〈`〉〈\$〉 〈\$、〉〈 \$」〉を使って簡単に撮影する方法を説明しています。このゾー ンでは、シャッターボタンを押せば誰でもカメラまかせで撮影できます。 また、誤操作による失敗を防ぐため、〈AF·WB〉〈\SO〉〈 ③· \$22 〉〈 ★〉〈 …〉 ボタンなどの撮影に関する操作はできないようにしてありますので、安心 して撮影してください。

## カメラまかせの全自動撮影

簡単撮影ゾーンでは、すべてが自動設定され、シャッターボタンを押せば、誰でも カメラまかせで撮影できます。

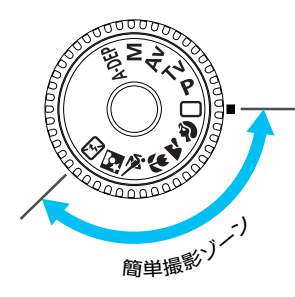

撮影の手順は『□ 全自動で撮る』(→34)と同じです。

2

### ─ 全自動で撮る

シャッターボタン以外の操作をする必要がなく、どんな被写体でも安心して気軽に撮ること ができます。7つのAFフレームで被写体をとらえますので、誰でも簡単にきれいな画像を撮 影できます。

定されます。

ができます。(→42)

ピントを合わせる

す。

モードダイヤルを()とする

→ AFモードは〈AI FOCUS〉、ドライブモードは〈□〉 (1コマ撮影)、測光モードは<</li>
 (■)、ISO感度は 「Ruko」、ホワイトバランスは〈AWB〉に自動設

6種類(RAW)を除く)の記録画質を選択すること

ファインダーをのぞいていずれかのAFフレームを 被写体に合わせ、シャッターボタンを半押ししま

→ 被写体にピントが合うと、ピント合わせを行った AFフレームが一瞬光ります。同時に「ピピッ」と電

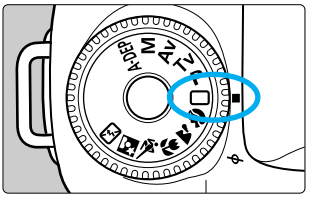

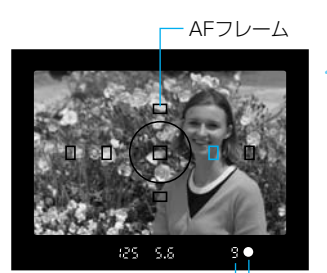

連続撮影可能コマ数 一 合焦マーク

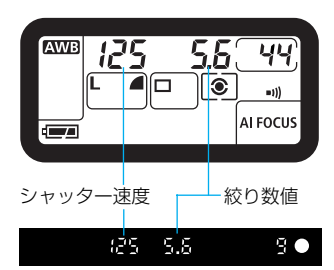

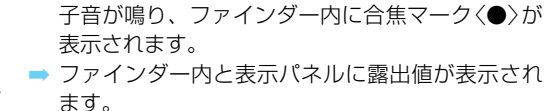

- 合焦マーク(●)の左側に表示される数字[§]~ 「登上は、最大何コマ連続撮影できるかを示してい ます。
- CFカードの空き容量が少なくなり、撮影できるコ マ数が9コマ以下になったときは、「⑨」~「圆」 が表示されます。

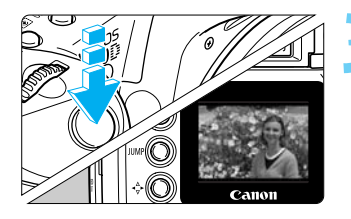

撮影する

- 構図を決め、露出値が点滅していないことを確認 して、シャッターボタンを全押しします。
- ⇒ 液晶モニターに撮影した画像が約2秒間表示され ます。

- 合焦マーク(●)が点滅するときは撮影できません。『AFの苦手な被写体(手動ピン ● 誤ってストロボの自動ポップアップを阴害したときは、表示パネルにエラーコード 「Err 05」が表示されます。そのときは、くのシスイッチをくOFF > にして、もう
- ● AFでピントが合うと同時に、ピントと露出がロックされます。

ト合わせ)」(→67)を参照してください。

一度(ON)にしてください。

7つのAFフレームでとらえた被写体のうち、原則としてもっとも近距離にある被写 体に、自動的にピントが合います。

↓ CFカードの残量がなくなると、表示パネルとファインダー内にCFフル警告 「Full CF |が表示され、撮影できなくなります。残量のあるCFカードに入れ換え

- AFフレームが複数同時に赤く光ることがあります。そのときは、赤く光ったAFフ レームでとらえたすべての位置にピントが合っています。
- 7つのAFフレームから外れている被写体にピントを合わせるときは、「画面の端の」 被写体にピントを合わせる」(→61)を参照してください。

💿 簡単撮影ゾーン (< 🎦 >< 🔍 >< 🖾 >を除く) では、暗いときや日中逆光時に内蔵 ストロボが自動的に上がって発光します。収納するときは手で押し下げます。 内蔵ストロボに関しては、『内蔵ストロボを使用した撮影』(→92)を参照してくだ さい。

- セルフタイマー撮影ができます。(→73)
- ピントが合ったときの電子音や、セルフタイマー撮影時の作動音の[A][切]を設定 することができます。(→136)
- 表示パネルを照明することができます。(→90)

### 内蔵ストロボによるAF補助光について

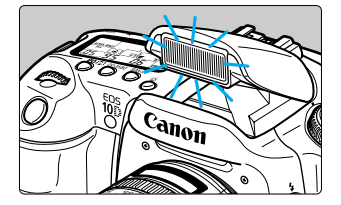

てください。

暗い場所などでシャッターボタンを半押しすると、内 蔵ストロボが連続的に光ることがあります。これは AFでピントを合わせやすくするためのAF補助光で す。

- ● 〈 ▲ 〉〈 ペ 〉〈 ⑤ 〉では、AF補助光は光りません。
  - 内蔵ストロボによるAF補助光でピントが合う範囲は約4mまでです。
  - 応用撮影ゾーンでは、〈∮〉ボタンを押してストロボを上げておくと、必要に応じ てAF補助光が光ります。

### イメージにあわせて撮る

撮影目的に応じたモードを選ぶだけで、効果的な写真を簡単に撮影できます。

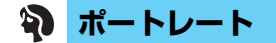

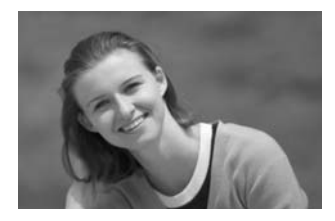

背景をぼかして人物を浮き立たせた写真を撮るようなとき に使用します。

- シャッターボタンを押し続けると連続撮影になります。
- 望遠レンズを使用して、人物の上半身がファインダー いっぱいになるくらいにすると、背景を効果的にぼか すことができます。また被写体をできるだけ背景から 離すとより効果的です。
- AFモードはくONE SHOT 〉、ドライブモードはくし)
   (連続撮影)、測光モードはく )、ISO感度は 「*Ruto*」、ホワイトバランスはく (WWB) 〉に自動設定されます。

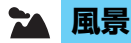

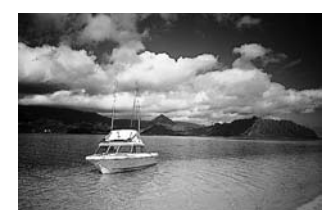

広がりのある風景や夜景などを撮るようなときに使用しま す。

- 広角レンズを使用すると、近くから遠くまでの奥行きに加えて、横の広がりも表現することができます。
- AFモードはくONE SHOT 〉、ドライブモードはく□ 〉 (1コマ撮影)、測光モードはく ③ 〉、ISO感度は 「*Ruto*」、ホワイトバランスはく (WWB 〉に自動設定さ れます。

クローズアップ

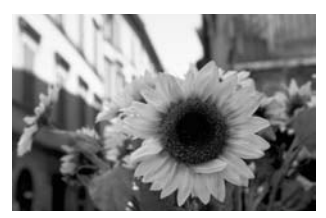

草花や昆虫などを大きく撮るようなときに使用します。

- できるだけ使用レンズの最短撮影距離まで被写体に近づいて撮影すると効果的です。
- ズームレンズの場合は、望遠側にすると被写体をさら に大きく撮影できます。
- 本格的なクローズアップ撮影には、別売のEOS専用 マクロレンズとマクロストロボの使用をおすすめしま す。
- AFモードはくONE SHOT〉、ドライブモードはく□〉 (1コマ撮影)、測光モードはく③〉、ISO感度は 「*Rubo*」、ホワイトバランスはく【WWB〉に自動設定さ れます。
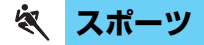

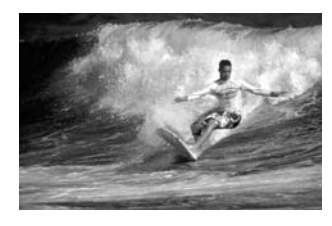

スポーツや運動会などで、動きの速い被写体の瞬間をとら えた写真を撮るようなときに使用します。

- はじめに中央のAFフレームで被写体をとらえます。
   その後、7つのAFフレームのいずれかで被写体をとらえていればピントを合わせ続けます。
- シャッターボタンを押し続けると被写体にピントを合わせ続け、連続撮影になります。
- AFモードは〈AI SERVO〉、ドライブモードは〈□」〉(連続撮影)、測光モードは〈(③)〉、ISO感度は「Ruto」、ホワイトバランスは〈【WWB〉に自動設定されます。

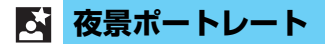

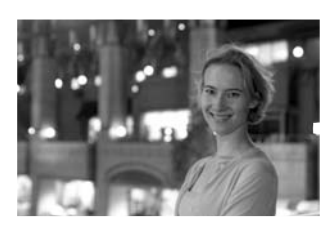

夕暮れや夜景を背景にした人物を撮影するときに使用します。 人物にはストロボ光があたり、背景は遅いシャッター速度で それぞれをきれいに撮影できます。

- 人物が入らない夜景のみを撮影するときは〈 ▲ 〉で撮影してください。
- ストロボが発光してもすぐに動かないように、写真を 撮られる人に声をかけてください。
- セルフタイマー(→73)を併用したときは、セルフタイマーランプが一瞬光って撮影終了を示します。
- AFモードはくONE SHOT 〉、ドライブモードはく□〉(1コ マ撮影)、測光モードは〈(⑥)〉、ISO感度は「*Ruとo*」、ホ ワイトバランスは〈AWB〉に自動設定されます。

## 🖸 ストロボ発光禁止

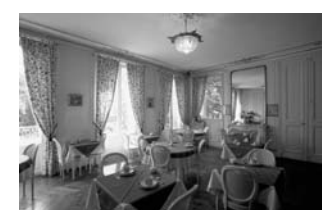

美術館など、ストロボ撮影が禁止されている場所や、自然光 を生かした雰囲気のある写真を撮影するときに使用します。

- 内蔵ストロボ、EOS専用外部ストロボ使用時ともに 発光しません。
- AFモードは〈AI FOCUS〉、ドライブモードは〈□〉(1コ マ撮影)、測光モードは〈◎〉、ISO感度は「*Ruとo*」、ホ ワイトバランスは〈AWB〉に自動設定されます。

シャッター速度が点滅したときは、シャッター速度が遅くなり手ブレが起きやすくなります。カメラの構え方とシャッターボタンの押し方に十分注意するか、三脚を使用して撮影することをおすすめします(三脚を使用してもシャッター速度の点滅は消えません)。

● 〈図〉では、手ブレを防ぐために必ず三脚を使用してください。

## **MENU** 撮影画像を見る

## 撮影画像の確認

撮影直後の画像を、すぐにカメラ背面の液晶モニターで確認することができます。表示の方 法は、撮影画像がそのまま表示される [入]、撮影画像と撮影情報を表示する [入 (Info)]、撮影 画像を表示しない [切] の3種類があります。

| 画像回転<br>プリント指定<br>オートプレイ<br>オートパワーオフ 1分<br>撮影画像の確認 入<br>撮影画像の確認時間 2秒<br>縦機自動回転表示 入       | <b>メニューから [撮影画像の確認] を選ぶ</b> <ul> <li>〈MENU〉ボタンを押します。</li> <li>〈◇〉を回して [撮影画像の確認] を選び、〈☞〉を押します。</li> </ul>                                     |
|------------------------------------------------------------------------------------------|----------------------------------------------------------------------------------------------------|
| 画像回転<br>プリント指定<br>オートプレイ<br>オートパワーオフ<br>撮影画像の確認 切<br>撮影画像の確認時間<br>入<br>縦横自動回転表示 ►入(Info) | <ul> <li>撮影画像の確認を設定する</li> <li>◇◇を回して希望する項目を選び、〈☞〉を押します。</li> <li>設定が終了すると、メニューに戻ります。</li> <li>〈MENU〉ボタンを押すと液晶モニターが消え、メニューが終了します。</li> </ul> |
| 3                                                                                        | <b>撮影する</b> <ul> <li>→ 撮影された画像が液晶モニターに表示されます。</li> <li>● 表示される時間は、[撮影画像の確認時間]の設定時間です。</li> </ul>                                             |
| [入] の場合                                                                                  | [ <b>入 (Info)</b> ]の場合(→105)                                                                                                    |

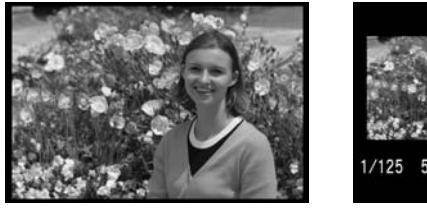

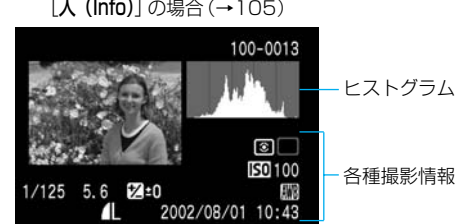

撮影画像の確認時間を変更することができます。
 連続撮影したときは、現像処理が終了した画像を連続して自動再生します。その間にく > ボタンを押すと、[処理中...]表示になります。

## 撮影画像の確認時間

撮影直後の画像確認時間を設定することができます。設定できる時間は [**2秒**] [4秒] [8秒] と、 撮影画像を表示したままにする [ホールド] の4種類があります。

| A REAL PROPERTY AND A REAL PROPERTY AND A REAL |    |  |
|----------------------------------------------------------------------------------------------------|----|--|
| プリント指定                                                                                                    |    |  |
| オートプレイ                                                                                                    |    |  |
| オートパワーオフ                                                                                                    | 1分 |  |
| 撮影画像の確認                                                                                                    | λ  |  |
| 撮影画像の確認時間                                                                                                    | 2秒 |  |
| 縦横自動回転表示                                                                                                    | λ  |  |
| 液晶の明るさ                                                                                                    |    |  |

2秒

4秒

>8秒

ホールド

プリント指定 オートプレイ

オートパワーオフ

撮影画像の確認時間

縱橫自動回転表示

液晶の明るさ

撮影画像の確認

## メニューから [撮影画像の確認時間] を選ぶ

- ▶〈MENU〉ボタンを押します。
- く
  ()
  >を回して
  [撮影画像の確認時間]
  を選び、
  <
  (回)
  を
  押します。
  </p>

- 〈 〉を回して希望する確認時間を選び、〈 ☞ 〉 を押します。
- ➡ 設定が終了すると、メニューに戻ります。
- 〈MENU〉ボタンを押すと液晶モニターが消え、メニューが終了します。

- [ホールド] に設定した場合、撮影画像はシャッターボタンを半押しするまで表示されます。ただし、オートパワーオフ(→138)設定時は、設定時間になると自動的に電源が切れます。
   [撮影画像の確認時間]の設定は[撮影画像の確認]で[入]または[入(Info)]に設定した場合に有効です。
   連続撮影時の[撮影画像の確認時間]は、最後に撮影した画像の表示時間です。
   表示中にく面〉ボタンを押したあと、く()>を回して[OK]を選び、(())を押すと、
  - 気が下にく面がパックを計りためとくくですと目りてもいうと思いても思いていた。
     今までに撮影した画像を確認したい場合は、「撮影画像の再生」(→103)を参照し
  - 今までに撮影した画像を確認したい場合は、「撮影画像の再生」(→103)を参照してください。

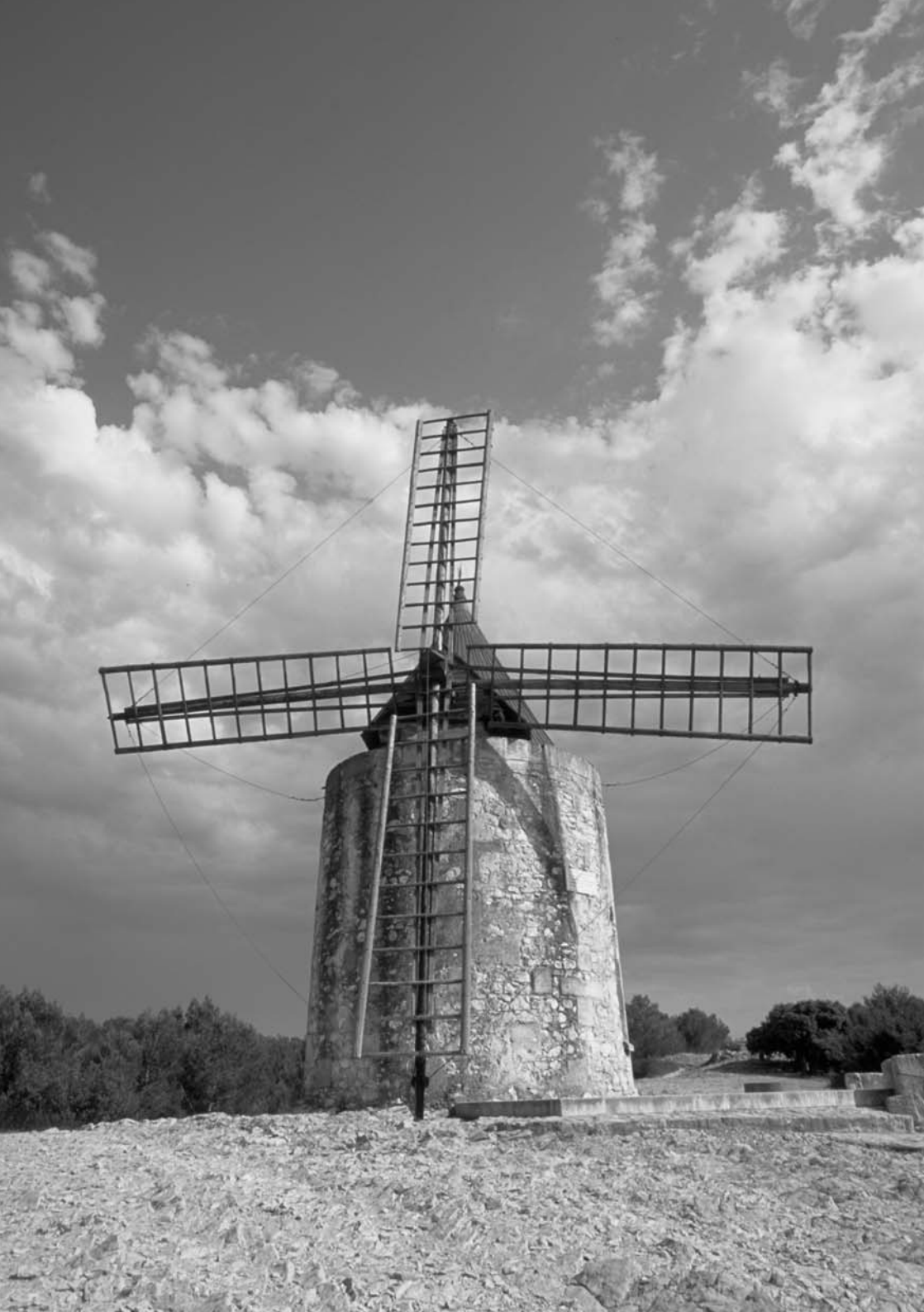

この章では、記録画質、ISO感度、ホワイトバランス、現像パラメーター、 色空間、ファイル番号、縦横自動回転表示といった、撮影に関わるデジタ ルカメラ特有の機能設定について説明します。

# 撮影画像に関する設定

簡単撮影ゾーンでは、この章の中の、記録画質(**RAW)**を除く)、ファイル番号、縦 横自動回転表示の選択・設定、カメラの設定内容の確認のみが行えます。

## MENU 記録画質の選択

撮影する画像の「記録画質」は、以下の7種類(簡単撮影ゾーン時は RAW を除く6種類)から 選ぶことができます。

<L\_><L\_><L\_><M\_><M\_><M\_><S\_><S\_>は、撮影後の現像処理が必要ありません。

メニューから [記録画質] を選ぶ

● 〈MENU〉ボタンを押します。

〈〇〉を回して[記録画質]を選び、〈(四)〉を押します。

| 記録画質     | ►Large |  |
|----------|--------|--|
| 赤目緩和機能   | Large  |  |
| AEB設定    | Middle |  |
| WB-BKT設定 | Middle |  |
| 電子音      | Small  |  |
| MWB画像選択  | Small  |  |
| 色温度      | RAW    |  |

#### 記録画質を設定する

- 〈●〉を回して希望する記録画質を選び、〈☞〉を 押します。
- ➡ 設定が終了すると、メニューに戻ります。
- 〈MENU〉ボタンを押すと液晶モニターが消え、メニューが終了します。

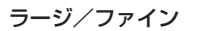

約630万画素の画像を低圧縮でJPEG記録します。JPEG画像を最高画質で記録したいときに選択します。なお、1コマあたりの画像サイズが大きいため、撮影できるコマ数は少なくなります。

#### ▮ 📕 ラージ/ノーマル

約630万画素の画像を高圧縮でJPEG記録します。比較的高画質なJPEG画像 を記録しながら、撮影できるコマ数を多くしたいときに選択します。

#### M┛ ミドル/ファイン

約630万画素の画像を、約280万画素に変換して低圧縮でJPEG記録します。 JPEG画像を中程度の画質で記録しながら、撮影できるコマ数を同時にある程 度確保したいときに選択します。

#### M 📕 ミドル/ノーマル

約630万画素の画像を、約280万画素に変換して高圧縮でJPEG記録します。 〈M▲〉よりも、撮影できるコマ数を多くしたいときに選択します。

#### S スモール/ファイン

約630万画素の画像を、約160万画素に変換して低圧縮でJPEG記録します。 画像サイズよりも撮影できるコマ数を優先したいときに選択します。

#### SI スモール/ノーマル

約630万画素の画像を、約160万画素に変換して高圧縮でJPEG記録します。 撮影できるコマ数を最優先にしたいときに選択します。

#### RAW ロウ

約630万画素の画像を、画像劣化のない圧縮方式でRAW記録します。記録した画像の処理をコンピューターで行いたいときに選択します。なお、1コマあたりの画像サイズが大きいため、撮影できるコマ数は少なくなります。

## 現像処理について

撮像素子の生(RAW)データをデジタル化して、ホワイトバランスや画質調整することを現像 処理といいます。〈L▲〉〈L▲〉〈M▲〉〈M▲〉〈S▲〉〈S▲〉はカメラ内部で現像処理され、 JPEG形式で記録されます。〈CAWW〉画像の現像処理は、撮影時に設定されていたホワイト バランス、現像パラメーターの内容で行われます。なお、現像処理は、専用のソフトウェア を使用して何回でもやり直すことができます。

### 記録画質に対する1コマのサイズと撮影可能コマ数の目安

| 記録画                        | 町          | 画像サイズ<br>(記録画素数)     | 記録形式 | 圧縮率  | 1コマのサイズ<br>(約MB) | 撮影可能コマ数<br>(約コマ) |
|----------------------------|------------|----------------------|------|------|------------------|------------------|
| L <b>⊿</b> ラージ∕            | ファイン       | 3072×2048<br>(約630万) |      | 低圧縮  | 2.4              | 50               |
| <b>L』</b> ラージ/             | ノーマル       |                      |      | 高圧縮  | 1.2              | 103              |
| Μ┛ミドル/                     | ファイン       | 2048×1360            |      | 低圧縮  | 1.3              | 95               |
| M』ミドル/ノーマル                 |            | (約280万)              | JPEG | 高圧縮  | 0.7              | 184              |
| S▲スモール/ファイン<br>S▲スモール/ノーマル |            | 1536×1024<br>(約160万) |      | 低圧縮  | 0.8              | 145              |
|                            |            |                      |      | 高圧縮  | 0.4              | 282              |
|                            | + S 🔳      |                      |      |      | 6.0              | 19               |
|                            | + <b>S</b> |                      |      |      | RAW :            | 6.4              |
| RAW                        | + M 🔳      |                      | RAW  | ロスレス | 6.2              | 18               |
| ロウ                         | + M ◢      | 3072×2048<br>(約630万) | JPEG | 圧縮   | 6.8              | 16               |
|                            | + L 🛋      |                      | 0.20 | RAW  | 6.7              | 17               |
| + L 🛋                      |            |                      |      |      | 8.0              | 14               |

● 簡単撮影ゾーンでも記録画質(RAWDを除く)を設定することができます。

- 1コマのサイズ、撮影可能コマ数は、当社試験基準によります。(ISO100、現像パラメーター: [標準] 設定時)
- 撮影可能コマ数は128MBのCFカード使用時のコマ数です。
- 1コマのサイズ、撮影可能コマ数は、被写体、撮影モード、ISO感度、現像パラメーター により異なります。
- ご使用になるCFカードの撮影可能コマ数は、表示パネルで確認することができます。
- ●〈KAWW〉を選択したときは、RAW画像のファイル内にJPEG画像が同時に記録されます。
- 設定した記録画質は、簡単撮影ゾーン、応用撮影ゾーンごとに記憶されます。
- ♥ RAW形式で記録した画像をコンピューターで開いたり、RAW画像のファイル内に同時記録されているJPEG画像を抽出するときは、専用のソフトウェアを使用します。 詳しくは、『EOS 10Dソフトウェア使用説明書』を参照してください。
- RAW画像のファイル内に同時記録する、JPEG画像の記録画質を変更することができます。(C.Fn-08→144)
  - 〈
     ・
     ・
     を押して、表示パネルを見ながら
     ・
     ご
     ・
     と回して、
     [記録画質]
     を設定することができます。
     (C.Fn-01-1→142)

# MENU RAW画像とJPEG画像の同時記録

記録画質を〈IAM 〉に設定して撮影したときは、RAW画像のファイル内に、JPEG画像が同時に記録されます。同時に記録するJEPG画像の記録画質を、カスタム機能 C.Fn-08の [RAW+JPEG画像記録] で選ぶことができます。なお、RAW画像のファイル内に同時記録されているJPEG画像を抽出するときは、専用のソフトウェアを使用します。

| ファイル番号 通し番号       言語     日本語       ビデオ出力方式     NTSC       CFカード初期化     カスタム機能(C.Fn)       設定解除     -       撮像素子の清掃     -                               | <ul> <li>メニューから [カスタム機能(C.Fn)] を選ぶ</li> <li>〈MENU〉ボタンを押します。</li> <li>〈●〉を回して [カスタム機能(C.Fn)]を選び、〈☞〉<br/>を押します。</li> <li>カスタム機能画面が表示されます。</li> </ul>                                                     |
|----------------------------------------------------------------------------------------------------|----------------------------------------------------------------------------------------------------|
| C. Fn. カスタム機能     DE ◆       RAW+JPEG画像記録       0:RAW+Small ▲       1 2 3 4 5 6 7 8 9 10 11 12 13 14 15 16 17<br>0 0 0 0 0 0 0 0 0 0 0 0 0 0 0 0 0 0 0 | <ul> <li>C.Fn-O8 [RAW+JPEG画像記録] を選ぶ</li> <li>く (○) &gt;を回して [RAW+JPEG画像記録]を選び、く(●) &gt; を押します。</li> </ul>                                                                                              |
| C. Fn. カスタム機能 08<br>RAW+JPEG画像記録<br>5:RAW+Large ▲<br>1 2 3 4 5 6 7 8 9 10 11 12 13 14 15 16 17<br>0 0 0 0 0 0 0 0 0 0 0 0 0 0 0 0 0 0 0                | <ul> <li>同時記録するJPEGの記録画質を設定する</li> <li>〈②〉を回して希望する記録画質を設定し、〈④〉<br/>を押します。</li> <li>〈MENU〉ボタンを押すとメニューに戻ります。</li> <li>再度〈MENU〉ボタンを押すと、液晶モニターが消<br/>えます。</li> <li>「記録画質」を〈IZXXY」とにして撮影すると、BAW画</li> </ul> |

 [記録画質]をく【XXXV】>にして撮影すると、RAW画 像のファイル内に、設定した記録画質で、JPEG 画像が同時記録されます。

RAW画像のファイル内に記録されているJPEG画像を抽出するときは、専用のソフト ウェアを使用します。詳しくは、『EOS 10D ソフトウェア使用説明書』を参照してく ださい。

# SOISO感度の設定

ISO感度とは、撮影時の光に対する敏感度を数値化したものです(→156)。数値が大きくなるほど感度が高く、暗い場所での撮影や動きのある被写体の撮影に向いていますが、撮影画像にノイズが入るなど、画像が粗くなる場合があります。逆に感度が低い場合は、暗い場所での撮影や動きのある被写体の撮影には向いていませんが、きめ細かな画像が撮影できます。

## 簡単撮影ゾーンでのISO感度

ISO感度が自動的に設定されます。

|              |       | Ą   | 2   | •     | Ř   | ₹     | 5   |
|--------------|-------|-----|-----|-------|-----|-------|-----|
| 通常撮影(ストロボなし) | 可変*   | 100 | 可変* | 可変*   | 400 | 可変*   | 可変* |
| 内蔵ストロボ使用時    | 400** | 100 | -   | 400** | -   | 400** | -   |
| 外部ストロボ使用時    | 100   | 100 | 100 | 100   | 400 | 100   | -   |

\* IS0100~400の間で自動設定されます。/ \*\*日中逆光時はIS0100に設定されます。

## 応用撮影ゾーンでのISO感度

ISO感度を「IDD」「20D」「40D」「80D」「IEDD」の中から選択することができます。なお、メ ニュー[ISO感度拡張]で[入]を選択すると、「H」(ISO 3200)も選択できるようになります。

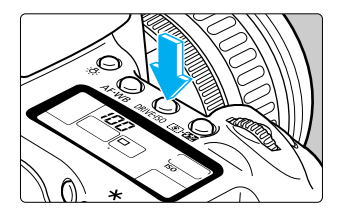

#### くDRIVE-ISO > ボタンを押す( @6 )

- ➡ 表示パネルに現在設定されている感度が表示されます。
- 簡単撮影ゾーンのときは、表示パネルに「Ruto」と 表示されます。

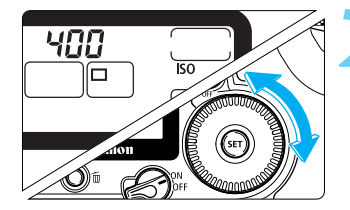

4)

#### ISO感度を設定する

- 表示パネルを見ながらく)を回し、希望する感度を選びます。
- シャッターボタンを半押しすると、撮影準備状態 に戻ります。

ISO感度を高くしたり、高温下で使用すると、画像に含まれるノイズ成分がやや多くなります。この場合、1コマのサイズが大きくなるため、撮影可能コマ数が減少します。撮影可能コマ数は、表示パネルで確認することができます。(→12)
 高温・高ISO感度・長時間露光の条件で撮影を行うと、撮影画像に色ムラが発生することがあります。

「 手順 2でく 🏠 )を回すと、ドライブモードの選択 (→72) になります。

3

撮影画像に関する設定

(ISO)

# WB ホワイトバランスの選択

ホワイトバランスは、オート、太陽光、日陰、くもり、電球、蛍光灯、ストロボ、マニュア ル、色温度の中から選ぶことができます。

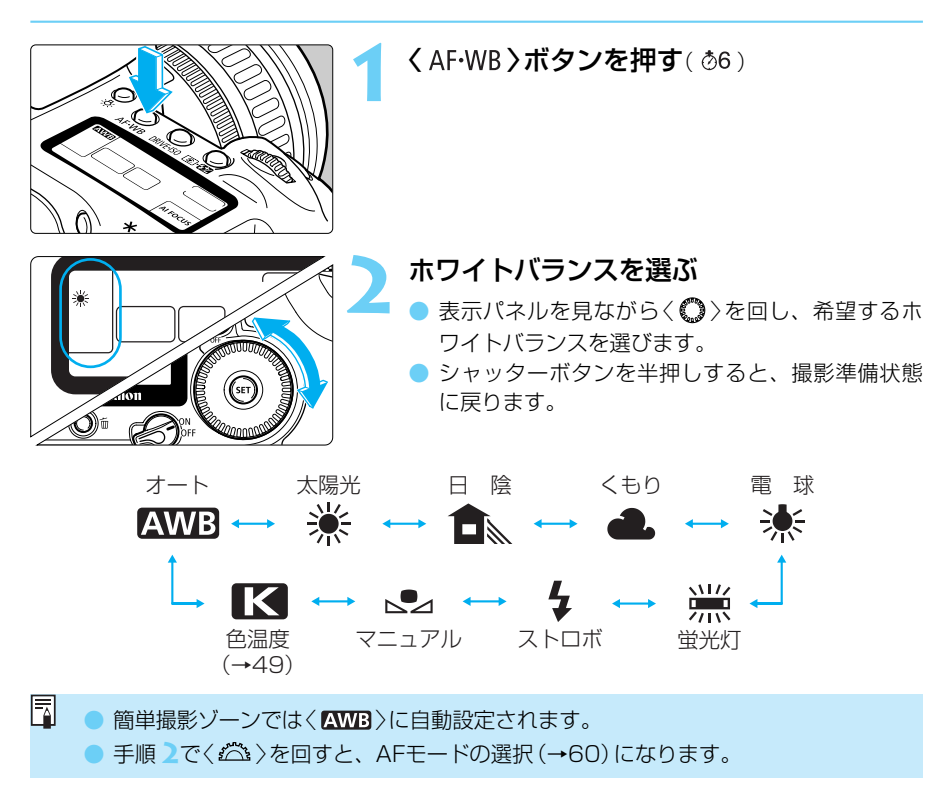

## ホワイトバランスについて

光源中に含まれるRGB3原色(赤・緑・青)の構成比は、色温度によって変化します。色温度 が高い場合は、青の要素が強くなり、色温度が低い場合は、赤の要素が強くなり、赤→オレ ンジ→黄→白→青白と変化していきます。例えば、白熱電球下で白い被写体を撮影すると赤 みを帯びた画像になり、蛍光灯下では緑っぽい画像になります。

人間の目には、照明する光が変化しても、白い被写体は白に見えるという順応性があります。 従来のフィルムを使用するカメラでは、色補正のフィルターを付けたり、フィルムを交換し て調整しますが、デジタルカメラの場合は、ソフトウェア的に色温度を調整して、被写体に 含まれる色の基準となる白を決め、白を基準に色を補正して自然な色合いで撮影できます。 このカメラの〈【WWB〉は、撮像素子を使用して行います。

# ホワイトバランスの種類

| マーク | 設定条件                                                                                    | 色温度/K(ケルビン) |
|-----|-----------------------------------------------------------------------------------------|-------------|
| AWB | カメラの設定にまかせて撮影するときに選択します。                                                                | 約3000~7000  |
| *   | 晴天の屋外で撮影するときに選択します。                                                                     | 約5200       |
|     | 屋外の日陰で撮影するときに選択します。                                                                     | 約7000       |
| •   | 曇天や日陰、薄暮、夕焼け空などで撮影するときに選択<br>します。                                                       | 約6000       |
| ☀   | 白熱電球の照明で撮影するときに選択します。                                                                   | 約3200       |
|     | 白色蛍光灯の照明で撮影するときに選択します。                                                                  | 約4000       |
| 4   | ストロボを使用して撮影するときに選択します。                                                                  | 約6000       |
|     | 基準となる白い被写体を撮影し、その画像からホワイトバ<br>ランスデータを取り込むことで、その場の撮影環境に最適<br>なホワイトバランスを設定することができます。(→48) | 約2000~10000 |
| K   | ホワイトバランスの色温度を2800~10000K(100K<br>ステップ)の範囲で直接設定することができます。(→49)                           | 約2800~10000 |

【▲WB > 選択時に、白熱電球のような色温度の低い照明下で撮影すると、照明の雰囲気が残る画像となることがあります。希望どおりの画像が撮影できないときは、ホワイトバランスを〈塗 >にしたり、色温度を直接設定(→49)して撮影してください。

## MENU マニュアルホワイトバランス

マニュアルホワイトバランスは、ホワイトバランスの基準となる白い被写体を撮影し、この 画像を選ぶことでホワイトバランスデータを取り込み、ホワイトバランスを設定します。

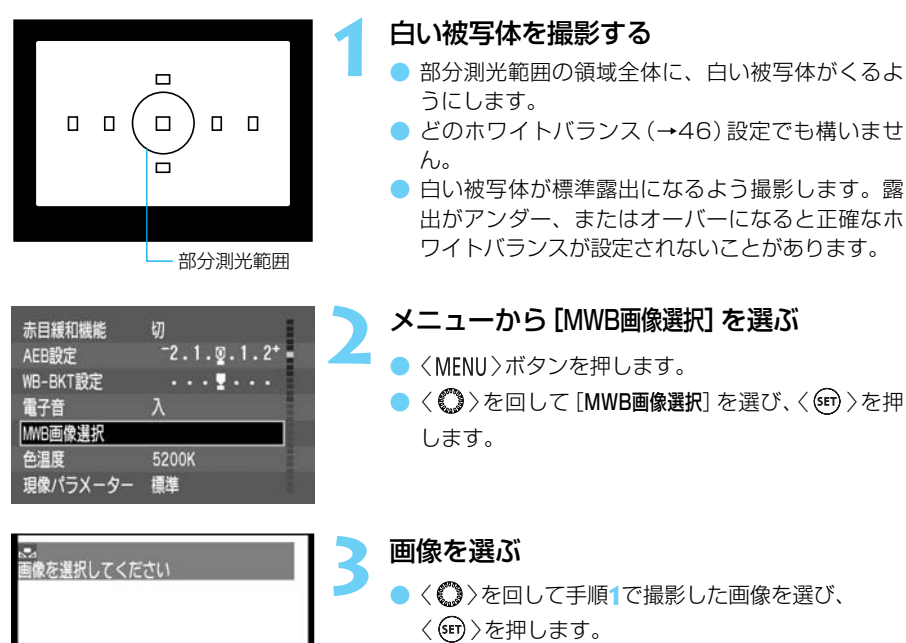

➡ ホワイトバランスデータが取り込まれます。

- 設定が終了すると、メニューに戻ります。
- 〈MENU〉ボタンを押すと液晶モニターが消え、メニューが終了します。

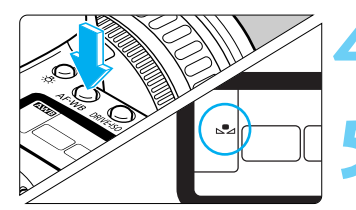

SET MENU

**く**AF·WB**>ボタンを押す**(*@*6)

### マニュアルホワイトバランスを選ぶ

●〈 〇 〉を回して [ № ] を選びます。

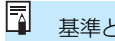

125 5.6

基準となる白い被写体には、無地の白い紙などをおすすめします。

※ 各撮影環境で撮影した白い被写体の画像をCFカード内に記録しておき、撮影の際に、 この撮影画像を [MWB画像選択] で選ぶことで、各撮影環境に最適なホワイトバランス を簡単に設定することができます。

# MENU 色温度を直接設定する

ホワイトバランスの色温度を2800~10000K(100Kステップ)の範囲で設定することができます。

| AEB設定    | -2.1.g.1.2+ | - |
|----------|-------------|---|
| WB-BKT設定 | 🖞           | 5 |
| 電子音      | λ           |   |
| MWB画像選択  |             |   |
| 色温度      | 5200K       |   |
| 現像パラメーター | 標準          | - |
| ISO感度拡張  | 切           |   |

- メニューから [色温度] を選ぶ
  - 〈MENU〉ボタンを押します。
  - 〈 **○** 〉を回して [**色温度**] を選び、 〈 師 〉を押します。

| AEB設定    |           | 1 |
|----------|-----------|---|
| WB-BKT設定 |           |   |
| 電子音      |           |   |
| MWB画像選択  |           |   |
| 色温度      | ► 7000K 🖨 |   |
| 現像パラメーター |           |   |
| ISO感度拡張  |           |   |

## 色温度を設定する

- 〈 〉を回して希望する色温度を設定し、〈 ☞ 〉を 押します。
- 設定できる色温度範囲は、2800~10000K (100Kステップ)です。
- 設定が終了すると、メニューに戻ります。
- 〈MENU〉ボタンを押すと液晶モニターが消え、メ ニューが終了します。

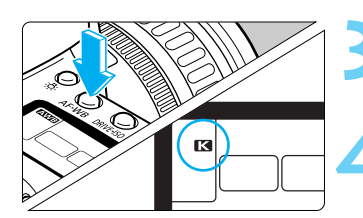

## くAF·WB>ボタンを押す( ₫6 )

色温度を選ぶ

▶ < 〇 >を回して < 🔣 >を選びます。

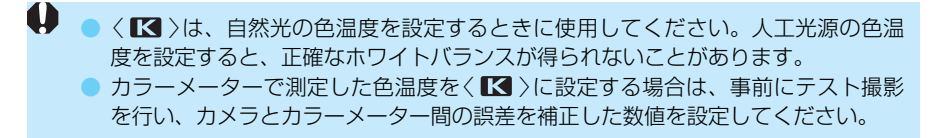

# MENU ホワイトバランスを自動的に変えて撮る

1回の撮影で色温度の異なる3コマの画像を記録することができます。設定しているホワイト バランスモードの標準色温度を基準に、1段ステップ±3段の範囲で、カメラが自動的に色温 度を変えて現像処理を行います。これをホワイトバランスブラケティング撮影といいます。1 段は、色温度変換フィルターの5ミレッドに相当します。撮影した画像は、標準色温度、青色 寄りに補正(マイナス補正)、赤色寄りに補正(プラス補正)の順にファイル番号が付けられて CFカードに記録されます。

|          |             | 515211 |
|----------|-------------|--------|
| 記録画質     | Large       |        |
| 赤目緩和機能   | 切           |        |
| AEB設定    | -2.1.፬.     | 1.2+   |
| WB-BKT設定 | · · · · 🖢 · |        |
| 電子音      | λ           |        |
| MWB画像選択  |             |        |
| 色温度      | 5200K       |        |

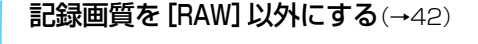

- メニューから [WB-BKT設定] を選ぶ
- 〈MENU〉ボタンを押します。

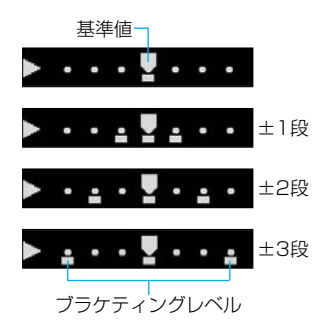

### > ブラケティングレベルを設定する

- 〈〇〉を回してブラケティングレベルを設定し、<<(町)を押します。</li>
- 設定できるブラケティング範囲は、1段ステップ± 3段です。
- ➡ 設定が終了すると、メニューに戻ります。
- 〈MENU〉ボタンを押すと液晶モニターが消え、メ ニューが終了します。
- ホワイトバランスブラケティング中は、選択して いるホワイトバランスのマークが点滅します。
- ➡表示パネルの撮影可能コマ数が約1/3になります。

### 撮影する

- → 1回の撮影で色温度の異なる3コマの画像がCFカ ードに記録されます。
- ➡ 標準色温度、青色寄りに補正(マイナス補正)、赤 色寄りに補正(プラス補正)の順に3コマの画像が CFカードに記録されます。
- 設定しているドライブモード(→72)に従って撮影されます。連続撮影のときは、撮影したコマ数の3倍の画像が記録されます。
- 1回の撮影で3コマの画像を記録するため、通常の 撮影よりもCFカードへの画像記録時間が長くなり ます。

## ホワイトバランスブラケティングの解除

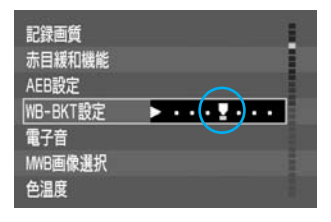

- 手順2と3の操作でブラケティングレベルを 〈
   く
   ・・・
   ・・・
   ・・・
   ・・・
   ・・・
   ・・・
   ・・・
   ・・・
   ・・・
   ・・・
   ・・・
   ・・・
   ・・・
   ・・・
   ・・・
   ・・・
   ・・・
   ・・・
   ・・・
   ・・・
   ・・・
   ・・・
   ・・・
   ・・・
   ・・・
   ・・・
   ・・・
   ・・・
   ・・・
   ・・・
   ・・・
   ・・・
   ・・・
   ・・・
   ・・・
   ・・・
   ・・・
   ・・・
   ・・・
   ・・・
   ・・・
   ・・・
   ・・・
   ・・・
   ・・・
   ・・・
   ・・・
   ・・
   ・・
   ・・
   ・・
   ・・
   ・・
   ・・
   ・・
   ・・
   ・・
   ・・
   ・・
   ・・
   ・・
   ・・
   ・・
   ・・
   ・・
   ・・
   ・・
   ・・
   ・・
   ・・
   ・・
   ・・
   ・・
   ・・
   ・・
   ・・
   ・・
   ・・
   ・・
   ・・
   ・・
   ・・
   ・・
   ・・
   ・・
   ・・
   ・・
   ・・
   ・・
   ・・
   ・・
   ・・
   ・・
   ・・
   ・・
   ・・
   ・・
   ・・
   ・・
   ・・
   ・・
   ・・
   ・・
   ・・
   ・・
   ・・
   ・・
   ・・
   ・・
   ・・
   ・・
   ・・
   ・・
   ・・
   ・・
   ・・
   ・・
   ・・
   ・・
   ・・
   ・・
   <

|      | 記録画質が〈RAW〉に設定されているときは、ホワイトバランスブラケティングは機能しません。                                                                                                    |
|------|----------------------------------------------------------------------------------------------------|
| =1   |                                                                                                    |
|      | ホワイトバランスブラケティングとAEB(→86)を組み合わせて撮影できます。その<br>ときは、AEB撮影で露出を変えて撮影した3コマ画像に、ホワイトバランスブラケテ<br>ィングが適用されるため、合計9コマの画像がCFカードに記録されます。                                           |
| ~ ~  |                                                                                                    |
| c.Fn | <ul> <li>撮影順序をマイナス補正、標準露出、プラス補正に変更することができます。<br/>(C.Fn-09-2、3→144)</li> <li>ホワイトバランスブラケティング撮影を、〈 ② &gt;スイッチ〈OFF &gt;で解除しないようにすることができます。(C.Fn-09-1、3→144)</li> </ul> |
|      |                                                                                                    |

# MENU 現像パラメーターを設定する

撮影した画像の現像処理の内容(パラメーター: [コントラスト] [シャーブネス] [色の濃さ] [色あい]/各5段階)をカメラで任意に設定して、3件まで登録・セットすることができます。 [標準] を選択するとすべてのパラメーターが [0] に設定された状態で撮影されます。

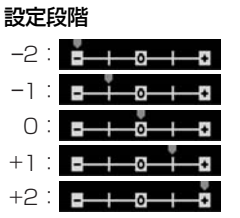

| パラメーター   | 設定内容                            | 設定項目  | 設定効果       |
|----------|---------------------------------|-------|------------|
|          | コントラストの                         | -1/-2 | コントラスト弱    |
| コントラスト   |                                 | 0     | 標準的なコントラスト |
|          | 短さを詞発                           | +1/+2 | コントラスト強    |
| ~        | シェープラフの                         | -1/-2 | シャープネス弱    |
| シャーノイス   | シャーフネス シャーフネスの<br>エッジの強調) 強さを調整 | 0     | 標準的なシャープネス |
| (エッンの短詞) |                                 | +1/+2 | シャープネス強    |
|          |                                 | -1/-2 | 色が薄め       |
| 色の濃さ 色の  | 色の濃さを調整                         | 0     | 標準的な色の濃さ   |
|          |                                 | +1/+2 | 色が濃いめ      |
|          |                                 | -1/-2 | 肌色が赤め      |
| 色あい      | 色みの調整                           | 0     | 標準的な色あい    |
|          |                                 | +1/+2 | 肌色が黄色め     |

| WB-BKT設定 | · · · 🖞 · · · 👔 |
|----------|-----------------|
| 電子音      | λ               |
| MWB画像選択  |                 |
| 色温度      | 5200K           |
| 現像パラメーター | 標準              |
| ISO感度拡張  | 切               |
| 画像プロテクト  |                 |

#### メニューから [現像パラメーター] を選ぶ

● 〈MENU〉ボタンを押します。

 〈()>を回して [現像パラメーター] を選び、〈(m)>を 押します。

| WB-BKT設定 |           | 1 |
|----------|-----------|---|
| 電子音      | 標準        |   |
| MWB画像選択  | Adobe RGB |   |
| 色温度      | セット1      |   |
| 現像パラメーター | セット2      |   |
| ISO感度拡張  | tyh3      |   |
| 画像プロテクト  | ▶設定       |   |

#### [設定]を選ぶ

〈〇〉を回して[設定]を選び、〈町〉を押します。
 [セット1]~[セット3]の初期状態は、すべてのパラメーターが[0](標準)に設定されています。

| セッ | ト番号 |  |
|----|-----|--|
|    |     |  |

| 現像パラメーター                        | ±۲ (1) |
|---------------------------------|--------|
| コントラスト<br>シャープネス<br>色の濃さ<br>色あい |        |
|                                 | (MENU) |

### セット番号を選ぶ

| 現像パラメーター | セット 1                            |
|----------|----------------------------------|
| コントラスト   | <b>□</b> → 0 0                   |
| シャープネス   | <b>□</b> 0 <u></u> □             |
| 色の濃さ     | <b>∎</b> → o <u>o</u> → <b>n</b> |
| 色あい      | <b>□</b> 0                       |
|          | (MENU)⇔                          |

--o--⊢ă

MENU

現像パラメーター

コントラスト

シャープネス

色の濃さ

色あい

パラメーターを選ぶ
 く○>を回してパラメーターを選び、〈・・・・の>を押します。
 パラメーターは次のように循環します。
 [コントラスト] ↔ [シャープネス]
 ↓
 [色あい] ↔ [色の濃さ]

## パラメーターの内容を設定する

- ●〈●〉を回して設定し、〈・●〉を押します。
- 各パラメーターを5段階に設定できます。

| WB-BKT設定 | 👳     | - |
|----------|-------|---|
| 電子音      | λ     | H |
| MWB画像選択  |       | 1 |
| 色温度      | 5200K |   |
| 現像パラメーター | 標準    | ] |
| ISO感度拡張  | 切     |   |
| 画像プロテクト  |       |   |

### メニュー [現像パラメーター] に戻る

〈MENU〉ボタンを2回押して手順1と同じ状態に戻り、〈(m)〉を押します。

| WB-BKT設定 |           | 1 |
|----------|-----------|---|
| 電子音      | 標準        |   |
| MWB画像選択  | Adobe RGB |   |
| 色温度      | >セット1     |   |
| 現像パラメーター |           |   |
| ISO感度拡張  | セット3      |   |
| 画像プロテクト  | 設定        |   |

### 設定したセット番号を選ぶ

- ➡ 設定が終了すると、メニューに戻ります。
- 〈MENU〉ボタンを押すと液晶モニターが消え、メニューが終了します。

□ 現像パラメーターが設定された状態で、カメラのく ②>スイッチをくON>にすると、 カメラが起動して撮影準備状態になるまでの間、表示パネルに「ED5」(イオス)と表 示されたあと、設定されている現像パラメーターが表示されます。現像パラメーター が[セット1]~[セット3]に設定されているときは「PR-1」~「PR-3」、[Adobe RGB] (→54)に設定されているときは「PR-R」と表示されます。

(研)を押して、表示パネルを見ながらくご 〉を回して、[現像パラメーター]を設定することができます。(C.Fn-01-2→142)

## MENU 色空間の選択

色空間とは、色の再現領域(色域特性)を示すものです。このカメラの色空間は、sRGBと Adobe RGBに対応しています。

## sRGBの選択

通常の撮影では色空間をsRGBにします。メニューの [現像バラメーター] で、 [Adobe RGB] 以外の項目を選択すると、色空間がsRGBになります。

メニューから [現像パラメーター] を選ぶ

- 〈MENU〉ボタンを押します。
- 〈〇〉を回して [現像パラメーター] を選び、〈町〉を 押します。

| WB-BKT設定 |           | 1 |
|----------|-----------|---|
| 電子音      | ▶標準       |   |
| MWB画像選択  | Adobe RGB |   |
| 色温度      | セット1      |   |
| 現像パラメーター | セット2      |   |
| ISO感度拡張  | ] tyh3    |   |
| 画像プロテクト  | 設定        |   |

[Adobe RGB]以外の現像パラメーターを選 ぶ(→53)

- ➡ 設定が終了すると、メニューに戻ります。
- 〈MENU〉ボタンを押すと液晶モニターが消え、メ ニューが終了します。
- 撮影すると、sRGBで画像が記録されます。

## Adobe RGBの選択

コンピューターで彩度調整を行いたいときや、Adobe RGB環境下での商用印刷を行うとき に選択します。

| WB-BKT設定 |           | - |
|----------|-----------|---|
| 電子音      | 標準        |   |
| MWB画像選択  | Adobe RGB |   |
| 色温度      | セット1      |   |
| 現像パラメーター | 「セット2     |   |
| ISO感度拡張  | ] セット3    |   |
| 画像プロテクト  | 設定        |   |

『sRGBの選択』の手順2で [Adobe RGB] を選びます。 ● 撮影すると、Adobe RGBで画像が記録されます。

Adobe RGBを選択したときは、現像パラメーター (→52)の設定はできません。
 現像パラメーターは、すべて [0]の設定で撮影されます。

[Adobe RGB] に設定して撮影した画像には、ICCプロファイルが付加されませんので、プロファイル変換を行う場合は、Adobe RGBを指定する必要があります。

 Adobe RGBで撮影した画像を、液晶モニターやテレビなどのsRGB環境下で再生 すると、低彩度な画像表示になります。また、sRGB対応のプリンターで出力する と、低彩度なプリント結果になりますので、事前に彩度調整が必要です。

## MENU ファイル番号の設定方式

撮影した画像は、自動的に0001~9999までのファイル番号が付けられて、ひとつのフォ ルダに最大100画像ずつ保存されます。各フォルダには100~999までの番号が付けられ、 CFカードに記録されます。自動ファイル番号の付け方としては、[通し番号] と[オートリセット] の2種類があります。

| 撮影画像の確認時間 2秒<br>縦横自動回転表示 入<br>液晶の明るさ<br>日付/時刻 <sup>1</sup> 03/02/14 10:30<br>ファイル番号 通し番号<br>言語 日本語<br>ビデオ出力方式 NTSC | <ul> <li>メニューから[ファイル番号]を選ぶ</li> <li>〈MENU〉ボタンを押します。</li> <li>〈〇〉を回して[ファイル番号]を選び、〈④〉を押します。</li> </ul>                                                                   |
|----------------------------------------------------------------------------------------------------|----------------------------------------------------------------------------------------------------|
| 撮影画像の確認時間<br>縦横自動回転表示<br>液晶の明るさ<br>日付/時刻<br>ファイル番号<br>言語<br>ビデオ出力方式                                                | <ul> <li>2 設定する項目を選ぶ</li> <li>(〇)を回して [通し番号] または [オートリセット] を<br/>選び、(④)を押します。</li> <li>設定が終了すると、メニューに戻ります。</li> <li>(MENU)ボタンを押すと液晶モニターが消え、メ<br/>ニューが終了します。</li> </ul> |

## 通し番号

CFカードを交換しても、最後に撮影した画像の続き番号が次の画像に付けられます。撮影し た画像のファイル番号が重複しないため、画像をコンピューターでまとめて管理するような

ときに有効です。ただし、すでに画像が記録され ているCFカードに入れ換えたときは、その中に入 っている画像の最大ファイル番号と、最後に撮影 した画像のファイル番号を比較して、数の大きい 方を続きのファイル番号とします。

#### CFカードを交換した場合

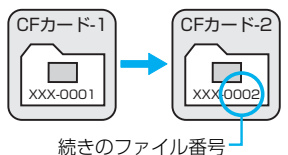

## オートリセット

CFカードを交換すると、ファイル番号が初期値(XXX-0001)に戻ります。撮影した画像のファイル番号が、0001から始まりますので、撮影日ごとに新しいCFカードに変更して、

CFカード単位で何日目の何コマ目かを分類したい ときなどに有効です。ただし、すでに画像が記録 されているCFカードに入れ換えたときは、その中 に入っている画像の最大ファイル番号に続いたフ ァイル番号となります。

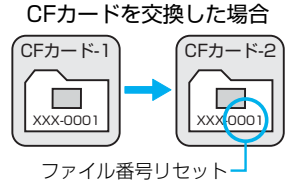

● 999CANONフォルダが作成されると、液晶モニターに [フォルダ番号がいっぱいです] と表示されます。ファイル番号が9999になるまで撮影できますが、事前に新しいCFカードを準備しておいてください。

フォルダ番号が999でファイル番号が9999になると、CFカードに空きがあっても、表示パネルとファインダー内に「Full [F」が表示されて撮影できなくなります。そのときは、新しいCFカードに交換してください。

ファイル番号は、フィルムカメラのフィルムコマ番号に相当するものです。
 ファイル名について詳しくは、『デジタルカメラ・写真の基本用語解説』(→157) を参照してください。

# MENU 縦横自動回転表示の設定

カメラを縦位置にして撮影した画像を再生するときに、画像の確認が行いやすいように、画像を時計方向に90°または270°自動回転させて表示することができます。

| オートプレイ    | 1               |
|-----------|-----------------|
| オートパワーオフ  | 1分              |
| 撮影画像の確認   | λ               |
| 撮影画像の確認時間 | 2秒              |
| 縦横自動回転表示  | λ               |
| 液晶の明るさ    |                 |
| 日付/時刻     | '03/02/14 10:31 |

- 〈MENU〉ボタンを押します。
- く()>を回して [縦横自動回転表示] を選び、〈()>を 押します。

| オートプレイ    |       | 1 |
|-----------|-------|---|
| オートパワーオフ  |       |   |
| 撮影画像の確認   |       |   |
| 撮影画像の確認時間 | 間     |   |
| 縱橫自動回転表示  | ►λ    |   |
| 液晶の明るさ    | 切     |   |
| 日付/時刻     | 10000 | 1 |

# ・ 設定する項目を選ぶ ● く ○ >を回して [λ] を選び、<・回 >を押します。

- → 設定が終了すると、メニューに戻ります。
- 〈MENU〉ボタンを押すと、液晶モニターが消え、 メニューが終了します

縦位置で撮影する

撮影直後に液晶モニターに表示される画像(→38)
 は自動回転表示されません。

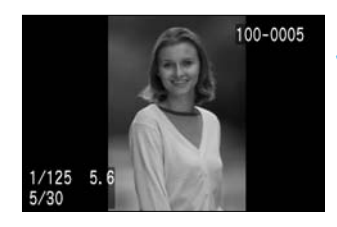

0

画像を再生する

- 〈 ▶ 〉ボタンを押します。
- 縦位置で撮影した画像が左図のように見やすい位置で表示されます。

 カメラを上や下に向けて撮影すると、正しく自動回転表示されない場合があります。
 [縦横自動回転表示]を[入]に設定して縦位置で撮影した画像を、メニュー[画像回転]で 回転させると、画像の回転情報が書き換えられます。

カメラの縦横の向き(姿勢)を変えると、姿勢を検出するセンサーの機構により、小さな 音がすることがありますが、故障ではありません。

# INFO. カメラの設定内容を確認する =

撮影準備状態で〈INFO.〉ボタンを押すと、現在カメラに設定されている内容が液晶モニター に表示されます。

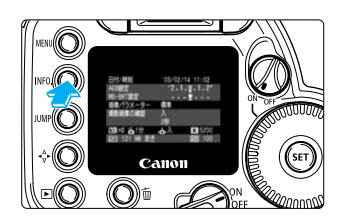

#### 設定内容を表示する

- 〈INFO.〉ボタンを押します。
- ➡ 液晶モニターにカメラの設定内容が表示されます。
- 再度くINFO.>ボタンを押すと、液晶モニターが消 えます。

## 設定内容表示

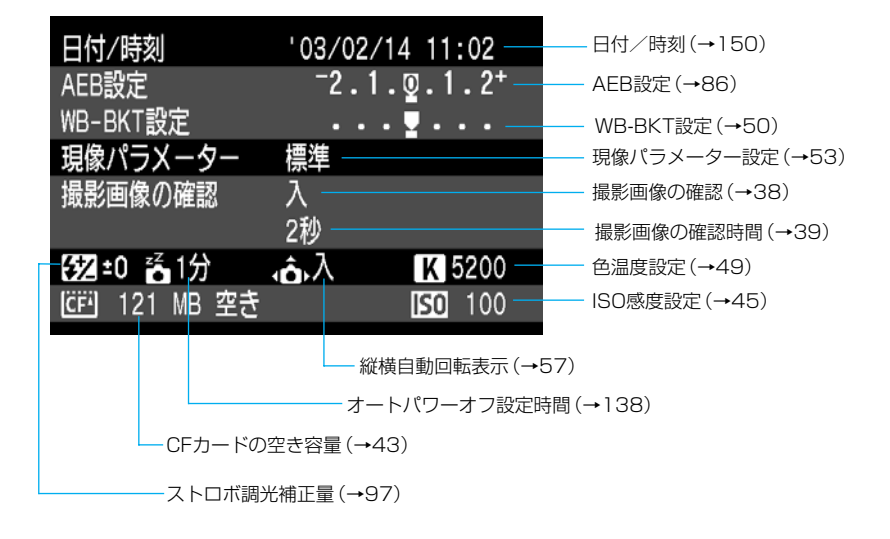

再生時の画像情報表示については、『撮影画像の情報表示』(→105)を参照してください。

ファインダー内には、7つのAFフレームが配置されています。適切なAFフレームを選択することにより、構図優先のAF撮影を行うことができます。 また、被写体の状況や撮影意図にあわせてオートフォーカスの作動特性を 選択することができます。

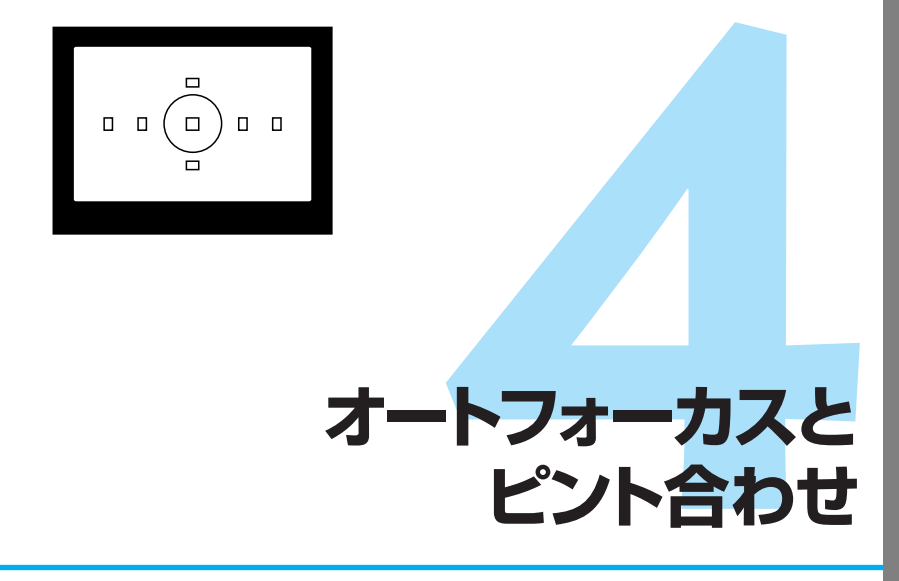

簡単撮影ゾーンでは、この章の中の、フォーカスロック撮影(→61)、手動ピント合わせ(→67)のみが行えます。

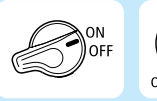

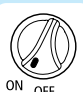

あらかじめく 
る > スイッチとく
の > スイッチを
く ON > に設定してください。

# AF AFモードの選択

AFモードとはAFの作動特性のことをいいます。①止まっている被写体の撮影に適している 「ワンショットAF」、②動いている被写体の撮影に適している「AIサーボAF」、③被写体の状態 に応じて、「ワンショットAF」から「AIサーボAF」へとカメラが作動特性を自動的に切り換える 「AIフォーカスAF」の3種類があります。

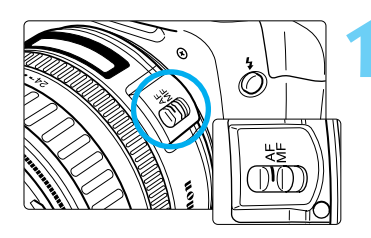

レンズのフォーカスモードスイッチを 〈AF〉にする

モードダイヤルを応用撮影ゾーンにする

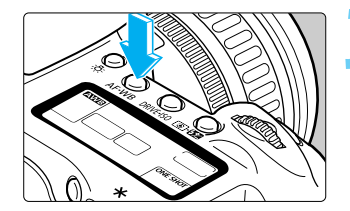

くAF·WB>ボタンを押す( @6 )

AFモードを選ぶ

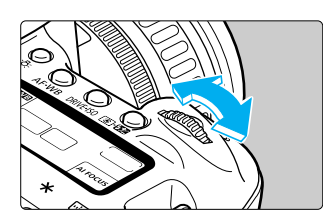

 表示パネルを見ながらくごとを回し、希望するAF モードを選びます。

ワンショットAF AIフォーカスAF AIサーボAF

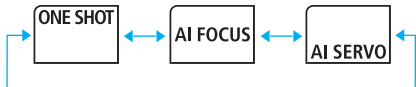

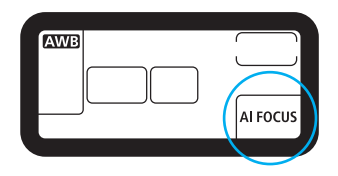

 シャッターボタンを半押しすると、撮影準備状態 に戻ります。

「 手順4でく )を回すと、ホワイトバランスの選択(→46)になります。

## 止まっている被写体を撮るときはワンショットAF

AFフレーム-

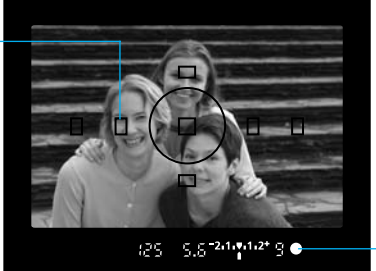

— 合焦マーク

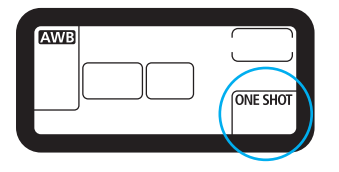

# シャッターボタンを半押しするとAFが作動し、1回だけピントを合わせます

- ➡ 被写体にピントが合うと、ピント合わせを行った AFフレームが一瞬光ります。同時にファインダー 内に合焦マークが表示されます。
- 評価測光ではピントが合うと同時に露出値が決ま ります。そのままシャッターボタン半押しの状態 を保つと露出値が固定されたままになり、ピント を合わせたあとに構図を変えて撮影するフォーカ スロック撮影ができます。

GFT ファインダー内のAFフレームの点灯 (スーパーインポーズ表示)を禁止することができます。(C.Fn-10-1→145)

## 画面の端の被写体にピントを合わせる

7つのAFフレームに入らない画面の端の被写体にピントを合わせて撮影するときは次のよう にします。この方法を「フォーカスロック撮影」といいます。 フォーカスロック撮影は、AFモードが、ワンショットAFに設定されているときに有効です。

# 1 AFフレームを被写体に合わせ、シャッターボタンを半押ししてピントを合わせる

🌖 シャッターボタンを半押ししたまま構図を変える

### 🤰 撮影する

ピントが合わないとファインダー内の合焦マーク〈●〉が点滅します。このときはシャッターボタンを全押ししても撮影はできません。構図を変えてもう一度ピント合わせを行うか、『AFの苦手な被写体(手動ピント合わせ)』(→67)を参照してください。

## 動いている被写体を撮るときはAIサーボAF

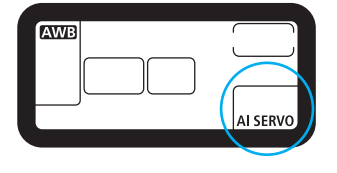

シャッターボタン半押しの状態を保ってい る間、被写体にピントを合わせ続けます

- 撮影距離がたえず変わる(移動している)被写体の 撮影に適しています。
- 動体予測機能\*でカメラに向かってくる、または遠 ざかる被写体にピントを合わせ続けます。
- 露出は撮影の瞬間に決まります。
- □ ピントが合ってもファインダー内の合焦マーク〈●〉は点灯せず、電子音も鳴りません。
  - ファインダー内の合焦マーク〈●〉が点滅するときはピントが合っていません。
  - フォーカスロック撮影はできません。

## \*動体予測機能について

被写体がほぼ等速度でカメラに近づいてくる場合、または遠ざかっていく場合に、シャッタ ーが切れる直前に正しいピントが得られるよう、その被写体の位置を予測してピントを合わ せ続ける機能です。

- AFフレーム自動選択のときは、初めに中央AFフレームで被写体をとらえます。AF中に被 写体が中央AFフレームから外れても、他のAFフレームのいずれかで被写体をとらえてい ればピントを合わせ続けます。AFフレームは光りません。
- 任意のAFフレームを選択しているときは、選択したAFフレームで動体予測を行います。

AIサーボAF作動中にく★〉ボタンを押すと、押している間AFの作動を一時停止することができます。(C.Fn-04-2→142)

## AFモードを自動的に切り換えるAIフォーカスAF

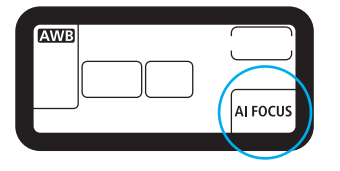

AIフォーカスAFは、被写体の状態に応じて、「ワン ショットAF」から「AIサーボAF」へとカメラが作動特 性を自動的に切り換えます。

ワンショットAFで被写体にピントを合わせたあと、 被写体が連続して移動を始めると、その移動をカメ ラが検知して自動的にAIサーボAFに切り換わり、被 写体の動きに追従してピントを合わせ続けます。

# 🖮 AFフレームの選択

AFフレームとはピントを合わせる枠のことをいいます。AFフレームの選択方式には「自動選択」と「任意選択」があります。

簡単撮影ゾーンと〈ADEP〉では自動選択になりますが、〈P〉〈Tv〉〈Av〉〈M〉の撮影モードでは、自動選択と任意選択を切り換えることができます。

#### ● 自動選択

7点のAFフレームの中から、撮影状況に応じてカメラが自動的にAFフレームを選択して ピント合わせを行います。

#### ● 任意選択

7点のAFフレームから、任意の1点を選択します。狙った被写体に確実にピントを合わせたい場合や、より構図優先の迅速なAF撮影を行いたい場合に便利な機能です。

## AFフレーム選択の基本操作

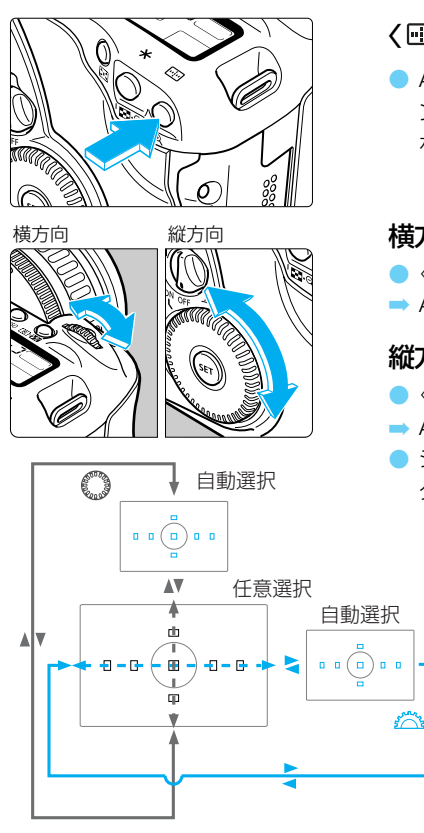

**く 回 ) ボタンを押す**( @6)

AFフレームはく
 )ボタンを押したあと、ファインダーまたは表示パネルを見ながらく
 )く
 )
 を回して選択します。

#### 横方向のAFフレーム選択

- ➡ AFフレームが横方向に移動します。

#### 縦方向のAFフレーム選択

- ●〈┉〉ボタンを押して〈◇〉を回します。
- ➡ AFフレームが縦方向に移動します。
- シャッターボタンの半押し、または再度〈!!! 〉ボ タンを押すと撮影準備状態に戻ります。

GFT < 団 >ボタンを押さずに、< ()>の単独操作でAFフレームの選択ができます。 (C.Fn-13-3→146)

## 自動選択

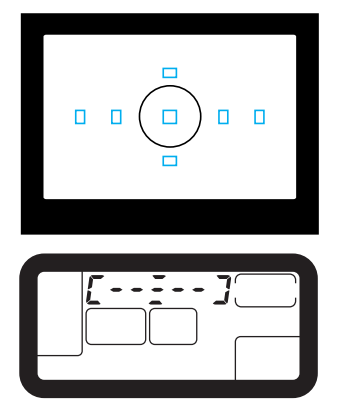

### すべてのAFフレームを赤く表示させる

- < <p>☆ > ボタンを押したあと、< <p>☆ > または<</p> > を回してファインダー内表示を図のようにします。
- 一番端のAFフレームから1つ進めると自動選択に なります。
- 表示パネルを見ながら行うこともできます。

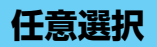

```
中央AFフレーム選択例
```

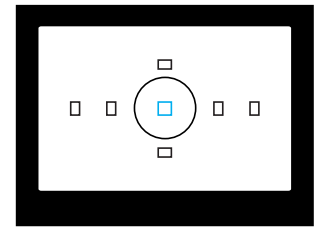

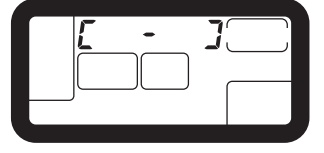

# 希望する1点のAFフレームを赤く表示させる

- 選択方法は『AFフレームの基本操作』(→63)を参照してください。
- くご>とく
   >によるAFフレームの詳細な動き方は次のとおりです。
- 表示パネルを見ながら行うこともできます。

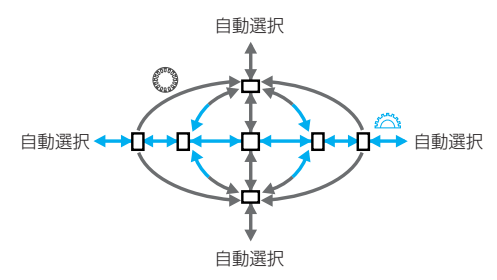

# MENU AFフレームの登録と切り換え

よく使うAFフレームをあらかじめ登録しておくことで、他のAFフレームから、瞬時に登録 AFフレームへの切り換えができます。中央以外のAFフレームを登録した構図優先の設定や、 AFフレーム自動選択を登録したシャッターチャンス優先の設定など、撮影目的に応じてAFフ レームを登録します。すべてのAFフレームが登録対象となります。複数登録はできません。

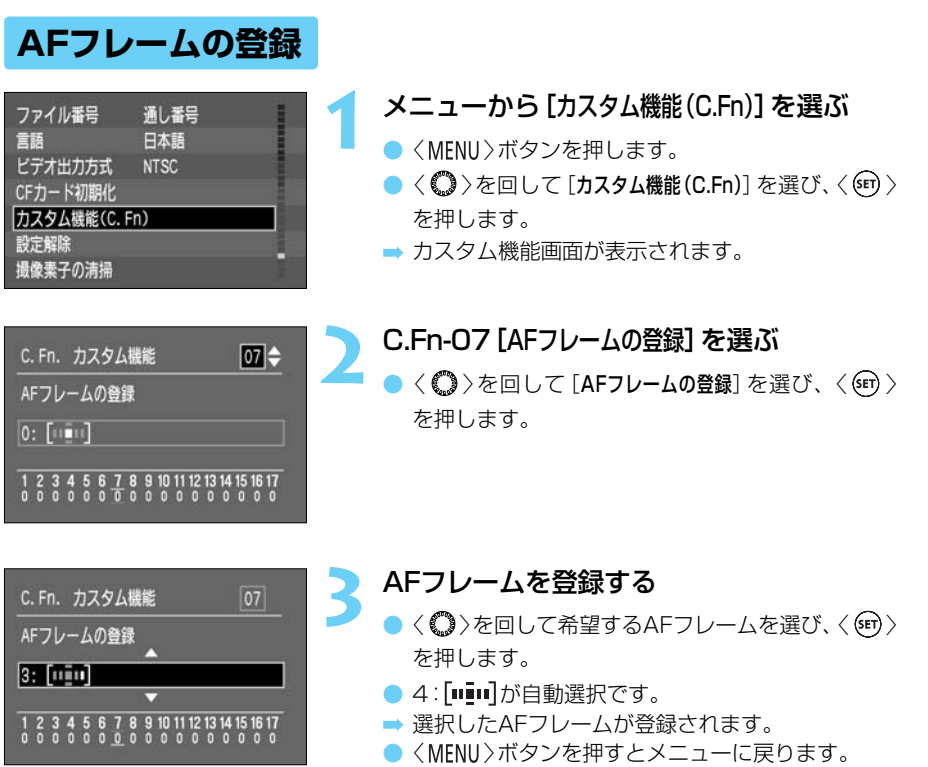

 再度〈MENU〉ボタンを押すと、液晶モニターが消 えます。

4

## 登録AFフレームへの切り換え

カスタム機能が初期状態での登録AFフレームへの切り換えは〈ビ〉ボタンと〈回〉ボタンの 同時押しで行いますが、カスタム機能C.Fn-13-1、2を設定することにより、〈ビ〉ボタン単 独押しで切り換えることができます。

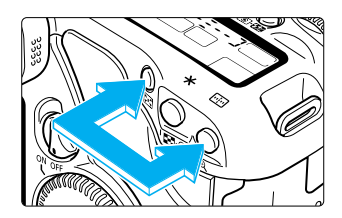

- (■)ボタンと(…)ボタンの同時押しで切り換え
  - カスタム機能を設定しない初期状態の切り換え方 法です。

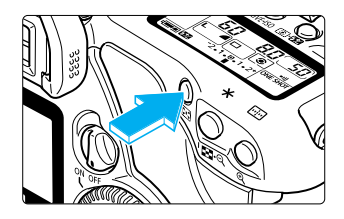

設定方法は『カスタム機能の設定方法』(→141)を参照 するか、65ページと同じ要領で設定してください。

② (図)ボタン単独押しで切り換え
 C.Fn-13-1 (→146)

③ く 図 > ボタン単独押しで、押している間だけ切り換え
 C.Fn-13-2 (→146)

● 〈ご〉ボタン離すと元のAFフレームに戻ります。

# AFの苦手な被写体(手動ピント合わせ)

次のような特殊な被写体に対してはピント合わせができない(合焦マーク(●)が点滅する)ことがあります。

#### ピントが合いにくい被写体

- (c) 極端な逆光状態にあり、かつ光の反射が強い被写体…… 例:反射光の強い車のボディ
- (d) 被写体が遠いところと近いところに共存する状態 ……… 例:おりの中の動物

これらの場合は次のいずれかの方法でピントを合わせます。

(1)被写体とほぼ同じ距離にあるものでフォーカスロックし、構図を決めなおして撮影する。
 (2)レンズのフォーカスモードスイッチを〈MF〉(または〈M〉)にして手動ピント合わせを行う。(→23)

## 手動でピントを合わせる(マニュアルフォーカス)

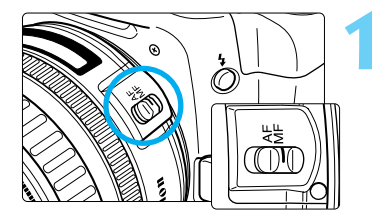

#### レンズのフォーカスモードスイッチを〈MF〉 (または〈M〉)に切り換える

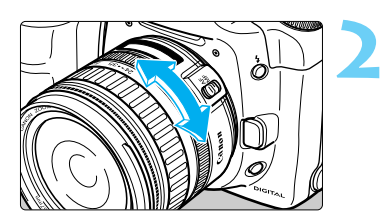

#### ピントを合わせる

ファインダー内の被写体がはっきり見えるまで、
 レンズのフォーカスリングを回してピントを合わせます。

● シャッターボタンを半押ししながら手動ピント合わせをすると、ファインダー内に ピントが合ったAFフレームと合焦マークく●>が点灯します。

 外部ストロボ使用時にAF補助光でピントが合わない場合は、中央のAFフレームを 選択してください。中央以外のAFフレームではピントが合わないことがあります。

 USM (Ultrasonic Motor/超音波モーター) レンズのとき USMレンズ(距離目盛りのないUSMレンズを除く)はワンショットAFで作動した あと、そのままフォーカスリングを操作してピントを微調整(フルタイムマニュア ル)することができます。

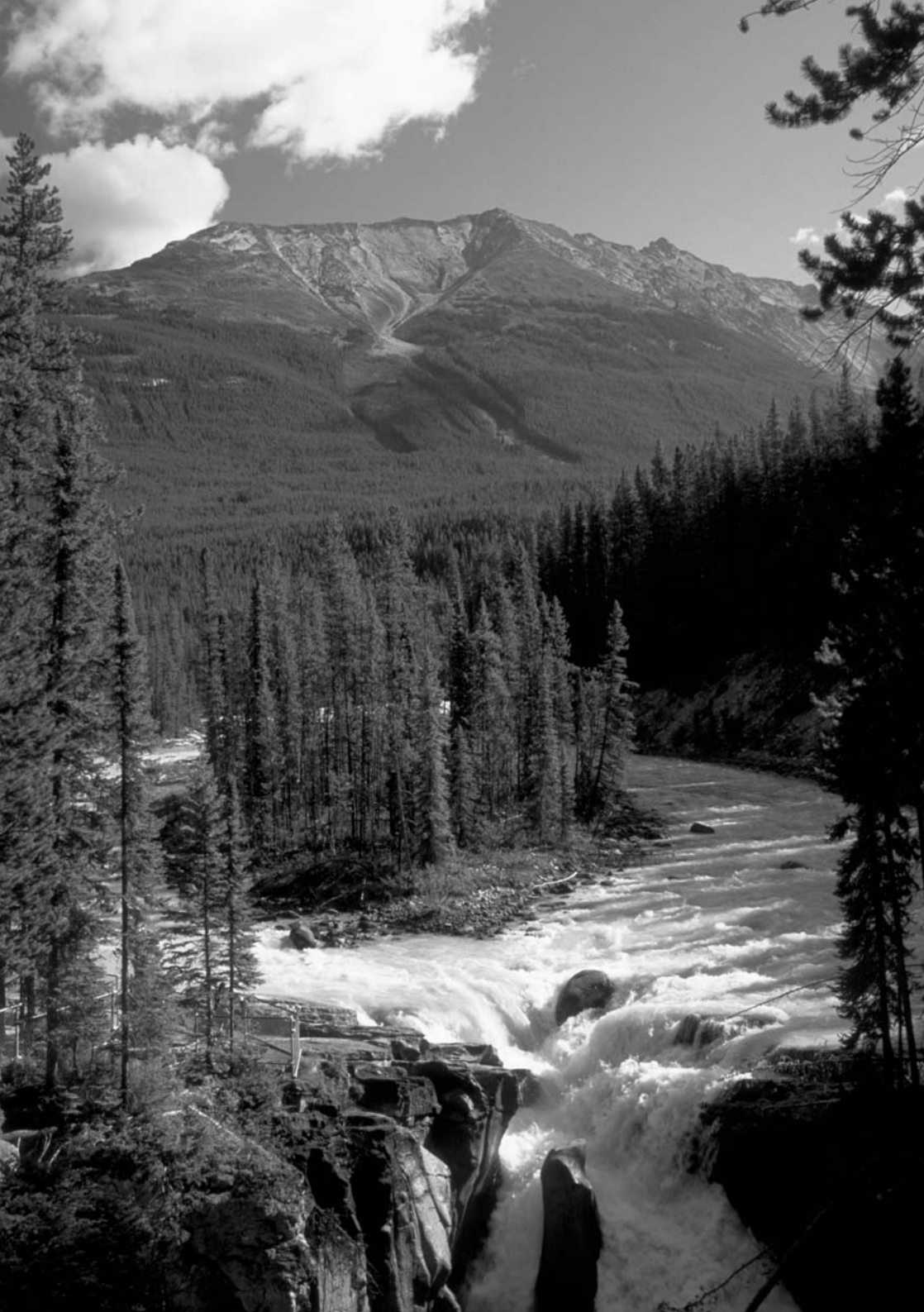

測光モードには、評価測光、部分測光、中央部重点平均測光があります。 ドライブモードには、1コマ撮影、連続撮影、セルフタイマーがあります。 撮影状況や撮影意図にあわせて選択してください。

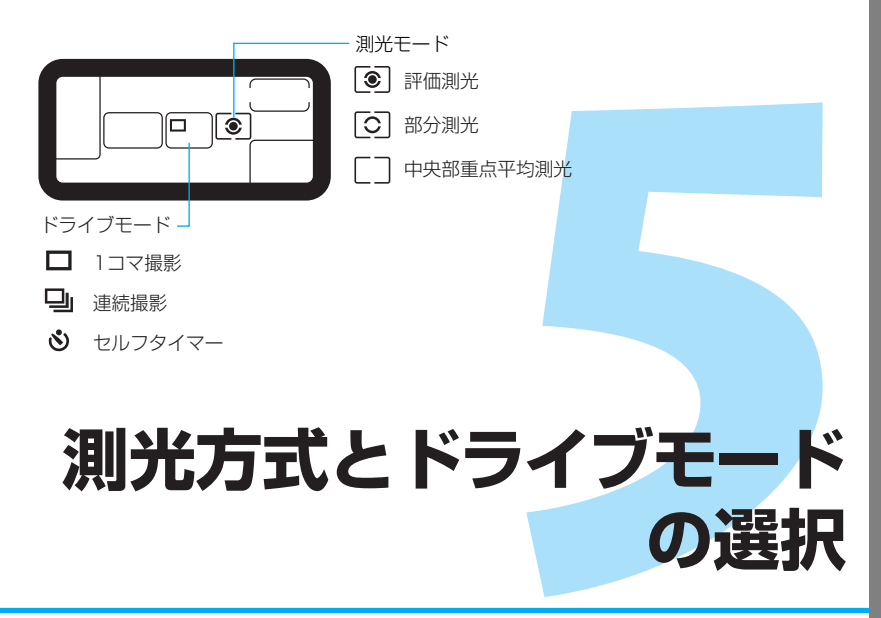

簡単撮影ゾーンでは、測光モードとドライブモードは自動設定されます。セルフタ イマーのみ設定できます。

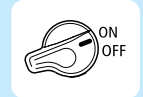

あらかじめく

る

>スイッチを

くON

>に設定して
ください。

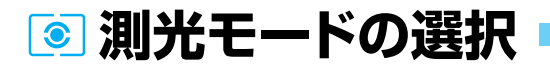

測光方式には、評価測光、部分測光、中央部重点平均測光の3つの方式があります。 簡単撮影ゾーンでは評価測光に自動設定されますが、応用撮影ゾーンでは測光モードを選ぶ ことができます。

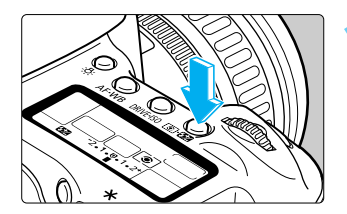

**く ③ 22 ) ボタンを押す**( @6)

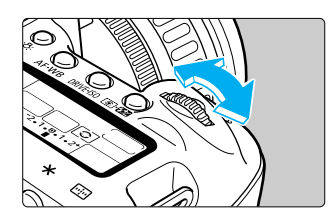

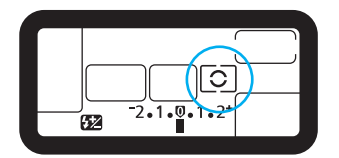

測光モードを選ぶ

 表示パネルを見ながらくごとうを回し、希望する測 光モードを選びます。

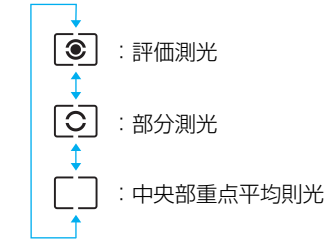

 シャッターボタンを半押しすると、撮影準備状態 に戻ります。

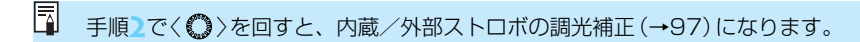

# 測光モードの種類

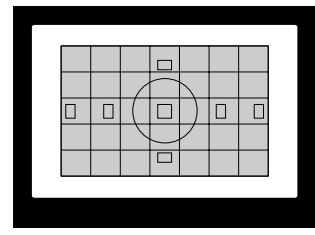

## ◎ 評価測光

逆光撮影を含む一般の撮影に適しています。ファイン ダー内を35に分割してすべてのAFフレームに連動し た評価測光を行います。ファインダー内に占める主被 写体の位置、明るさ、背景、順光、逆光や、カメラの 姿勢(縦横)など複雑な光の要素をカメラが判断し、主 被写体を常に適正な露出値にします。

- 手動ピント合わせ時は、常に中央AFフレーム基準の評価測光になります。
- 主被写体が極端な逆光下にあったり、強いスポット ライトを浴びているような、主被写体と背景に極端 な明暗差があるときは、部分測光(回)の使用をお すすめします。

## ③ 部分測光

逆光などで被写体の周辺に強い光がある場合の撮影に 有効です。ファインダー中央部の約9%の範囲を測光 します。

部分測光の測光範囲はおよそ左図の範囲となります。

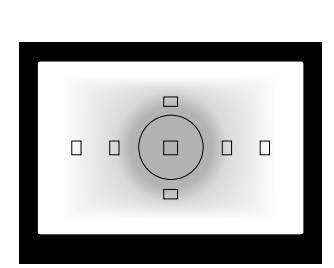

### [] 中央部重点平均測光

ファインダー中央部に重点を置いて画面全体を平均的 に測光します。

# DRIVE ドライブモードの選択

ドライブモードには以下の3つの方式があります。

□ 1コマ撮影 :シャッターボタンを押すと1コマ撮影します。

連続撮影 :シャッターボタンを押しつづけている間、連続撮影ができます。

 ・シャッターボタンを押すとセルフタイマーが作動し、約10秒後に撮影さ
 タイマー撮影
 れます。(→73)

| =⊐会雨を             | 連続撮影速度   |         | 海結堤影時の黒土堤影可能コフ数 |
|-------------------|----------|---------|-----------------|
| 記跡回見              | ワンショットAF | AIサーボAF | 建初娘影时の取入旗影り化コイ数 |
| L4/L4/M4/M4/S4/S4 | 約3コマ/秒   |         | 約9コマ            |
| RAW               |          |         |                 |

● 〈 RAW 〉はC.Fn-08の設定状態に関係なく表の値になります。

連続撮影速度、連続撮影時の最大撮影可能コマ数は、当社試験基準によります。(シャッター速度1/250秒以上、ISO100設定時)

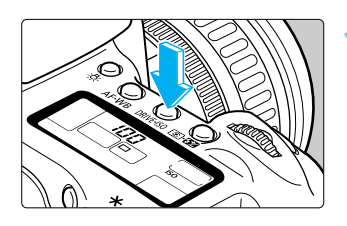

**く**DRIVE-ISO**>ボタンを押す**( @6 )

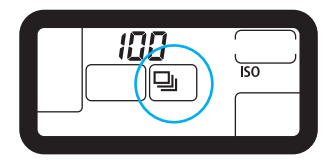

 ドライブモードを選ぶ
 ● 表示パネルを見ながらく △ >を回し、希望するド ライブモードを選びます。

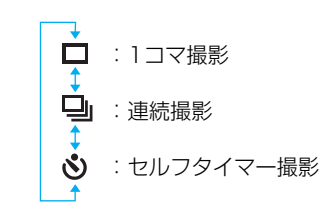

 シャッターボタンを半押しすると、撮影準備状態 に戻ります。
● CFカードの空き容量が少なくなり、撮影可能コマ数が9コマ以下になったときは、 連続撮影できないことがあります。

連続撮影した画像は、一度カメラの内部メモリーに保存されてから、順次CFカードに記録されるため、連続撮影で内部メモリーがいっぱいになると、表示パネルとファインダー内に「bu5y」が表示され、一時的に撮影ができなくなります。CFカードへの記録経過にともない、次の撮影ができるようになりますので、シャッターボタン半押しでファインダー内右下に表示される「連続撮影時の最大撮影可能コマ数」(9~0)で、そのとき撮影できるコマ数を確認してください。なお、「連続撮影時の最大撮影可能コマ数」は、CFカードを入れていないときは表示されません。
 内部メモリーからすべての撮影画像がCFカードへ記録される前(アクセスランプ点滅中)にシャッターボタンを半押しすると、CFカードへの記録が一時的に中止され

ます。 ● ファインダー内と表示パネルに「*Full [F*」が表示されたときは、必ずアクセスラ ンプの点滅が消えてから、CFカードを交換してください。

ホワイトバランスブラケティング (→50) 設定時も9コマの連続撮影ができます。
 手順2でく<sup>(0)</sup>を回すと、ISO感度の設定 (→45) になります。

## <mark>め</mark> セルフタイマー撮影

セルフタイマーは記念撮影などに使用します。簡単撮影ゾーンでも応用撮影ゾーンでも使え ます。セルフタイマー撮影をするときは三脚をお使いください。

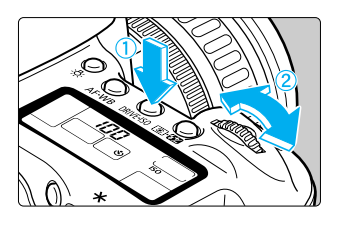

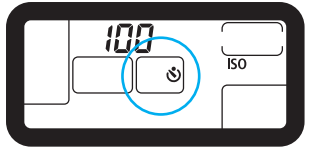

セルフタイマーを選ぶ

◇ CRIVE-ISO 〉ボタンを押し、表示パネルを見ながら 〈 ご 〉を回してく ◇ 〉を選びます。

2 ピントを合わせる
 ● ファインダーをのぞいてシャッターボタンを半押しし、合焦マークく●〉の点灯と露出表示を確認します。

5

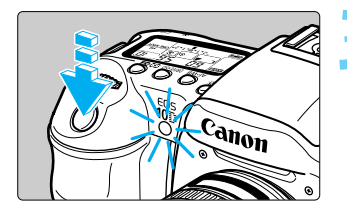

### 撮影する

- シャッターボタンを全押しします。
- セルフタイマーランプが点滅し、電子音が鳴り始め、
   セルフタイマーが作動中であることを知らせます。
- ➡約10秒後に撮影されます。 始めの8秒間:ランプ点滅

/ゆっくりピッ、ピッ音

- 最後の2秒間:ランプ点灯/早くピピピ音
- セルフタイマー作動中は、表示パネルに撮影されるまでの秒数が減算で表示されます。
- セルフタイマー撮影を途中で中止するときは、 〈DRIVE-ISO〉ボタンを押します。

レンズの前に立ってシャッターボタンを押すと、狙った被写体にピントが合わなくなります。

- ピントが合ったときの電子音やセルフタイマー撮影時の作動音の [入] [切] を設定することができます。(→136)
  - 自分一人だけをセルフタイマーで撮るときは、自分が入る位置とほぼ等しい距離に あるものにフォーカスロック(→61)して撮影します。

## アイピースカバーの使い方

セルフタイマーやリモコンを使うときなど、ファインダーから目を離してシャッターボタン を押すと、ファインダーから入った光によって露出が変わることがあります。そのようなと きは、ストラップのベルト部分の端についているアイピースカバーを使います。

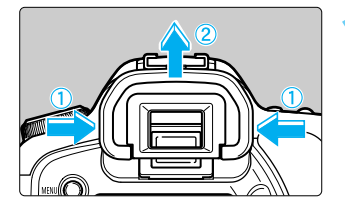

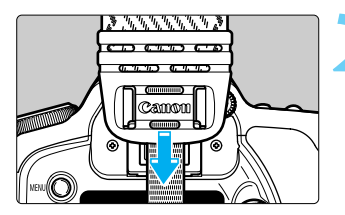

#### アイカップを外す

 アイカップの両脇をつまんだまま引き上げて取り 外します。

アイピースカバーを取り付ける
 ファインダー接眼部の満に沿って、アイピースカバーを取り付けます。

応用撮影ゾーンではシャッター速度や絞り数値を選択して露出を自分の好 みに変えるなど、カメラの設定を思いどおりに変えることで、さまざまな 撮影をすることができます。

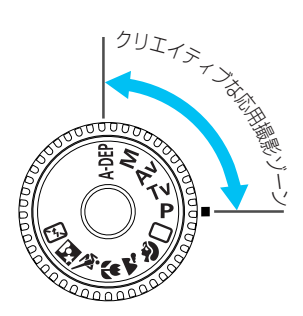

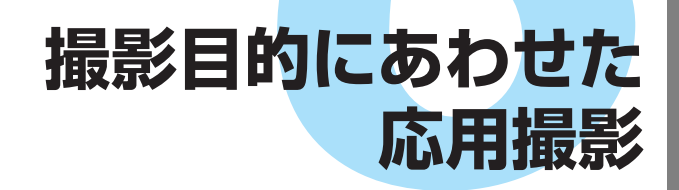

- シャッターボタンを半押ししたあとで指を離しても、タイマーの働きにより、表示パネルとファインダー内に露出値が約4秒間( ð4 )表示されます。
- 被写界深度確認、露出補正、AEB、AEロック、バルブは応用撮影ゾーンでのみ 行うことができます。
- 応用撮影ゾーンで設定できる機能は、『撮影機能の組み合わせ一覧』(→159)を 参照してください。

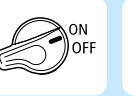

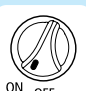

あらかじめく 🎯 > スイッチとく 🖗 > スイッチを < ON > に設定してください。

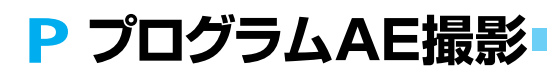

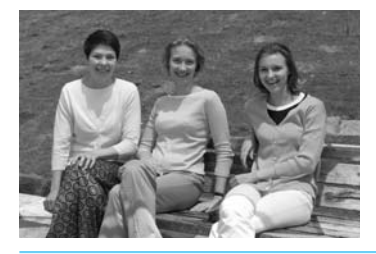

<□>と同じように気軽に撮影できます。被写体の明 るさに応じてカメラがシャッター速度と絞り数値を自 動設定します。これをプログラムAEといいます。

- \* Pは、Program (プログラム)の略です。
- \* AEは、Auto Exposure(オートエクスポージャー)の略で自動露出のことです。

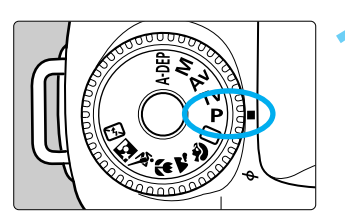

モードダイヤルをく P >にする

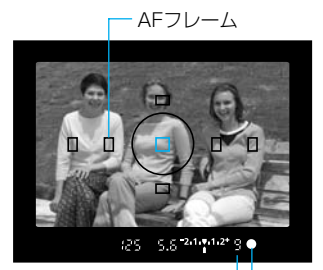

連続撮影可能コマ数──合焦マーク

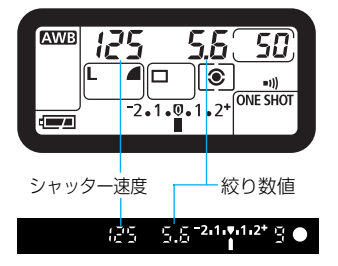

### ピントを合わせる

- ファインダーをのぞいてAFフレームを被写体に合わせ、シャッターボタンを半押しします。
- ▶ 被写体にピントが合うと、ピント合わせを行った AFフレームが一瞬光ります。同時に「ピピッ」と電 子音が鳴り、ファインダー内に合焦マーク〈●〉が 表示されます。
- ➡ ファインダー内と表示パネルに露出値が表示されます。
- 合焦マークく●〉が点滅するときは、撮影できません。『AFの苦手な被写体(手動ピント合わせ)』(→ 67)を参照してください。
- 合焦マーク〈●〉の左側に表示される数字「§」~
   「§」は、最大何コマ連続撮影できるかを示しています。
- CFカードの空き容量が少なくなり、撮影できるコマ数が9コマ以下になったときは、「「「」~「「」」が表示されます。

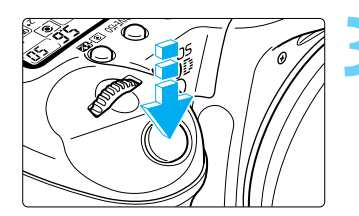

撮影する

- 構図を決め、露出値が点滅していないことを確認 して、シャッターボタンを全押しします。
- ⇒ 液晶モニターに撮影した画像が約2秒間表示されます。

#### 露出警告

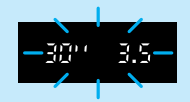

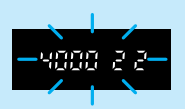

露出値が点滅するときは露出が不適切です。撮影できますが明るすぎたり暗すぎたり した写真になります。詳しくは『露出警告表示一覧』(→160)を参照してください。

AFフレームが自動選択(→64)になっている場合は、同じピント位置のAFフレームが複数点灯します。

### P と□(全自動)の違い

- 自動的に決まるシャッター速度と絞り数値の組み合わせはともに同じです。
- 〈 P 〉では次の機能の選択・設定または使用が可能ですが、〈 □ 〉ではできません。

| AFモード選択                 |
|-------------------------|
| AFフレーム任意選択              |
| ドライブモード選択               |
| 測光モード選択                 |
| プログラムシフト                |
| 露出補正                    |
| AEB                     |
| < <b>米</b> 〉ボタンによるAEロック |
| 被写界深度確認                 |
| カメラ設定初期化                |
| カスタム機能 (C.Fn)           |
| カスタム機能一括解除              |
| 撮像素子の清掃                 |
| フトロギ朋係(内帯フトロギ)          |

提影機能則该

#### ストロボ関係(内蔵ストロボ)

| 常時発光/発光禁止 |
|-----------|
| FEロック     |
| ストロボ調光補正  |

#### ストロボ関係(EXスピードライト)

| マニュアル/マルチ発光 |
|-------------|
| ハイスピードシンクロ  |
| FEロック       |
| 光量比制御       |
| ストロボ調光補正    |
| FEB         |
| 後幕シンクロ      |
| モデリング発光     |
|             |

#### 記録画像関係

| 〈RAW 〉選択   |
|------------|
| ISO感度設定    |
| ホワイトバランス選択 |
| MWB画像選択    |
| WB-BKT設定   |
| 色温度指定      |
| 現像パラメーター設定 |

### プログラムシフトについて

- プログラムAEは自動的に設定されたシャッター速度と絞り数値の組み合わせ(プロ グラム)を、同じ露出のままで自由に変えることができます。これをプログラムシ フトといいます。
- プログラムシフトはシャッターボタンを半押ししてから、希望するシャッター速度 または絞り数値が表示されるまでくごとうを回して行います。
- プログラムシフトは撮影すると自動的に解除されます。
- ストロボを使用するとプログラムシフトはできません。

6

## Tv シャッター速度を決めて撮る

シャッター速度を設定すると、被写体の明るさに応じてカメラが適正露出に必要な絞り数値 を自動的に設定します。これをシャッター優先AEといいます。

シャッター速度を速くすると、動きの速い被写体の瞬間をとらえることができ、シャッター速度を遅くすると流動感を表現することができます。

\* Tv は、Time value (タイムバリュー)の略で時間量のことです。

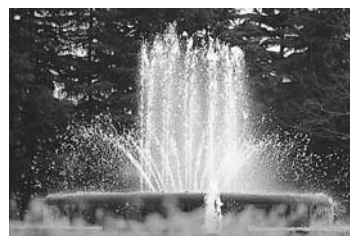

速いシャッター速度

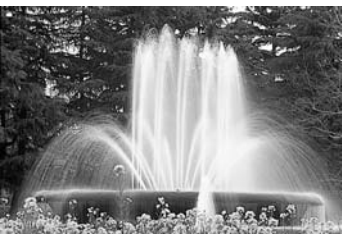

遅いシャッター速度

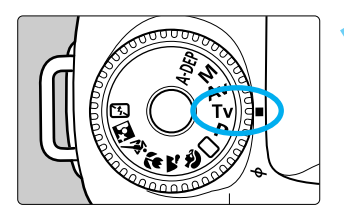

### モードダイヤルを〈Tv〉にする

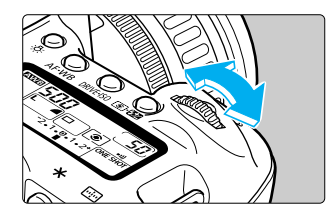

### シャッター速度を設定する

● < ☆ >を回して希望するシャッター速度を設定します。

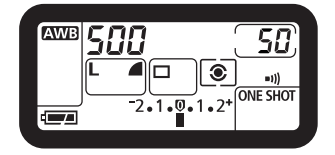

### ピントを合わせる

- シャッターボタンを半押しします。
- → 絞り数値が自動的に決まります。

500 3.5 **2.1. 1.2**\* <u>9</u> •

#### 撮影する

- 絞り数値が点滅していなければ適正露出です。
- 構図を決め、シャッターボタンを全押しします。

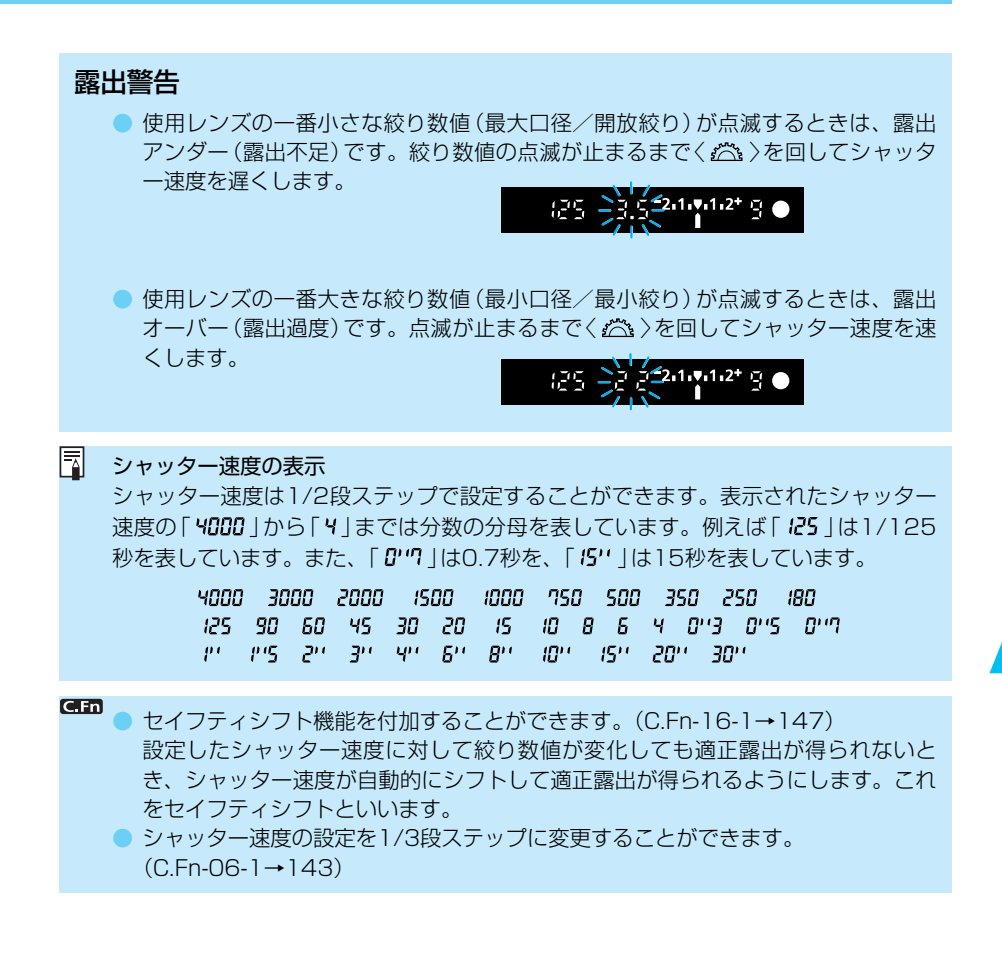

# Av 絞り数値を決めて撮る

絞り数値を設定すると、被写体の明るさに応じてカメラが適正露出に必要なシャッター速度 を自動的に設定します。これを絞り優先AEといいます。

絞り数値を小さくする (開く) と、背景をぼかした美しいポートレートが撮影できます。絞り 数値を小さくするほど背景はぼけます。絞り数値を大きくする (閉じる) と、奥行きのある風 景の手前から遠くまでが鮮明に写ります。絞り数値を大きくするほど鮮明に写る奥行きが深 くなります。

\* Av は、Aperture value (アパチャーバリュー)の略で開口量のことです。

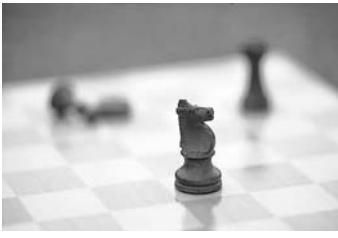

小さい絞り数値

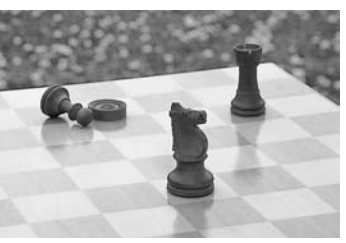

大きい絞り数値

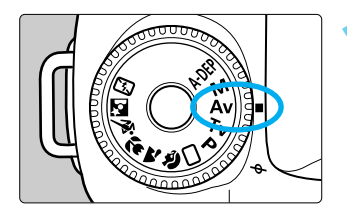

モードダイヤルを〈Av〉にする

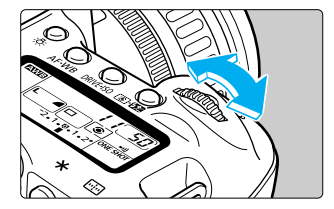

絞り数値を設定する

●〈☆〉を回して希望する絞り数値を設定します。

| AWB |         | <b>( 5</b> 7) |
|-----|---------|---------------|
|     |         | ريتد          |
|     | └ ┛□ )ⓒ | =1))          |
|     |         | ONE SHOT      |
|     |         |               |
|     |         |               |

### ピントを合わせる

- シャッターボタンを半押しします。
- → シャッター速度が自動的に決まります。

30 ( (**-2,1,•,1,2**+ g ●

#### 撮影する

- シャッター速度が点滅していなければ適正露出です。
- 構図を決め、シャッターボタンを全押しします。

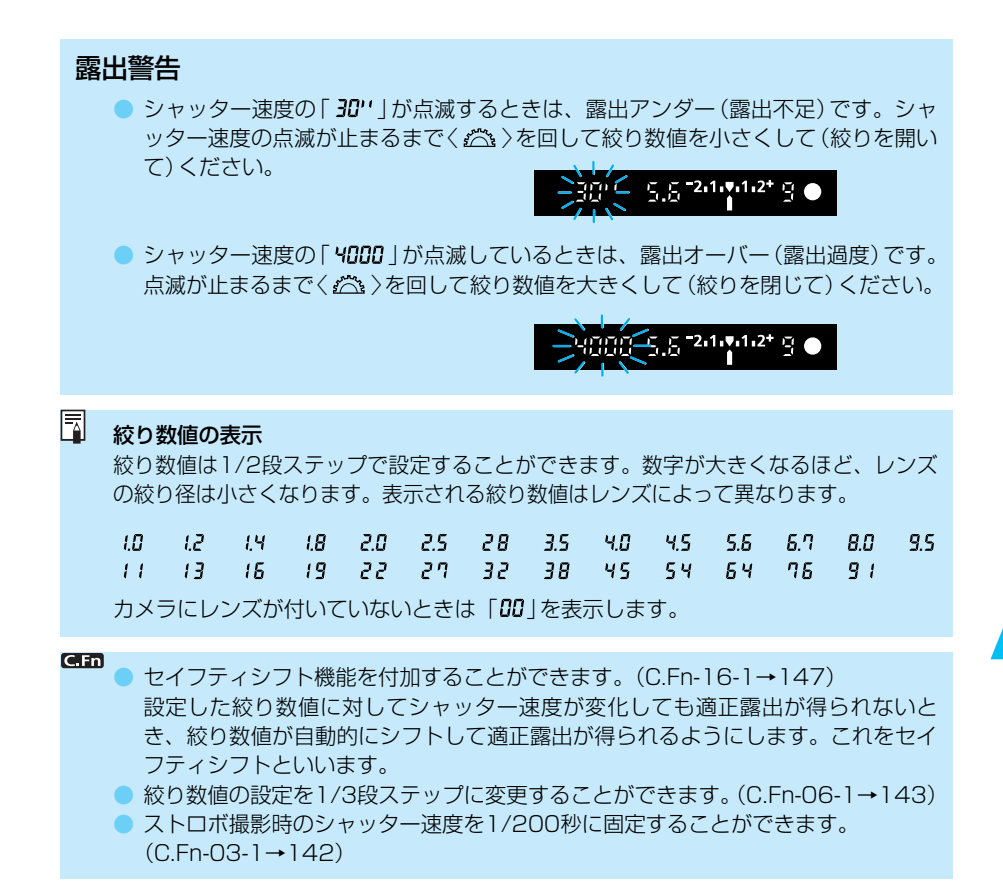

## 被写界深度を確認する

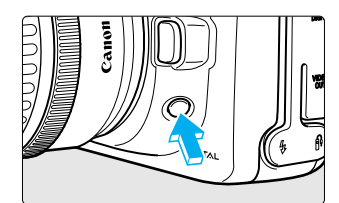

ピントを合わせた被写体を中心にその前後にもピント の合っている範囲があります。この範囲のことを被写 界深度 (→158) といいます。絞り込みボタンを押す と、そのとき設定されている絞り数値まで絞り込み、 ピントの合っている範囲をファインダーで確認するこ とができます。

🔹 💿 応用撮影ゾーンで機能します。

〈A·DEP〉では、シャッターボタンを半押しして、ピントが合ったあとで機能します。
 絞り込みボタンを押すと、露出が固定された (AEロック) 状態になります。

# ▶ 自分で露出を決めて撮る

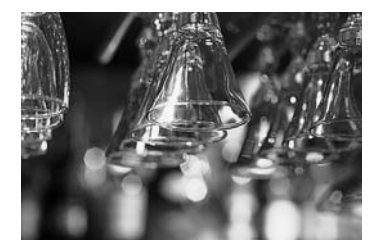

カメラまかせではなく自分でシャッター速度や絞り数 値を決めて撮影をするときに設定します。露出はファ インダー内の露出レベル表示を参考にしたり、単独露 出計を利用し自分で任意に決めます。これをマニュア ル露出といいます。

\* Mは、Manual (マニュアル)の略です。

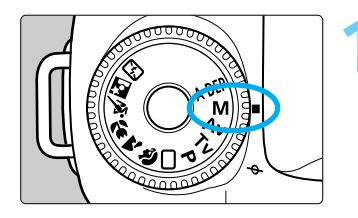

モードダイヤルをくM〉にする

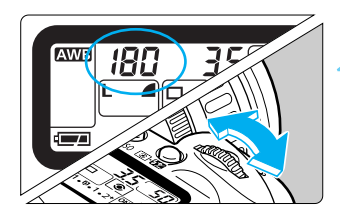

50

F

シャッター速度を設定する
 ●< 二</li>
 >を回して希望するシャッター速度を設定します。

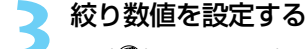

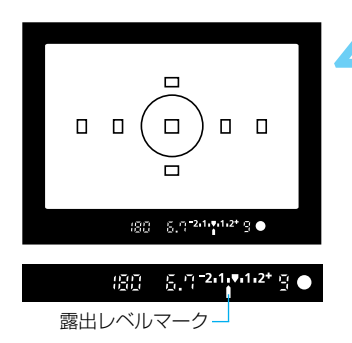

ピントを合わせる

- シャッターボタンを半押しします。
- ➡ ファインダー内と表示パネルに露出値が表示されます。
- 露出レベルマーク()>で標準露出からどのくらい ずれているか確認することができます。

180

🗧 露出を決める

● 任意のシャッター速度、絞り数値を設定します。

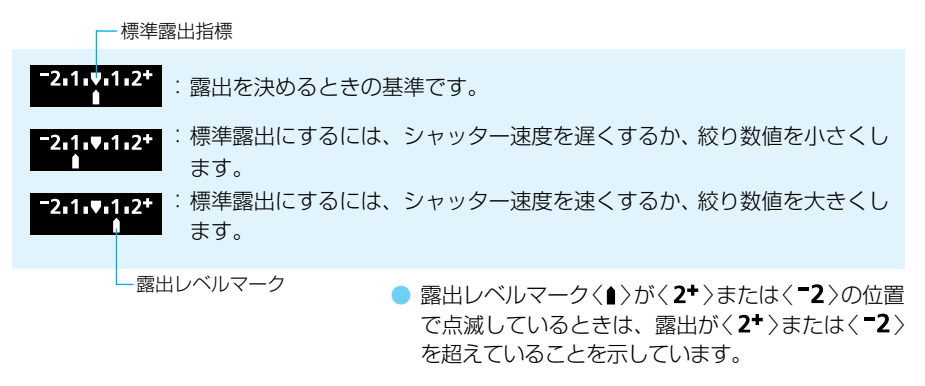

撮影する 6 ● 構図を決め、シャッターボタンを全押しします。

GFT シャッター速度、絞り数値の設定を1/3段ステップに変更することができます。 (C.Fn-06-1→143)

# A-DEP近くから遠くまでピントが合った画像を撮る

たくさんの人で記念写真を撮ったり風景写真を撮るとき、自動的に近くから遠くまでピント を合わせて鮮明な画像を撮ることができます。7つのAFフレームでとらえた被写体のうち、 近いところから遠いところまで鮮明に写ります。

\* A-DEP は、Auto-Depth of field (オートデプスオブフィールド)の略で自動被写界深度のことです。

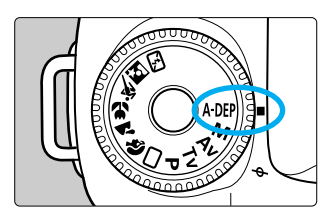

モードダイヤルをくA-DEP〉にする

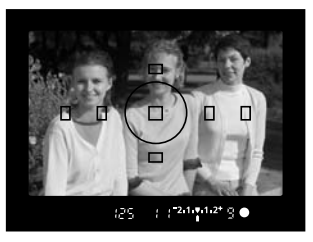

ピントを合わせる

- AFフレームを被写体に合わせ、シャッターボタン を半押しします。( あ4)
- 一瞬赤く光ったAFフレームのすべてにピントが合います。
- シャッターボタンを半押ししたまま絞り込みボタンを押すと、ピントの合う範囲を事前に確認することができます。(→81)

撮影する

- 露出値が点滅していなければ適正露出です。
- 構図を決めシャッターボタンを全押しします。
- 手順2の作例の場合、左手前の被写体から、右奥の被写体までが鮮明に写ります。

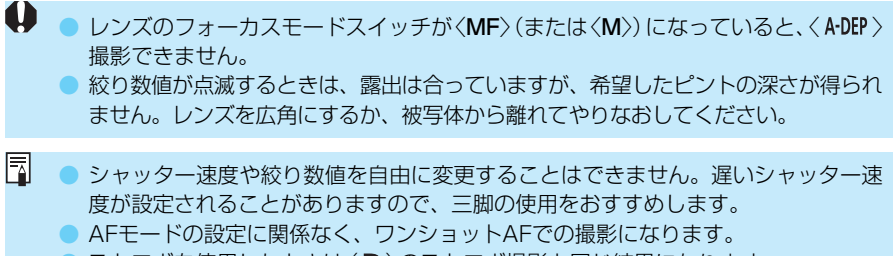

ストロボを使用したときは〈P〉のストロボ撮影と同じ結果になります。

# 自分の好みに露出を補正する

カメラが決めた標準的な露出を意図的に変えることを露出補正といいます。露出を明るめ(プ ラス補正)にしたり、暗め(マイナス補正)にしたりして撮影できます。設定できる補正量は 1/2段ステップで±2段の範囲です。

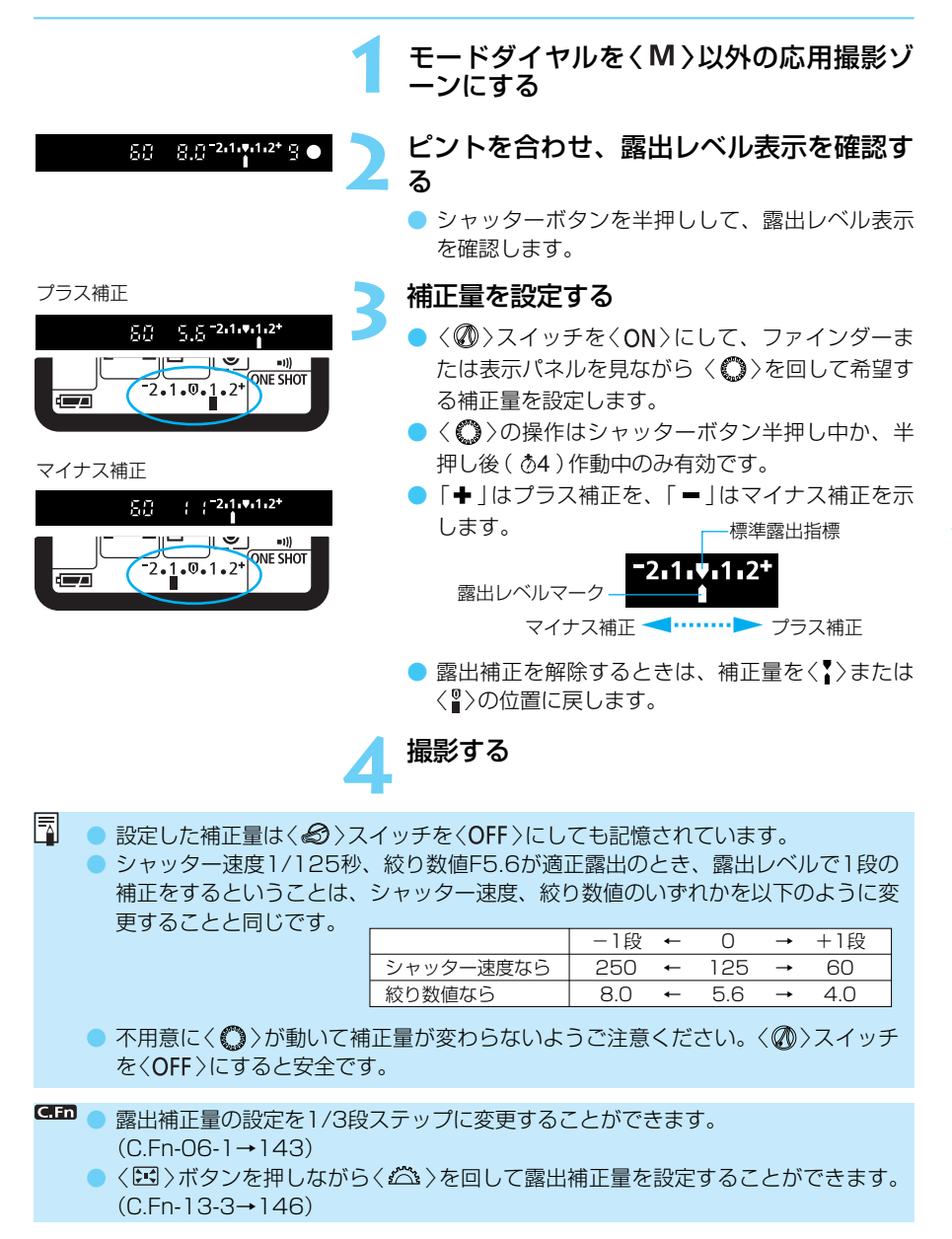

6

#### 86

## MENU 露出を自動的に変えて撮る/AEB撮影

1/2段ステップ±2段の範囲で、自動的に露出を変えながら3コマの画像を撮影できます。これをAEB (Auto Exposure Bracketing:オートエクスポージャーブラケティング)撮影といいます。

撮影モード〈P〉では、シャッター速度と絞り数値の両方を変えてAEB撮影します。

〈**Tv** 〉では、絞り数値を変えてAEB撮影します。

<Av><M><ADDP>では、シャッター速度を変えてAEB撮影します。

福進露出(0)

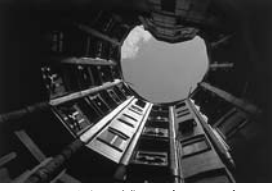

マイナス補正(-1/2)

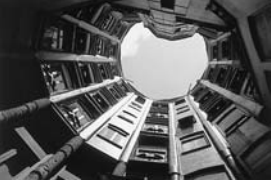

プラス補正(+1/2)

|          |          | _    |
|----------|----------|------|
| 記録画質     | Large    | 4-   |
| 赤目緩和機能   | 切        |      |
| AEB設定    | -2.1.፬.1 | . 2+ |
| WB-BKT設定 |          | • •  |
| 電子音      | λ        |      |
| MWB画像選択  |          |      |
| 色温度      | 5200K    |      |

#### メニューから [AEB設定] を選ぶ

- 〈MENU〉ボタンを押します。
- く()>を回して [AEB設定] を選び、〈(の))を押します。

#### 記録画質 赤目緩和機能 AEB設定 ▶=2.1.Q.1.2\* WB-BKT設定 電子音 MWB画像選択 色温度

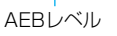

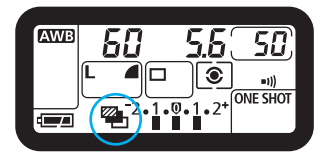

#### 標準露出

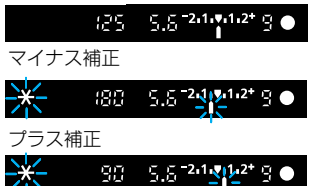

### AEBレベルを設定する

- 設定が終了すると、メニューに戻ります。
- 〈MENU〉ボタンを押すと液晶モニターが消え、メニ ューが終了します。
- ➡ 表示パネルにく SAEBレベルが表示されます。

#### 撮影する

- ・標準露出→マイナス補正→プラス補正の順に撮影
   されます。
- ➡ 撮影順に補正位置が表示されます。
- ⇒ 設定しているドライブモード(→72)に従って撮影されます。
- → AEB撮影中はく ★ >とAEBレベルが点滅します。
- セルフタイマーを併用したときは、10秒後、自動 的に3コマ連続撮影されます。

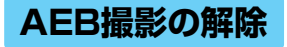

| 記録画質     |      |          | Ξ. |
|----------|------|----------|----|
| 赤目緩和機能   |      |          |    |
| AEB設定    | ▶72. | [.፼.].2  | •  |
| WB-BKT設定 |      | $\smile$ |    |
| 電子音      |      |          |    |
| MWB画像選択  |      |          |    |
| 色温度      |      |          |    |

- 手順1、2の操作でAEBレベル量を < ▶<sup>-</sup>2.1.0.1.2\*

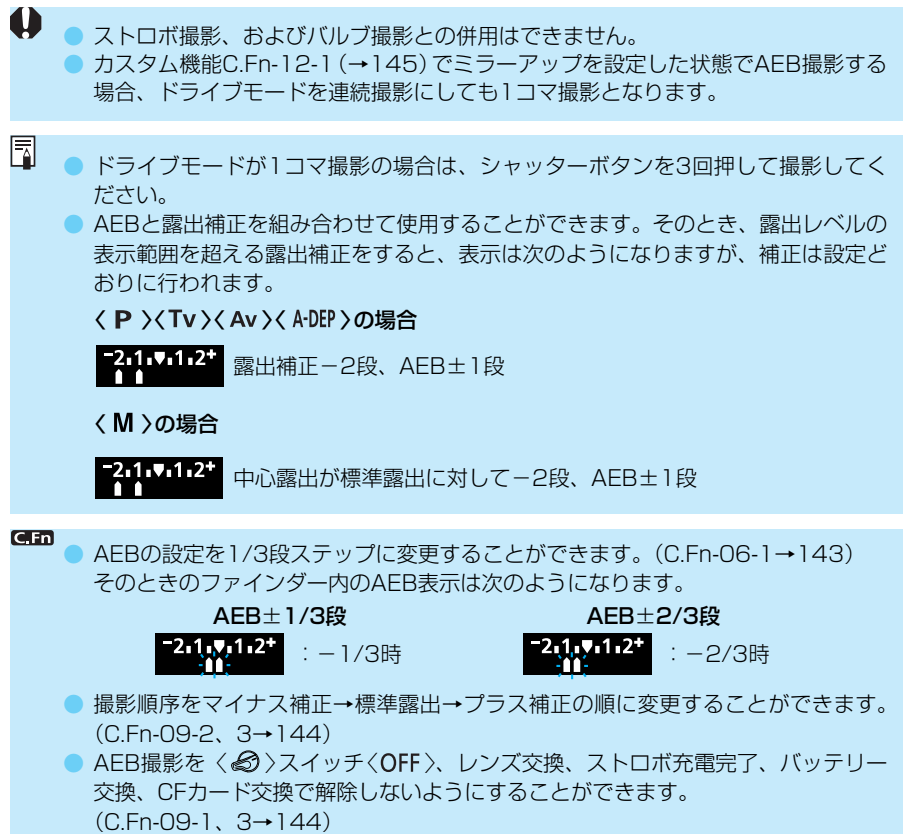

87

# ★露出を固定して撮る/AEロック撮影

選択したAFフレームで露出とピントを別々に決めることができます。最初に露出を決めたあ とで構図を変える必要がある撮影にご利用ください。これをAEロック撮影といいます。逆光 下での撮影などに有効です。

AFフレームの選択と測光方式の組み合わせによりAEロックの効果は変わります。詳しくは 『AEロックの効果』(→161)を参照してください。

ピントを合わせる

➡ ファインダー内に露出値が表示されます。

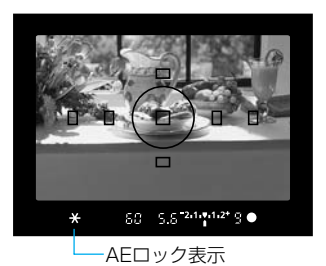

**く ※ >ボタンを押す**( **)**4)

- → ファインダー内にく ★ 〉が表示され、露出が固定 (AEロック)されます。
- 露出を合わせたい被写体をファインダー中央においてく ★ >ボタンを押します。
- く ★ 〉ボタンを押し直すたびに、そのときの露出 値をAEロックします。

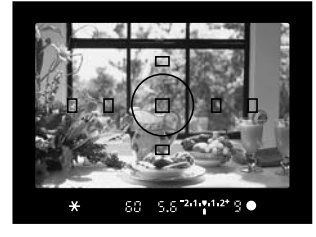

構図を決めて、撮影する ● シャッターボタンを全押しします。

ワンショットAFと評価測光の組み合わせの場合、シャッターボタンを半押ししてピントが合うと同時に自動的にAEロックされます。

 (★)ボタンの代わりにシャッターボタン半押しでAEロックを行い、〈★)ボタンで ピントを合わせることもできます。(C.Fn-04-1→142)

# 長時間露光(バルブ)撮影

シャッターボタンを押している間、シャッターが開いたままになり、シャッターボタンから指 を離すと閉じます。これをバルブ撮影といいます。夜景や花火、天体の撮影など長時間の露光 が必要なときに設定します。

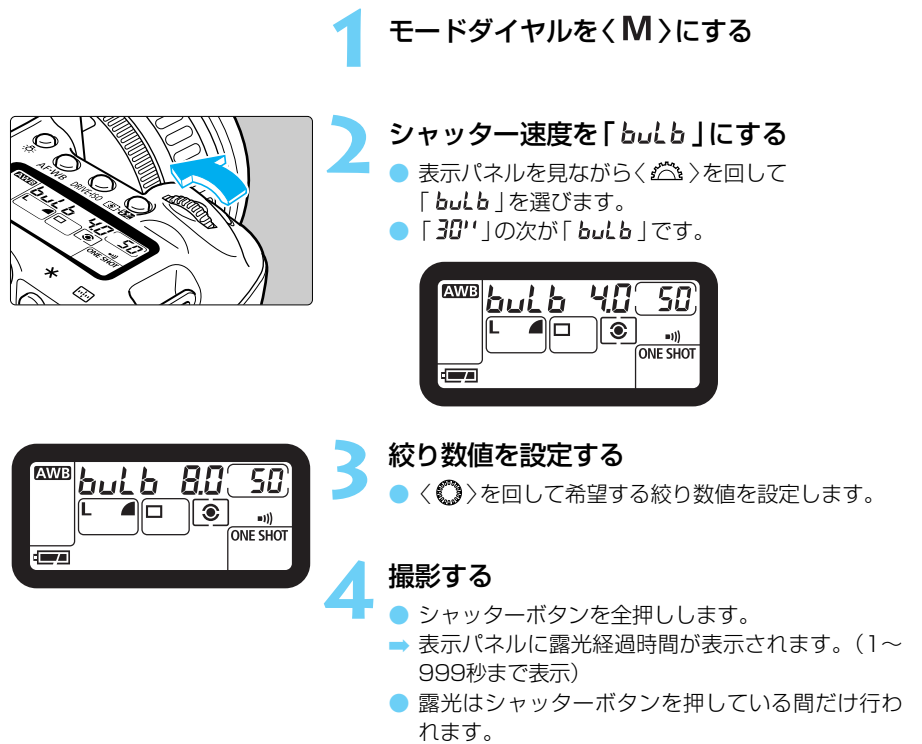

6

長時間露光は撮影画像に含まれるノイズが多くなるため、多少ザラついた画像となります。

連続してバルブ撮影を行ったときの撮影可能時間は、約2.5時間(フル充電バッテリー 使用時)です。

ジャッターボタンを押したままにできる機能がついているリモートスイッチRS-80N3 (別売)や、タイマーリモートコントローラーTC-80N3 (別売)をカメラのリモ コン端子に接続して使用すれば、指でシャッターボタンを押したままにする必要はあ りません。(→171)

## ミラーアップ撮影

カスタム機能C.Fn-12-1 (→145)を利用して、ミラーアップと露光を別々に行うミラーアッ プ撮影を行うことができます。ミラーショックが気になる近接撮影や超望遠レンズを使用す るときに活用してください。カスタム機能の設定は、『カスタム機能の設定方法』(→141)を 参照してください。ミラーアップ撮影を設定すると、カメラの作動は以下のようになります。

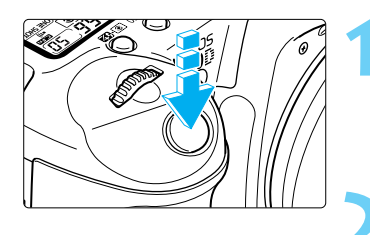

#### シャッターボタンを全押しする

⇒ ミラーアップします。

 ミラーアップしてから約30秒経過すると、ミラー は自動的に下がります。そのときは、再度シャッ ターボタンを全押しします。

#### 再度シャッターボタンを全押しする

● 撮影が行われ、ミラーが下がります。

- もう一度撮影するときは、手順1から行います。
- 晴天の真夏の海岸やスキー場のように極端に明るいところでのミラーアップ撮影では、ミラーアップ安定後速やかに撮影してください。
  - ミラーアップ撮影ではレンズを太陽に向けないでください。太陽の熱でシャッター 幕が焼けて損傷する恐れがあります。

バルブ撮影とセルフタイマーを併用してミラーアップ撮影するとき、セルフタイマー作動中にシャッターボタンから指を離すと、シャッターが切れたような音がしますが実際は撮影されていませんのでご注意ください。

- ミラーアップ撮影にはリモートスイッチRS-80N3 (別売)のご使用をおすすめします。
  - ミラーアップ撮影は、ドライブモード(→72)の設定にかかわらず1コマ撮影になります。
  - セルフタイマーとミラーアップ撮影を併用すると、始めのシャッターボタン全押しでミラーアップし、2秒後に撮影されます。

## 🔆 表示パネルの照明

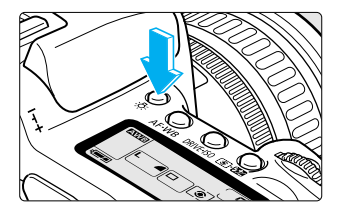

表示パネルには照明機能が付いています。 〈☆〉ボタンを押すたびに照明が点いたり( Ō6 ) 消え たりします。暗い場所での撮影で表示パネルが見にく いときに使用してください。表示パネルの照明は撮影 終了後、約2秒で自動的に消えます。バルブ撮影では、 撮影開始と同時に表示パネルの照明は消えます。

表示パネルが照明されている間に、撮影に関わる各種ボタン、モードダイヤルを操作 すると、照明時間が延長されます。 内蔵ストロボ、またはEOS専用EXシリーズスピードライトを使用すると、 E-TTL自動調光(プリ発光・記憶式評価調光)により、通常のAE撮影と同 じ感覚で、主被写体重視の自然で雰囲気のあるストロボ撮影を簡単に行う ことができます。

この章では内蔵ストロボ、EOS専用スピードライト550EXを使用した撮影について説明しています。550EXの詳しい操作については、550EXの使用説明書を参照してください。

# ストロボを使った撮影

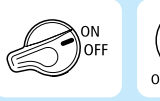

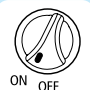

あらかじめく 
る > スイッチを < ON > に設定してくだ さい。また、必要に応じ、 〈 
の > スイッチを < ON > に設定してください。

# 内蔵ストロボを使用した撮影

内蔵ストロボを使用すると、通常のAE撮影と同じ感覚で、次のストロボ撮影を簡単に行うこ とができます。

#### ●E-TTL自動調光撮影

E-TTL自動調光(プリ発光・記憶式評価調光)により、AFでピントを合わせた被写体に最適なストロボ光を与えます。暗いところでは、カメラを絞り優先AEにすると自動スローシンクロになり、主被写体も背景も適正露出の、雰囲気の良い自然な撮影を全自動で行うことができます。

### • FE (Flash Exposure) ロック

被写体の任意部分のストロボ露出を適正にする、FEロック撮影ができます。このFEロックは、ストロボ光のAEロック機能です。

#### ●ストロボ調光補正

露出補正と同じ感覚で、ストロボの発光量を補正することができます。補正できる補正量 は1/2段ステップ±2段の範囲です。

### 簡単撮影ゾーンでの内蔵ストロボ撮影

簡単撮影ゾーン(〈 🎦 〉〈 💐 〉〈 🔁 〉を除く)では、暗いときや日中逆光時に、内蔵ストロボ が自動的に上がって発光します。

ここでは、〈 〇 〉(全自動)と組み合わせたE-TTL自動調光撮影について説明します。

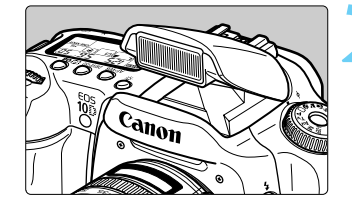

5.5

- ストロボ充電完了表示

Ę

1205

## ピントを合わせる

モードダイヤルを()とする

- シャッターボタンを半押しして、被写体にピント を合わせます。
- ⇒ 必要に応じて自動的に内蔵ストロボが上がります。

### 〈\$〉の点灯を確認する

ファインダー内にく\$〉が点灯していることを確認します。

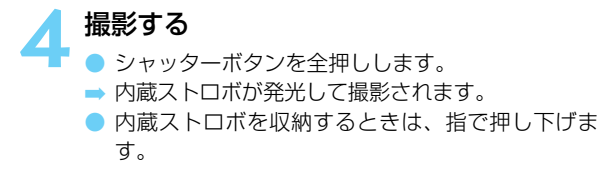

### 応用撮影ゾーンでの内蔵ストロボ撮影

応用撮影ゾーンでは、〈よ〉ボタンを押して、内蔵ストロボを上げてから撮影します。

- P : カメラまかせのストロボ撮影を行いたいときに選択します。 シャッター速度と絞り数値は⟨□⟩(全自動)と同様、自動的に決まります。
- Tv : 1/200秒以下の任意のシャッター速度を設定したいときに選択します。 設定したシャッター速度に対し、カメラの測光で適正露出となる絞り数値が自動 設定されます。
- Av : 任意の絞り数値を設定したいときに選択します。 夜景などを背景にした暗い場所では、主被写体も背景も適正露出となる、自動ス ローシンクロ撮影ができます。主被写体はストロボ光で、背景はスローシャッタ ーによる長秒時露光で適正露出になります。
  - 自動スローシンクロ撮影では、シャッター速度が遅くなりますので、三脚を使用して撮影することをおすすめします。
- : シャッター速度も絞り数値も任意に設定したいときに選択します。 主被写体は、ストロボ光で適正露出となります。背景の露出は、設定したシャッタ 一速度と絞り数値によって変わります。
- **A-DEP** : 〈 **P** 〉と同じストロボ撮影結果になります。

### 内蔵ストロボの届く距離

(EF24-85mm F3.5-4.5 USM使用時)

| ISO感度    | WIDE : 24mm | TELE : 85mm |
|----------|-------------|-------------|
| 100      | 約1~3.7m     | 約1~2.9m     |
| 200      | 約1~5.3m     | 約1~4.1m     |
| 400      | 約1~7.4m     | 約1~5.8m     |
| 800      | 約1~10.5m    | 約1~8.2m     |
| 1600     | 約1~14.9m    | 約1~11.6m    |
| H : 3200 | 約1~21m      | 約1~16.3m    |

## ストロボ同調シャッター速度と絞り数値

|       | 撮影モード       | シャッター速度の設定       | 絞り数値 (調光絞り値)の設定 |
|-------|-------------|------------------|-----------------|
| Р     | (絞り優先AE)    | 自動(1/60秒~1/200秒) | 自動              |
| Τv    | (シャッター優先AE) | 手動(30秒~1/200秒)   | 自動              |
| Av    | (絞り優先AE)    | 自動(30秒~1/200秒)   | 手動              |
| М     | (マニュアル露出)   | 手 動(30秒~1/200秒)  | 手動              |
| A-DEP | (絞り優先AE)    | 自動(1/60秒~1/200秒) | 自動              |

- EXシリーズスピードライトを使用するときは、内蔵ストロボを収納してから取り 付けてください。
  - 被写体との距離が1m以内で内蔵ストロボ撮影すると、画面の一部がケラレ(欠け) て暗い画像になります。1m以上離れて撮影してください。
  - レンズフードを付けたまま内蔵ストロボを使用すると、フードでストロボの光がケ ラレてしまいます。必ずフードを外してから撮影してください。
  - 超望遠レンズ、大口径レンズを使用すると、内蔵ストロボの光がケラレることがあります。
  - 内蔵ストロボ照射角の広角側限界は、レンズ表記焦点距離18mmまでです。
     18mm未満の広角レンズを使用すると、撮影した画像の周囲が暗くなります。
  - 内蔵ストロボ充電中は、「bu5y」とく\$〉がファインダー内に表示されます。
- E-TTLのEは、英語のEvaluative (評価)の頭文字をとったものです。
  - ◆ **Tv** > 〈 **M** > で1/200秒より速いシャッター速度を設定しても、自動的に1/200 秒に設定されます。
  - AF撮影時のストロボ露出は、常に撮影時の絞り数値を基準に、AFフレーム連動・ 主被写体重視のE-TTL自動調光で制御されます。

#### C.Fn

 内蔵ストロボの発光を禁止することができます。(C.Fn-05-3→143)
 内蔵ストロボの同調タイミングを後幕シンクロにすることができます。 (C.Fn-15-1→146)

〈Av 〉でストロボ撮影するときのシャッター速度を1/200秒に固定することができます。(C.Fn-03-1→142)

## 赤目緩和機能を使う

夜や暗い室内などで人物をストロボ撮影したときに目が赤く写ることがあります。これを 「赤目現象」といい、ストロボの光が目の網膜に反射して起こります。赤目緩和機能を使うと、 ストロボ撮影するときに目にやさしい赤目緩和ランプが点灯し、写る人の瞳孔を小さくして 赤目現象を出にくくします。赤目緩和機能はく▲ >< へ >> ( >> 以外のすべての撮影モード で機能します。

| 記録画質     | Large   | 41   | 1 | X |
|----------|---------|------|---|---|
| 赤目緩和機能   | 切       |      |   |   |
| AEB設定    | -2.1.፬. | 1.2+ |   |   |
| WB-BKT設定 |         |      |   |   |
| 電子音      | λ       |      |   |   |
| MWB画像選択  |         |      |   |   |
| 色温度      | 5200K   |      |   |   |

初

►**入** 

記録画質 赤目緩和機能

AEB設定

電子音

WB-BKT設定

MWB画像選択 色温度

- メニューから [赤目緩和機能] を選ぶ
- 〈MENU〉ボタンを押します。
- く 〇 >を回して [赤目緩和機能] を選び、〈 町 >を押 します。

|   | 亦日뜒和機能を設定9る        |             |
|---|--------------------|-------------|
| 4 | ●〈())を回して [入] を選び、 | 〈str)を押します。 |

- ➡ 設定が終了すると、メニューに戻ります。
- 〈MENU〉ボタンを押すと液晶モニターが消え、メニューが終了します。

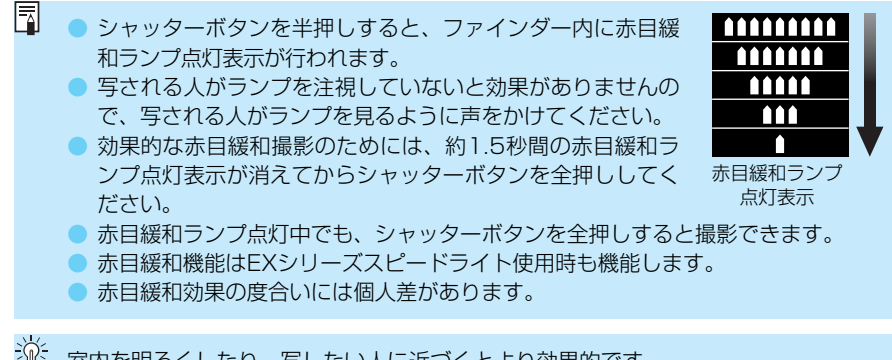

👌 室内を明るくしたり、写したい人に近づくとより効果的です。

## \* FEロック撮影

FE (Flash Exposure) ロック撮影は、被写体の任意の部分に適正調光させるストロボ撮影です。FEロックは応用撮影ゾーンで機能します。

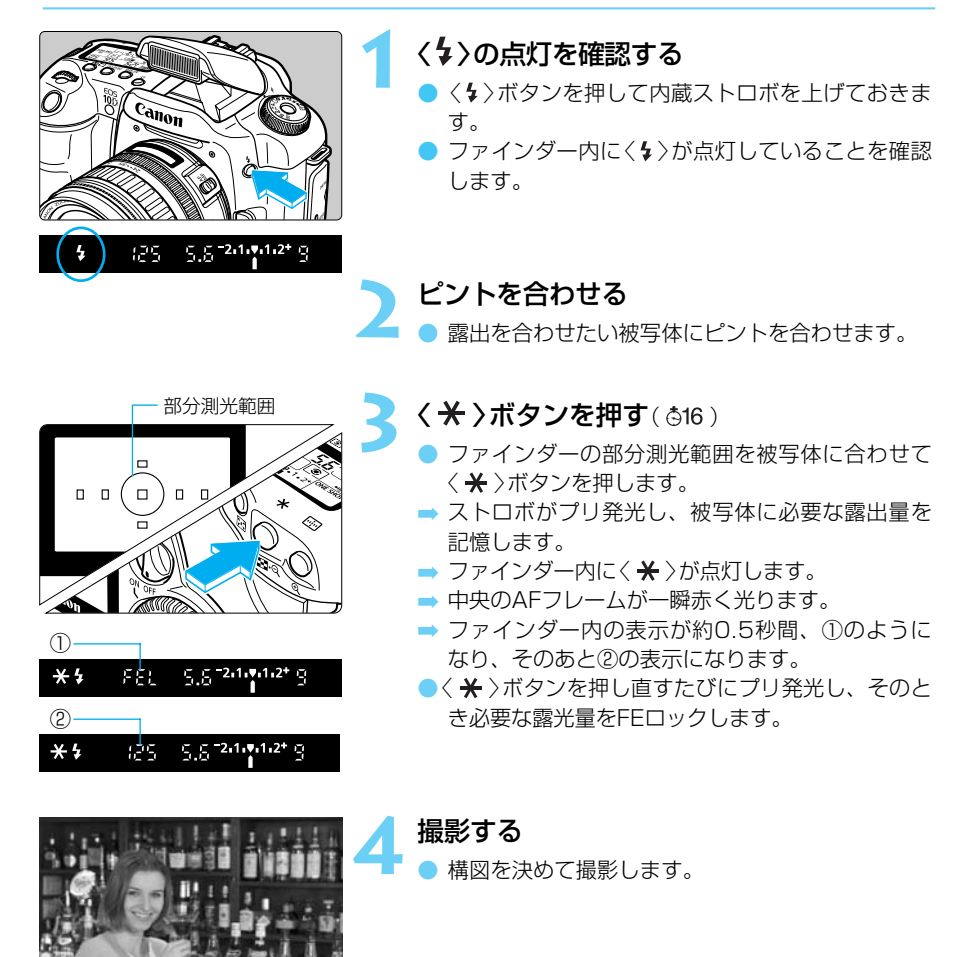

被写体までの距離が遠すぎて露出不足になるときはくなうが点滅します。被写体に近づいてもう一度手順2~4の操作をします。

(III) 
(III) 
★タンでFEロックを行うことができます。(C.Fn-13-4→146)

## 🔁 ストロボ調光補正

露出補正と同じ感覚で、ストロボの発光量をカメラで補正することができます。設定できる 補正量は1/2段ステップ±2段の範囲です。ストロボ調光補正は応用撮影ゾーンで機能しま す。

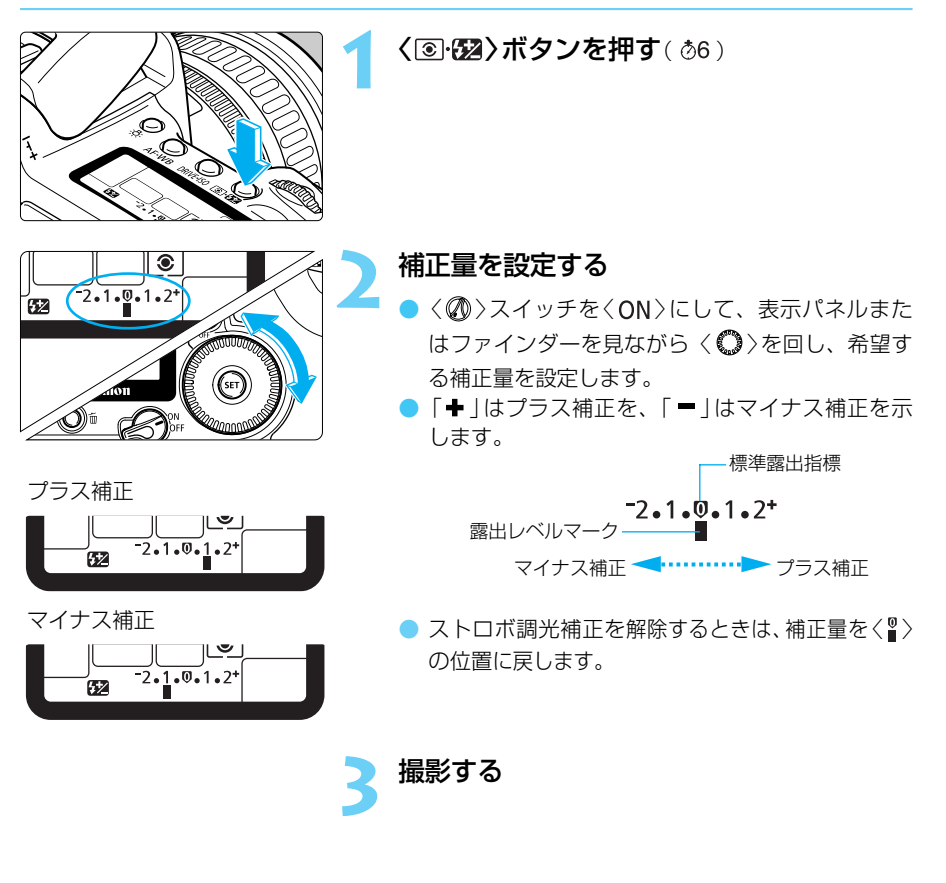

# EOS専用スピードライト550EXを使用した撮影

キヤノンスピードライト550EXを取り付けると、通常のAE撮影と同じ操作感覚で、次のストロボ撮影を簡単に行うことができます。

#### ●E-TTL自動調光

E-TTL自動調光(プリ発光・記憶式評価調光)により、 AFでピントを合わせた被写体に最適なストロボ光を与 えます。暗いところでは、カメラを絞り優先AEにする と自動スローシンクロになり、主被写体も背景も適正露 出の、雰囲気の良い自然な撮影を全自動で行うことがで きます。

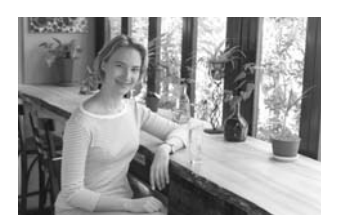

### ● ハイスピードシンクロ (FP発光)

30秒から1/4000秒の全シャッター速度に同調するハイスピードシンクロ (FP発光) 撮影 ができます。

### • FE (Flash Exposure) ロック

被写体の任意部分のストロボ露出を適正にする、FEロック撮影ができます。このFEロックは、ストロボ光のAEロック機能です。

#### ●ストロボ調光補正

通常のAE露出補正と同じ感覚で、ストロボ光のみの調光補正を行うことができます。補正 できる範囲は、1/2段ステップ±2段です。

## • FEB (Flash Exposure Bracketing)

ストロボ光のAEBである、FEB撮影を行うことができます。設定できる範囲は、1/2段ステップ±3段です。

#### ●モデリング発光

ストロボ撮影時の影の出かたや、多灯発光によるライティングのバランスを事前に確認す ることができます。

#### ●ワイヤレス多灯・E-TTL自動調光

カメラに直接取り付けたときと同じ感覚で、上記すべての機能を活用したワイヤレス多 灯・E-TTL自動調光撮影ができます。接続コードが不要なため、自由で高度なライティン グ設定が可能です。

ピントが合わせにくい状況では、550EXからAF補助光が被写体に向けて自動投光 されます。

 EOS専用外部ストロボ使用時におけるこのカメラの区分は、Aタイプ(E-TTL自動 調光対応)カメラです。

## 全自動ストロボ撮影

ここでは、〈**P**〉(プログラムAE)と組み合わせたE-TTL自動調光撮影について説明します。 550EXの操作については、550EXの使用説明書を参照してください。

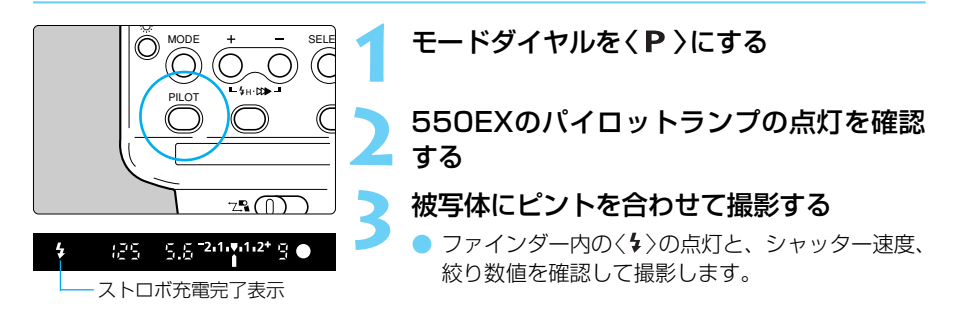

### 撮影モード別ストロボ撮影

<Tv>< Av>< M>の撮影モードと組み合わせたときも、ストロボを使用しない通常撮影と同じ操作でE-TTL自動調光撮影を行うことができます。

(1)シャッターボタンを半押しすると、シャッター速度や絞り数値は、通常のストロボを使用しない撮影と同じようにカメラによって設定されます。

| 撮影モード                 | シャッター速度の設定      | 絞り数値(調光絞り値)の設定 |
|-----------------------|-----------------|----------------|
| <b>Tv</b> (シャッター優先AE) | 手動(30秒~1/200秒)  | 自動             |
| <b>Av</b> (絞り優先AE)    | 自動(30秒~1/200秒)  | 手動             |
| ▶ (マニュアル露出)           | 手 動(30秒~1/200秒) | 手動             |

- \* 暗いところで〈Av 〉を設定すると、シャッター速度が遅くなりますので、手ブレ防止 のため、三脚を使用してください。
- (2)シャッターボタンを全押しすると、(1)で設定された絞り数値を基準にした「プリ発光・ 記憶式評価調光」により、E-TTL自動調光撮影が行われます。
- (3)背景の露出は、その時のシャッター速度と絞り数値の組み合わせによって決まります。
- く A-DEP > でストロボ撮影したときは、く P > と同じ撮影結果になります。
   撮影モードを簡単撮影ゾーンにしたときは、内蔵ストロボを使用したときと同じ感覚で、カメラまかせでストロボ撮影ができます。
- EXシリーズスピードライトの発光を禁止することができます。 (C.Fn-05-3→143)
   < Av > でストロボ撮影するときのシャッター速度を1/200秒に固定することができます。(C.Fn-03-1→142)

## ↓H ハイスピードシンクロ(FP発光)撮影

550EXをハイスピードシンクロモード〈34〉にすると、1/200秒よりも速いシャッター速度 が設定されても、自動的にすべてのシャッター速度に同調するハイスピードシンクロ(FP発 光)撮影が可能になります。ハイスピードシンクロ状態になると、カメラのファインダー内に 〈44〉が表示されます。

ハイスピードシンクロ撮影は次のような状況のポートレート撮影などで効果を発揮します。

- 日中シンクロによるポートレート撮影で、絞りを開いて(絞り数値を小さくして)背景をぼ かす。
- キャッチライトを入れる。
- シャドー部に補助光を与える。

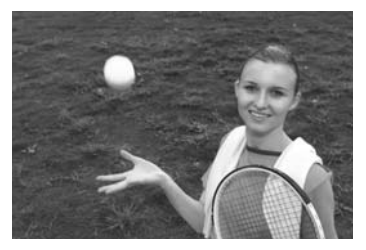

通常発光

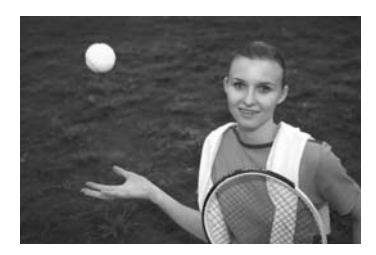

FP発光

### FEB撮影

550EXでは背景の露出を変えずに1/2段ステップ±3段の範囲で、自動的に発光量を変えながら3コマのストロボ撮影を行うことができます。これをFEB(Flash Exposure Bracketing) 撮影といいます。

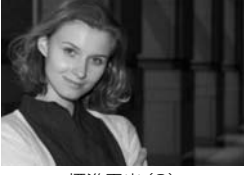

#### 標準露出(0)

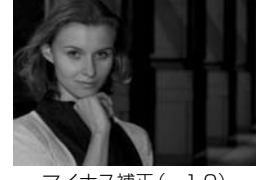

#### マイナス補正(-1.0)

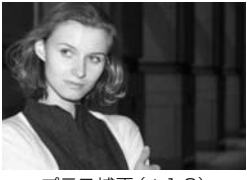

プラス補正(+1.0)

FEBの設定は550EXで行います。詳しくは550EXの使用説明書を参照してください。
 FEB撮影は550EXの充電を確認してから行ってください。
 ↓(1コマ撮影)をおすすめします。

## \* FEロック撮影

FEロック撮影の操作については、内蔵ストロボの『FEロック撮影』(→96)に準じます。 なお、550EXの発光モードは、通常発光/ハイスピードシンクロ (FP発光)のどちらでも構 いません。それぞれの発光モードに対応したFEロック撮影ができます。

## 🔁 ストロボ調光補正

調光補正の操作については、内蔵ストロボの『ストロボ調光補正』(→97)に準じます。

EXシリーズスピードライトの中には、ストロボ側でも調光補正を設定できるものがあります。これらのストロボとカメラの両方で調光補正を行った場合は、ストロボ側の補正が優先し、カメラによる補正は機能しません。

## モデリング発光

ストロボ撮影による被写体の影の出かたや、多灯発光によるライティングのバランスを確認 することができます。

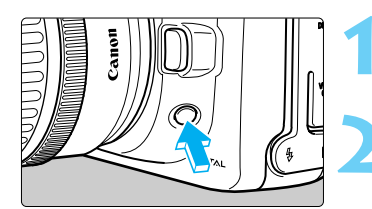

ストロボ撮影のためのカメラとストロボの 設定を確認する

カメラの絞り込みボタンを押す

▶ 550EXが70Hzで約1秒間発光します。

## ワイヤレス多灯・E-TTL自動調光撮影

スピードライト550EXは、次の3つの機能を備えています。

(1)通常のE-TTL自動調光ストロボ

(2) スレーブストロボ

(3) スレーブ設定された550EXをワイヤレス制御するマスター機能

これらの機能を活用すると、カメラ・ストロボ間の接続コードが不要の「ワイヤレス多灯・E-TTL自動調光撮影」を簡単に行うことができます。

このシステムは、3灯までの組み合わせ、メイン・サブに区分した光量比の設定など、高度で 自由なストロボライティングを実現したものです。

● 詳しくは550EX、ST-E2の使用説明書を参照してください。

マクロリングライトMR-14EX、マクロツインライトMT-24EXをマスターストロボ として、また、スピードライト420EXをスレーブストロボとして使用することもで きます。

# 汎用ストロボを使用した撮影

#### 同調シャッター速度

小型の汎用ストロボは1/200秒以下のシャッター速度で、スタジオ用の大型ストロボは 1/60秒以下のシャッター速度で同調撮影することができます。なお、お使いになるストロボ がカメラに正しく同調するかどうか、あらかじめ確認してからお使いください。

### シンクロ端子について

シンクロ端子を利用して、シンクロコード付きのストロボを使用することができます。シン クロ端子はコードの抜け落ちを防止するロックねじ付きです。

 他社製のカメラ用のストロボ(一般にホットシューに複数の接点を持つストロボ) および、ストロボ用付属品をこのカメラに使用すると、カメラが正常な機能を発揮 しないばかりでなく、故障の原因となることがありますのでご注意ください。

スタジオ用大型ストロボの中には、シンクロコードの極性が、このカメラの極性と逆のものがあります。この場合そのストロボは発光しません。ストロボメーカーに相談されるか、市販の極性変換ケーブルを使用して極性を合わせてください。このカメラの極性は右図のようになっています。

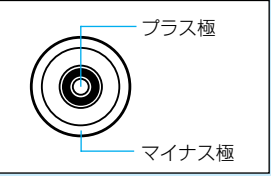

- 高圧ストロボをアクセサリーシューに取り付けて使用しないでください。発光しないことがあります。
- アクセサリーシューとシンクロ端子にそれぞれストロボを接続して、同時に使用する ことができます。

## TTL/A-TTL自動調光スピードライトについて

- TTL、A-TTL自動調光のEZ/E/EG/ML/TLシリーズスピードライトをTTL、A-TTL自動 調光状態で使用すると発光しません。マニュアル発光機能を持つスピードライトはマニュ アル発光モードで撮影してください。
- 550EXのカスタム機能C.Fn-3-1を設定して、TTL自動調光になっているときは発光しません。

撮影した画像を見る方法や削除の方法、またテレビとの接続方法について 説明します。

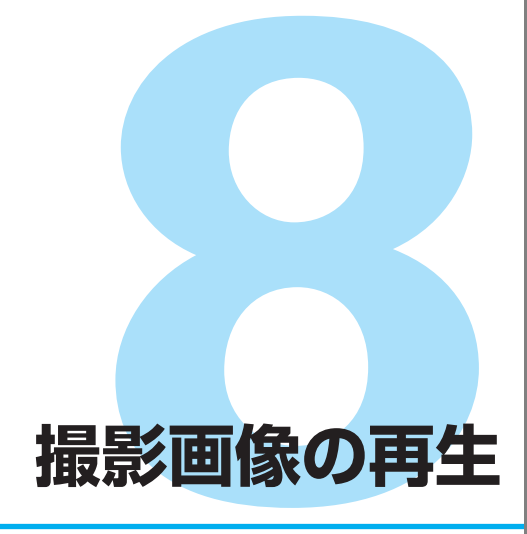

#### 他の機器で撮影・記録された画像データについて

このカメラ以外で撮影された画像や、このカメラで撮影したあとにコンピューター などで画像データを加工したり、ファイル名を変更した画像は、正常に表示できな い場合があります。

# 撮影した画像を再生する

撮影した画像を自由に選択して、1コマ表示や画像情報表示、インデックス表示、拡大表示で見る ことができます。また画像を回転して表示したり、10コマ先の画像を表示することもできます。

2002/08/01

拡大表示:10倍

1コマ表示

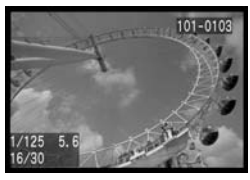

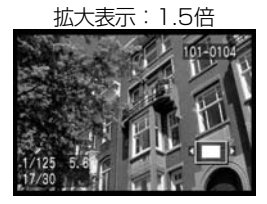

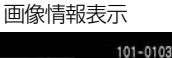

インデックス表示

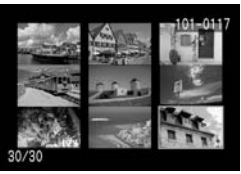

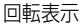

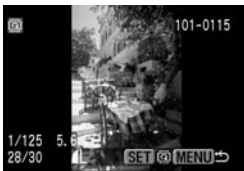

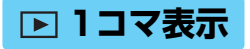

**(O)**) în

画像を再生する

〈▶ 〉ボタンを押します。

➡ 最後に撮影された画像が液晶モニターに表示されます。

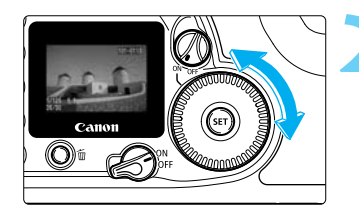

表示画像を切り換える

- 〈〇〉を左に回すと、新しい画像から順に古い画 像が表示されます。
- < ▶ 〉ボタンを押すと液晶モニターが消え、再生 が終了します。

■ 再生状態のままカメラを放置すると、オートパワーオフ(→138)で設定した時間で再 生が終了します。

## INFO.撮影画像の情報表示

液晶モニターに画像が表示されているときに〈INFO.〉ボタンを押すと、画像の撮影情報が表 示されます。

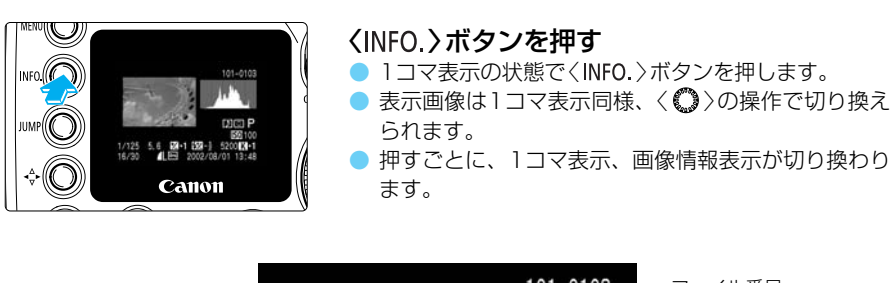

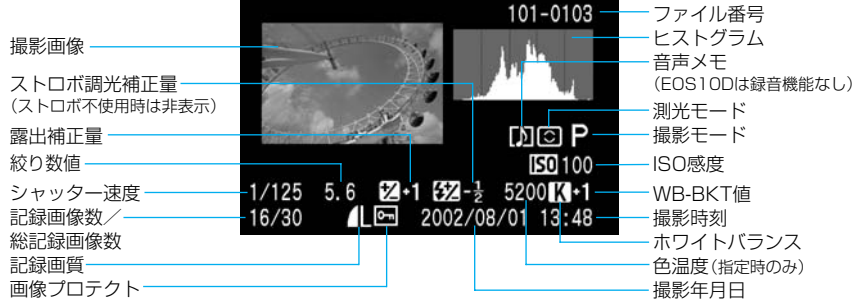

■ 撮影準備状態での設定内容表示については、『カメラの設定内容を確認する』(→58) を参照してください。

オートプレイ、画像回転、画像プロテクト中にくINFO.>ボタンを押しても、画像情報を表示することができます。

### ヒストグラムについて

ヒストグラムとは、横軸に明るさ、縦軸にその明るさの画素数を積み上げたグラフです。左 によるほど暗い画素になり、右によるほど明るい画素になります。このヒストグラムを見る ことにより、撮影した画像がどの程度の明るさか判断することができます。

ヒストグラムを見て、暗いほうに偏って いるようであれば、露出補正(→85)をプ ラス補正し、明るいほうに偏っているよ うであれば、マイナス補正し、再撮影す ることで良い結果が得られます。

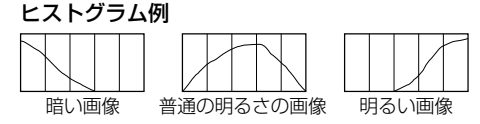

### ハイライト警告表示について

画像情報表示にしたときに、撮影画像の露出オーバー部分を点滅表示します。ヒストグラム を参考に露出をマイナス補正して再撮影すると良い結果が得られます。

🖬 インデックス表示

1画面に9コマの画像を同時に表示します。

画像を表示する

〈
 〉ボタンを押します。

■ 最後に撮影された画像が液晶モニターに表示されます。

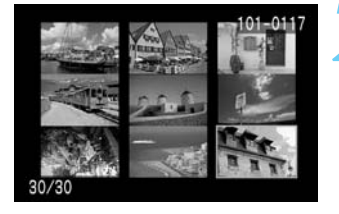

#### インデックス表示にする

● 〈■・Q 〉ボタンを押します。
 ■ 選択されている画像に緑色の枠がつきます。

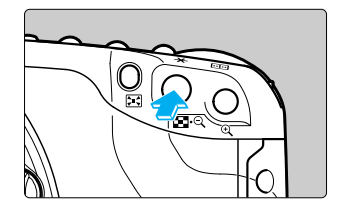

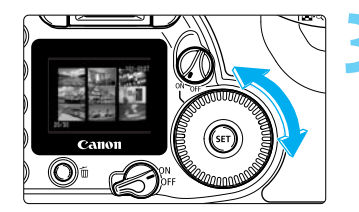

画像を選ぶ

- 〈○〉を左に回すと、新しい画像から順に古い画 像が選択されます。
- 〈〇〉を右に回すと、古い画像から順に新しい画 像が選択されます。

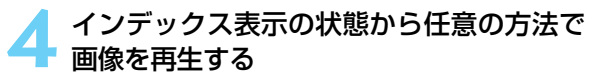

- 〈 ▶ 〉ボタンを押すと1コマ表示になります。
- 〈INFO.〉ボタンを押すと、画像の撮影情報が表示 されます。
- くQ >ボタンを1回押すと1コマ表示に、もう一度 押すと拡大表示(→107)になります。

インデックス表示中に〈JUMP〉ボタンを押して〈○〉を回すと、前または次の9コマ 目の画像へジャンプすることができます。(→108)

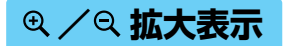

撮影した画像を、約1.5倍~約10倍に拡大して表示することができます

画像を表示する

示で再生します。

拡大表示位置-

**画像を拡大する** (Q)ボタンを押します。

→ 始めに画面の中央が拡大表示されます。

10倍

〈Q、〉ボタンを押し続けると、最大の拡大率まで連続的に大きくなります。

● 拡大したい画像を1 コマ表示、または画像情報表

 〈国·Q〉ボタンを押すと、縮小表示になります。 押し続けると、手順1の状態まで連続的に小さく なります。

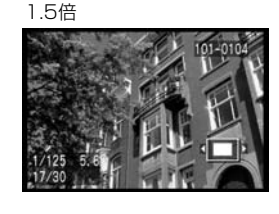

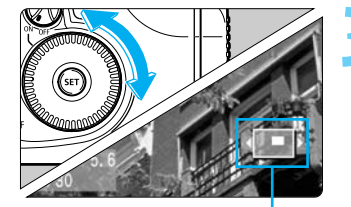

移動方向表示

表示位置を移動する

·Q

- く◇>を回すと、表示位置が左右方向に移動します。
   表示位置を上下方向へ移動するときは、く◆>ボタンを押して移動方向を切り換えたあと、く◇>を回します。く◆>ボタンを押すごとに移動方向が切り換わります。
- 表示位置の移動方向は、画面に表示されている
   < ◆>、または〈▲▼ >で確認することができます。

手順2、3を繰り返して希望する位置を拡大します。
 拡大表示を終了するときは、〈 >>ボタンを押します。

☆ 拡大表示中にく☆ >を回すと、拡大位置、拡大率を固定した状態で、表示画像を切り 換えることができます。

## JUMP ジャンプ表示

1コマ表示、画像情報表示、インデックス表示、拡大表示のときに、画像を飛ばして表示(ジャンプ)することができます。

画像を表示する

- 1コマ表示、画像情報表示、インデックス表示、 拡大表示のいずれかで再生します。
- ジャンプ表示にする
- 〈JUMP〉ボタンを押します。
- → 画面の下にジャンプバーが表示されます。

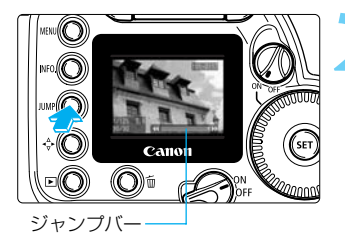

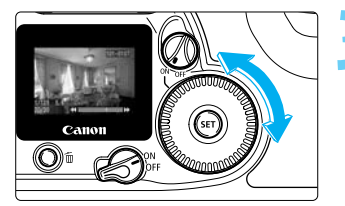

拡大・ジャンプ表示

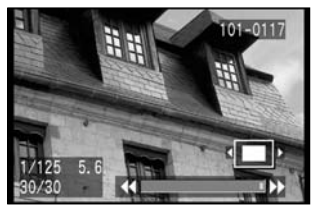

インデックス・ジャンプ表示

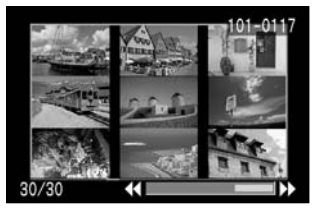

前後の画像にジャンプする

- 〈 () 〉 ( 拡大表示のときは < 🕰 >) を回します。
  - 1コマ表示、画像情報表示、拡大表示
  - ・左に回すと前の10コマ目、右に回すと次の10コマ目の画像を表示します。拡大表示のときは、拡大位置、拡大率が固定された状態でジャンプします。

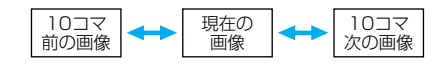

- インデックス表示
- ・左に回すと前の9コマ目、右に回すと次の9コマ 目の画像を表示します。

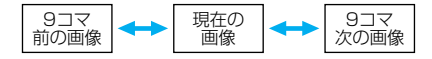

〈JUMP〉ボタンを押すとジャンプバーが消え、ジャンプが終了します。

☆ [画像ブロテクト]、[画像回転] でジャンプ表示を行うこともできます。
#### MENU 撮影画像を自動再生する/オートプレイ

CFカードに記録されている画像を自動的に連続表示します。1画像の表示時間は約3秒です。

| ISO感度拡張  | 切  |
|----------|----|
| 画像プロテクト  |    |
| 画像回転     |    |
| プリント指定   |    |
| オートプレイ   |    |
| オートパワーオフ | 1分 |
| 撮影画像の確認  | λ  |

#### メニューから [オートプレイ] を選ぶ

- 〈MENU〉ボタンを押します。
- 〈 **○** 〉を回して [**オートプレイ**] を選びます。

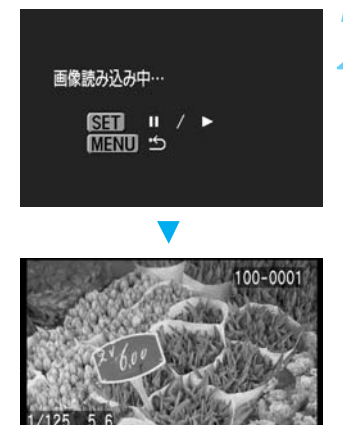

#### 自動再生する

- ●〈☞〉を押します。
- 画像読み込み画面が約2秒間表示されたあと、自動再生が始まります。
- 一時停止中は画像の左上に[Ⅱ]が表示されます。
   再度〈☞〉を押すと、自動再生が再開されます。
- 自動再生を終了するときは、〈MENU〉ボタンを押します。

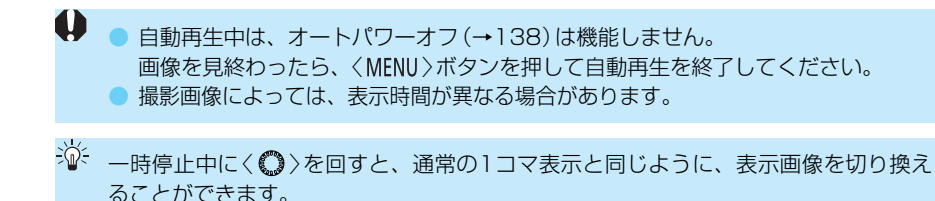

#### MENU 撮影画像を回転して表示する

撮影画像を時計方向に90°、270°回転することができます。この機能で画像の向きをあら かじめ正しくセットしておくと、再生のときに正しい向きで表示することができます。

| 色温度      | 5200K | 1 |
|----------|-------|---|
| 現像パラメーター | 標準    |   |
| ISO感度拡張  | 切     |   |
| 画像プロテクト  |       |   |
| 画像回転     |       |   |
| プリント指定   |       |   |
| オートプレイ   |       |   |

#### メニューから [画像回転] を選ぶ

- 〈MENU〉ボタンを押します。
- 〈〇〉を回して [画像回転] を選び、〈師〉を押します。
- → 画像回転画面になります。
- 〈■・Q〉ボタンを押すと、インデックス表示での 画像回転画面になります。

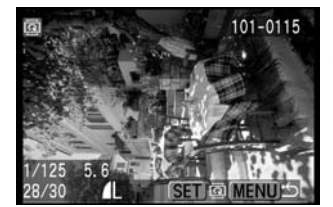

#### 画像を回転させる

- 〈〇〉を回して回転したい画像を選び、〈四〉を押 します。
- ◇ (〒) >を押すたびに、時計方向に90°→270° → 0° の順に回転します。
- 他に回転したい画像があるときは、手順2を繰り 返します。
- 〈MENU〉ボタンを押すと、画像回転が終了しメニ ューに戻ります。

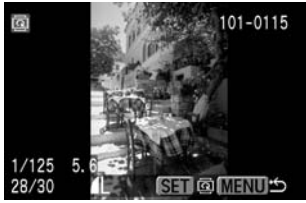

グリップを下にした縦位置で 撮影した画像を90°回転

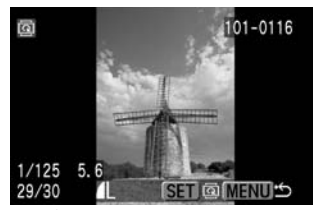

グリップを上にした縦位置で 撮影した画像を270°回転

ジ・グリップを下(上)にして縦位置で撮影した画像は、90°(270°)回転させることで、正位置にすることができます。
 メニュー[縦横自動回転表示]を[入](→57)に設定して縦位置で撮影すると、この機能で画像を回転させる必要がなくなります。
 画像情報表示、拡大表示で画像を回転することもできます。

## 撮影した画像をテレビで見る

付属のビデオケーブルを使用すると、撮影した画像をテレビなどで見ることができます。接続の際は、カメラとテレビの電源を切った状態で行ってください。

カバーを開ける

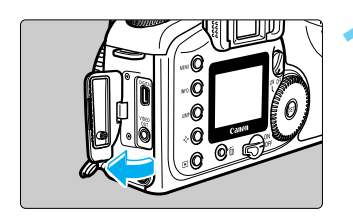

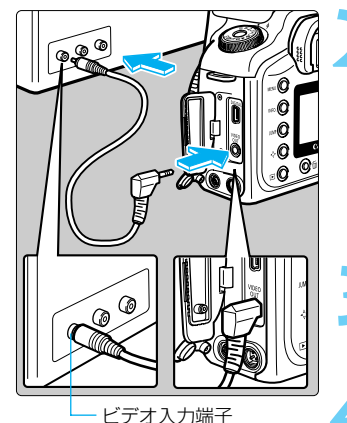

#### 接続する

- カメラのビデオ出力 〈 いい 〉 端子と、テレビのビデオ入力端子を付属のビデオケーブルで接続します。
   ケーブルのプラグを、根元までしっかりと差し込
  - ケーノルのノラクを、根元までしっかりと差し込みます。
- テレビの電源を入れ、入力切り換えをビデ オ入力にする

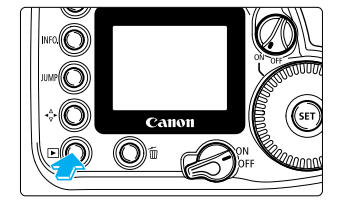

#### 〈▶〉ボタンを押す

- ➡ 画像がテレビに表示されます。
- テレビを見ながら液晶モニターと同じように画像 を見たり、メニュー設定を行うことができます。
- ・ テレビ方式と異なるビデオ出力方式 (→140)を設定すると、画像が正しく表示されません。テレビ方式については接続する機器の使用説明書を参照してください。
   ・ 使用するテレビ (モニター)によっては、画面表示がケラレることがあります。
- ACアダブターキット ACK-E2 (別売/→170)のご使用をおすすめします。
   カメラにビデオケーブルを接続すると、液晶モニターに画像やメニューは表示されません。
  - 初期状態では日本のテレビ方式と同じ [NTSC] 方式に設定されています。 ビデオ出力方式を [PAL] 方式に切り換えることができます。(→140)

MENU 撮影画像にプロテクトをかける

大切な画像を間違って消さないようにプロテクト(保護)をかけることができます。

| MWB画像選択  |       | 1 |
|----------|-------|---|
| 色温度      | 5200K |   |
| 現像パラメーター | 標準    |   |
| ISO感度拡張  | 切     |   |
| 画像プロテクト  |       |   |
| 画像回転     |       |   |
| プリント指定   |       |   |

| メニューから[i | 画像プロテク | ト] を選ぶ |
|----------|--------|--------|
|----------|--------|--------|

- ●〈MENU〉ボタンを押します。
- 〈〇〉を回して [画像ブロテクト] を選び、〈・・・の〉を押します。
- → プロテクト画面になります。
- 〈国・Q〉ボタンを押すと、インデックス表示での プロテクト画面になります。

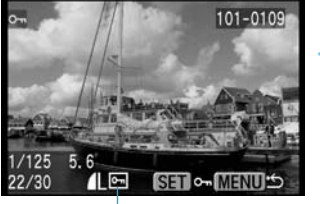

— プロテクト表示

#### プロテクトをかける

- プロテクトが設定されると、画面下にく (M) が表 示されます。
- 再度(師)を押すと、プロテクトが解除され(M) が消えます。
- 他にプロテクトをかけたい画像があるときは、手順2を繰り返します。
- 〈MENU〉ボタンを押すと、画像プロテクトが終了 しメニューに戻ります。

プロテクトをかけた画像は、このカメラの消去機能で消去できません。画像を消去するときは、プロテクトを解除してください。

必要な画像にプロテクトをかけて全コマ消去(→114)を行うと、プロテクトをかけた画像以外はすべて消去されます。必要な画像以外を一度にまとめて消去する際に便利です。

● 画像情報表示、拡大表示で画像にプロテクトをかけることもできます。

## 🗑 撮影画像を消去する

画像を消去する方法には、1コマずつ消去する方法とCFカードに記録されているすべての画 像を消去する方法があります。

● 消去した画像は復元できません。十分に確認してから消去してください。

● 大切な画像を誤って消去しないよう、プロテクトをかけてください。

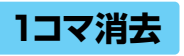

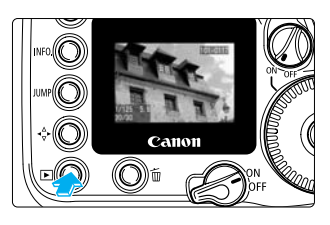

#### 画像を表示する

- 〈 ▶ 〉ボタンを押します。
- ➡ 最後に撮影された画像が液晶モニターに表示されます。

#### 消去画面にする

● < 価>ボタンを押します。

消去する画像を選ぶ

→ 画面の下に消去メニューが表示されます。

〈〇〉を回して消去したい画像を選びます。

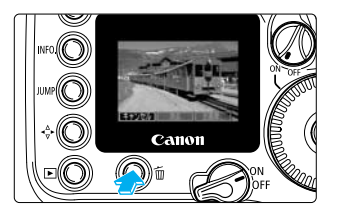

● 手順2で< ■・Q>ボタンを押してから手順3を行うと、インデックス表示で画像消去ができます。

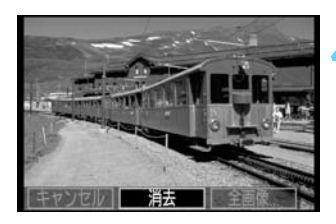

#### 消去する

- 〈 **○** 〉を回して [**消去**] を選び、〈 ☞ 〉を押します。
- ➡ アクセスランプが点滅して画像が消去されます。
- 他に消去したい画像があるときは、手順2~4を 繰り返します。
- < ▶ >ボタンを押すと液晶モニターが消え、再生 が終了します。

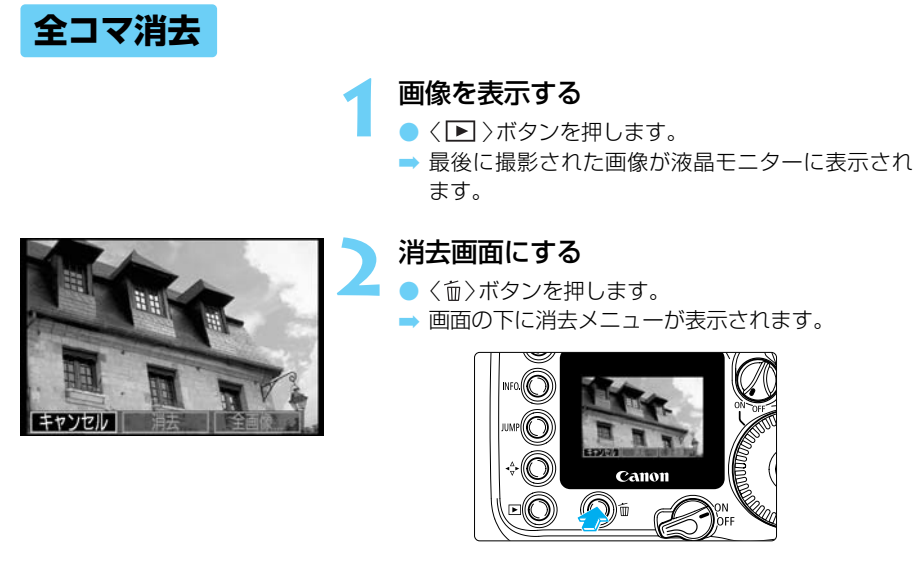

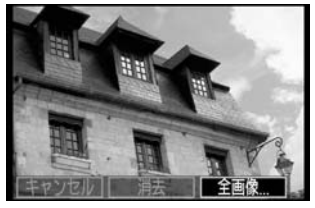

[全画像...] を選ぶ

- 〈 **○** 〉を回して [**全画像..**.] を選び、〈 ☞ 〉を押しま す。
  - ➡ 確認画面が表示されます。

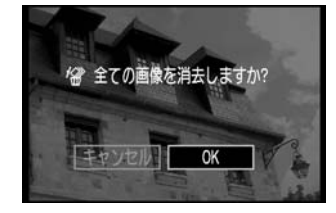

#### 消去する

- 〈 **○** 〉を回して [**OK**] を選び、〈 <del>回</del> 〉を押します。 ➡ プロテクトをかけていないすべての画像が消去さ
- 消去中にく (3)を押すと消去作業が中止されます。

● 消去した画像は復元できません。十分に確認してから消去してください。

 ・必要な画像にプロテクト(→112)をかけて全コマ消去を行うと、プロテクトをかけた画像以外はすべて消去されます。必要な画像以外を一度にまとめて消去する際に便利です。

● 画像情報表示、インデックス表示、拡大表示で画像を消去することもできます。

## MENU CFカードを初期化する

このカメラで使用できるようにCFカードを初期化します。また、CFカードをカメラに入れたとき、表示パネルに「*Err 【F*」(CFエラー警告)が表示されたときも、CFカードを初期化することで、使用できる場合があります。

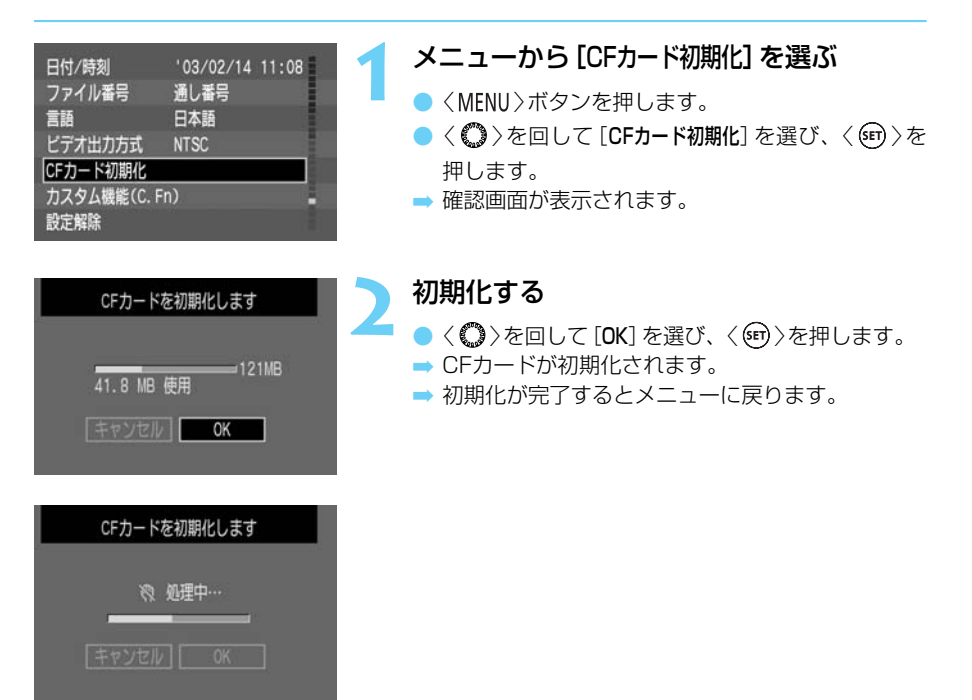

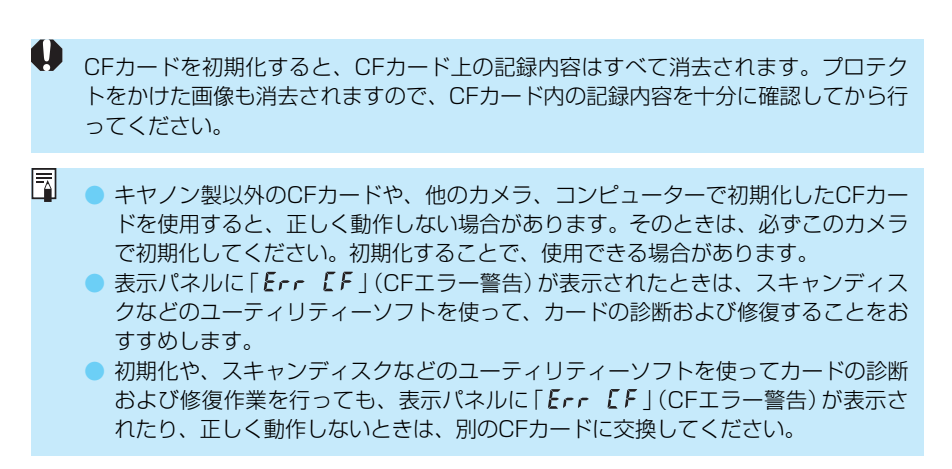

ダイレクトプリントに対応したカードフォトプリンター、またはBJプリン ターをカメラと専用ケーブルで接続すると、簡単な操作できれいにプリン トすることができます。ダイレクトプリントの操作はすべてカメラ側で行 います。

## カメラダイレクトプリント

## ダイレクトプリントについて

このカメラに、カードフォトプリンター(別売)、またはダイレクトプリント対応BJプリンター(別売)を直接つないで、CFカードに記録されている画像を、カメラのボタン操作だけで 簡単にプリントすることができます。これをカメラダイレクトプリントといいます。なお、 DPOFでプリント指定(→127)した画像をダイレクトプリントすることもできます。

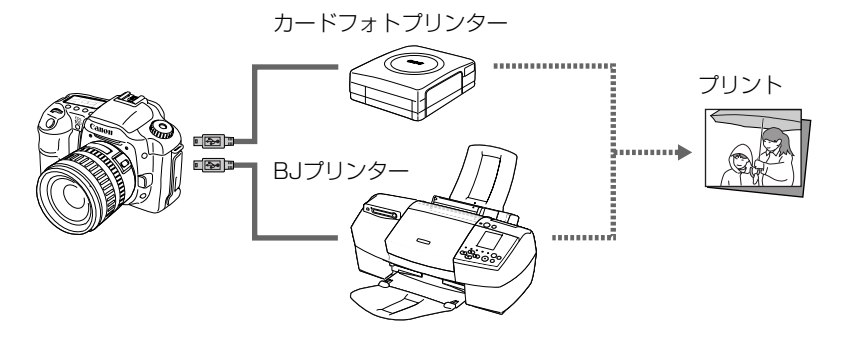

 

 ダイレクトプリントを行うときは、カメラの電源にACアダプターキット ACK-E2 (別売/→170)のご使用をおすすめします。

 カメラの電源にバッテリーパックを使用するときは、フル充電されたバッテリーを

使用してください。プリントする際はバッテリーの残量に注意してください。

プリンターへのインクカセット/タンクやペーパー(用紙)の入れ方、電源の接続など、 プリンターの準備については、プリンターに同梱されている使用説明書を参照してく ださい。

## カメラとプリンターを接続する

#### 

カメラとプリンターを接続するケーブルと、プリンターの接続方法については、プリンター に同梱されている使用説明書の内容に従ってください。

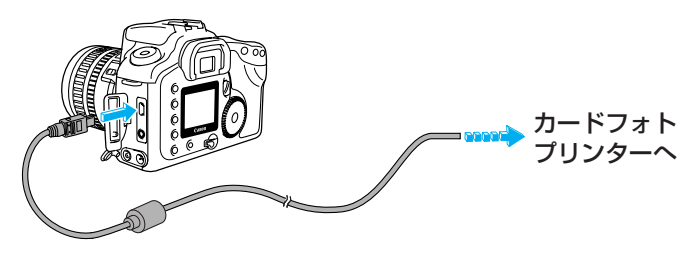

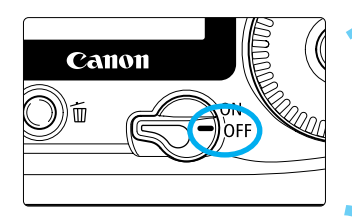

.0

0

00

- プリンターの準備をする
- 詳しくは使用するプリンターの使用説明書を参照してください。
- カメラとプリンターを接続する
  - 使用できるケーブルと接続方法については、プリンターの使用説明書を参照してください。
  - ケーブルのプラグの形状を確認して、カメラとプリンターを接続します。
  - カメラ側を接続するときはプラグのく・・・>が、カ メラの前面に向くようにして、プラグをカメラの デジタルくDIGITAL>端子に差し込みます。

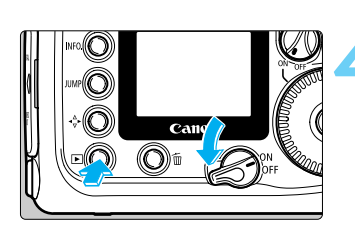

#### カメラのく*<sup>2</sup>3* >スイッチをくON > にしたあ と、〈 ▶ > ボタンを押す

➡ CFカードに記録されている画像が表示されます。

ーカードフォトプリンター 接続表示

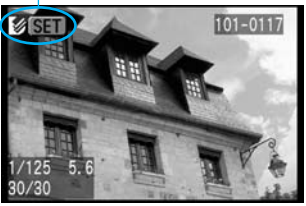

- プリンターの電源を入れる
- プリンターのメインスイッチを押して電源を入れ ます。
- ⇒ カメラの液晶モニターの左上にく

  → カメラの液晶モニターの左上にく

  か表示されます。
- カードフォトプリンターCP-10使用時は、手順2
   でプリンターに電源ケーブルを接続した時点で電源が入ります。

#### BJプリンターを接続する

カメラとプリンターを接続するケーブルと、プリンターの接続方法については、プリンター に同梱されている使用説明書の説明に従ってください。

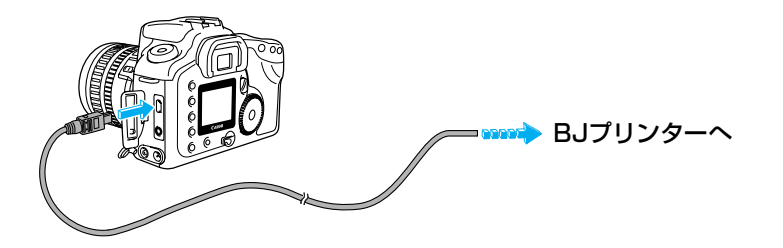

 『カードフォトプリンターを接続する』(→119)
 の1~3と同じ手順で、カメラとプリンター を接続する

2 カメラの〈*l*る〉スイッチを〈ON〉にしたあ と、〈▶〉ボタンを押す

➡ CFカードに記録されている画像が表示されます。

-BJプリンター接続表示

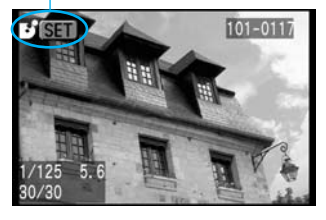

プリンターの電源を入れる

● プリンターの電源ボタンを押して電源を入れます。

- ⇒ カメラの液晶モニターの左上に〈♪〉が表示されます。
- → プリンターの操作パネルにく<sup>1</sup> か表示されます。
- カメラのデジタル 〈DIGITAL 〉端子からケーブルを取り外すときは、必ずプラグの側 面を持って引いてください。
  - カメラとプリンターの接続には、専用のインターフェースケーブル以外は使用しないでください。

カメラとプリンターを接続しているケーブルを取り外すときは、次の手順で行ってください。

 カメラの電源を切る
 プリンター側のケーブルを取り外す
 カメラ側のケーブルを取り外す
 プリンターとの接続が解除されると、カメラの液晶モニターに表示されている
 プシまたはくご〉が消え、通常の再生状態になります。

## プリントする

ダイレクトプリントの操作はすべてカメラ側で行います。

プリンター接続表示 101-0107 1/125 5.6 20/30

#### プリントする画像を選ぶ

- カメラの液晶モニターの左上にく()をたはく()、 が表示されていることを確認します。
- ●〈◇〉を回してプリントする画像を選びます。
- RAWD 形式の画像はダイレクトプリントできません。

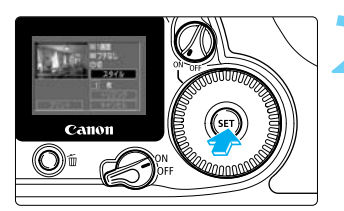

#### < ᠍ 〉を押す

- ➡ ダイレクトプリント画面になります。
- プリントする画像を変更するときは、〈MENU〉ボ タンを押し、手順1に戻ります。

#### ― プリント範囲枠

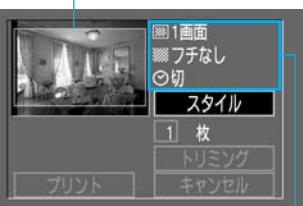

プリントスタイル設定状態

#### プリント機能の設定をする

プリント機能の設定については、123~126ページ を参照してください。

#### カードフォトプリンター接続時

- 画面右上でプリントスタイルの設定状態、画面左 上でプリント範囲を確認することができます。
- 使用する用紙と、プリント画面の設定(1画面/分割画面)が合っていないときは、[スタイル](→ 123)の[画面設定]で、用紙に合った項目([1画面] /[分割画面])を選びます。
- そのままの設定でプリントするときは、手順4に 進みます。

#### BJプリンター接続時

 必ず [スタイル] (→123) で [ペーパー] (用紙)の設定 を行ってください。

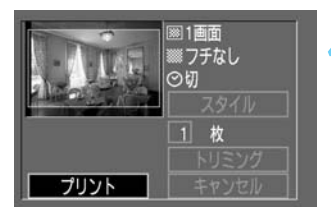

#### プリントする

- ➡ プリントが開始されます。
- 液晶モニターに [中止] が表示されているときは、 プリントを中止することができます。
- プリントが正常に終了すると、手順1の状態に戻ります。

#### プリントを中止する

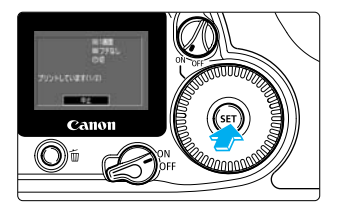

#### [中止] が表示されている間にく (1) >を押す

→ プリントが中止されます。

#### 🖥 プリント中止について

#### カードフォトプリンター接続時

プリント枚数が1枚のときは、プリントを中止することはできません。2枚以上の ときは、次のプリントから中止されます。

#### BJプリンター接続時

プリントが中止され、プリント中のペーパー(用紙)が排紙されます。

#### エラーが発生したとき

プリント中、何らかのエラーが発生したときは、メッセージ(→163)が液晶モニター に表示されます。〈 〇 〉で[中止] / [再開]([続行])を選び、〈 ☞ 〉を押します。

#### カードフォトプリンター接続時

エラーの内容により、[**再開**]が表示されないことがあります。その場合は [**中止**] を 選びます。

#### BJプリンター接続時

エラーの内容により、[続行] または [中止] が表示されます。 BJプリンターの操作パネルにエラー番号が表示されます。エラー番号に対応した 対処方法については、BJプリンターの使用説明書を参照してください。なお、エ ラーの内容を解決すると、自動的にプリントが再開されます。

プリンターを接続したままカメラを約6分間放置すると、自動的にカメラの電源が切れます。ただし、オートパワーオフ(→138)の設定時間が8分以上のときは、設定した時間で電源が切れます。

RAVVI 形式の画像はダイレクトプリントできません。
 BJプリンター接続時に色空間を [Adobe RGB] に設定して撮影した画像をダイレクトプリントすると、低彩度なプリント結果になります。

## プリント機能の設定

ダイレクトプリントする画像のプリント枚数、プリントスタイル、プリント範囲(トリミング)の設定を行うことができます。

#### プリント枚数の設定

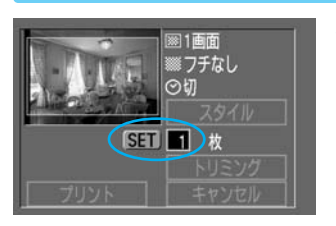

#### プリント設定画面で [枚] を選ぶ

- 〈 〉を回して [枚] を選び、〈 師 〉を押します。
- ➡ [枚]の横にく◆〉が表示されます。

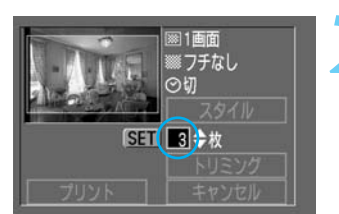

#### プリント枚数を指定する

- 〈 〉を回してプリント枚数を指定し、〈 ☞ 〉を 押します。
- 1~99枚まで指定できます。

#### プリントスタイルの設定

カメラに接続するプリンターの種類により、[スタイル]で設定できる内容が異なります。

#### カードフォトプリンター接続時

| 画面設定         I 画面           IIIIIIIIIIIIIIIIIIIIIIIIIIIIIIIIIIII |        | ペーパー (用紙)1枚に1画像をプリントします。     |
|------------------------------------------------------------------|--------|------------------------------|
|                                                                  |        | 用紙1枚に同一の画像を8画面プリントします。       |
| ΓH                                                               | 🔘 フチなし | 用紙いっぱいにプリントします。              |
| 25                                                               | 回 フチあり | フチを付けてプリントします。               |
|                                                                  | ❷ 切    | 日付を入れずにプリントします。              |
| LIN <b>③</b> 入                                                   |        | 撮影画像に記録されている日付情報を入れてプリントします。 |

\*カードサイズのペーパー (用紙) にプリントするときのみ表示されます。

#### BJプリンター接続時

| <b>ア</b> ペーパー           |        | ペーパー (用紙)サイズを、[L判] [2L判] [はがき] [A4] [カード]から選べます。<br>使用できる用紙については、BJブリンターの使用説明書を参照してくだ<br>さい。 |  |  |
|-------------------------|--------|----------------------------------------------------------------------------------------------|--|--|
| 74                      | 🔘 フチなし | 用紙いっぱいにプリントします。                                                                              |  |  |
| 🦷 フチあり 🛛 フチを付けてプリントします。 |        |                                                                                              |  |  |
|                         | ❷ 切    | 日付を入れずにプリントします。                                                                              |  |  |
| ◎ 入 撮影画像に記録されている日付情報    |        | 撮影画像に記録されている日付情報を入れてプリントします。                                                                 |  |  |

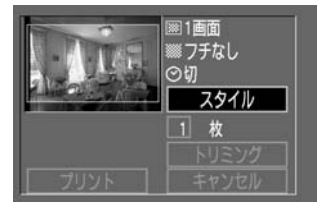

- プリント設定画面で [スタイル] を選ぶ
- → [スタイル] 設定画面が表示されます。

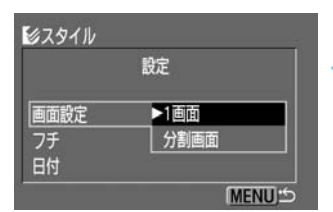

#### スタイルの項目を選ぶ

スタイルの設定をする

 ● 〈 ○ 〉を回して希望する設定を選び、〈 ☞ 〉を押 します。

| [カードフォトプリンター接続時] |  |
|------------------|--|
|------------------|--|

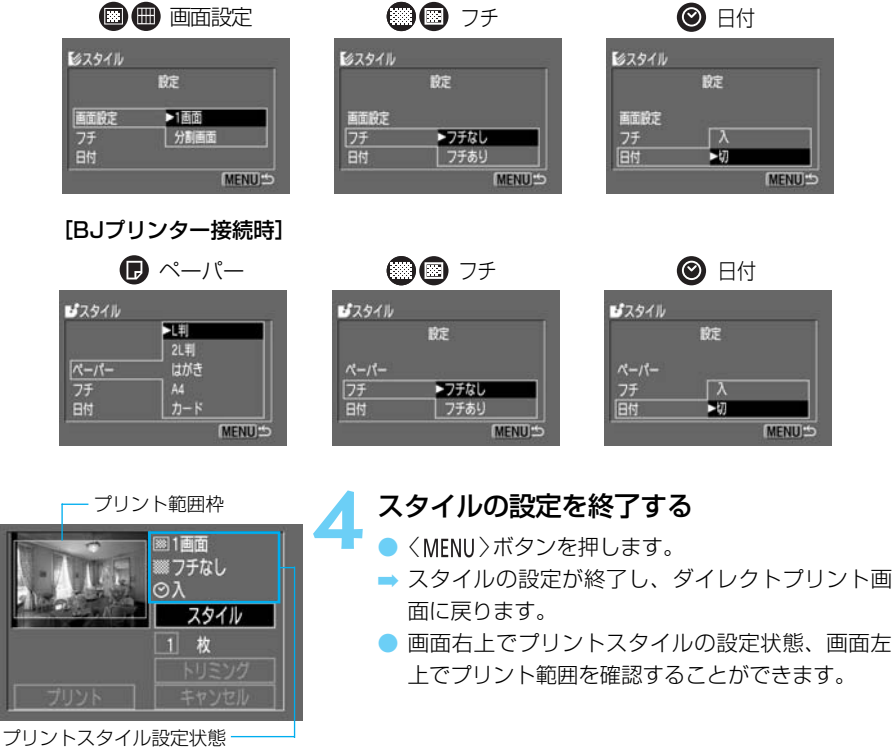

↓ [分割画面] を選択した場合は、[フチ]、[日付] の設定はできません。[フチ] は [フチなし]、 [日付] は [切] でプリントされます。

 [分割画面] を選ぶと、撮影した画像の上下左右がカットされてプリントされます。
 [フチあり] を選ぶと、撮影した(液晶モニターに表示される)画像とほぼ同じ範囲が プリントされます。そのときは、プリント範囲枠は表示されません。

#### プリント範囲を設定する(トリミング)

プリントする範囲を任意に指定することができます。トリミングを行うときは、事前に『プ リントスタイルの設定』(→123)を行ってください。

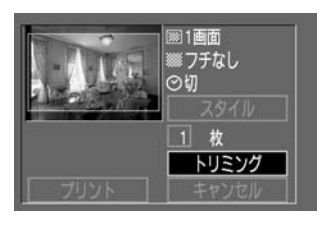

<
<p>〈■・Q 〉倍率縮小・

SET OK INFO E MENU

< ⇔>移動方向切り換え-

< **〇**>移動方向

-トリミング枠

#### プリント設定画面で [トリミング]を選ぶ

- く()>を回して[トリミング]を選び、〈()>を押します。
- ➡ [**トリミング**] 画面が表示されます。

#### トリミングする

- 画面内にアイコンなどで表示される操作ガイダンスは、トリミング操作中は消えます。5秒以上何も操作をしないと再度表示されます。
- トリミング枠の大きさを変更する
  - 〈Q 〉または〈国·Q〉ボタンを押して、トリミング枠の大きさを決めます。
  - トリミング枠が横長のときは8段階、縦長のときは5段階に枠の大きさを変更することができます。
  - トリミング枠は、最小サイズで表示画面の約半 分、最大サイズで表示画面とほぼ同じ大きさに なります。
  - カードフォトプリンター接続時、トリミングに よりプリント画質が粗くなる場合は、トリミン グ枠の色が緑から赤になります。

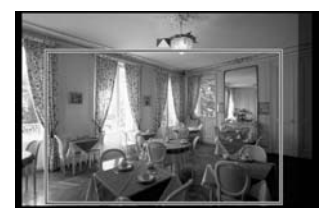

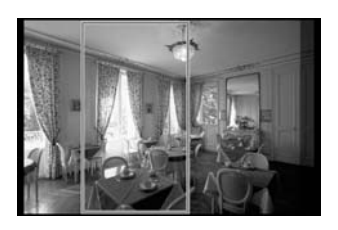

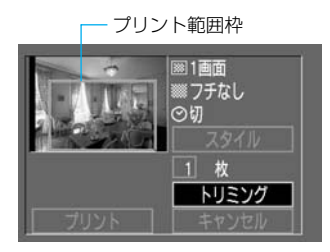

- トリミング枠を移動する
  - く

     への
     を回すと、トリミング枠が左右方向へ移動 します。
  - トリミング枠を上下方向へ移動するときは、
     < ⇒ >ボタンを押して移動方向を切り換えたあと、
     < >を回します。
     < >ボタン押すごとに移動方向が切り換わります。
  - トリミング枠の移動方向は、枠の外側に表示されているく◆>、またはく▲マ>で確認することができます。
- トリミング枠を回転する
  - <INFO.>ボタンを押すと、トリミング枠の縦横を 変更することができます。押すごとにトリミン グ枠が横長、縦長になります。

#### トリミングの設定を終了する

- ●〈☞〉を押します。
- ➡ トリミングの設定が終了し、プリント設定画面に 戻ります。
- 画面左上でプリント範囲を確認することができます。

● BJプリンター接続時は、トリミング枠の大きさ(拡大率)に関係なく、枠の色は変化しません。

[トリミング] 設定後に [スタイル] ([画面設定]、[フチ])の変更を行った場合は、液晶モニターに [トリミングの再設定が必要です]のメッセージが表示されます。 [トリミング]の再設定を行うか、 [スタイル]の設定を元の状態に戻してください。

[トリミング]の設定は、以下の操作を行うと解除されます。

- ·〈MENU〉ボタンを押して、[トリミング]の設定を終了する
- ・他の画像に [トリミング] の設定をする
- ・ダイレクトプリントを終了する
- (〈
  る
  〉
  スイッチ
  〈OFF 〉、シャッターボタン半押し)
- ・トリミング枠を最大サイズよりも大きくする

[トリミング]はカメラの液晶モニターを見ながら行ってください。ビデオケーブルを使用してテレビ(モニター)を見ながらトリミングを行うと、トリミング枠が正しく表示されないことがあります。

トリミング枠の形状は、[画面設定]、[フチ]の設定で自動的に決まります。

CFカードに記録されている画像の中から、プリントしたい画像や枚数などを あらかじめカメラで指定することができます。この機能をプリント指定機能 (DPOF)といいます。DPOF対応のプリンターなどでプリントするときや、 ラボプリントサービスに注文するときに大変便利な機能です。

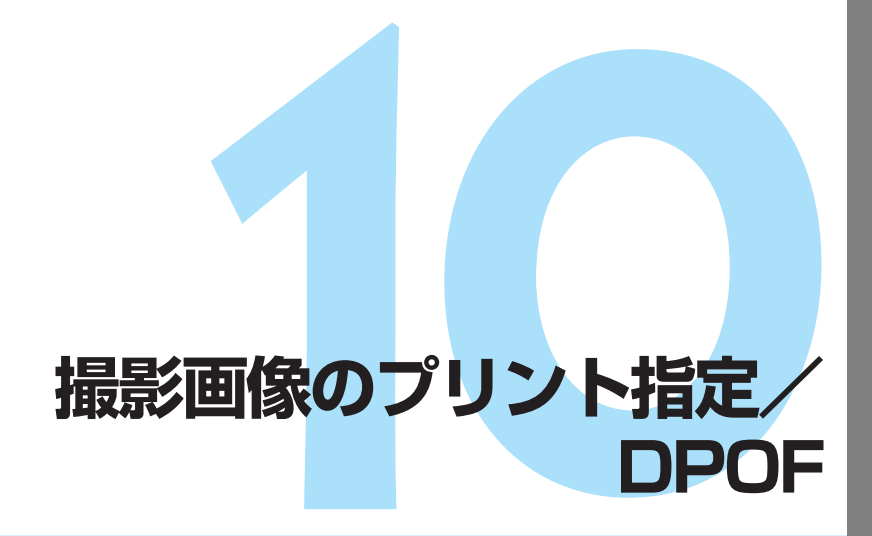

#### DPOFについて

DPOF (Digital Print Order Format)は、デジタルカメラで撮影した画像の中か らプリントしたい画像や枚数などの指定情報をCFカードなどの記録メディアに記 録するための規格です。

DPOF対応のデジタルカメラでプリント指定すると、次のようなことができます。

- DPOF対応のプリンターにCFカードを入れるだけで、指定した通りにプリントできます。
- ラボプリントサービスのお店にプリントを注文する際、注文用紙にプリントしたい画像の指定や枚数などの記入が不要となります。
- ダイレクトプリント対応のプリンターから直接、指定した通りにプリントできます。
- \* このカメラのプリント指定機能は、DPOF Version 1.1に準拠しています。

## MENU 撮影画像をプリント指定する

CFカードに記録されている画像の中から、プリントしたい画像や枚数などをあらかじめカメ ラで指定することができます。DPOF対応のプリンターなどでプリントするときや、ラボプ リントサービスに注文するときに大変便利な機能です。また、カメラにダイレクトプリント 対応のプリンターを接続すれば、DPOFで指定した内容で直接プリントできます。

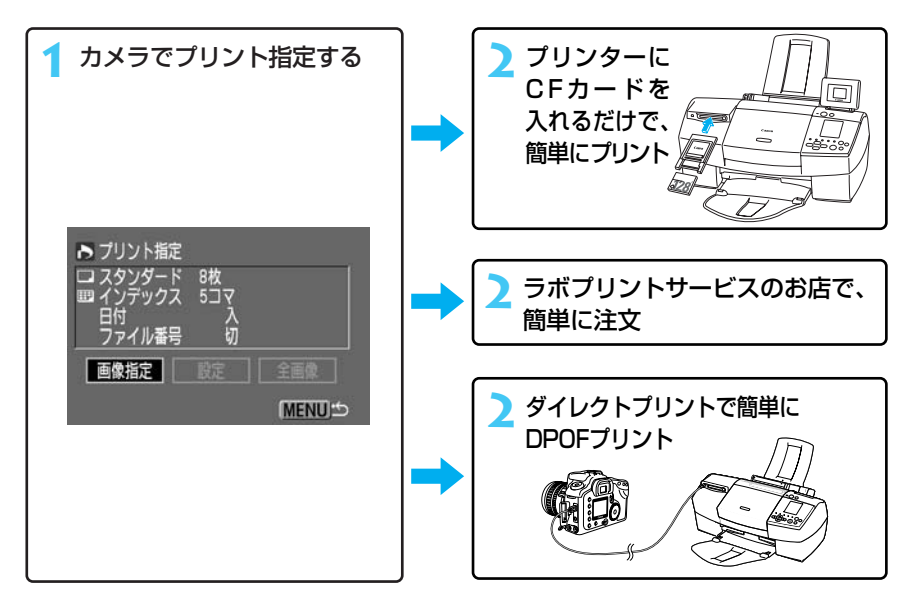

#### DPOFプリント時の注意

DPOF対応機器でプリントするときは次のことに注意してください。

- RAW 形式の画像はプリント指定できません。また、他のカメラで撮影された動画や、 TIFF形式の画像もプリント指定できません。
- 他のカメラでプリント指定されたCFカードをこのカメラに入れると、液晶モニターに [▲]が表示されることがあります。その状態でプリント指定を変更すると、すでに設定 されている内容がすべて書き換えられます。
- 他のDPOF対応機器で設定されたプリント指定の内容を、このカメラで変更することはできません。プリント指定をした機器で変更してください。
- DPOF対応機器やラボプリントサービスによっては、指定内容が反映されない場合があります。お使いの機器の使用説明書、またはラボプリントサービスにご確認ください。

#### プリントする画像の選択

プリントする画像を指定します。プリント指定する方法には、画像を1コマずつ指定する方法と、全画像を指定する方法の2通りがあります。

#### 1コマずつ指定

| 現像パラメーター | 標準 | 1 |
|----------|----|---|
| ISO感度拡張  | 切  |   |
| 画像プロテクト  |    |   |
| 画像回転     |    | 1 |
| プリント指定   |    |   |
| オートプレイ   |    |   |
| オートパワーオフ | 1分 |   |

#### メニューから [プリント指定] を選ぶ

- 〈MENU〉ボタンを押します。
- 〈〇〉を回して [ブリント指定] を選び、〈
   (回)を押します。
- ➡ プリント指定画面になります。

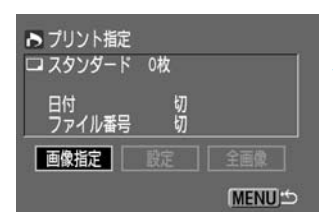

101-0117

101-0117

MENU

0 SET 0

SET DO

30/30

3コマ表示

1

30/30

#### [画像指定] を選ぶ

- ◆ (○)を回して [画像指定] を選び、〈 (10))を押します。
- ➡ 画像指定画面になります

#### プリント指定する画像を選ぶ

- 〈 () 〉を回して画像を選び、 〈 (師) 〉を押します。
- [プリントタイプ] (→131)で [スタンダード] または [両方] を選択しているときは、画面左上の枚数表 示が「1」になります。
- [プリントタイプ] (→131)で [インデックス] を選択しているときは、画面左上の□の中にくく>マークがつきます。
- ◆ 【■・Q 〉ボタンを押すと、3コマ表示での画像指定 画面となります。< (Q 〉ボタンを押すと元の表示に 戻ります。
- ℝΑ₩ 形式の画像はプリント指定できません。

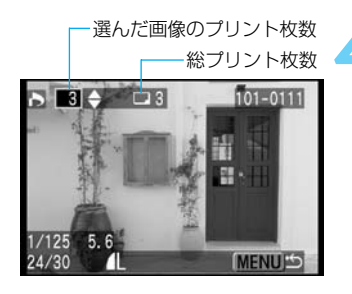

#### プリント枚数を選ぶ

- 画面左上の枚数表示を見ながらく
   >を回して枚数を選び、
   >を押します。
- [プリントタイプ] (→131) で [インデックス] を選択している場合は、枚数を指定することはできません。
- 他に枚数指定したい画像があるときは、手順3、4 を繰り返します。
- ➡ 〈□ 〉の横に総プリント枚数が表示されます。
- 〈MENU〉ボタンを押すと、プリント指定画面に戻 ります。

#### 全画像を指定

▶ プリント指定 □ スタンダード 0枚

日付 ファイル番号

CFカード内に記録されているすべての画像(RAW)形式の画像を除く)をプリント指定します。

| 現像パラメーター | 標準 | 1    |
|----------|----|------|
| ISO感度拡張  | 切  |      |
| 画像プロテクト  |    |      |
| 画像回転     |    |      |
| プリント指定   |    |      |
| オートプレイ   |    |      |
| オートパワーオフ | 1分 |      |
|          |    | <br> |

切切

MENU 5

画像指定 一 設定 | 全画像

#### メニューから [プリント指定] を選ぶ

- 〈MENU〉ボタンを押します。
- → プリント指定画面になります。
- [全画像] を選ぶ
  - 〈〇〉を回して [全画像] を選び、〈町〉を押します。
  - ➡ 全画像指定メニューが表示されます。

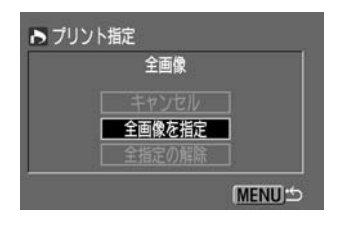

#### [全画像を指定] を選ぶ

- く〇〉を回して [全画像を指定] を選び、〈(GP) を押 します。
- ➡ すべての画像が1枚ずつプリント指定され、プリント指定画面に戻ります。
- [全指定の解除]を選ぶと、すでにプリント指定されていた画像の指定がすべて解除されます。
- [キャンセル]を選ぶと、プリント指定画面に戻ります。

撮影日時の古い画像から順にプリントされます。
 最大998画像まで指定できます。

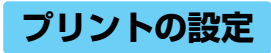

#### [**設定**]の内容は次の通りです。

|         | 🗩 ८७ | ンダード                         | 用紙1枚に1画像をプリントします。         |                  |  |
|---------|------|------------------------------|---------------------------|------------------|--|
| プリントタイプ | 🕑 イン | デックス                         | インデックス形式で画像を縮小してプリントします。  |                  |  |
|         |      | 両方                           | スタンダードとインデックスの両方をプリントします。 |                  |  |
|         | 切    | 日付を入れずにプリントします。              |                           |                  |  |
|         | 入    | 撮影画像に記録されている日付情報を入れてプリントします。 |                           |                  |  |
| ファイル迷号  | 切    | ファイル番号をプリントしません。             |                           | ファイル番号をプリントしません。 |  |
|         | 入    | ファイル番号を付けてプリントします。           |                           |                  |  |

| 現像パラメーター | 標準 | 1 |
|----------|----|---|
| ISO感度拡張  | 切  | 1 |
| 画像プロテクト  |    |   |
| 画像回転     |    |   |
| プリント指定   |    |   |
| オートプレイ   |    |   |
| オートパワーオフ | 1分 |   |

#### メニューから [プリント指定] を選ぶ

- 〈MENU〉ボタンを押します。
- 〈〇〉を回して [プリント指定] を選び、〈町〉を押します。
- ➡ プリント指定画面になります。

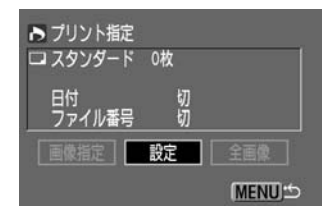

#### [設定] を選ぶ

● 〈 〇 〉を回して [設定] を選び、〈 珂 〉を押します。 ➡ プリント設定画面が表示されます。

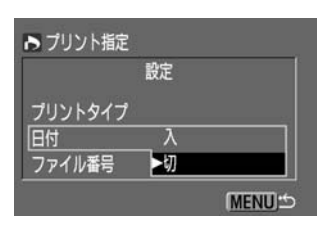

#### 項目を選ぶ

く()>を回して[ブリントタイブ][日付][ファイル番号] のいずれかを選び、〈(の)>を押します。

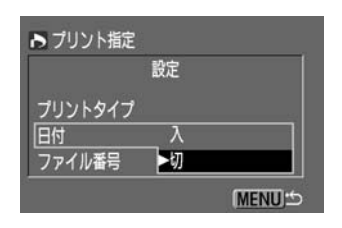

両方

MENU

ファイル番号

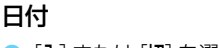

[入] または [切] を選びます。

| ▶ プリント指定 |    |        |
|----------|----|--------|
|          | 設定 |        |
| プリントタイプ  |    |        |
| 日付       | λ  |        |
| ファイル番号   | ▶切 |        |
|          |    | (MENU) |

ファイル番号

[入] または [切] を選びます。

設定を終了する
 〈MENU〉ボタンを押すとプリント指定画面に戻ります。

[ブリントタイプ]が [インデックス] の場合、[日付] と [ファイル番号] を同時に [入] に設定することはできません。

[プリントタイプ]が[両方]の場合、[日付]と[ファイル番号]を同時に[入]に設定できますが、インデックスプリントには、ファイル番号のみプリントされます。

□ 日付は、メニュー機能の [日付/時刻] で設定した日付表示順序に従ってプリントされます。 (→150)

## DPOF指定画像のダイレクトプリント -

DPOFのプリント指定内容を、ダイレクトプリント対応のプリンター(別売)で簡単にプリントすることができます。

カメラとプリンターを接続する (→118)

| 現像パラメーター | 標準 | 1 |
|----------|----|---|
| ISO感度拡張  | 切  |   |
| 画像プロテクト  |    |   |
| 画像回転     |    |   |
| プリント指定   |    |   |
| オートプレイ   |    |   |
| オートパワーオフ | 1分 |   |

メニューから [プリント指定] を選ぶ

- 〈MENU〉ボタンを押します。
- く()>を回して [プリント指定] を選び、〈()>を押します。

| <ul> <li>▶ プリント指定</li> <li>□ スタンダード</li> <li>□ インデックス</li> <li>日付</li> <li>ファイル番号</li> </ul> | 7枚<br>3⊐マ<br>入<br>切 |
|----------------------------------------------------------------------------------------------|---------------------|
| 画像指定                                                                                         | 設定 全画像              |
| プリント                                                                                         | (MENU)              |

プリントスタイル設定状態-

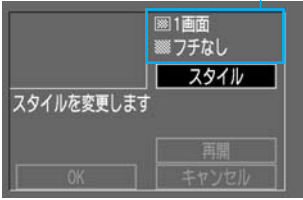

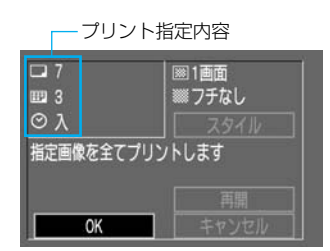

#### [プリント] を選ぶ

- 〈〇〉を回して [ブリント] を選び、〈・・・の〉を押します。
- カメラにプリンターを接続していないときは、「プ リント」は表示されません。
- プリント指定を行っていないときは、[プリント]は 選択できません。

#### プリントスタイルを設定する

詳しくは『プリントスタイルの設定』(→123)を参照 してください。

- カードフォトプリンター接続時
- 画面右上でプリントスタイルの設定状態を確認することができます。そのままプリントするときは、 手順」に進みます。

#### BJプリンター接続時

 必ず [スタイル] (→123) で [ペーパー] (用紙)の設定 を行ってください。

#### プリントする

- 画面左上でプリント指定内容を確認します。
- 〈 〉を回して [OK] を選び、〈 ⑨ 〉を押します。
- ➡ プリントが開始されます。
- 液晶モニターに [中止] が表示されているときは、 プリントを中止することができます。
- 正常に終了すると、手順3の状態に戻ります。

#### プリントを中止する

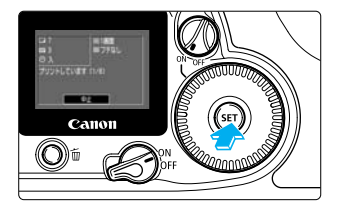

⊸

#### [中止] が表示されている間に 〈 師 〉を押す

- → プリントが中止されます。
- → 確認画面が表示されたときは、〈 〉を回して [OK]
   を選び、〈 (・) 〉を押します。

#### プリント中止について (→122)

#### プリントを再開するとき

- プリントを中止したあとに、残りの画像をプリントするときは、プリント画面で、
- 次のような場合は、プリントの再開はできません。
  - 再開する前に、プリント指定を変更した場合
  - 再開する前に、プリント指定した画像を削除した場合
  - プリントを中断したときに、CFカードの空き容量が少なかった場合

 バッテリーの容量がなくなって中断した場合は、ACアダプターキット ACK-E2 (別売/→170)のご使用をおすすめします。バッテリーパックを使用するときは、 フル充電されたバッテリーを使用してください。

**エラーが発生したとき** (→122)

プリントタイプが [インデックス] の場合、用紙1枚にプリントされるコマ数は、用紙の 種類によって異なります。

・クレジットカードサイズ :20コマ

- ・Lサイズ : 42コマ
- ・ポストカードサイズ : 63コマ

BJプリンターでプリントしたときの画像数については、BJプリンターの使用説明書でご確認ください。

● BJプリンター接続時に色空間を [Adobe RGB] (→54) に設定して撮影した画像をダイレクトプリントすると、低彩度なプリント結果になります。

日付をプリントする場合は、手順3で[設定]を選び、[日付]を[入]にします。手順4の[スタイル]では、[日付]の設定はできません。ただし、[ブリントタイプ]が[インデックス]の場合、[日付]を[入]に設定しても、日付はプリントされません。

[プリントタイプ]が[両方]の場合、[日付]と[ファイル番号]を同時に[入]に設定できますが、スタンダードプリントには日付のみ、インデックスプリントにはファイル番号のみプリントされます。(ただし、BJプリンターでは、インデックスプリントには日付もファイル番号もプリントされません。)

● [**プリントタイプ**] が [**スタンダード**] の場合、[**ファイル番号**] を [**入**] にしてもファイル番 号はプリントされません。 このカメラでは、さまざまなカメラの設定をメニューで行います。このメ ニューの中で、特に撮影に関する設定のことをカスタム機能(C.Fn)と呼ん でいます。本文中では **GID** マークを付けて簡単な説明をしています。 ここでは、メニュー機能の一覧とカスタム機能の活用方法について詳しく

ごこては、メニュー機能の一見とガスタム機能の活用力法について許して 説明します。メニューの操作方法については、『メニュー機能の操作と設定』 (→28)を参照してください。

## メニューに<mark>よる機能</mark>設定

### **MENU** メニュー機能一覧

#### 撮影系

| 記録画質     | ►Large |  |
|----------|--------|--|
| 赤目緩和機能   | Large  |  |
| AEB設定    | Middle |  |
| WB-BKT設定 | Middle |  |
| 電子音      | Small  |  |
| MWB画像選択  | Small  |  |
| 色温度      | RAW    |  |

#### 記録画質

赤

| 撮影した画像をCFカードに記録するときの記録画質を設                     |
|------------------------------------------------|
| 定します。(→42)                                     |
| [Large ] [Large ] [Middle ] [Middle ] [Small ] |
|                                                |

| 記錄画質     |                |  |
|----------|----------------|--|
| 赤目緩和機能   | ▶切             |  |
| AEB設定    | $\neg \lambda$ |  |
| WB-BKT設定 | 19             |  |
| 電子音      |                |  |
| MWB画像選択  |                |  |
| 色温度      |                |  |

#### 赤目緩和機能

ストロボ撮影時に赤目緩和ランプを点灯させるかどうか を設定します。[切] [入] から選びます。(→95)

| ▶ 2.1.0.1.2 |
|-------------|
|             |
|             |
|             |
|             |
|             |

▶ · · · <u>₹</u> · · ·

記録画質 赤目緩和機能

AEB設定

電子音 MWB画像選択

色温度

WB-BKT設定

#### AEB設定

自動的に露出を変えながら3コマの画像を撮影できます。 標準露出を基準に、1/2段ステップ±2段の範囲で設定し ます。(→86)

#### WB-BKT(ホワイトバランスブラケティング)設定

1回の撮影で色温度の異なる3コマの画像を記録すること ができます。設定しているホワイトバランスモードの標 準色温度を基準に、1段ステップ±3段の範囲で設定しま す。(→50)

| 記録画質     |    |     |
|----------|----|-----|
| 赤目緩和機能   |    | 1   |
| AEB設定    |    |     |
| WB-BKT設定 |    |     |
| 電子音      | ⊳λ |     |
| MWB画像選択  | 切  |     |
| 色温度      |    | 1.0 |

| 赤目緩和機能   | 切                    |
|----------|----------------------|
| AEB設定    | -2.1. <u>0</u> .1.2+ |
| WB-BKT設定 |                      |
| 電子音      | λ                    |
| MWB画像選択  |                      |
| 色温度      | 5200K                |
| 現像パラメーター | 標準                   |

#### 電子音

ピントが合ったときや、セルフタイマー撮影時の作動音 を鳴らすかどうかを設定します。[**入**] [**切**] から選びます。

#### MWB(マニュアルホワイトバランス)画像選択

マニュアルホワイトバランスを設定するときの画像を選 択します。(→48)

#### 撮影系 AEB設定 WB-BKT設定 電子音 MM回画像選択 色温度 ▶ 5200K ◆ 現像パラメーター

ISO感度拡張

#### 色温度

市販の色温度計などで測定した色温度を直接設定します。 [2800K] ~ [10000K] (100Kステップ)の範囲で設定で きます。(→49)

| WB-BKT設定 |           | 1   |
|----------|-----------|-----|
| 電子音      | ▶標準       | ЪIJ |
| MWB画像選択  | Adobe RGB |     |
| 色温度      | セット1      |     |
| 現像パラメーター | 「セット2     |     |
| ISO感度拡張  | ] t=y+3   |     |
| 画像プロテクト  | 設定        |     |

#### 現像パラメーター

[標準] 設定の現像パラメーターのほかに、任意に設定した 現像パラメーター(4項目、各5段階)を[セット1]~[セッ ト3] に登録することができます。(→52) [標準]、[セット1]~[セット3] を選択したときの色空間は sRGBになります。また、[Adobe RGB] を選択すると、 色空間をAdobe RGBに変更することができます。その ときの現像パラメーターは標準設定になります。

| 電子音      |     | 1 |
|----------|-----|---|
| MWB画像選択  |     |   |
| 色温度      |     |   |
| 現像パラメーター |     |   |
| ISO感度拡張  | ▶切  |   |
| 画像プロテクト  | λ   |   |
| 画像回転     | -92 | 1 |

#### ISO感度拡張

『ISO感度の設定』(→45)で、H(ISO 3200)を選べるようにするかどうかを設定します。[切] [入] から選びます。

| 再生系                                                                                                    |                    | -青                                                                                                 |
|----------------------------------------------------------------------------------------------------|--------------------|----------------------------------------------------------------------------------------------------|
| MMB画像選択<br>色温度<br>現像パラメーター<br>ISO感度拡張<br>画像プロテクト<br>画像回転<br>プリント指定                                                        | 5200K<br>標準 ■<br>切 | <b>画像プロテクト</b><br>撮影画像を誤って消去しないように、画像にプロテクト<br>(保護)をかけることができます。(→112)                              |
| <ul> <li>色温度</li> <li>現像パラメーター</li> <li>ISO感度拡張</li> <li>画像プロテクト</li> <li>画像回転</li> <li>プリント指定</li> <li>オートプレイ</li> </ul> | 5200K<br>標準<br>切   | 画像回転<br>撮影した画像を時計方向に90°、270°回転させることが<br>できます。回転を行うと、回転情報が画像に記録され、次<br>の再生時より設定した回転位置で表示されます。(→110) |

| 再 | 生 | 系 |
|---|---|---|
|---|---|---|

| 標準 |
|----|
| 切  |
|    |
| 1  |
|    |
|    |
| 1分 |
|    |

| ISO感度拡張  | 切  |
|----------|----|
| 画像プロテクト  |    |
| 画像回転     |    |
| プリント指定   |    |
| オートプレイ   |    |
| オートパワーオフ | 1分 |
| 撮影画像の確認  | λ  |

#### プリント指定

CFカードに記録されている画像の中から、プリントした い画像や枚数などを、あらかじめ指定することができます。 指定を行うと、DPOFのプリント指定情報がCFカードに 記録されます。(→127)

#### オートプレイ

CFカードに記録されている画像を3秒間隔で自動再生しま す。(→109)

| セットアップ系                                                                             | -黄                                                                                                    |
|-------------------------------------------------------------------------------------|----------------------------------------------------------------------------------------------------|
| 画像プロテクト<br>画像回転<br>プリント指定<br>オートプレイ<br>オートパワーオフ<br>撮影画像の確認<br>撮影画像の確認<br>切          | オートパワーオフ<br>バッテリーの消耗を防ぐため、一定時間操作しないと自動<br>的に電源が切れる、オートパワーオフ機能の時間を設定し<br>ます。[1分] [2分] [4分] [8分] [15分] [30分] [切] から選び<br>ます。 |
| 画像回転<br>プリント指定<br>オートプレイ<br>オートパワーオフ<br>撮影画像の確認時間<br>▶入<br>縦横自動回転表示<br>入(Info)      | 撮影画像の確認<br>撮影直後に、画像を液晶モニターに表示させるかどうかを<br>設定します。[切] [入] [入 (Info)] から選びます。(→38)<br>表示時間は、[撮影画像の確認時間] で設定します。                |
| プリント指定<br>オートプレイ<br>オートパワーオフ<br>撮影画像の確認 ▶2秒<br>撮影画像の確認時間<br>縦横自動回転表示<br>液晶の明るさ ホールド | 撮影画像の確認時間<br>[撮影画像の確認]を[入]、または[入 (Info)]にした場合、撮<br>影画像が表示する時間を設定できます。[2秒] [4秒] [8秒]<br>[ホールド]から選びます。(→39)                  |

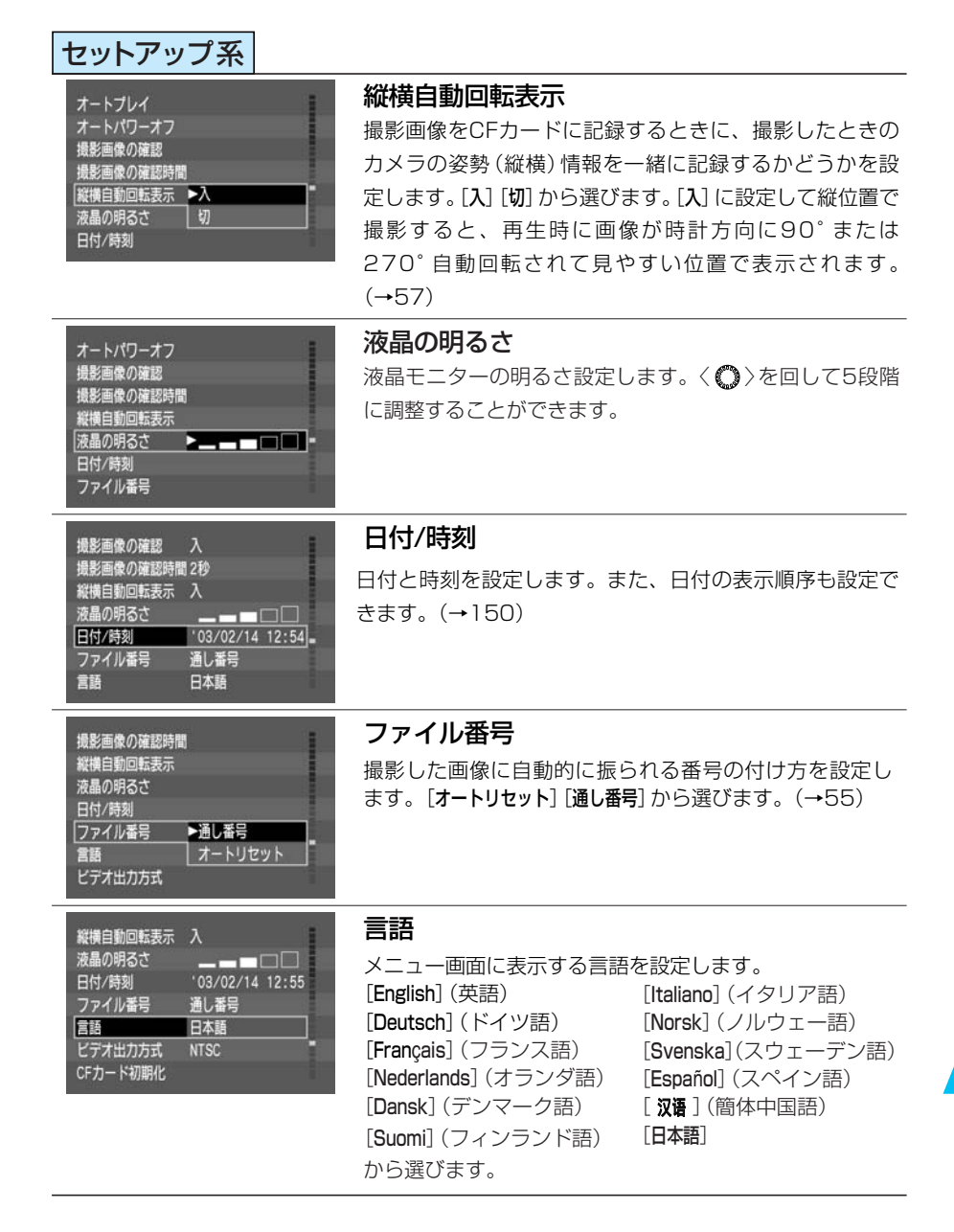

| セットアップ系                                                                                                    |                                                                                                    |
|----------------------------------------------------------------------------------------------------|----------------------------------------------------------------------------------------------------|
| 液晶の明るさ<br>日付/時刻<br>ファイル番号<br>言語<br>ビデオ出力方式 ►NTSC<br>CFカード初期化 PAL ・<br>カスタム繊能(C. Fn                                                                               | <b>ビデオ出力方式</b><br>ビデオ出力を行う先のテレビ方式を設定します。[NTSC]<br>[PAL]から選びます。(→111)                                                                                       |
| 日付/時刻     '03/02/14 12:55       ファイル番号     通し番号       言語     日本語       ビデオ出力方式     NTSC       CFカード初期化     カスタム機能(C.Fn)       設定解除                               | <b>CFカード初期化</b><br>このカメラにセットしたCFカードを初期化します。<br>(→115)                                                                                                    |
| ファイル番号     通し番号       言語     日本語       ビデオ出力方式     NTSC       CFカード初期化     カスタム機能(C. Fn)       設定解除     よ       遺像素子の清掃                                          | カスタム機能 (C.Fn)<br>撮影スタイルに応じてカメラの機能を細かく変更できる<br>カスタム機能を設定します。(→141、142)                                                                                      |
| 言語         日本語           ビデオ出力方式         NTSC           CFカード初期化         カスタム機能(C.Fn)           設定解除            規像素子の清掃         ファームウェア Ver. 1.0.0               | <ul> <li>設定解除</li> <li>[カメラ設定初期化]</li> <li>カメラの各機能設定を初期状態にします。(→31)</li> <li>[カスタム機能一括解除]</li> <li>設定したカスタム機能をすべて解除([0]に設定)します。</li> <li>(→148)</li> </ul> |
| 言語         日本語           ビデオ出力方式         NTSC           CFカード初期化         カスタム機能(C. Fn)           設定解除            堤像素子の清掃            ファームウェア Ver. 1.0.0         - | <b>撮像素子の清掃</b><br>撮像素子の表面についたゴミなどを清掃するときに選び<br>ます。(→152)                                                                                                   |
| 言語         日本語           ビデオ出力方式         NTSC           CFカード初期化         カスタム機能(C. Fn)           設定解除         機像素子の清掃           ファームウェア Ver. 1.0.0         -     | ファームウェア Ver. x.x.x<br>カメラのファームウェアのバージョン情報です。新しい<br>ファームウェアのご提供やアップデート方法につきまし<br>ては、弊社ホームページなどにて適時ご案内します。                                                   |

## MENU カスタム機能の設定方法

さまざまな撮影スタイルに応じてカメラの機能を細かく変更することができます。これをカスタム機能といいます。メニューから [カスタム機能(C.Fn)]を選んで変更します。

| ファイル番号     | 通し番号 | - |
|------------|------|---|
| 言語         | 日本語  |   |
| ビデオ出力方式    | NTSC |   |
| CFカード初期化   |      |   |
| カスタム機能(C.F | Fn)  |   |
| 設定解除       |      | 1 |
| 撮像素子の清掃    |      |   |

カスタム機能番号

1 2 3 4 5 6 7 8 9 10 11 12 13 14 15 16 17

10 🔶

C. Fn. カスタム機能

0:する

スーパーインポーズの表示

- メニューから [カスタム機能(C.Fn)] を選ぶ
  - ●〈MENU〉ボタンを押します。

カスタム機能番号を選ぶ

● 〈 ○ 〉を回して希望するカスタム機能番号を選び、 〈 ☞ 〉を押します。

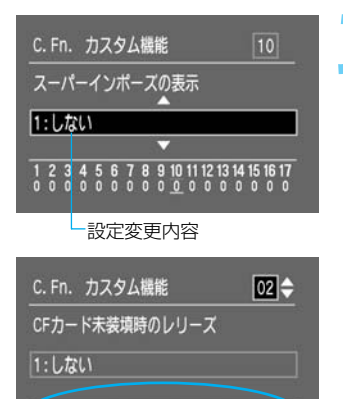

カスタム機能設定状態一覧

45678

設定を変更する

- 〈〇〉を回して希望する設定変更内容(番号)を選び、〈・
   び、〈・
   (
   (
   (
   (
   (
   (
   (
   (
   (
   (
   (
   (
   (
   (
   (
   (
   (
   (
   (
   (
   (
   (
   (
   (
   (
   (
   (
   (
   (
   (
   (
   (
   (
   (
   (
   (
   (
   (
   (
   (
   (
   (
   (
   (
   (
   (
   (
   (
   (
   (
   (
   (
   (
   (
   (
   (
   (
   (
   (
   (
   (
   (
   (
   (
   (
   (
   (
   (
   (
   (
   (
   (
   (
   (
   (
   (
   (
   (
   (
   (
   (
   (
   (
   (
   (
   (
   (
   (
   (
   (
   (
   (
   (
   (
   (
   (
   (
   (
   (
   (
   (
   (
   (
   (
   (
   (
   (
   (
   (
   (
   (
   (
   (
   (
   (
   (
   (
   (
   (
   (
   (
   (
   (
   (
   (
   (
   (
   (
   (
   (
   (
   (
- 手順2、3を繰り返してその他のカスタム機能を設 定します。
- 画面下でカスタム機能の設定状態を確認すること ができます。

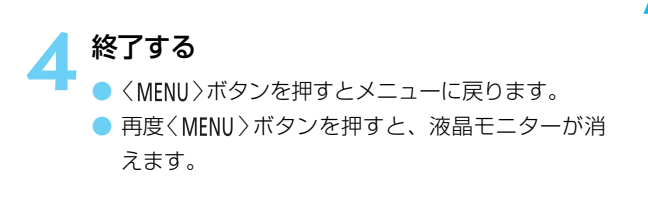

## MENU カスタム機能で変更できる内容

#### C.Fn-01

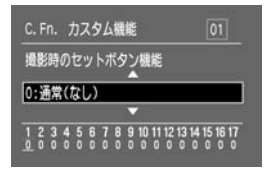

#### 撮影時のセットボタン機能

撮影準備状態におけるく(sg) >の機能の割り当てを変更すること ができます。

C.Fn-01-1、2はく回>を押したあと、表示パネルを見ながら、

- < 〇>で直接設定することができます。
- 0:通常(なし)
- 1:記録画質選択 記録画質を直接選択できるようになります。
- 2:現像パラメーター選択 現像パラメーターを直接選択できるようになります。
   [PR-0]は[標準]、[PR-1]~[PR-3]は[セット1]~[セット3]を示します。
   [PR-R]を選択すると、色空間が[Adobe RGB]になります。
- 3:メニュー表示 〈MENU〉ボタンと同じになります。

4:画像の再生 〈 ▶ 〉ボタンと同じになります。

CFカード未装填時のレリーズ

#### C.Fn-02

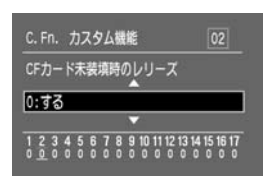

#### 0:する

1:しない

CFカード未装填時にレリーズ動作を行いませんので、CF カードが入っていない状態で撮影動作に入ることを防止で きます。シャッターボタンを押すと、表示パネルとファイ ンダー内に「no [F]が点滅します。

#### C.Fn-O3 Avモード時のストロボ同調速度

#### 0:自動設定

#### C.Fn.カスタム繊維 03 Avモード時のストロボ同調速度 1 0:自動

3 4 5 6 7 8 9 10 11 12 13 14 15 16 17

#### 1:1/200秒固定

絞り優先AE (Av) モードでのストロボ撮影で、シャッター 速度を1/200秒に固定します。暗中での撮影時に、シャッ ター速度が遅くなり、スローシンクロにならないようにす ることができます。

#### C.Fn-04 シャッターボタン/AEロックボタン

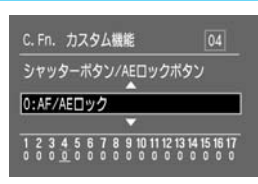

#### O:AF/AEロック

1:AEロック/AF

ピント合わせと露出決定を別々に行いたいときに有効です。 く\*>ボタンでAF作動、シャッターボタン半押しでAEロッ ク(露出を固定)することができます。 2: AF/AFロック(AEロックなし)

AIサーボAF中にカメラと主被写体の間を障害物が横切るとき、障害物にピントが合わないようく★〉ボタンでAFの作動を一時停止させることができます。露出は撮影の瞬間に決まります。

3: AE/AF(AEロックなし) 移動/停止を繰り返す動物撮影などに有効です。AIサーボ AFを設定しておくと、〈★〉ボタンでAIサーボAFの作動/ 停止を繰り返すことができます。露出は撮影の瞬間に決ま ります。ピントと露出を常に最適状態にしてシャッターチ ャンスを待つことができます。

↓ C.Fn-04とC.Fn-17-0、1、2(→147)は、共にAF作動/停止とAEロックの機能を持っていますが、この2つを併用して二重操作を行った場合、後から行う操作で有効になるのは、AFスタート後のAFストップ操作だけです。他の二重操作では、後から行った操作は有効になりません。

#### C.Fn-05

# C. Fn. カスタム機能 05 AF補助光の投光/ストロボの発光 1 2 3 4 5 5 7 8 9 10 11 12 13 14 15 16 17

#### AF補助光の投光/ストロボの発光

カメラのAF補助光、外部ストロボのAF補助光の投光を行うか どうか、また内蔵・外部ストロボの発光を行うかどうかを設定 することができます。

0:する/する

AF補助光を投光します。/ストロボが発光します。

1:しない/する

AF補助光を投光しません。/ストロボが発光します。

- 2: **外部ストロボのみする/する** 外部ストロボ使用時のみAF補助光を投光します。/ストロ ボが発光します。
- 3: する/しない AF補助光を投光します。/ストロボは発光しません。

#### C.Fn-06 露出設定ステップ

- C. Fn. カスタム機能
   06

   費出設定ステップ

   0:1/2段

   1 2 3 4 5 5 7 8 8 91011121314151517
- 0:1/2段
- 1:1/3段

シャッター速度と絞り数値、および露出補正の設定ステップを1/3段ステップにすることができます。

11 メニューによる機能設定

#### C.Fn-07 AFフレームの登録

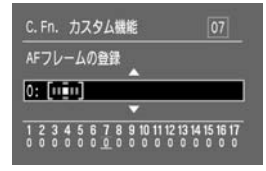

よく使うAFフレームをあらかじめ登録しておくことで、他の AFフレームから、瞬時に登録したAFフレームへ切り換えるこ とができます。任意のAFフレームだけでなく、自動選択を登録 することもできます。なお、登録したAFフレームをホームポジ ション (HP) と言います。

- 0:[[]]] (中央)
- 1:[00回0](下)
- 2:[0000](右中)
- 3:[□□□□](右端)

RAW+JPEG画像記録

- 4:[•••••](自動選択)
- 5: [...](左端)
- 6: []] (左中)
- 7:[0000](上)

#### C.Fn-08

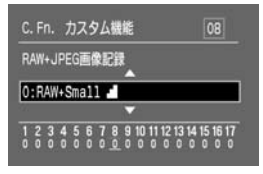

RAW画像のファイル内に同時記録するJPEG画像の記録画質を 選択することができます。

- 0 : RAW+Small
- 1 : RAW+Small
- 2 : RAW+Middle
- 3 : RAW+Middle
- 4 : RAW+Large
- 5:RAW+Large

RAW画像のファイル内に記録されているJPEG画像を抽 出するときは、専用のソフトウェアを使用します。

#### C.Fn-09

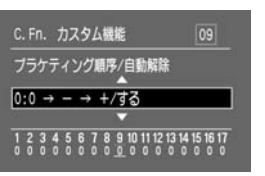

シャッター速度、または絞り数値を自動的に変化させるAEBの 撮影順序と、ホワイトバランスブラケティング(WB-BKT)の撮 影順序を変更することができます。

「自動解除する」を選択すると、以下の条件でブラケティングが 解除されます。

WB-BKT:〈 る〉スイッチ〈**OFF**〉

ブラケティング順序/自動解除

- 0:0→-→+/する
- 1: 0 → → + /しない 最初の1コマを標準露出(または基準ホワイトバランス)に したブラケティング撮影を、何回も繰り返すときに有効で す。
2:-→0→+/する

マイナス (または青色寄り) 補正から順にブラケティング撮 影できます。

3: - → 0 → + /しない マイナス(または青色寄り)補正からのブラケティング撮影 を、何回も繰り返すときに有効です。

| AEB撮影     | ホワイトバランスブラケティング |
|-----------|-----------------|
| 0:標準露出    | 0:基準ホワイトバランス    |
| - :マイナス補正 | - : 青色寄りに補正     |
| +:プラス補正   | +:赤色寄りに補正       |

# C.Fn-10 スーパーインポーズの表示

| C. Fn. カスタム機能 10                                                                          |  |
|-------------------------------------------------------------------------------------------|--|
| スーパーインポーズの表示                                                                              |  |
| 0:32                                                                                      |  |
| 1 2 3 4 5 6 7 8 9 10 11 12 13 14 15 16 17<br>0 0 0 0 0 0 0 0 0 0 0 <u>0</u> 0 0 0 0 0 0 0 |  |

C. Fn. カスタム機能

メニューの表示位置

0:直前のメニュー(電源切で先頭)

2 3 4 5 6 7 8 9 10 11 12 13 14 15 16 17

1:しない 合焦時にファインダー内のAFフレームの赤色点灯表示を行 いません。点灯がわずらわしいときに設定します。 ただし、AFフレーム選択時は点灯します。

#### C.Fn-11 メニューの表示位置

<MENU>ボタンを押したときのメニュー項目の表示位置を設定 することができます。

- O: 直前のメニュー(電源切で先頭) 前回設定したメニュー項目を表示します。 ただし、〈 ② 〉スイッチ〈OFF〉、バッテリーパック交換、 CFカード交換で、一番初めのメニュー項目[記録画質]を表示 します。
- 1: **直前のメニュー** 前回設定したメニュー項目を表示します。
- 2:メニューの先頭 常に一番初めのメニュー項目[記録画質]を表示します。

### C.Fn-12 ミラーアップ撮影

| C. Fn. カスタム繊能 12                                                                   |
|------------------------------------------------------------------------------------|
| ミラーアップ撮影                                                                           |
| 0: Ltai                                                                            |
| 1 2 3 4 5 6 7 8 9 10 11 12 13 14 15 16 17<br>0 0 0 0 0 0 0 0 0 0 0 0 0 0 0 0 0 0 0 |

- 0:しない
- 1:する 近接撮影や望遠撮影で、ミラ

近接撮影や望遠撮影で、ミラー作動によるカメラブレを防止するのに有効です。ミラーアップ撮影の方法については、 90ページを参照してください。

#### C.Fn-13

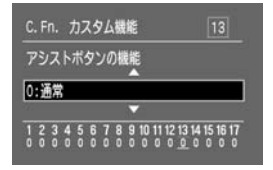

<ぼ〉オタンの機能の割り当てを変更することができます。

0:通常

< 、 ボタンと < 、 ボタンの同時押しで、登録したAFフレームへ移動します。</li>

1:HPに移動

アシストボタンの機能

< ご >ボタンの単独押しで、登録したAFフレーム(ホームポ ジション)へ移動します。

#### 2:HPに移動(押している間) 〈ご〉ボタンを押している間だけ、登録したAFフレーム(ホ ームポジション)へ移動します。〈ご〉ボタンを離すと、直 前のAFフレームに戻ります。

[III]II] ↔ [III]III] ↔ [III]III] 3: Av± (サブ電子: AFフレーム選択) ↓ ↓ 〈ご〉ボタンに露出補正/手動絞り [III]II] [III]II] てます。〈ご〉ボタンを押しながら

C. Fn. カスタム機能

0:する

< ○ >ボタンに露出補正/手動絞り数値設定の機能を割り当 てます。< ○ >ボタンを押しながら、< ○ >を回して設定し ます。そのときは< ○ >で直接AFフレームを選択すること ができます。AFフレームは次のように循環します。

#### 4:FEロック

<
<p>〈⊡〉ボタンでFEロックを行うことができます。C.Fn-04-1、2、3 (→142) 設定時にFEロックができるようになり ます。なお、このときは〈★〉ボタンでFEロックはできま せん。

#### C.Fn-14 日中シンクロ・ストロボ露出自動低減制御

#### 0:する

自然な日中シンクロ描写がオートで得られます。

#### 1:しない

タ日など強い逆光下での人物撮影で、人物が露出アンダー になるのを防ぎます。

#### ストロボのシンクロタイミング

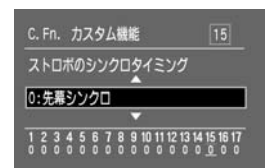

日中シンクロ・ストロボ露出自動低減制御

1 2 3 4 5 6 7 8 9 10 11 12 13 14 15 16 17

C.Fn-15

#### 0:先幕シンクロ

#### 1:後幕シンクロ

低速シャッター速度設定時に光源の軌跡を写し込むときに 有効です。シャッターが閉じる直前にストロボが発光しま す。シンクロタイミング切り換え機能がないEXシリーズス トロボで後幕シンクロができるようになります。切り換え 機能を内蔵したEXシリーズストロボでは、ストロボ側の設 定が優先します。

#### C.Fn-16

#### C.Fn.カスタム繊維 16 セイフティシフトの設定 0:しない 1 2 3 4 5 6 7 8 9 10 11 12 13 14 15 16 17

#### セイフティシフトの設定

シャッター優先AEと絞り優先AEにセイフティシフトを設定することができます。

0:しない

1:する

被写体の明るさが急に変化して、シャッター優先AE、絞り 優先AEの設定値が不適切になっても、設定値を自動的に変 更して適正露出にします。

### C.Fn-17 レンズ・AFストップボタンの機能

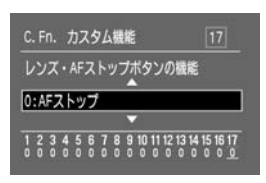

- O:AFストップ
- 1:AFスタート

押している間だけAFが作動します。押している間は、カメ ラ側操作によるAF作動は行いません。

- 2: AEロック(タイマー中) 測光タイマー作動中に押すとAEロックします。ピント合わ せと露出決定を別々に行いたいときに有効です。
- 3: AFフレーム 任意→自動 自動→中央 AFフレーム任意選択時に押すと、押している間だけAFフレ ーム自動選択になります。任意選択から自動選択へ瞬時に 切り換わるので、AIサーボAF作動中に任意選択したAFフレ ームで追従できなくなったときに有効です。AFフレーム自 動選択時に押すと、押している間だけ中央AFフレームが選 択されます。
- 4 : ONE SHOT ⇔ AI SERVO

ワンショットAF設定時に押すと、押している間だけAIサー ボAFになり、AIサーボAF設定時に押すと、押している間だ けワンショットAFになります。移動・停止を繰り返す被写体 で、ワンショットAF、AIサーボAFを交互に切り換えたいと きに有効です。

5:手ブレ補正機能作動

レンズの手ブレ補正機能スイッチをONにしておくと、押している間だけ手ブレ補正機能が作動します。

- AFストップボタンは、大型の超望遠レンズに装備されています。
  - C.Fn-17-4設定時にAFストップボタンを押しても、 表示パネルのAFモード表示は切り換わりません。

11

# MENU カスタム機能の一括解除

すべてのカスタム機能を一括して解除([0]に設定)することができます。

| 言語         日本語           ビデオ出力方式         NTSC           CFカード初期化         カスタム機能(C. Fn)           設定解除            機像素子の清掃         ファームウェア Ver. 1.0.0 | 1 | <ul> <li>メニューから [設定解除] を選ぶ</li> <li>〈MENU〉ボタンを押します。</li> <li>〈◎〉を回して [設定解除] を選び、〈☞〉を押します。</li> </ul> |
|----------------------------------------------------------------------------------------------------|---|----------------------------------------------------------------------------------------------------|
| カメラ設定初期化<br>カスタム機能一括解除<br>キャンセル                                                                                                    | 2 | <ul> <li>[カスタム機能一括解除]を選ぶ</li> <li>く ◇ &gt;を回して [カスタム機能−括解除] を選び、〈 ☞ &gt; を押します。</li> </ul>           |
| カスタム機能一括解除<br>カスタム機能を一括解除します<br>キャンセル OK                                                                                                    | 3 | <ul> <li>              ・括解除する          </li> <li></li></ul>                                          |

日付/時刻の設定や、日付/時計用電池の交換、撮像素子の清掃について説明します。

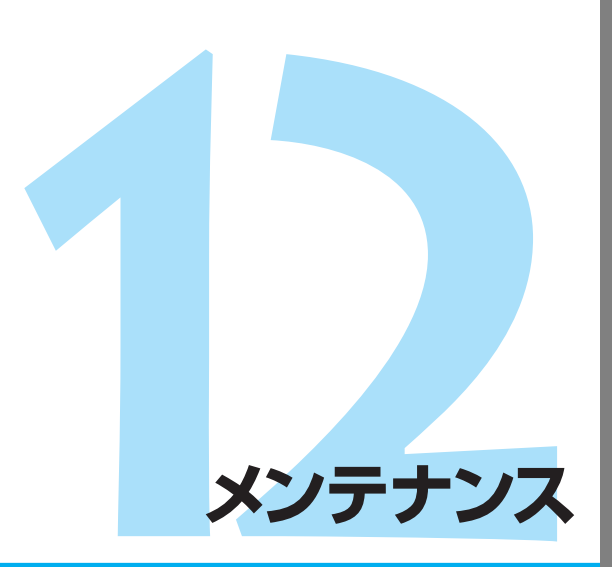

# MENU 日付/時刻を設定する

日付や時刻を設定・修正するときは、次の手順で設定します。日付/時刻は撮影した画像に記録されます。

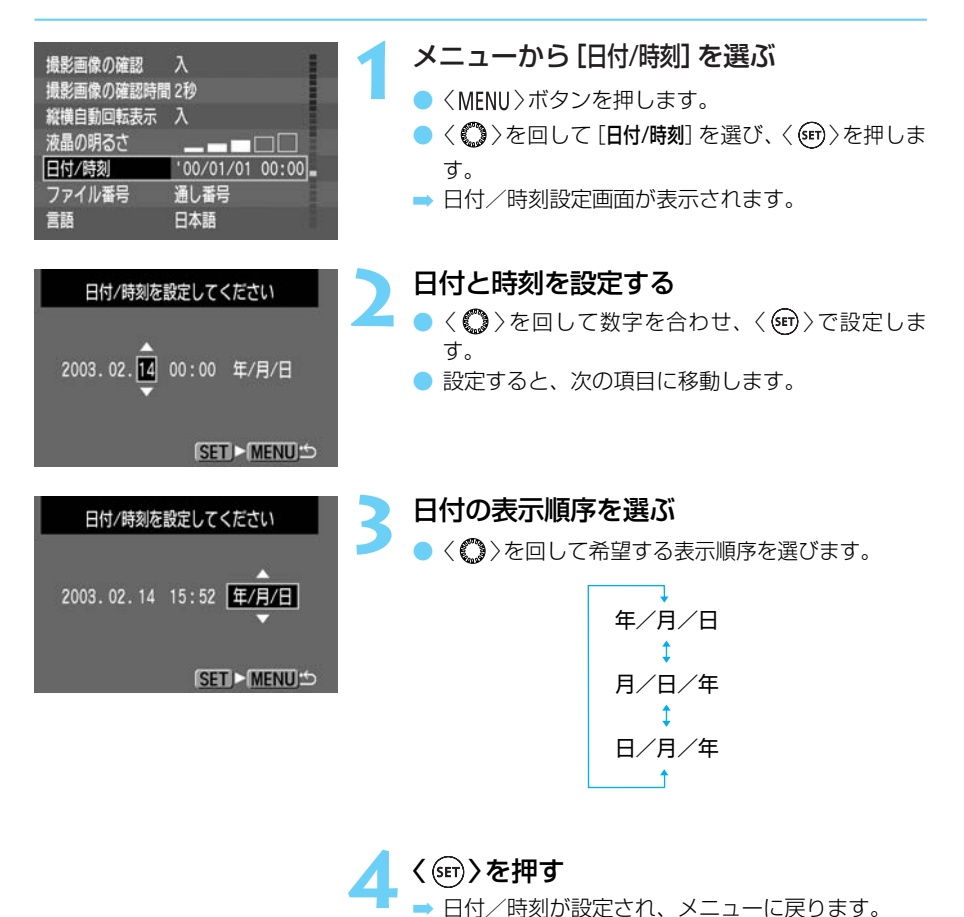

撮影した画像には撮影した日付/時刻が一緒に記録されます。日付/時刻が設定されて いないと、撮影した日付/時刻が正しく記録されませんので、必ず正しく設定してくだ さい。

ニューが終了します。

くMENU〉ボタンを押すと液晶モニターが消え、メ

# 日付/時計機能用電池を交換する

日付/時計機能用電池 (バックアップ電池) の電池寿命は約5年です。電池残量がなくなると、 表示パネルに「**[ b[**]と表示されます。そのときは、新しいCR2025リチウム電池を次の手 順で交換してください。

バッテリーパックやDCカプラーを取り付けた状態で交換すると、設定されている日付/
 時刻などのメニュー機能の設定は保持されます。

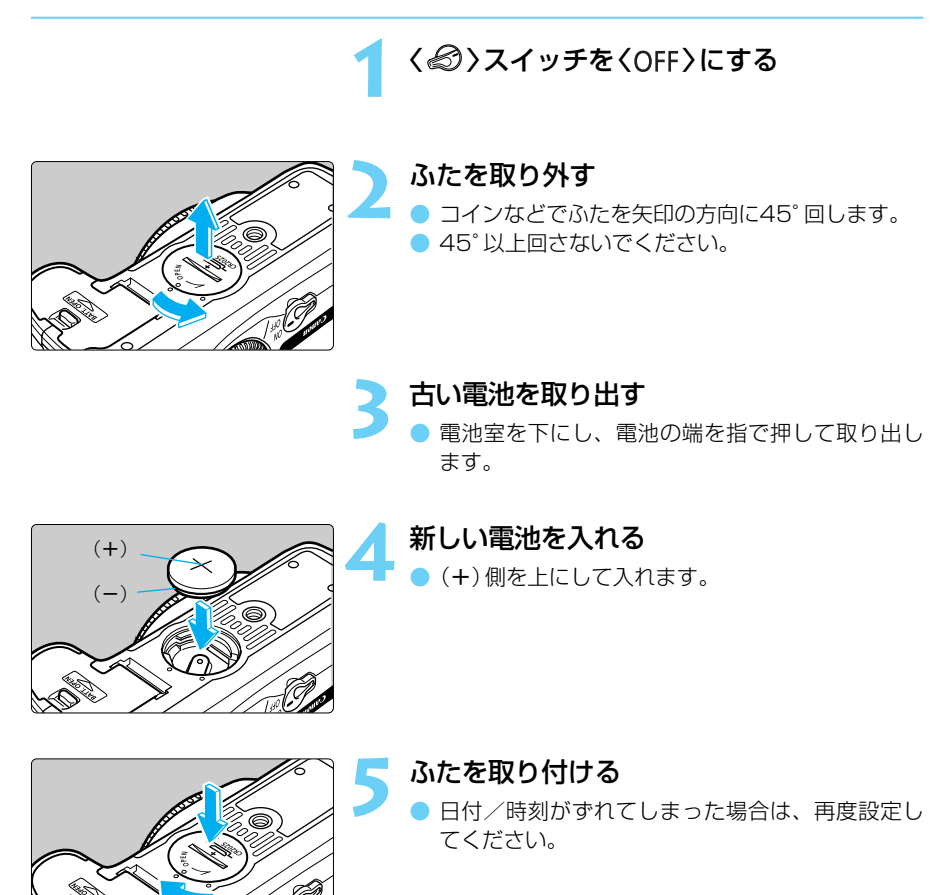

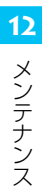

日付/時計機能用電池は、必ずCR2025リチウム電池を使用してください。

# MENU 撮像素子 (CMOS) を清掃する

撮像素子とは、フィルムカメラでいえばフィルムにあたる部分で、撮像素子の表面にゴミや ほこりなどが付くと、撮影した画像の同じ部分に黒い点などが写り込むことがあります。こ のような場合は、次の手順で撮像素子の表面についたゴミなどを清掃してください。ただし、 撮像素子は非常にデリケートな部品ですので、清掃が必要なときはできるだけキヤノンサー ビスセンターにお申し付けください。

 清掃を行うときは、ACアダプターキット ACK-E2 (別売/→170)による家庭用電源のご 使用をおすすめします。バッテリーを使用する場合は、必ず残量が十分にあるバッテリー を使用してください。清掃を始める前にレンズを取り外してください。

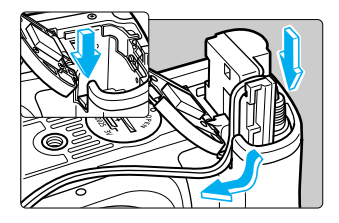

DCカプラー(→22)かバッテリーを入れて、 〈*稔*〉スイッチを〈ON〉にする

| 言語        | 日本語        | 1 |
|-----------|------------|---|
| ビデオ出力方式   | NTSC       |   |
| CFカード初期化  |            |   |
| カスタム機能(C. | Fn)        |   |
| 設定解除      |            |   |
| 撮像素子の清掃   |            |   |
| ファームウェア、  | /er. 1.0.0 | - |

撮像素子の清掃

清掃終了後、メインスイッチを

[キャンセル] OK

オフにしてください

#### メニューから [撮像素子の清掃] を選ぶ

- 〈MENU〉ボタンを押します。
- 〈〇〉を回して [撮像素子の清掃] を選び、〈町〉を押します。
- → バッテリー使用時は、十分な残量があるときに手順3の画面が表示されます。
- バッテリー残量が不足しているときは、警告画面 が表示され次の操作には進めません。バッテリー を充電するか、DCカプラーを使用して、もう一度 手順1からやり直してください。

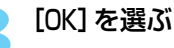

- 〈 〉を回して [OK] を選び、〈 ☞ 〉を押します。
- ➡ ミラーが上がり、シャッターが開きます。
- ➡ 表示パネルに「【LER ∩」が点滅表示されます。

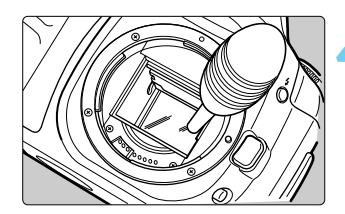

#### 撮像素子を清掃する

ブロアー(市販品)で慎重に撮像素子表面のほこり を吹き飛ばします。 5 清掃を終了する

- ⇒ カメラの電源が切れ、シャッターが閉じ、ミラーが下がります。

| Q | ● 清掃中は絶対に次のことを行わないでください。電源が切れてシャッターが閉じ、   |
|---|-------------------------------------------|
|   | シャッター幕や撮像素子が損傷するおそれがあります。                 |
|   | ・〈@〉スイッチ〈OFF〉                             |
|   | ・CFカードスロットカバーを開く                          |
|   | ・バッテリーを取り出す                               |
|   | ● ブロアーは、レンズマウント面より内側に入れないでください。バッテリー切れや   |
|   | 停電などにより電源が切れると、シャッターが閉じ、シャッター幕や撮像素子が損     |
|   | 傷する原因となります。                               |
|   | ● ブロアーは、ブラシの付いていないものを使用してください。ブラシが撮像素子に   |
|   | 触れると、表面に傷が付くことがあります。                      |
|   | ● 高圧のエアーやガスを吹き付けて清掃しないでください。圧力により、撮像素子が   |
|   | 破損したり、吹き付けたガスが凍結することで撮像素子の表面に傷が付くことがあ     |
|   | ります。                                      |
|   | ● バッテリー残量が少なくなると、雷子音が鳴り、表示パネルの〈 €□ 〉が点滅しま |
|   | すくのシフィッチを(OFE)にして 健量が十分にあるバッテリーに交換し 初     |
|   |                                           |
|   | のからアリ回してくたさい。                             |

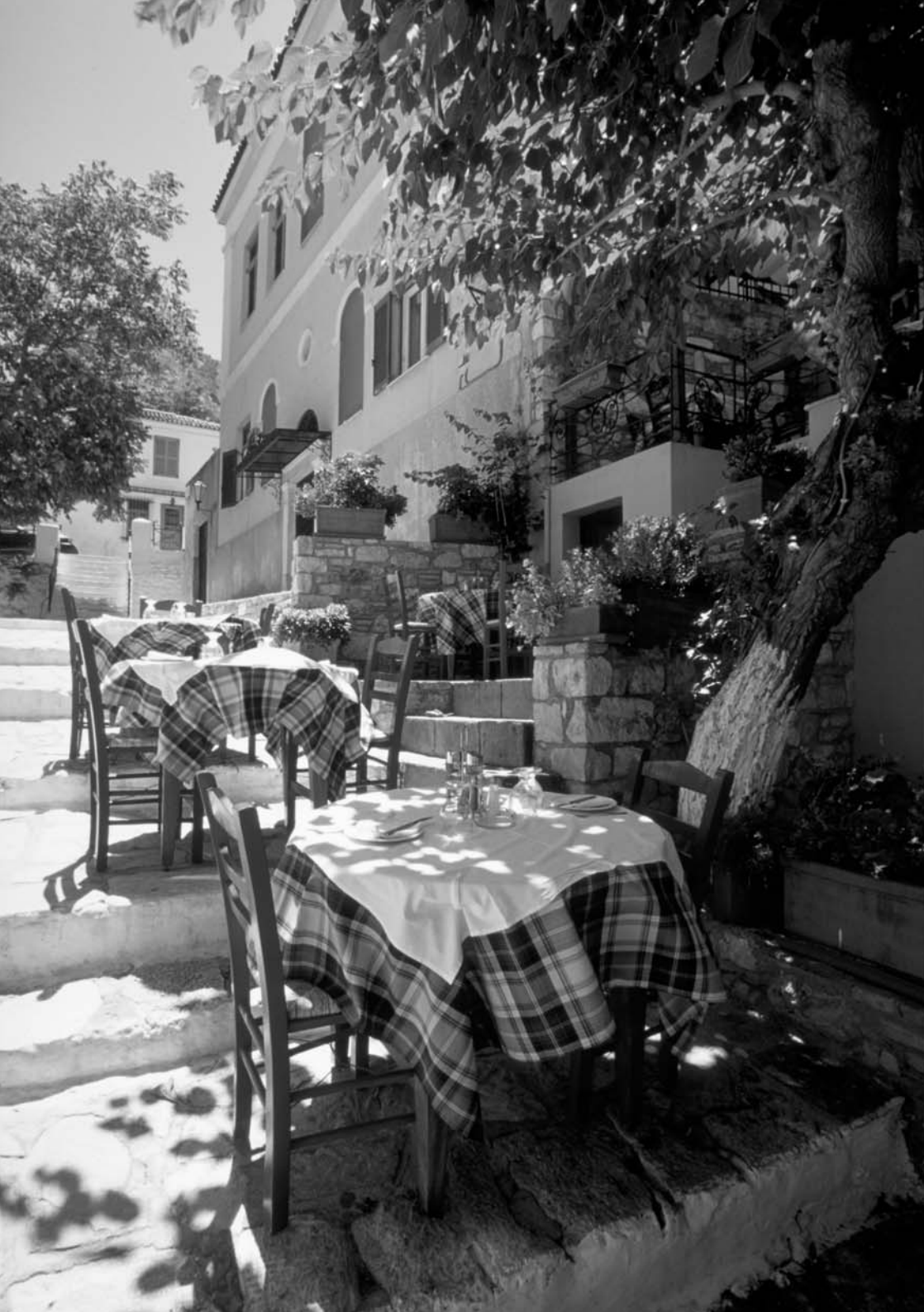

カメラを快適に使っていただくために、この『資料』を設けました。撮影の 参考になるカメラの機能情報、システムアクセサリーの紹介などを行いま す。

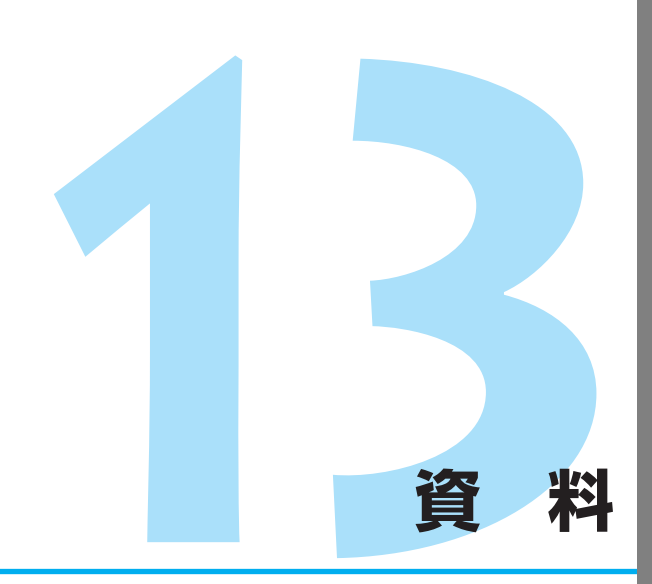

# デジタルカメラ・写真の基本用語解説

## AE

Auto Exposure(オートエクスポージャー)の略でカメラが自動的に露出を調節する機能です。 カメラに内蔵された露出計で自動的に最適な露出(シャッター速度と絞り数値の組み合わせ) が決まります。

### AF

Auto Focus (オートフォーカス)の略でカメラが自動的に焦点 (ピント)を合わせる機能です。

### CF(コンパクトフラッシュ)カード

小型のフラッシュメモリーカードです。このカメラでは、撮影画像を記録するのに使用します。

### DCF(ディーシーエフ)規格

DCFは、Design rule for Camera File system (デザインルール フォー カメラファイルシ ステム)の略です。

デジタルカメラなどで撮影した画像ファイルなどをメーカーの異なるデジタルカメラや関連 機器間で手軽に利用しあえる環境を整えることを目的に、(社)電子情報技術産業協会(JEITA) によって標準化された規格です。本カメラはDCF規格(Adobe RGB設定時を除く)に準拠し ています。

### ISO(イソ)感度

フィルムの光に対する感光度(感度)の強さを示すものです。通常「ISO1OO」のように表記します。ISO感度は数値が大きくなるほど光に対する感光度が強くなります。デジタルカメラでも、フィルムに準じてISO感度が使われます。

### JPEG(ジェイペグ)

Joint Photographic Experts Group (ジョイントフォトグラフィックエキスパートグループ) 形式の略です。

カラー画像を圧縮して保存するためのファイル形式です。圧縮率が選択できますが、圧縮率 が高くなるほど伸張(画像の復元)したときの画像は劣化します。

# RAW(ロウ)

撮像素子の生(RAW)データを保存する、コンピューター画像処理を前提としたファイル形式 です。

画像劣化のない方式で圧縮・保存・解凍されますので、専用ソフトウェアの画像処理機能に よって、使用目的に最適な画像を創ることができます。

# sRGB

Microsoft社とHewlett-Packard社が共同開発したカラーマッチングに関する規格で、この 規格に準拠したカメラ、モニター、アプリケーション、プリンター間での、同一色再現を実 現するものです(sはStandardの略です)。

#### 赤目現象

目の瞳孔が開いているような暗い部屋でストロボ撮影すると、瞳孔を通して網膜に反射した 光で瞳孔が赤く写る現象のことを言います。レンズの光軸とストロボの距離が短い場合、特 に多く発生します。赤目現象を起こりにくくするには次のようにします。

- ① 赤目緩和機能を[A]にして撮影する(撮影前に赤目緩和ランプを点灯させ、瞳孔を小さく することで赤目現象を緩和する)
- ② EXシリーズスピードライトを使って撮影する(瞳孔から反射してきた光とレンズの光軸を ずらして赤目現象を緩和する)
- ③ できるだけ近づいて撮影する(②と同じ)

#### 絞り数値

レンズに組み込まれている絞りは開口部を開けたり閉じた りして、撮像素子に当たる光の量を調整します。この開口 部の大きさを表した数字(焦点距離÷開口径)を絞り数値と いいます。このカメラの表示パネルやファインダー内に表 示される絞り数値は、カメラに取り付けたレンズの種類に よって異なりますが、「【2]」~「**3**】」となっています。

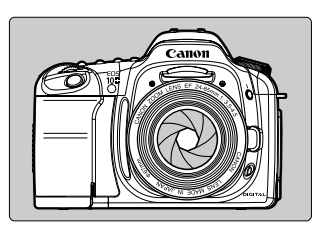

#### シャッター速度

カメラ本体に組み込まれているシャッターは撮像素子に当たる光の量をシャッターが開いて いる時間の長さで調整します。このシャッターの開いている時間の長さをシャッター速度と いいます。

#### 初期化

CFカードの初期化とは、CFカードの内部を画像データの書き込みができるように整えることです。初期化を行うとCFカードに記録されているすべてのデータが消去されるので、初期化を行う際は十分注意してください。

### ファイル番号とフォルダについて

撮影した画像は、自動的に0001~9999までのファイル番号が付けられて、ひとつのフォルダに最大100コマずつ保存されます。各フォルダには100~999までの番号が付けられ、CFカードに記録されます。

JPEG形式で撮影した画像のファイル名は「IMG\_」、拡張子は「.JPG」となり、RAW形式で撮影した画像のファイル名は「CRW\_」、拡張子は「.CRW」となります。「.THM」の拡張子が付いた画像は、インデックス表示用のサムネイル画像ファイルです。 例) IMG 0001.JPG

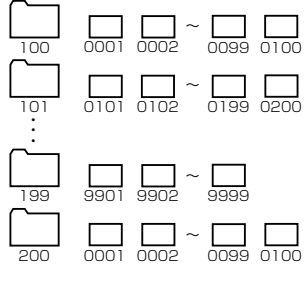

#### ファームウェア

ファームウェアとは、機器を制御するために組み込まれたソフトウェアのことで、EOS 10D では、このファームウェアによって撮影、画像処理などが行われます。

**13** 資料

#### 被写界深度

ピントを合わせた被写体を中心にして前後にもピントが合っている範囲があります。この範囲のことを被写界深度といい、絞り数値を大きくする(絞りを閉じる/小口径絞り)ほどピントの合っている範囲が前後に広くなります。これを被写界深度が深くなるといいます。逆に絞り数値を小さくする(絞りを開く/大口径絞り)とピントが合う範囲が狭くなります。これを被写界深度が浅くなるといいます。

#### 被写界深度には次のような性質があります。

- 絞り数値が大きくなるほど被写界深度は深くなる。
   …絞り込むほど被写界深度は深くなる。
- ② 同じ絞り数値ならレンズの焦点距離が短いレンズほど被写界深度は深くなる。 …望遠レンズよりも広角レンズのほうが被写界深度は深くなる。
- ③ 同じ絞り数値なら遠方の被写体にピントを合わせるほど被写界深度は深くなる。
- ④ 被写界深度はピントを合わせたところを中心にして手前側に浅く奥側に深い。ピントの合う範囲は一般的に手前側1に対して奥側が2になる。(下図参照)

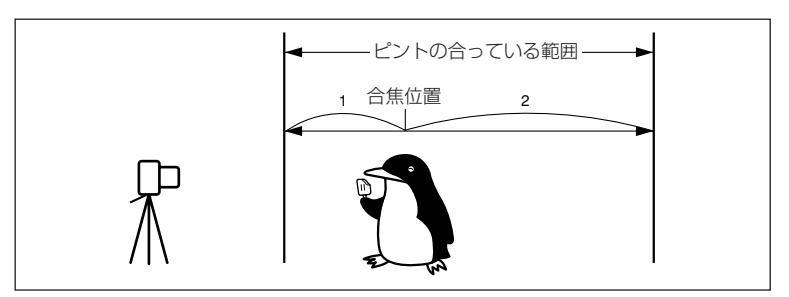

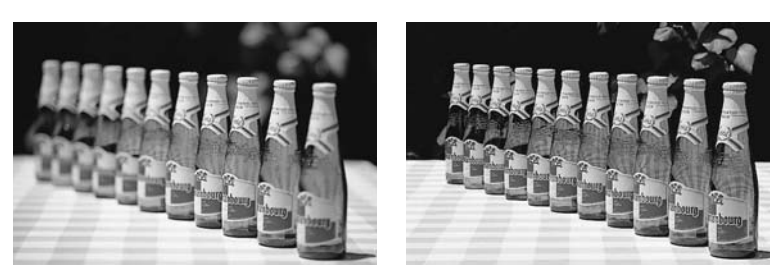

絞り数値:F2

絞り数値:F22

#### 露出

撮影するために撮像素子に光を当てることを露出(または露光)といいます。また、ISO感度 に応じた適切な光を当てることを適正露出といいます。適正露出は、「シャッター」と「絞り」 の組み合わせで調整します。

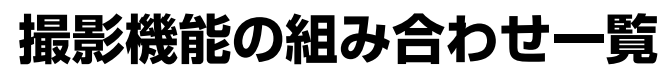

●:自動設定 ○:選択可能

| 7        | Eードダイ <sup>・</sup> | ヤル                |   | ক্ষ | - |      | × | ₫ | E. | Ρ | Τv | Av | м | A-DEP |
|----------|--------------------|-------------------|---|-----|---|------|---|---|----|---|----|----|---|-------|
| 記録画      | JPEG               |                   | 0 | 0   | 0 | 0    | 0 | 0 | 0  | 0 | 0  | 0  | 0 | 0     |
| 賢        | RAW                |                   |   |     |   |      |   |   |    | 0 | 0  | 0  | 0 | 0     |
| ISO      | オート                |                   |   |     |   |      |   |   |    |   |    |    |   |       |
| 度        | 手動設定               |                   |   |     |   |      |   |   |    | 0 | 0  | 0  | 0 | 0     |
| 古い       | オートW               | В                 |   |     |   |      | ٠ |   |    | 0 | 0  | 0  | 0 | 0     |
| イランス     | プリセット<br>色温度・W     | WB · MWB<br>B-BKT |   |     |   |      |   |   |    | 0 | 0  | 0  | 0 | 0     |
| 現像ハ      | ペラメーター             | -                 |   |     |   | ● 標準 |   |   |    | 0 | 0  | 0  | 0 | 0     |
|          | ワンショ               | ット                |   |     |   |      |   |   |    | 0 | 0  | 0  | 0 |       |
|          | AIサーボ              |                   |   |     |   |      |   |   |    | 0 | 0  | 0  | 0 | —     |
| AF       | AIフォー              | カス                |   |     |   |      |   |   |    | 0 | 0  | 0  | 0 | —     |
|          | AF                 | 自動                | • |     |   |      | ٠ | • |    | 0 | 0  | 0  | 0 |       |
|          | 選択                 | 任意                |   |     |   |      |   |   |    | 0 | 0  | 0  | 0 |       |
| 測        | 評価測光               |                   | • | •   | • |      | • | • | •  | 0 | 0  | 0  | 0 | 0     |
| 光<br>  方 | 部分測光               |                   |   |     |   |      |   |   |    | 0 | 0  | 0  | 0 | 0     |
| 式        | 中央部重点              | 京平均測光             |   |     |   |      |   |   |    | 0 | 0  | 0  | 0 | 0     |
| ドラ       | 1コマ撮影              | ٤.                | • |     |   |      |   | • |    | 0 | 0  | 0  | 0 | 0     |
| イブ       | 連続撮影               |                   |   |     |   |      | ٠ |   |    | 0 | 0  | 0  | 0 | 0     |
| 内蔵       | 自動発光               |                   | • | •   |   |      |   | • |    |   |    |    |   |       |
| スト       | 手動発光               |                   |   |     |   |      |   |   |    | 0 | 0  | 0  | 0 | 0     |
| 「 ボ      | 赤目緩和               |                   | 0 | 0   |   | 0    |   | 0 |    | 0 | 0  | 0  | 0 | 0     |
| カスタ      | 7ム機能(C.            | Fn)               |   |     |   |      |   |   |    | 0 | 0  | 0  | 0 | 0     |

# AFモードとドライブモードの関係

| ドライブモード | ワンショットAF                                                                                   | AIサーボAF                                                                 | AlフォーカスAF                                            |
|---------|--------------------------------------------------------------------------------------------|-------------------------------------------------------------------------|------------------------------------------------------|
| 1コマ撮影   | ピント合わせが終わるまでは<br>撮影できません。ピントが合<br>うと同時にピントを固定しま<br>す。評価測光の場合は、露出<br>を固定します。(撮影前に露<br>出を記憶) | 被写体の動きに合わせてピン<br>ト合わせを続けます。露出は<br>撮影する瞬間に決まります。                         | 被写体の状態によって<br>ワンショットAFからAI<br>サーボAFに自動的に切<br>り換わります。 |
| 連続撮影    | 上と同じ条件で連続撮影とな<br>ります。<br>(1秒間に約3コマ、最大約9<br>コマまで)                                           | 上と同じ条件で連続撮影とな<br>ります。ピント合わせは連続<br>撮影中も作動します。<br>(1秒間に約3コマ、最大約9コ<br>マまで) |                                                      |

資料

# 露出警告表示一覧

| 撮影モード | 表示警告例          | (点滅)                     | 意味                    | 対応                                                                                                    |  |  |
|-------|----------------|--------------------------|-----------------------|----------------------------------------------------------------------------------------------------|--|--|
| D     |                |                          | 被写体が暗すぎます。            | 1) ISO感度を上げてください。<br>2) ストロボを使用してくださ<br>い。                                                               |  |  |
| F     |                | $\overrightarrow{r}_{1}$ | 被写体が明るすぎま<br>す。       | 1) ISO感度を下げてください。<br>2) 減光用のNDフィルターを使<br>用してください。                                                        |  |  |
| TV    | 125            |                          | 露出アンダーになり<br>ます。      | 1) 〈 🖾 〉を回してシャッター<br>速度を遅くしてください。<br>2) ISO感度を上げてください。                                                   |  |  |
|       | 125            | $\overrightarrow{F}$     | 露出オーバーになり<br>ます。      | 1) 〈 🖧 〉を回してシャッター<br>速度を速くしてください。<br>2) ISO感度を下げてください。                                                   |  |  |
| Δ.,   |                | 5.5                      | 露出アンダーになり<br>ます。      | 1) 〈 🖧 〉を回して絞り数値を<br>小さくしてください。<br>2) ISO感度を上げてください。                                                     |  |  |
| Av    | -4000<br>-4000 | 5.6                      | 露出オーバーになり<br>ます。      | 1) 〈 🖧 〉を回して絞り数値を<br>大きくしてください。<br>2) ISO感度を下げてください。                                                     |  |  |
|       | 60             |                          | 希望する被写界深度<br>が得られません。 | <ol> <li>1)被写体からできるだけ離れ<br/>て再度操作してください。</li> <li>2)ズームレンズを使用してい<br/>る場合は、広角側にセット<br/>してください。</li> </ol> |  |  |
| A-DEP |                |                          | 被写体が暗すぎます。            | <ol> <li>ISO感度を上げてください。</li> <li>ストロボを使用してください。<br/>撮影結果はくP〉によるストロボ撮影と同じです。</li> </ol>                   |  |  |
|       |                |                          | 被写体が明るすぎま<br>す。       | 1) ISO感度を下げてください。<br>2) 減光用のNDフィルターを使<br>用してください。                                                        |  |  |

警告表示例は、使用するレンズの最小絞り数値がF3.5、最大絞り数値がF22のときの 表示例です。使用するレンズによって、最小絞り数値、最大絞り数値が異なります。

# AEロックの効果

(撮影モードが応用撮影ゾーンのとき)

| AFフレームの選択<br>測光方式 | 自動選択                                 | 任意選択                                |  |  |  |
|-------------------|--------------------------------------|-------------------------------------|--|--|--|
| 評価測光              | ピントを合わせたAFフレームを中<br>心にした露出値でAEロックする。 | 選択されているAFフレームを中心<br>にした露出値でAEロックする。 |  |  |  |
| 部分測光<br>中央部重点平均測光 | ー<br>中央のAFフレームを中心にした露出値でAEロックする。     |                                     |  |  |  |

# プログラム線図

〈 P 〉 (プログラムAE) に設定したときのプログラム線図を示します。

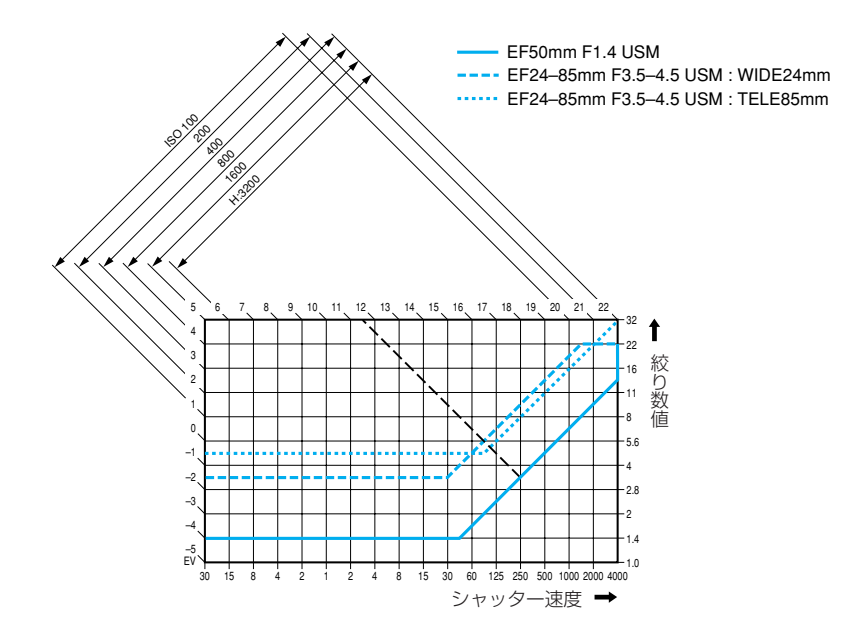

#### 図の見かた

図の横軸はシャッター速度、縦軸は絞り数値を表しています。 図の左端と上端に目盛られている被写体輝度(EV数値)の変化に対し、プログラムAEで自動 的に決まるシャッター速度と絞り数値の組み合わせが色の線で示されています。

例: EF50mm F1.4 USMのレンズを使用したとき、被写体輝度がEV11.5の場合は、上端の11.5の点から右下45°の方向にのばした線とプログラム線図の交点を見るとシャッター速度1/250、絞り数値F3.5が自動的に設定されることがわかります。 左上の斜めに引かれた矢印が示す範囲は、ISO感度に対する測光輝度範囲です。

# シャッター速度と絞り数値の表示

### シャッター速度の表示

シャッター速度は1/2段ステップで変わります。「4000」から「4」までは分数の分母を表しています。例えば「125」は1/125秒を表しています。また「0''3」は0.3秒、「15''」は15秒を 表しています。

### 絞り数値の表示

絞り数値は1/2段ステップで変わります。数字が大きくなるほどレンズの絞り径は小さくなります。表示される絞り数値の範囲はレンズによって異なります。

|                                                                                                    | 1/2段ス                                                                                                    | 、テップ                                                                                                    |           | 1/3段ステップ                                                                                                    |                                                                                                    |                                                                                                    |                               |
|----------------------------------------------------------------------------------------------------|----------------------------------------------------------------------------------------------------|----------------------------------------------------------------------------------------------------|-----------|----------------------------------------------------------------------------------------------------|----------------------------------------------------------------------------------------------------|----------------------------------------------------------------------------------------------------|-------------------------------|
| シャック                                                                                                    | 7一速度                                                                                                    | 絞り数値                                                                                                    |           | シャック                                                                                                    | ター速度                                                                                                    | 絞り数値                                                                                                |                               |
| シャッタ<br>4000<br>3000<br>2000<br>1500<br>1000<br>750<br>500<br>350<br>350<br>250<br>180<br>125<br>90<br>60<br>45<br>30<br>20<br>15 | 1/2段ス<br>マー速度<br>マー・<br>マー・<br>ロー・<br>ロー・<br>コー・<br>マー・<br>マー・<br>マー・<br>マー・<br>マー・<br>マー・<br>マー・<br>マー・<br>マー・<br>マ | 、テップ<br>絞り<br>10<br>12<br>14<br>13<br>13<br>13<br>14<br>15<br>15<br>15<br>15<br>15<br>15<br>15<br>15<br>15<br>15 | <u>数値</u> | シャック<br>4000<br>3200<br>2500<br>2500<br>1600<br>1250<br>1000<br>800<br>500<br>500<br>250<br>200<br>160<br>125<br>100<br>800<br>250 | 1/3段ス<br>ター・速度<br>1/3段<br>1/3段<br>1/3段<br>1/3段<br>1/3段<br>1/3段<br>1/3段<br>1/3段<br>1/3段<br>1/3段<br>1/3<br>1/3<br>1/3<br>1/3<br>1/3<br>1/3<br>1/3<br>1/3 | テップ<br>校り<br>に<br>に<br>に<br>に<br>に<br>に<br>に<br>に<br>に<br>に<br>に<br>に<br>に<br>に<br>に<br>に<br>に<br>に | <b>数値</b><br>2022592805174211 |
|                                                                                                    |                                                                                                    | 22<br>27<br>38<br>38<br>45<br>45<br>54<br>54<br>76                                                               |           | 60<br>50<br>40<br>30<br>25<br>20<br>15<br>13                                                                                       | 5''<br>8''<br>19''<br>15''<br>20''<br>25''<br>30''                                                                                                    | 8.0<br>9.0<br>10<br>13<br>14<br>15<br>18                                                            |                               |

#### C.Fn

シャッター速度と絞り数値の設定を1/3段ステップに変更することができます。 (C.Fn-06-1→143) メッセージー覧

液晶モニターに表示されるメッセージには以下のものがあります。

| 表示メッセージ            | 詳細内容                                                                                                    |
|--------------------|----------------------------------------------------------------------------------------------------|
| 処理中                | カメラがデータを処理している、または撮影した画像をCFカードに<br>記録しています。しばらくお待ちください。                                                                             |
| 画像読み込み中…           | CFカードに記録されている画像を読み込んでいます。しばらくお待ちください。                                                                                               |
| CFカードがありません        | CFカードが入っていません。指定のCFカードを入れてください                                                                                                    |
| CFカードが異常です         | CFカードに何らかの問題があります。CFカードを交換してくださ<br>い。                                                                                               |
| CFカードがいっぱいです       | CFカードの容量いっぱいに画像が記録されていて、これ以上画像を<br>記録できません。またはこれ以上プリント指定を保存できません。                                                                   |
| 画像がありません           | 表示できる記録画像がCFカードに入っていません。撮影して画像を<br>記録するか、画像が記録されたCFカードに交換してください。                                                                    |
| 画像が大きすぎます          | 4064×2704画素を超えるサイズの画像のため、再生できません。                                                                                                   |
| 互換性のないJPEGです       | 互換性のないJPEG画像のため、再生できません。                                                                                                    |
| データが壊れています         | 画像データが壊れているため、再生できません。                                                                                                    |
| 回転できない画像です         | 別のカメラや異なるフォーマットで撮影された画像、またはコンピ<br>ューターで加工した画像のため、回転できません。                                                                           |
| 認識できない画像です         | 特殊なフォーマット(他社のカメラ特有の記録フォーマットなど)で<br>撮影された画像のため、再生できません。                                                                              |
| プロテクトされています        | 画像がプロテクトされているため、消去できません。消去する場合<br>は、プロテクトを外してから再度消去してください。                                                                          |
| 指定できない画像です         | JPEG形式以外の画像をプリント指定しようとしました。プリント<br>指定できません。<br>別のカメラで撮影された画像、またはコンピューターで加工した画<br>像をMWB画像選択で指定しようとしました。ホワイトバランスデ<br>ータを取り込むことができません。 |
| 指定が多すぎます           | プリント指定が多すぎます。これ以上プリント指定できません。                                                                                                    |
| 指定完了できませんでした       | プリント指定の内容を保存できませんでした。                                                                                                    |
| 拡大できない画像です         | 別のカメラや異なるフォーマットで撮影された画像、またはコンピ<br>ューターで加工した画像のため、拡大できません。                                                                           |
| バッテリーを交換して<br>ください | バッテリーの残量が少ないため、撮影や再生ができません。バッテ<br>リーを交換してください。                                                                                      |
| CCDRAW             | 他機種で撮影されたCCDRAW画像のため、再生できません。                                                                                                    |

13 資料

| 表示メッセージ           | 詳細内容                                                                                                    |
|-------------------|----------------------------------------------------------------------------------------------------|
| 日付/時刻を設定して        | 日付/時刻が設定されていません。そのまま撮影すると、撮影した                                                                               |
| ください              | 日付/時刻が正しく記録されません。                                                                                            |
| 清掃終了後、メインスイッ      | 撮像素子の清掃を行ったあとは、いったんくの>スイッチをくOFF>                                                                             |
| チをオフにしてください       | にしてください。                                                                                                    |
| バッテリーの残量が不足し      | バッテリーの残量が少ないため、清掃中にシャッターが閉じ、シャ                                                                               |
| ています。撮像素子の清掃      | ッター幕や撮像素子を破損する恐れがあります。フル充電したバッ                                                                               |
| はできません            | テリーに交換するか、家庭用電源を使用して清掃を行ってください。                                                                              |
| フォルダ番号が<br>いっぱいです | 新しいCFカードを準備してください。999Canonフォルダが作成<br>されたため、もうすぐ画像の記録ができなくなります。<br>(IMG_9999が作成されると、「 <i>Full 【F</i> 」になります。) |

ダイレクトプリント対応のカードフォトプリンターを接続しているときに、カメラの液晶モ ニターに以下のメッセージが表示されることがあります。

| 表示メッセージ            | 詳細内容                                                              |
|--------------------|-------------------------------------------------------------------|
| ペーパーがありません         | ペーパー (用紙) カセットが正しく入っていないか、カセット内に用<br>紙がありません。または給紙動作が正しく行われていません。 |
| インクがありません          | インクカセットが入っていません。またはインクカセットのインク<br>がありません。                         |
| 指定外のペーパーです         | プリントできないサイズのペーパー (用紙) がプリンターに取り付け<br>られています。                      |
| 指定外のインクです          | プリントできないインクカセットがプリンターに取り付けられてい<br>ます。                             |
| インクカセットが異常です       | インクカセットに異常があります。                                                  |
| ペーパーとインクが<br>不一致です | ペーパー (用紙) とインクの組み合わせが正しくありません。                                    |
| ペーパーが詰まりました        | プリント中にペーパー (用紙)が詰まりました。                                           |
| ペーパーが変更されて<br>います  | プリントを開始するまでの間にペーパー (用紙) サイズが変わりまし<br>た。                           |
| プリンターバッテリー<br>切れです | プリンターの電池残量がありません。                                                 |
| 通信エラー              | 通信中にエラーが発生しました。                                                   |
| トリミングの再設定が<br>必要です | トリミング設定時と異なるスタイルでプリントしようとしました。                                    |

| 表示メッセージ       | 詳細内容                                                             |
|---------------|------------------------------------------------------------------|
| プリントできない画像です  | 別のカメラや異なるフォーマットで撮影された画像、またはコンピュー<br>ターに取り込んで加工した画像をプリントしようとしました。 |
| プリントできない画像が** | 別のカメラで撮影した画像、またはコンピューターに取り込んで加                                   |
| 枚ありました        | 工した画像を、**枚DPOF設定でプリントしようとしました。                                   |
| **枚残っています     | DPOF設定でプリント中にプリントが中断されたため、まだ**枚プ<br>リントできていません。                  |
| トリミングできない     | 別のカメラや異なるフォーマットで撮影された画像、またはコンピュー                                 |
| 画像です          | ターに取り込んで加工した画像をトリミングしようとしました。                                    |
| バッテリーの残量が     | ダイレクトプリントをしようとしましたが、カメラのバッテリー残量が                                 |
| 不足しています       | 少ないためプリントできません。                                                  |

ダイレクトプリント対応のBJプリンターを接続しているときに、カメラの液晶モニターに以下のメッセージが表示されることがあります。なお、以下のメッセージが表示されたときは、BJプリンターの操作パネルに表示されているエラー番号を確認し、BJプリンターの使用説明書もあわせて参照してください。

| 表示メッセージ             | 詳細内容                                                                                              |  |
|---------------------|---------------------------------------------------------------------------------------------------|--|
| ペーパーがありません          | ペーパー (用紙) が正しく入っていないか、用紙がありません。また<br>は給紙動作が正しく行われていません。                                           |  |
| インクがありません           | インクタンクが入っていません。またはインクタンクのインクがあ<br>りません。                                                           |  |
| ペーパーが詰まりました         | プリント中にペーパー (用紙)が詰まりました。                                                                           |  |
| プリンターは使用中です         | コンピューター、またはプリンターに差し込まれたメモリーカード<br>からプリントしています。プリントが終了すると、自動的にカメラ<br>内のCFカードに記録されている画像のプリントを開始します。 |  |
| プリンターは準備中です         | プリンターを準備しています。準備が終了すると、自動的にプリン<br>トを開始します                                                         |  |
| プリントヘッド未装着          | プリントヘッドが取り付けられていません。                                                                              |  |
| プリンターカバーが<br>開いています | プリンターのフロントカバーを閉じてください。                                                                            |  |
| ペーパーの種類が違います        | プリンターで使用できないペーパー (用紙)を選択しています。カメ<br>ラのダイレクトプリント画面の [ <b>スタイル</b> ] で使用できる用紙を選択し<br>てください。         |  |
| 紙間レバー位置が不正です        | 紙間選択レバー位置を正しい位置にしてください。                                                                           |  |

メッセージー覧

| 表示メッセージ                 | 詳細内容                                                                                                  |
|-------------------------|----------------------------------------------------------------------------------------------------|
| インクが残りわずかです             | そろそろインクタンクの交換時期です。新しいインクタンクを準備し<br>てください。エラー画面で [ <b>続行</b> ] を選ぶとプリントを再開します。                         |
| 廃インクタンクが満杯です            | BJプリンターのリセットボタンを押すと、プリントを再開しますが、<br>お早めにお買い上げの販売店または修理窓口 (BJプリンターに付属の<br>一覧を参照) に廃インクタンクの交換を依頼してください。 |
| ブリンタートラブル発生             | プリンターの電源を入れなおしてください。それでもエラーが表示されるときは、BJプリンターの使用説明書に記載されている最寄りのサ<br>ービスセンターにご相談ください。                   |
| 通信エラー                   | 通信中にエラーが発生しました。BJプリンターの電源をいったん切っ<br>てから再度プリントしてください。                                                  |
| トリミングの再設定が<br>必要です      | トリミング設定時と異なるスタイルでプリントしようとしました。                                                                        |
| プリントできない画像です            | 別のカメラや異なるフォーマットで撮影された画像、またはコンピ<br>ューターに取り込んで加工した画像をプリントしようとしました。                                      |
| プリントできない画像が**<br>枚ありました | 別のカメラで撮影した画像、またはコンピューターに取り込んで加<br>工した画像を、**枚DPOF設定でプリントしようとしました。                                      |
| **枚残っています               | DPOF設定でプリント中にプリントが中断されたため、まだ**枚プ<br>リントできていません。                                                       |
| トリミングできない<br>画像です       | 別のカメラや異なるフォーマットで撮影された画像、またはコンピュー<br>ターに取り込んで加工した画像をトリミングしようとしました。                                     |
| バッテリーの残量が<br>不足しています    | ダイレクトプリントをしようとしましたが、カメラのバッテリー残量が<br>少ないためプリントできません。                                                   |

# エラーコード表示

カメラに異常が発生すると、表示パネルに「*Err* xx」が表示されます。エラーコードに応じて、以下の対応を行ってください。

頻繁にこのエラーコードが表示されるときは、故障ですので「**xx**」の数値を控えて最寄りのキャノンサービスセンター (別紙) にお持ちください。

また、撮影直後にこのエラーコードが表示されたときは、撮影されていない場合がありますので、< ▶ >ボタンを押して画像の確認をしてください。

| エラーコード | 対応                                                                                 |
|--------|------------------------------------------------------------------------------------|
| Err Ol | レンズの接点を清掃してください。(→7)                                                               |
| Err O2 | CFカードに問題があります。次のいずれかの対応を行ってください。<br>CFカードの抜き差しを行う。CFカードをフォーマットする。別の<br>CFカードに交換する。 |
| Err O4 | CFカードの容量がいっぱいです。不要な画像を消去するか、十分な<br>空き容量のあるCFカードに交換してください。                          |
| Err 05 | 内蔵ストロボの自動ポップアップを阻害しました。<br>〈 🏈 〉スイッチ〈OFF〉→〈ON〉を行ってください。                            |
| Err 99 | 上記以外のエラーが発生しました。<br>バッテリーパックの抜き差しを行ってください。                                         |

13

資料

# 故障かな?とお考えになる前に

「カメラが故障したのかな?」と考える前に、この表を参考にしてカメラをチェックしてください。

#### 電源

| バッテリーが充電<br>できない                             | 専用のバッテリーを使用していますか?<br>➡バッテリーパックBP-511、BP-512を使用してください。(→3)<br>チャージャーに正しくセットしましたか?<br>➡バッテリーパックを正しくセットしてください。(→18)                                                                                                    |
|----------------------------------------------|----------------------------------------------------------------------------------------------------|
| < <i>る</i> >スイッチを<br>< ON >にしてもカ<br>メラが作動しない | <ul> <li>バッテリーパックが消耗していませんか?</li> <li>・バッテリーパックを充電してください。(→18)</li> <li>パッテリーを正しく入れましたか?</li> <li>・バッテリーを正しく入れてください。(→20)</li> <li>パッテリー室ふたが開いていませんか?</li> <li>・バッテリー室ふたをしっかりと閉じてください。(→20)</li> <li>CFカードスロットカバーが開いていませんか?</li> <li>*CFカード取り出しボタンが飛び出すまでしっかりと差し込み、CF<br/>カードスロットカバーをしっかりと閉じてください。(→24)</li> </ul> |
| く <i> </i>                                   | 撮影後、すぐにく                                                                                                    |
| バッテリーの消耗<br>が早い                              | バッテリーパックが十分に充電されていますか?<br>⇒十分に充電してください。(→18)<br>バッテリーパックの寿命ではありませんか?<br>⇒新しいバッテリーパックをお買い求めください。(→170)                                                                                                    |
| 電源が勝手に切れる                                    | オートパワーオフ機能が働いていませんか?<br>➡もう一度く ② >スイッチを〈ON〉にするか、オートパワーオフ機能を[切] にしてください。(→138)                                                                                                    |
| 表示パネルに<br>〈 <b>モニ</b> 〉のみが点滅<br>している         | <ul> <li>バッテリーパックの容量が極端に少なくなっています。</li> <li>・バッテリーパックを充電してください。(→18)</li> <li>何らかの理由でカメラが誤動作していると考えられます。</li> <li>・シャッターボタンを半押しして、カメラが撮影準備状態に戻れば、<br/>正常に撮影できます。(→26)</li> <li>* く (-) えま示がそのままの場合はカメラの故障です。カメラを最寄<br/>りのキヤノンサービスセンターにお持ちください。(→別紙)</li> </ul>                                                     |

| 撮影                                  |                                                                                                    |
|-------------------------------------|----------------------------------------------------------------------------------------------------|
| 撮影・記録ができない                          | <ul> <li>CFカードが正しくセットされていますか?</li> <li>CFカードを正しく入れてください。(→24)</li> <li>CFカードがいっぱいになっていませんか?</li> <li>新しいCFカードに入れ換えるか、不要な画像を消去してください。(→24、113)</li> <li>バッテリーが消耗していませんか?</li> <li>バッテリーパックを充電してください。(→18)</li> <li>ピントは合っていますか?(ファインダー内の合焦マーク〈●〉が点滅していませんか?)</li> <li>もう一度シャッターボタンを半押しして、ピントを合わせなおしてください。それでもピントが合わないときは、手動でピントを合わせてください。(→26、67)</li> </ul> |
| 液晶モニターの表<br>示・画像が不鮮明<br>になる         | <ul> <li>ゴミやほこりがついていませんか?</li> <li>・眼鏡ふきややわらかい布などでふいてください。</li> <li>液晶が消耗していませんか?</li> <li>・お買い上げの販売店またはキヤノンサービスセンターにご相談ください。(→別紙)</li> </ul>                                                                                                    |
| 画像がボケて写っ<br>ている                     | レンズのフォーカスモードスイッチが〈MF〉(または〈M〉)になってい<br>ませんか?<br>●レンズのフォーカスモードスイッチを〈AF〉にしてください。(→23)<br>シャッターボタンを押すときに手ブレを起こしていませんか?<br>●手ブレを起こさないようにシャッターボタンを静かに押してくださ<br>い。(→26、32)                                                                                                    |
| CFカードが使えな<br>い                      | CFカードのデータが壊れていませんか?<br>➡CFカードを初期化してください。(→115)<br>➡指定されたCFカードを使用してください。(→2、171)                                                                                                    |
| 表示パネルに<br>「 <b>[ 6[</b> 」が表示さ<br>れる | 日付/時計機能用電池が消耗していませんか?<br>➡新しい日付/時計機能用電池に交換してください。(→151)                                                                                                    |

# 撮影画像の確認・操作

| 撮影年月日/時刻が 日付/時刻が正しく設定されていますか?                                                                               |                              |
|----------------------------------------------------------------------------------------------------|------------------------------|
| 正しく表示されない →日付/時刻を正しく設定してください。(→1!                                                                           | 50)                          |
| テレビに画像が表示 ビデオケーブルのプラグを根元まで差し込んでし<br>されない<br>⇒ビデオケーブルのプラグを、根元までしっかい<br>い。(→111)<br>ビデオ出力方式(NTSC/PAL)が正しく設定され | ますか?<br>ひと差し込んでくださ<br>ていますか? |

**13** 資料

# 主なアクセサリー(別売)

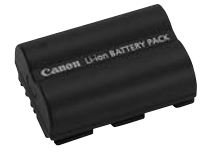

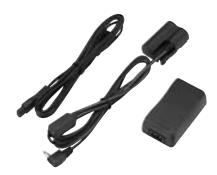

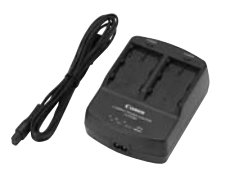

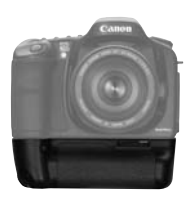

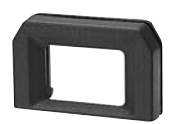

# バッテリーパック BP-511

EOS 10Dの強力なリチウムイオン二次電池パックです。電源の定格は7.4V。充電はバッテリーチャージャーCB-5Lで行います。フル充電で約500コマ(常温・ストロボ50%使用)の撮影ができます。充電所要時間は約90分です。

# ACアダプターキット ACK-E2

EOS 10D用の家庭用電源キット(ACアダプター、DCカプラ ー、電源コード)です。ACアダプターの定格入力はAC100 ~240V、定格出力はDC7.8V。DCカプラーをカメラのバ ッテリー室に入れて使用します。

## コンパクトパワーアダプター CA-PS400

バッテリーパックBP-511、BP-512用の急速充電器です。 1パックの充電所用時間は約90分、一度に2パックの取り付 けができます。また、CA-PS400にDCカプラーDR-400 (別売)を接続することもできます。電源はAC100~240V にそのまま対応します

### バッテリーグリップ BG-ED3

バッテリーパックBP-511を2本取り付け可能なバッテリー グリップで、縦位置用シャッターボタン、電子ダイヤル、AE ロック/FEロックボタン、AFフレーム選択ボタンが装備さ れています。なお、電源にDCカプラーを使用することもでき ます。バッテリーパックBP-512は使用できません。

#### 視度補正レンズ E

内蔵の視度調整機能との組み合わせでさらに調整範囲が広がる視度補正レンズEが10種類(-4dpt~+3dpt)用意されています。

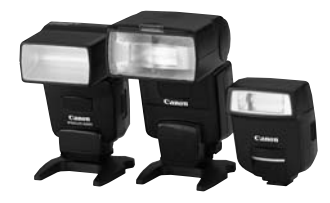

#### クリップオンタイプストロボ

アクセサリーシューに取り付けて使用する、クリップオンタ イプストロボとして、EXシリーズスピードライトがあります。 通常のAE撮影と同じ操作感覚で、E-TTL自動調光、ハイスピ ードシンクロ (FP発光)、FEロック撮影などのストロボ撮影 を行うことができます。なお、550EXでは、簡単な操作で、 E-TTL 自動調光対応のワイヤレス多灯撮影ができます。

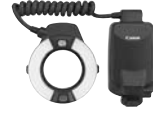

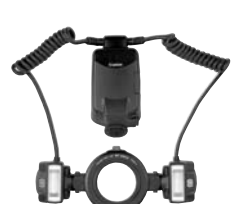

## マクロストロボ

近接撮影用ストロボとして、EXシリーズマクロストロボがあ ります。片側発光から、光量比制御まで、高度なライティン グをE-TTL自動調光で簡単に行うことができます。また、ハ イスピードシンクロ(FP発光)、FEロック撮影のほか、 550EX、420EXをスレーブにしたワイヤレス増灯機能など、 多様なマクロストロボ撮影に対応しています。

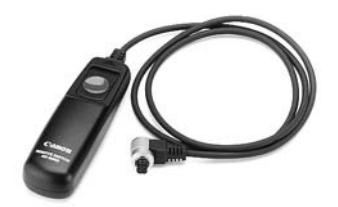

# リモートスイッチ RS-80N3

超望遠撮影、マクロ撮影、長時間露光(バルブ)撮影などにおけるカメラブレ防止に有効なリモートスイッチです。コード長は80cm。スイッチはシャッターボタン半押し、全押しと同じ機能、およびレリーズロック機能を備えています。ワンタッチロック式接続プラグをEOS10Dのリモコン端子に接続して使用します。

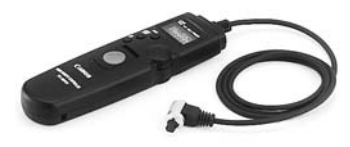

# タイマーリモートコントローラー TC-80N3

①セルフタイマー ②インターバルタイマー ③長時間露光タ イマー ④撮影回数設定機能を内蔵した、コード長80cmのリ モートスイッチです。時間は、1秒から99時間59分59秒ま で1秒単位で設定できます。ワンタッチロック式接続プラグ をEOS 10Dのリモコン端子に接続して使用します。

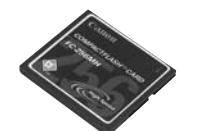

**CFカード** 撮影した画像を記録するためのメモリーカードです。 CFカードは、キヤノン製CFカードのご使用をおすすめしま す。

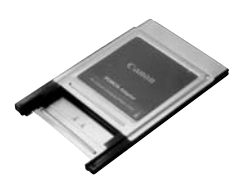

**PCカードアダプター** CFカードをコンピューターのPCカードスロットや、カード リーダーへ差し込むためのアダプターです。

# システムマップ

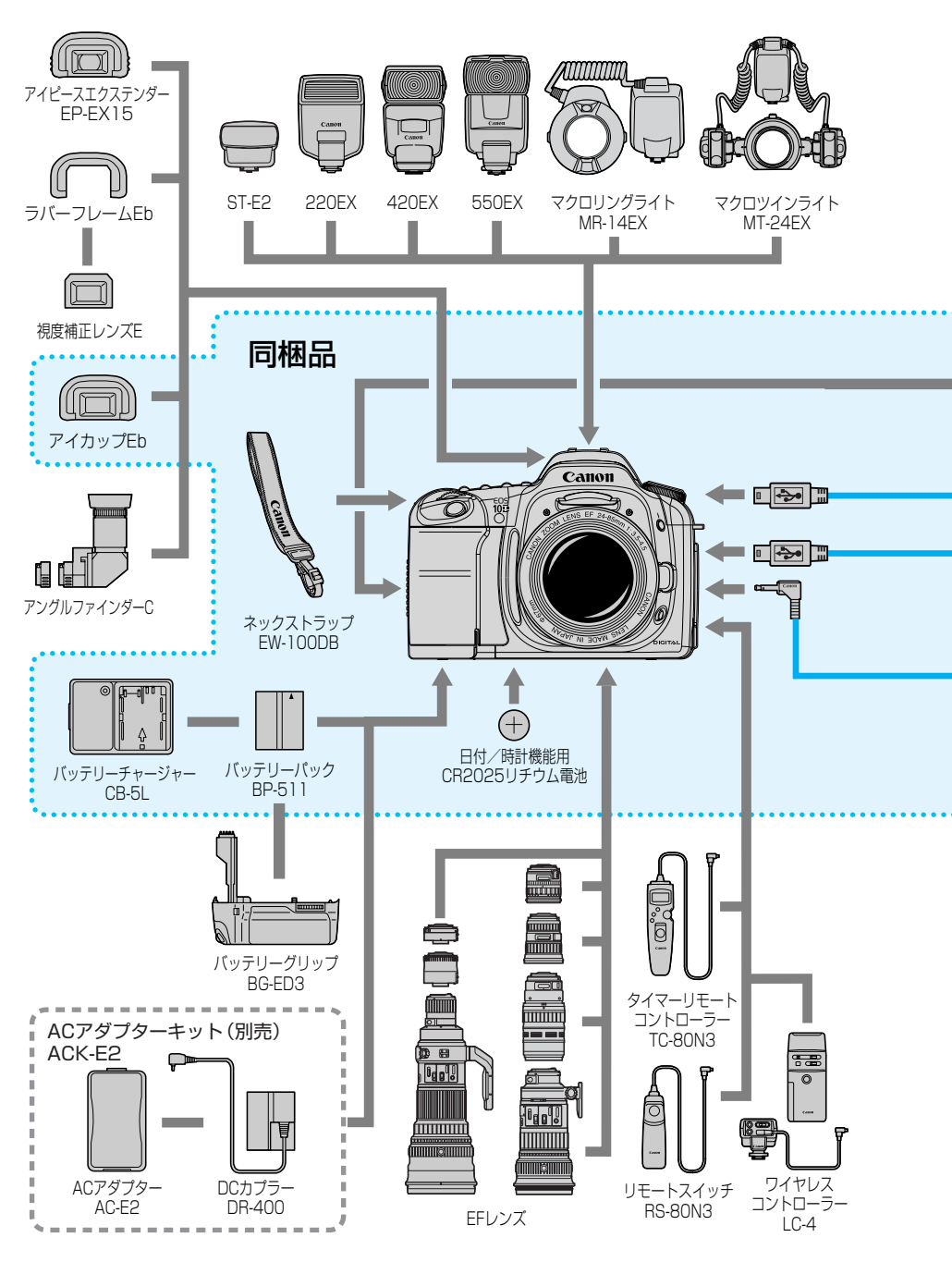

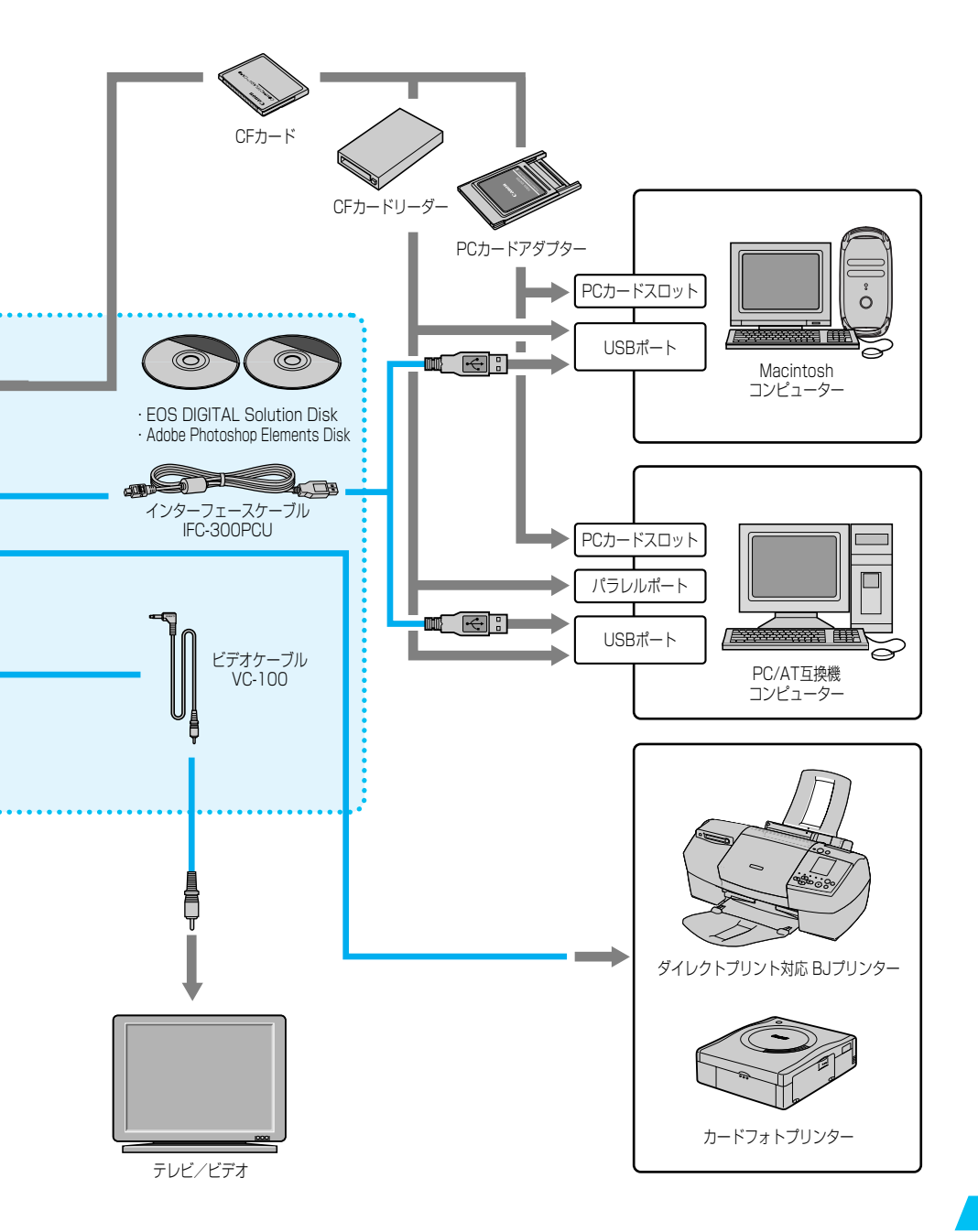

**13** 资

# 主な仕様

# ■型式

| 型式      | ストロボ内蔵、デジタル一眼レフレックスAF・AEカメラ |
|---------|-----------------------------|
| 記録媒体    | CFカード (Type I 、II 準拠)       |
| 撮像画面サイズ |                             |
| 使用レンズ   | キヤノンEFレンズ群                  |
|         | (有効撮影画角は、表記焦点距離の約1.6倍に相当)   |
| レンズマウント | キヤノンEFマウント                  |

#### ■撮像素子

| 形式         | .高感度・高解像度大型単板CMOSセンサー        |
|------------|------------------------------|
| 画素数        | .カメラ部有効画素:約630万画素(3088×2056) |
|            | 総画素:約650万画素(3152×2068)       |
| アスペクト比     | .3 : 2                       |
| カラーフィルター方式 | .RGB原色フィルター                  |
| ローパスフィルター  | .固定式、撮像素子前面に配置               |

### ■記録形式

| 記録フォーマット形式 | .DCF:JPEG (Adobe RGB設定時を除く)、およびRAW   |
|------------|--------------------------------------|
| 記録画像形式     | JPEG、RAW(12bit)                      |
| ファイルサイズ    | .(1)Large/Fine :約2.4MB(3072×2048画素)  |
|            | (2)Large/Normal :約1.2MB(3072×2048画素) |
|            | (3)Middle/Fine :約1.3MB(2048×1360画素)  |
|            | (4)Middle/Normal:約0.7MB(2048×1360画素) |
|            | (5)Small/Fine :約0.8MB(1536×1024画素)   |
|            | (6)Small/Normal :約0.4MB(1536×1024画素) |
|            | (7)RAW(3072×2048画素)                  |
|            | ·RAW+Small/Normal :約6.0MB            |
|            | ·RAW+Small/Fine :約6.4MB              |
|            | ·RAW+Middle/Normal :約6.2MB           |
|            | ·RAW+Middle/Fine :約6.8MB             |
|            | ・RAW+Large/Normal :約6.7MB            |
|            | ・RAW+Large/Fine :約8.0MB              |
|            | *ファイルサイズは、被写体条件、ISO感度などにより異なる        |
| ファイル番号     | 通し番号、オートリセット                         |
| 色空間        | .sRGB、Adobe RGB                      |
| 現像パラメーター   | 標準のほか、任意設定した現像パラメーター(4項目各5段階         |
|            | 設定)を3セット登録可能                         |
| インターフェース   | .USB (専用ケーブル使用)                      |
|            |                                      |

# ■ホワイトバランス

| 種類          | オート、  | 太陽光、  | 日陰、 | くもり、 | 電球、  | 蛍光灯、 | ストロボ、 |
|-------------|-------|-------|-----|------|------|------|-------|
|             | マニュア  | フル、色温 | 度指定 |      |      |      |       |
| オートホワイトバランス | .撮像素子 | を用いた  | オート | ホワイト | バラン  | 'ス   |       |
| 色温度補正       | .ホワイト | -バランス | ブラケ | ティング | ':1段 | ステップ | 土3段   |

## ■ファインダー

| 方式  | ペンタプリズム使用、  | アイレベル式      |
|-----|-------------|-------------|
| 視野率 | .上下/左右とも95% | (対有効画素・視野率) |

| 倍率           | .0.88倍 (50mmレンズ・∞・-1dpt)                                 |
|--------------|----------------------------------------------------------|
| アイボイント       | .20mm                                                    |
| 視度調整範囲       | 3.0~+1.0dpt                                              |
| フォーカシングスクリーン | .固定式、全面ニューレーザーマットスクリーン                                   |
| ミラー          | .クイックリターン式全面ハーフミラー                                       |
|              | (诱過:反射=40:60、ミラー切れ:600mm F4までなし)                         |
| ファインダー情報     | $\Delta F 信報 (\Delta F フ ) - ハ 合 佳 マ - ク) 露出信報 (シャッター 凍$ |
|              |                                                          |
|              |                                                          |
|              |                                                          |
|              | 版相フノノ県灯、ハイスヒートシノクロ、FEロック、調元相                             |
|              | 止重)、警告表示(露出警告、FEUック時の運動範囲外警告、                            |
|              | CFフル警告、CFエラー警告、CF未装填警告、データ処理中)、                          |
|              | 連続撮影時の最大撮影可能コマ数、撮影可能コマ数                                  |
| 被写界深度確認      | .絞り込みボタンによる                                              |
| ■オートフォーカス    |                                                          |
|              | .CMOSセンサーによるTTL-CT-SIB方式                                 |
|              | (TTI 二次結像位相差検出方式)                                        |
| 測距点          |                                                          |
| 训距牅度節囲       | FV0.5~18(堂温·IS0100相当)                                    |
| フォーカスモード     | $ワ^{(1)}$ コットAF AIサーボAF AIフォーカスAF 手動(MF)                 |
|              |                                                          |
|              | .ロ刧迭八、江忌送八、ホームホノノヨノ<br>.ファインダー内フーパーインポーブと丰子パカルに上ろ        |
|              | フトロギ問な登坐古ギ                                               |
| АГ↑用功刀し      | .人下山小间尺光儿刀丸<br>                                          |
|              | 有効距離、中央部約401/周辺部約3.500                                   |
| ■露出制御        |                                                          |
| 测光方式         | 35分割TTI 開放測光                                             |
|              | ・評価測光(すべてのAFフレームに連動)                                     |
|              | ・部分測光(ロ中部・ファインダー両面の約9%)                                  |
|              | ・山中部市占亚均測光                                               |
| 測光範囲         | FV1~20(受温・50mm F1 / 使田・190100相当)                         |
| 索屮判御方式       |                                                          |
| 路山前岬刀工       |                                                          |
|              |                                                          |
|              | クラム)、シャッター優先AE、絞り優先AE、自動深度優先                             |
|              | AE、 $\sqrt{-}$ ユアル露出、E-IILストロホAE                         |
| ISO感度        | .簡単撮影ソーン:目動設定                                            |
|              | 応用撮影ゾーン:ISO100, 200, 400, 800, 1600相当、                   |
|              | およびISO 3200相当の感度拡張が可能                                    |
| 露出補正         | .AEB:1/2, 1/3段ステップ±2段                                    |
|              | 手動:1/2, 1/3段ステップ±2段(AEB併用可能)                             |
| AEロック        | .自動:ワンショツトAF・評価測光時、合焦と同時にAEロック                           |
|              | 手動:AEロックボタン押しによる                                         |
|              |                                                          |
| ■シャッター       |                                                          |

| 形式      | 電子制御式フォーカルプ     | レーンシャッター       |
|---------|-----------------|----------------|
| シャッター速度 | 1/4000~30秒(1/2、 | 1/3段ステップ)、バルブ、 |
|         | X=1/200秒        |                |

#### 主な仕様

| レリーズ方式  | .ソフトタッチ電磁レリーズ |
|---------|---------------|
| セルフタイマー | 10秒後撮影        |
| リモコン    | N3タイプ端子リモコン対応 |

#### ■内蔵ストロボ

| 形式       | リトラクタブル式、E-TTL自動調光オートポップアップスト |
|----------|-------------------------------|
|          | ロボ                            |
| ガイドナンバー  | 13(ISO100相当・m)                |
| 充電時間     | 約3秒                           |
| 充電完了表示   | ファインダー内ストロボ充電完了マーク点灯          |
| 照射角      | レンズ表記焦点距離18mm相当の画角に対応         |
| 調光方式     | E-TTL自動調光(すべてのAFフレームに連動)      |
| ストロボ調光補正 | 1/2、1/3段ステップ±2段               |
|          |                               |

### ■外部ストロボ

EOS専用ストロボ ......スピードライトEXシリーズ使用時、E-TTL自動調光 シンクロ端子 ......あり

#### ■ドライブ関係

| ドライブモー  | ゞ1コマ撮影、連続撮影、セルフタイマー |
|---------|---------------------|
| 連続撮影速度. | 約3コマ/秒(1/250秒以上)    |
|         | 連続撮影時の最大撮影可能コマ数:9コマ |

#### ■液晶モニター

| 形式    | .TFT式カラー液晶モニター    |
|-------|-------------------|
| 画面サイズ | .1.8型             |
| 画素数   | .約11.8万画素         |
| 視野率   | .約100%(対有効画素・視野率) |
| 輝度調整  | .5段階              |

#### ■再生機能

| 画像表示形式  | 1コマ、1コマ(Info)、拡大 (約1.5倍~約10倍・15段階、拡 |
|---------|-------------------------------------|
|         | 大コマ送り可能)、9コマインデックス、オートプレイ、およ        |
|         | び画像回転、ジャンプ                          |
| ハイライト表示 | 画像表示形式1コマ、1コマ (Info)のとき、画像情報のない     |
|         | ハイライト部分を点滅表示                        |

#### ■記録画像のプロテクト/消去

プロテクト.....1コマ単位でプロテクト、解除 消去.....1コマ、またはカード内全画像の単位で消去(プロテクト画像 を除く)

#### ■カメラダイレクトプリント機能

| 対応プリンター  | キヤノン製力- | -ドフォトプリンター, | 、および | びカメ | ラダイレ | ク        |
|----------|---------|-------------|------|-----|------|----------|
|          | トプリント対応 | SBJプリンター    |      |     |      |          |
| プリント対応画像 | JPEG画像  |             |      |     |      |          |
| 設定項目     | プリント枚数、 | スタイル (画面設定、 | 用紙、  | フチ、 | 日付)、 | $\vdash$ |
|          | リミング    |             |      |     |      |          |

#### ■メニュー機能

#### ■カスタマイズ機能

カスタム機能.....17種61項目

#### ■電源

使用電池......バッテリーパックBP-511/BP-512、1個使用 \*DCカプラー使用によりAC駆動可能

撮影可能コマ数 .....

[コマ]

| 旧中       | 撮影条件     |           |  |  |
|----------|----------|-----------|--|--|
| 加反       | ストロボ撮影なし | 50%ストロボ撮影 |  |  |
| 常温(+20℃) | 650      | 500       |  |  |
| 低温(0℃)   | 500      | 400       |  |  |

#### ■大きさ・質量

#### ■動作環境

| 使用可能温度 | 0℃~+40℃ |
|--------|---------|
| 使用可能湿度 |         |

#### ■バッテリーチャージャー CB-5L

| 対応バッテリー    | バッテリーパックBP-511/BP-512             |
|------------|-----------------------------------|
| バッテリー取り付け部 | 1箇所                               |
| 電源コード長     | 約1.8m                             |
| 充電時間       | 約90分                              |
| 定格入力       | AC100~240V (50/60Hz)              |
| 定格出力       | DC8.4V                            |
| 使用可能温度     | 0°C~+40°C                         |
| 使用可能湿度     | 85%以下                             |
| 大きさ        | 91.0 (幅) ×32.3 (高さ) ×67.0 (奥行) mm |
| 質量         | 105g(電源コードなし)                     |

● 記載データはすべて当社試験基準によります。

● 製品の仕様および外観の一部を予告なく変更することがあります。

# 索 引 🗕

### 英数字

| 1                |                   | 110        |
|------------------|-------------------|------------|
| │                |                   | 113        |
| 1コマ表示            |                   | 104        |
| 1コマ撮影            |                   | 72         |
| ACアダプターキット       | 15,               | 22         |
| A-DEP            |                   | 84         |
| Adobe RGB        |                   | 54         |
| AF               | -                 | 156        |
| AFB              |                   | 86         |
|                  | 88.               | 161        |
|                  | .00,              | 101        |
|                  |                   | 62         |
|                  |                   | 03         |
| AFナリレームの豆球       |                   |            |
| AF 佣 助 元         |                   | 35         |
|                  |                   | 60         |
| AIサーボAF          |                   | 62         |
| AIフォーカスAF        |                   | 62         |
| Av               |                   | 80         |
| BJプリンター          | •                 | 120        |
| C.Fn             | · · · · · · · · · | 142        |
| CFカード7, 24,115,1 | 56,               | 171        |
| CMOS             |                   | 152        |
| DCF              |                   | 156        |
| DCカプラー           | 15                | 22         |
|                  |                   | 127        |
| F-TTI 白動調光       |                   | 91         |
|                  |                   |            |
| FEDw/            | 96 .              | 100        |
|                  | .30,              |            |
| FF光儿             |                   |            |
|                  | ·                 | 00         |
| INFU             | .58,              | 105        |
| ISU感度            | .45,              | 156        |
| ISO感度拡張          |                   | 137        |
| JPEG             | .43, '            | 156        |
| M (Manual)       |                   | 82         |
| MF               | 23,               | 67         |
| MWB              |                   | 48         |
| NTSC 1           | 11,               | 140        |
| P(Program)       |                   | 76         |
| PAL1             | 11.               | 140        |
| RAW              | .42.              | 156        |
| RAW+, IPEG       | ,                 | 44         |
| sBGB             | 54                | 156        |
| Ту               | . С т,            | . 55<br>78 |
| W/R-RKT          |                   | 0          |
| יאח-חאר ו אח-חאו |                   | ::0        |

#### あ

| 00       |     |
|----------|-----|
| アイピースカバー | 74  |
| 赤目緩和機能   | 95  |
| 赤目現象     | 157 |
|          |     |

| アクセサリー       |        |
|--------------|--------|
| 圧縮率          | 43     |
| イメージゾーン      | 14     |
| 色温度          |        |
| 色空間          | 54     |
| インターフェースケーブル | 3      |
| インデックス       | 131    |
| インデックス表示     |        |
| 液晶の明るさ       |        |
| 液晶モニター       | 6、31   |
| エラーコード表示     | 167    |
| オートパワーオフ     | 26,138 |
| オートプレイ       |        |
| オートリセット      | 55     |
| 応用撮影ゾーン      |        |

#### か

| 13             |        |
|----------------|--------|
| カードフォトプリンター    | 118    |
| 回転表示           | 110    |
| 拡大表示           | 107    |
| 各部の名称          | 10     |
| カスタム機能         | 142    |
| カスタム機能一括解除     | 148    |
| 画像情報表示         | 105    |
| 家庭用電源          | 22     |
| 構え方            | 32     |
| カメラ設定初期化       |        |
| カメラ設定内容表示      |        |
| カメラダイレクトプリント11 | 17,133 |
| 簡単撮影ゾーン        |        |
| 記録画質           | 42     |
| クローズアップ        |        |
| 言語             | 139    |
| 現像処理           | 43     |
| 現像パラメーター       |        |
| 合焦マーク          |        |
|                |        |

#### さ

| 撮影画像の確認      |    |
|--------------|----|
| 撮影画像の確認時間    |    |
| 撮影可能コマ数      |    |
| 撮影機能の組み合わせ一覧 |    |
| 撮影コマ数        |    |
| 撮影モード        | 14 |
| 撮像素子の清掃      |    |
| サブ電子ダイヤル     |    |
| システムマップ      |    |
| 自動再生         |    |
| 自動選択         | 64 |
| 視度調整         |    |
| 絞り数値         |    |
|              |    |

| シャッター速度     |         |
|-------------|---------|
| シャッターボタン    | 26      |
| ジャンプ表示      |         |
| 充電          |         |
| 手動ピントを合わせ   | 67      |
| 仕様          | 174     |
| 消去          | 113     |
| 初期化         | 115,157 |
| 初期設定        |         |
| シンクロ端子      | 102     |
| スタンダード      | 131     |
| ストラップの取り付け方 | 17      |
| ストロボ調光補正    |         |
| ストロボ発光禁止    | 37      |
| スピードライト     |         |
| スポーツ        | 37      |
| セルフタイマー     | 73      |
| 全押し         | 26      |
| 全コマ消去       | 114     |
| 全自動         | 34      |
| 測光モード       | 70      |

| タイマー機能    | 16       |
|-----------|----------|
| ダイレクトプリント | .117,133 |
| 縦横自動回転表示  | 57       |
| 中央部重点平均測光 | 71       |
| 長時間露光     |          |
| 電池の交換     | 151      |
| 同梱品       | Э        |
| 同時記録      | 44       |
| 通し番号      | 55       |
| ドライブモード   | 72       |
| トリミング     |          |

#### な

| 内蔵ストロボ | 92 |
|--------|----|
| 任意選択   | 64 |

#### は

| ハイスピードシンクロ  |  |
|-------------|--|
| ハイライト警告     |  |
| バッテリー       |  |
| バッテリーチェック   |  |
| バッテリーチャージャー |  |
| バルブ         |  |
| 半押し         |  |
| 汎用ストロボ      |  |
| 被写界深度       |  |
| 日付/時刻の設定    |  |
| ヒストグラム      |  |

| ビデオ出力           | 111    |
|-----------------|--------|
| 評価測光            | 71     |
| 表示パネル           | 6、12   |
| 表示パネル照明         | 90     |
| ファームウェア         |        |
| ファイル番号          | 55,157 |
| ファインダー          | 13     |
| 風景              | 36     |
| フォーカスロック        | 61     |
| フォルダ            |        |
| 部分測光            | 71     |
| プリント指定          |        |
| プリントスタイル        |        |
| プリントタイプ         | 131    |
| プリントの設定         | 131    |
| プリント範囲の設定       |        |
| プリント枚数          |        |
| プログラムAE         | 76     |
| プログラムシフト        | 77     |
| プログラム線図         | 161    |
| プロテクト           | 112    |
| ポートレート          |        |
| ホワイトバランス        | 46     |
| ホワイトバランスブラケティング | 50     |
|                 |        |

| マニュアルフォーカス    | 67     |
|---------------|--------|
| マニュアルホワイトバランス | 48     |
| ミラーアップ        | 90     |
| メインスイッチ       | 26     |
| メイン電子ダイヤル     | 16, 27 |
| メッセージー覧       |        |
| メニュー画面        | 28     |
| メニュー機能        | 30,136 |
| モードダイヤル       | 14     |
| モデリング発光       |        |
|               |        |

#### や

| 夜景ポー | トレート | .37 |
|------|------|-----|
| 用語解説 |      | 56  |

| レンズ      | 23 |
|----------|----|
| 連続撮影     | 72 |
| 露出       |    |
| 露出警告表示一覧 |    |
| 露出補正     | 85 |

| ワイヤレス多灯撮影 | .1C | ) 1 |
|-----------|-----|-----|
| ワンショットAF  | 6   | 51  |

179

13

キヤノン株式会社 http://canon.jp/ キヤノン販売株式会社 カメラ販売事業部

#### お客様相談窓口

製品の取り扱い方法、修理サービスのご相談は、機種名をご確認のうえ、お買い上げの販売 店または、別紙のサービス窓口にご相談ください。

#### アフターサービスについて

- 1. 保証期間経過後の修理は原則として有料となります。なお、運賃諸掛かりはお客様にてご 負担願います。
- 2. 本製品の補修用性能部品(製品の機能を維持するために不可欠な部品)は、日本国内において、製造打ち切り後7年間を目安に保有しています。したがって期間中は原則として修理をお受けいたします。なお、故障の原因や内容によっては、期間中でも修理が困難な場合と期間後でも修理が可能な場合がありますので、その判定につきましてはお買い上げ店または、別紙のサービス窓口にお問い合わせください。
- 3. 修理品をご送付の場合は、見本の撮影データやプリントを添付するなど、修理箇所を明確 にご指示のうえ、十分な梱包でお送りください。

#### キヤノンデジタルカメラホームページのご案内

キヤノンデジタルカメラのホームページを開設しています。インターネットをご利用の方は、 お気軽にお立ち寄りください。

> キヤノン株式会社/キヤノン販売株式会社 http://cweb.canon.jp/camera/

この使用説明書は、2003年2月に作成したものです。それ以降に発売された製品との組 み合わせにつきましては、別紙のサービス窓口にお問い合わせください。